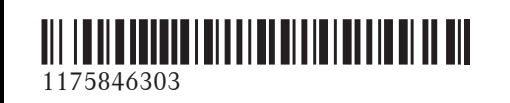

N° de commande P000 0057 43 Référence 117 584 63 03 Edition B-2017

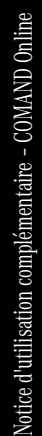

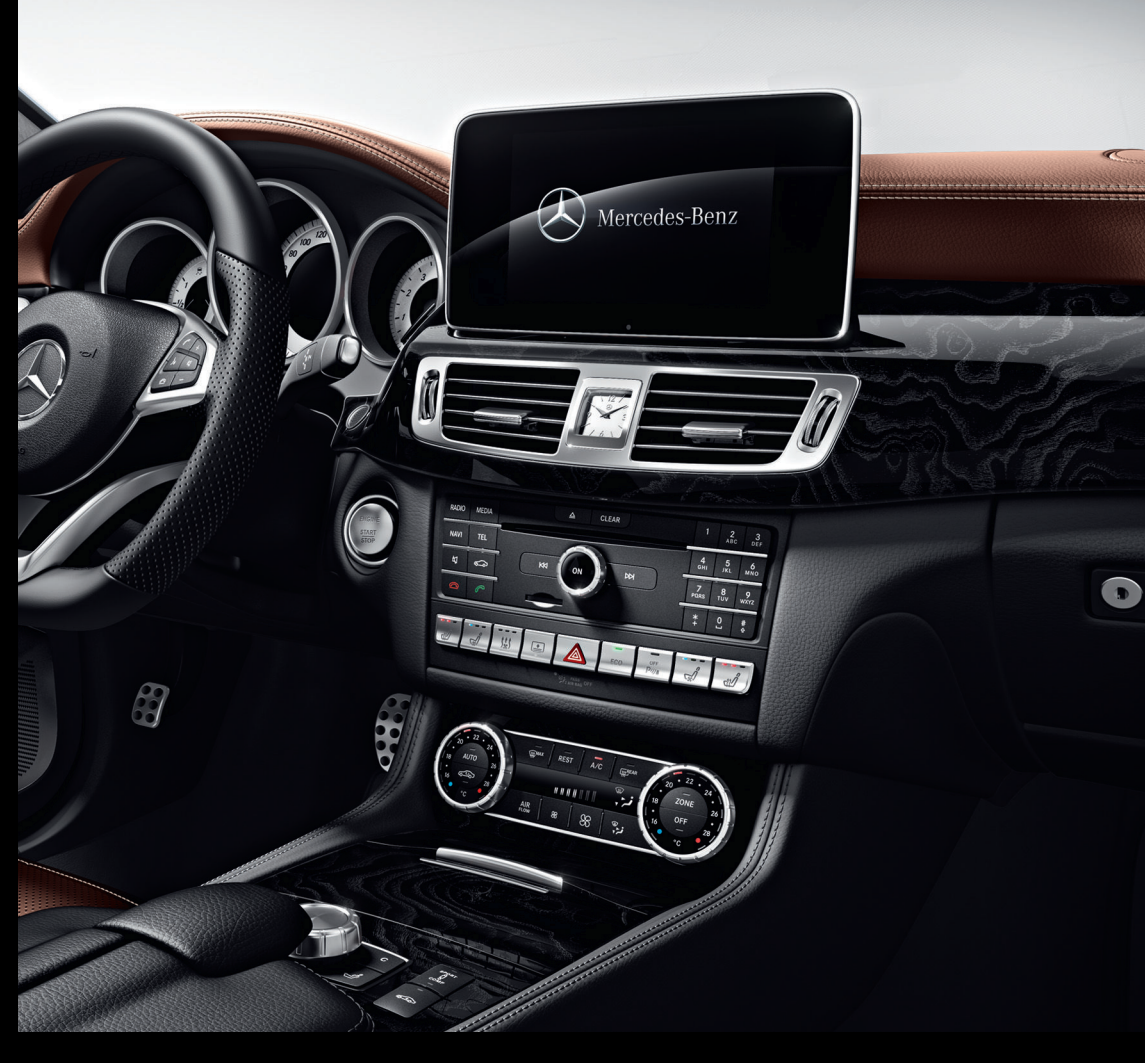

# COMAND Online

Notice d'utilisation complémentaire

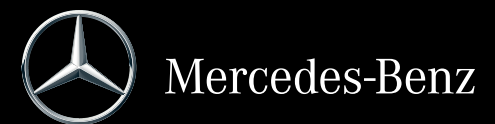

#### Symboles

Dans la présente notice d'utilisation, vous trouverez les symboles suivants:

# **ATTENTION**

Les avertissements servent à attirer votre attention sur les situations pouvant mettre en danger votre santé ou votre vie ou pouvant mettre en danger la santé ou la vie d'autres personnes.

 $\Psi$  Protection de l'environnement

Les remarques relatives à la protection de l'environnement vous fournissent des informations sur un comportement écologique responsable ainsi que sur l'élimination du véhicule dans le respect des règles de protection de l'environnement.

Les remarques relatives aux dommages matériels vous informent sur les risques de dommages possibles sur votre véhicule.

- Remarques pratiques ou autres informations pouvant vous être utiles.
- Ce symbole indique une opération à effectuer.
- Une succession de ces symboles indique une suite d'opérations à effectuer.
- (▷ page) Ce symbole vous indique où trouver d'autres informations relatives à un thème.
- Affi- Cette police de caractères indique
- chage un affichage sur le visuel du système multimédia.

Certaines parties du logiciel du véhicule sont protégées par des droits d'auteur <sup>©</sup> 2005 The FreeType Project (http://www.freetype.org). Tous droits réservés.

#### **Mentions légales**

#### Internet

Pour en savoir plus sur les véhicules Mercedes-Benz et sur Daimler AG, consultez les sites Internet suivants :

http://www.mbusa.com (uniquement pour les Etats-Unis)

http://www.mercedes-benz.ca (uniquement pour le Canada)

#### Rédaction

Pour toutes les questions et suggestions relatives à cette notice d'utilisation, veuillez vous adresser à la rédaction technique dont l'adresse est la suivante :

Daimler AG, HPC: CAC, Customer Service, 70546 Stuttgart, Allemagne

<sup>©</sup>Daimler AG: toute reproduction, traduction ou publication, même partielle, interdite sans autorisation écrite de Daimler AG.

#### Constructeur du véhicule

Daimler AG Mercedesstraße 137 D-70327 Stuttgart Allemagne

Clôture de la rédaction 10.09.2015

#### Bienvenue dans l'univers de Mercedes-Benz

Nous vous recommandons de vous familiariser tout d'abord avec votre système multimédia. Avant de prendre la route pour la première fois, lisez cette notice d'utilisation complémentaire, en particulier les consignes de sécurité et les avertissements.

Votre système multimédia vous donnera ainsi toute satisfaction et vous pourrez également prévenir les dangers auxquels vous ou d'autres personnes pourriez être exposés.

L'équipement et les fonctions de votre système multimédia peuvent différer en fonction

- du modèle
- de la commande
- du pays de livraison
- de la disponibilité

Par conséquent, Mercedes-Benz se réserve le droit de modifier les points suivants :

- Forme
- Equipement
- Solutions techniques

Dans certains cas, la description donnée peut donc différer de votre véhicule.

Pour toute question, veuillez vous adresser à un point de service Mercedes-Benz.

La notice d'utilisation et toutes les notices d'utilisation complémentaires font partie du véhicule. Elle doit par conséquent toujours se trouver à bord et être remise au nouveau propriétaire en cas de revente du véhicule.

La rédaction technique de Daimler AG vous souhaite bonne route.

Mercedes-Benz USA, LLC

Mercedes-Benz Canada, Inc.

A Daimler Company

| Index alphabétique                                                         | 4  |
|----------------------------------------------------------------------------|----|
| Introduction                                                               | 15 |
| Sécurité de fonctionnement<br>Données mémorisées dans le véhi-             | 15 |
| cule                                                                       | 16 |
| Informations sur les droits d'auteur<br>Equipement de votre système multi- | 18 |
| média                                                                      | 18 |

| Vue d'ensemble et utilisation       | 19 |
|-------------------------------------|----|
| Vue d'ensemble                      | 19 |
| Pavé tactile                        | 24 |
| Fonctions de base                   | 30 |
| Entrée des caractères (téléphonie)  | 32 |
| Entrée des caractères (mode Naviga- |    |
| tion)                               | 33 |
| Favoris                             | 34 |

| Réglages système                   | 37 |
|------------------------------------|----|
| Equipement de votre système multi- |    |
| média                              | 37 |
| Consignes de sécurité importantes  | 37 |
| Réglage du visuel                  | 37 |
| Réglage de l'heure et de la date   | 38 |
| Réglage de la lecture vocale       | 40 |
| Réglage du LINGUATRONIC            | 40 |
| Wi-Fi                              | 41 |
| Réglages Bluetooth <sup>®</sup>    | 45 |
| Réglage de la langue système       | 45 |
| Affichage de la fonction favoris   | 46 |
| Importation/exportation de données | 46 |
| Fonction de remise à zéro          | 48 |
|                                    |    |

| Fonctions du véhicule              | 49 |
|------------------------------------|----|
| Equipement de votre système multi- |    |
| média                              | 49 |
| Consignes de sécurité importantes  | 49 |
| Réglages du véhicule               | 49 |
| Sièges                             | 51 |

| 53 |
|----|
| 54 |
| 54 |
| 57 |
|    |

| Navigation<br>Equipement de votre système multi- | 58  |
|--------------------------------------------------|-----|
| média                                            | 58  |
| Introduction                                     | 58  |
| Réglages de base                                 | 60  |
| Entrée des destinations                          | 63  |
| Destinations spéciales et itinéraires            |     |
| personnels                                       | 75  |
| Guidage                                          | 79  |
| Messages d'information routière en               |     |
| temps réel                                       | 86  |
| Mémorisation des destinations                    | 90  |
| Fonctions de la carte                            | 92  |
| Fonctions de navigation                          | 99  |
| Problèmes relatifs au système de                 |     |
| navigation                                       | 100 |

| Téléphone                          | 102 |
|------------------------------------|-----|
| Equipement de votre système multi- |     |
| média                              | 102 |
| Consignes de sécurité importantes  | 102 |
| Remarques générales                | 102 |
| Vue d'ensemble du menu Téléphone   | 103 |
| Raccordement d'un téléphone porta- |     |
| ble/interruption de la liaison     | 103 |
| Réglage du volume de réception et  |     |
| d'émission                         | 108 |
| Utilisation du téléphone           | 108 |
| Reconnaissance vocale du téléphone |     |
| portable                           | 112 |
| Répertoire téléphonique            | 113 |
| Carnet d'adresses                  | 116 |
| Importation de contacts            | 122 |
| Journal                            | 123 |
| Liste des numéros abrégés          | 126 |
| Messages (SMS et e-mails)          | 126 |
| Fonction de dictée vocale          | 133 |
| Apple CarPlay™                     | 134 |
| Android Auto™                      | 136 |
|                                    |     |

| Fonctions Online et Internet       |     |
|------------------------------------|-----|
| Equipement de votre système multi- |     |
| média                              | 138 |
| Consignes de sécurité importantes  | 138 |
| Remarques générales                | 138 |
| Conditions d'accès                 | 138 |

| Configuration de la connexion Inter- |     |
|--------------------------------------|-----|
| net (Canada)                         | 139 |
| Etablissement de la connexion et     |     |
| déconnexion                          | 142 |
| Mercedes-Benz Apps                   | 143 |
| Navigateur Web                       | 143 |
|                                      |     |

#### Radio

| Radio                                   | 149 |
|-----------------------------------------|-----|
| Equipement de votre système multi-      |     |
| média                                   | 149 |
| Mise en marche de la radio              | 149 |
| Vue d'ensemble                          | 149 |
| Réglage de la bande de fréquences       | 149 |
| Stations                                | 150 |
| Balisage d'un morceau de musique        | 152 |
| Affichage des informations sur les sta- |     |
| tions                                   | 152 |
| Affichage du réglage du son             | 152 |
| Affichage des informations              | 152 |
| Radio satellite                         | 152 |
|                                         |     |

| Médias                             | 159 |
|------------------------------------|-----|
| Equipement de votre système multi- |     |
| média                              | 159 |
| Activation du mode Médias          | 159 |
| Mode Audio/Vidéo                   | 160 |
| Recherche de fichiers multimédias  | 168 |
| Mode Bluetooth <sup>®</sup> Audio  | 170 |
| Mode Interface média               | 175 |
| Mode DVD vidéo                     | 177 |
| Visionneur d'images                | 182 |

| Son                                             | 184 |
|-------------------------------------------------|-----|
| Equipement de votre système multi-              |     |
| média                                           | 184 |
| Réglages du son                                 | 184 |
| Système de sonorisation surround                |     |
| Harman Kardon <sup>®</sup> Logic 7 <sup>®</sup> | 185 |
| Système de sonorisation BeoSound                |     |
| Bang & Olufsen                                  | 187 |
|                                                 |     |

#### Météo SIRIUS ..... 190 Equipement de votre système multimédia ..... 190 Prévisions météo ..... 190

| Système multimédia arrière         | 199 |
|------------------------------------|-----|
| Equipement de votre système multi- |     |
| média                              | 199 |
| Vue d'ensemble                     | 199 |
| Fonctions de base                  | 204 |
| Réglages système                   | 206 |
| Modes CD/DVD audio et MP3          | 206 |
| Mode DVD vidéo                     | 210 |
| Utilisation avec la source média   |     |
| active du système COMAND           | 213 |
| Mode AUX                           | 215 |

## Α

| Accès rapide aux fonctions Audio    |     |
|-------------------------------------|-----|
| et Téléphone                        |     |
| Changement de source audio          | 29  |
| Envoi de tonalités DTMF             | 30  |
| Passage à une autre station/un      |     |
| autre morceau de musique            | 29  |
| Activation du mode Médias           |     |
| Avec la touche MEDIA                | 159 |
| Avec le pavé numérique              | 160 |
| Par l'intermédiaire de la ligne des |     |
| fonctions principales               | 160 |
| Par l'intermédiaire de la liste des |     |
| appareils                           | 160 |
| Remarques générales                 | 159 |
| Activation et désactivation du      |     |
| microphone (mode Téléphone)         | 110 |
| Adresse de domicile                 |     |
| Entrée et mémorisation              | 65  |
| Affichage de la météo SIRIUS        |     |
| Activation et désactivation         | 190 |
| Carte météo                         | 193 |
| Sélection d'une localité pour les   |     |
| prévisions météo                    | 191 |
| Tableau d'information               | 190 |
| Ajout d'un favori                   | 144 |
| Android Auto™                       |     |
| Activation de la commande           |     |
| vocale                              | 137 |
| Affichage des réglages du son       | 137 |
| Déconnexion                         | 137 |
| Données du véhicule transmises      | 137 |
| Etablissement de la connexion       | 136 |
| Appareils USB                       |     |
| Raccordement à l'interface          |     |
| média                               | 165 |
| Appels                              |     |
| Lancement                           | 109 |
| Apple CarPlay™                      |     |
| Activation                          | 134 |
| Conditions                          | 134 |
| Desactivation                       | 135 |
| Données du véhicule transmises      | 135 |
| Etablissement de la connexion       | 134 |
| Modification du mode d'activa-      |     |
| tion                                | 135 |

# **Applications Mercedes-Benz**

| Affichage               | 143 |
|-------------------------|-----|
| Commande vocale         | 143 |
| Appuis latéraux         |     |
| Réglage (COMAND Online) | 51  |
| Assise                  |     |
| Réglage (COMAND Online) | 52  |
| Autre itinéraire        | 84  |

# В

| Bluetooth <sup>®</sup>             |     |
|------------------------------------|-----|
| Activation du mode Audio           | 173 |
| Activation et désactivation        | 45  |
| Affichage de base (mode Audio)     | 173 |
| Affichage des détails de la conne- |     |
| xion                               | 107 |
| Augmentation du volume sonore      |     |
| sur le système COMAND              | 175 |
| Autorisation externe (appareil     |     |
| audio)                             | 172 |
| Démarrage de la lecture lorsque    |     |
| l'appareil audio Bluetooth® a été  |     |
| mis sur Pause                      | 174 |
| Désautorisation d'un appareil      |     |
| (déconnexion)                      | 173 |
| Entrée du code d'accès             | 106 |
| Etablissement d'une nouvelle liai- |     |
| son avec un appareil audio         | 172 |
| Etablissement de la liaison avec   |     |
| un appareil audio                  | 170 |
| Interface                          | 102 |
| Liste des appareils                | 171 |
| Raccordement d'un autre télé-      |     |
| phone portable                     | 107 |
| Recherche d'un téléphone porta-    |     |
| ble                                | 105 |
| Remarques sur la téléphonie        | 102 |
| Sélection des options de lecture   | 174 |
| Téléphonie                         | 103 |

#### С

| Caméra                |    |
|-----------------------|----|
| Caméra à 360° (COMAND |    |
| Online)               | 53 |
| Caméra de recul       | 54 |

| ndex alphabétique | Ę |
|-------------------|---|
|                   |   |

| Caméra à 360°                      |     |
|------------------------------------|-----|
| Affichage de l'image               | 53  |
| Ouverture du cache de la caméra    |     |
| en vue de son nettoyage            |     |
| (COMAND Online)                    | 54  |
| Réglage                            | 53  |
| Caméra de recul                    |     |
| Activation et désactivation        |     |
| (COMAND Online)                    | 54  |
| Affichage de l'image               | 54  |
| Ouverture du cache de la caméra    | 01  |
| en vue de son nettovage            |     |
| (COMAND Online)                    | 54  |
| Caractères                         | 54  |
| Entrée (mode Navigation)           | 22  |
| Carnet d'adresses                  | 00  |
| Affichago                          | 117 |
| Affichage des détails d'un con-    | 117 |
| Amenage des details d'un con-      | 110 |
| Aigut dang un gentagt gyistent     | 110 |
| Ajout dans un contact existant     | 119 |
|                                    | 100 |
| Effacement des contacts            | IZZ |
| Effacement des contacts impor-     |     |
| tes                                | 123 |
| Envoi d'un e-mail                  | 119 |
| Envoi d'un SMS                     | 119 |
| Identifiants vocaux                | 120 |
| Importation automatique des con-   |     |
| tacts du téléphone                 | 121 |
| Importation de contacts            | 122 |
| Introduction                       | 116 |
| Lancement d'un appel               | 119 |
| Lancement du guidage               | 119 |
| Mémorisation d'un contact          | 121 |
| Mémorisation d'un numéro d'ap-     |     |
| pel comme numéro abrégé            | 120 |
| Modification d'un contact          | 120 |
| Modification de l'affichage et du  |     |
| classement des contacts            | 121 |
| Modification de la catégorie d'une |     |
| entrée                             | 120 |
| Navigation                         | 117 |
| Réception de cartes de visite      | 123 |
| Recherche d'un contact             | 117 |
| Carte                              |     |
| Sélection du contenu de la carte   | 93  |

# Carte (mode Navigation)

| Activation et désactivation des    |       |
|------------------------------------|-------|
| informations autoroutes            | 95    |
| Affichage de la prochaine rue      |       |
| transversale                       | 95    |
| Affichage de la version des cartes | 95    |
| Déplacement                        | 60    |
| Détecteur de panneaux de signa-    |       |
| lisation                           | 95    |
| Mise à jour                        | 98    |
| Orientation                        | 93    |
| Orientation Nord                   | 93    |
| Réglage de l'échelle de la carte   | 93    |
| Réglages de la carte               | 93    |
| Remargues                          | 92    |
| Représentation des bâtiments       | 96    |
| Rotation de la carte 3D            | 95    |
| Sélection des informations sous    |       |
| forme de texte sur la carte        | 94    |
| Sélection des symboles de desti-   |       |
| nations spéciales sur la carte     | 94    |
| Carte météo (SIRIUS)               |       |
| Activation et désactivation des    |       |
| niveaux d'affichage                | . 194 |
| Affichage                          | 193   |
| Affichage et masquage du menu      | 194   |
| Déplacement                        | . 194 |
| Horodatage                         | . 197 |
| Légende                            | . 197 |
| Carte météo Sirius                 |       |
| Storm Guide (guide des tempê-      |       |
| tes)                               | . 198 |
| Storm Watch Box (zone d'obser-     |       |
| vation des tempêtes)               | . 197 |
| Carte SD                           |       |
| Introduction                       | . 164 |
| Retrait                            | . 164 |
| Cartes SD                          |       |
| Introduction et retrait            | . 164 |
| Casques sans fil                   |       |
| Remplacement des piles             | . 204 |
| Sélection d'un écran               | . 203 |
| Système multimédia arrière         | . 202 |
| Voyant                             | . 202 |
| CD                                 |       |
| Chargement                         | . 163 |
| Défilement rapide en avant ou en   |       |
| arrière                            | . 166 |

| Introduction / chargement (chan-   |     |
|------------------------------------|-----|
| geur de DVD)                       | 163 |
| Introduction / chargement (svs-    | 100 |
| tàme multimédia arrière)           | 207 |
| Pomarques sur les supports de      | 207 |
| doppées                            | 162 |
| Potrait / diaction (système multi- | 102 |
| média arrièro)                     | 207 |
| Sélection des titres               | 144 |
| CD audia                           | 100 |
| Enrogistroment                     | 167 |
| Climatization                      | 107 |
|                                    | 51  |
|                                    | 51  |
| Elémente                           | 10  |
| Elements                           | 10  |
| Folicions de base                  | 19  |
| Fonctions de base                  | 50  |
| Fonctions siege                    | 20  |
|                                    | 30  |
| Selecteur                          | Z3  |
| Sieges multicontours               | 51  |
| Sieges multicontours actifs        | 51  |
| Unite de commande                  | 22  |
|                                    | 20  |
| Commutation neure d'été/neure      | ~~~ |
|                                    | 39  |
| Composition d'un numero (mode      | 100 |
| Consistence de céruité             | 109 |
| Consignes de securite              | 100 |
| Mode Telephone                     | 102 |
| Modes CD audio et MP3              | 160 |
| Consommation d'energie et ener-    |     |
| gie electrique produite (COMAND    | 50  |
| Online)                            | 50  |
| Consommation de carburant          |     |
| (COMAND Online)                    | 51  |
| Contacts                           |     |
| Ettacement                         | 122 |
| Importation                        | 122 |

#### D

| Dernières destinations (mode  |    |
|-------------------------------|----|
| Navigation)                   | 92 |
| Destination                   |    |
| Mémorisation dans le carnet   |    |
| d'adresses                    | 90 |
| Mémorisation sur une carte SD | 91 |

# Destinations (mode Navigation)

| Entrée à partir de la carte         | 71  |
|-------------------------------------|-----|
| Entrée d'une destination spéciale   | 69  |
| Entrée par les coordonnées géo-     |     |
| graphiques                          | 75  |
| Mémorisation                        | 90  |
| Recherche par mot-clé               | 66  |
| Saisie via Mercedes-Benz Apps       | 74  |
| Sélection à partir d'un contact du  |     |
| carnet d'adresses                   | 68  |
| Sélection à partir de la liste des  |     |
| dernières destinations              | 68  |
| Destinations intermédiaires         |     |
| Création                            | 72  |
| Entrée                              | 72  |
| Modification                        | 73  |
| Recherche de stations-service en    |     |
| cas de niveau de carburant bas      | 74  |
| Reprise dans l'itinéraire           | 74  |
| Destinations spéciales (mode        |     |
| Navigation)                         |     |
| Catégories                          | 70  |
| Détermination de la position pour   |     |
| la recherche de destinations spé-   |     |
| ciales                              | 69  |
| Entrée                              | 69  |
| Sélection                           | 70  |
| Destinations spéciales et itinérai- |     |
| res personnels                      |     |
| Enregistrement d'un itinéraire      | 78  |
| Importation via Mercedes-Benz       |     |
| Apps                                | 77  |
| Mémorisation                        | 76  |
| Modification                        | 77  |
| Réglages des destinations spécia-   |     |
| les personnelles                    | 75  |
| Sélection                           | 77  |
| Signalisation à l'approche (desti-  |     |
| nation spéciale personnelle)        | 76  |
| Données d'accès de l'opérateur de   |     |
| téléphonie mobile                   |     |
| Effacement                          | 142 |
| Modification                        | 141 |
| Procédure de saisie                 | 140 |
| Sélection                           | 140 |
| Driving Dynamics                    |     |
| Affichage du menu                   | 57  |
| -                                   |     |

# DVD

| Introduction / chargement (chan-    |      |
|-------------------------------------|------|
| geur de DVD)                        | 163  |
| Introduction / chargement (svs-     | 100  |
| tàme multimédia arriàre)            | 207  |
| Remarques sur les supports de       | 207  |
| donnáos                             | 162  |
| Detroit / élection (changeur de     | 102  |
|                                     | 161  |
| DVD)                                | 104  |
| Retrait/ejection (systeme multi-    | 207  |
|                                     | 207  |
|                                     | 170  |
|                                     | 179  |
| Conditions de lecture               | 1/8  |
| Consignes de securite               | 1//  |
| Fonction Pause                      | 181  |
| Fonction Stop                       | 181  |
| Fonctions DVD                       | 180  |
| Limitations du fonctionnement       | 179  |
| Menu de commande du DVD             | 180  |
| Menu du DVD                         | 181  |
| Menu Options                        | 179  |
| Menu Vidéo                          | 180  |
| Mode                                | 177  |
| Possibilités de commande            | 178  |
| Réglage de l'image                  | 179  |
| Remarques sur les supports de       |      |
| données                             | 178  |
| Sélection des scènes et des cha-    |      |
| pitres                              | 182  |
| Système multimédia arrière          | 210  |
| Vue d'ensemble                      | 179  |
| DYNAMIC SELECT                      |      |
| Affichage des données du moteur     | 55   |
| Configuration à l'aide de la touche |      |
| DYNAMIC SELECT                      | . 55 |
| Configuration à l'aide du sélecteur |      |
| DYNAMIC SELECT                      | . 55 |
| Configuration du programme de       |      |
| conduite personnalise               | . 54 |
| Possibilités de réglage             | . 56 |
|                                     |      |

# Ε

# E-mails

| Affichage des détails    | 129 |
|--------------------------|-----|
| Affichage des paramètres | 127 |
| Boîte de réception       | 129 |

| Désactivation de la fonction E-    |     |
|------------------------------------|-----|
| mail                               | 128 |
| Effacement                         | 133 |
| Lecture                            | 128 |
| Mémorisation de l'expéditeur       |     |
| comme nouvelle entrée du carnet    |     |
| d'adresses                         | 133 |
| Modification des modèles de        |     |
| texte                              | 132 |
| Modification du nom du compte e-   |     |
| mail                               | 128 |
| Paramètres                         | 127 |
| Rédaction                          | 131 |
| Réglage des e-mails affichés       | 127 |
| Réglage du compte e-mail           | 128 |
| Rénonse                            | 131 |
| Téléchargement manuel des e-       | 101 |
| maile                              | 128 |
| Transfort                          | 120 |
| Litilization dos modèlos do toxto  | 122 |
| Utilisation des numéres de télé    | 132 |
| otilisation des numeros de tele-   |     |
| priorie qui se trouvent dans le    | 100 |
| Texte                              | 132 |
| Activation at décastivation de     |     |
| Activation et desactivation de     |     |
| rextinction temporisee de l'eclai- | 50  |
| rage exterieur                     | 50  |
| Reglage de l'éclairage d'ambiance  | 40  |
| (COMAND Online)                    | 49  |
|                                    | 4.0 |
| Reglage (COMAND Online)            | 49  |
| Eclairage de localisation          |     |
| Réglage (COMAND Online)            | 50  |
| Ecrans                             |     |
| Sélection d'un écran pour la télé- |     |
| commande                           | 200 |
| Ecrans arrière                     | 200 |
| Entrée de l'adresse (exemple)      | 64  |
| Entrée de la localité              | 64  |
| Entrée des caractères              |     |
| Répertoire téléphonique            | 32  |
| Envoi de tonalités DTMF            | 111 |
| Etat/province                      |     |
| Sélection                          | 64  |
| Evénements (messages d'informa-    |     |
| tion routière)                     | 86  |
|                                    |     |

#### **Extinction temporisée**

| Eclairage intérieur               | 50 |
|-----------------------------------|----|
| Extinction temporisée de l'éclai- |    |
| rage                              |    |
| Réglage (COMAND Online)           | 50 |

## F

| Favoris                             |       |
|-------------------------------------|-------|
| Affichage                           | 35    |
| Ajout                               | 35    |
| Déplacement                         | 35    |
| Effacement                          | 36    |
| Modification du nom                 | 35    |
| Vue d'ensemble                      | 34    |
| Favoris (Internet)                  | 146   |
| Fonction Bouchon                    | 85    |
| Fonction de lecture vocale          |       |
| Automatique                         | 90    |
| Fonction de reconnaissance de       |       |
| l'écriture manuscrite               |       |
| Pavé tactile                        | 27    |
| Fonction Pause                      |       |
| DVD vidéo                           | 181   |
| Fonction Stop                       |       |
| DVD vidéo                           | 181   |
| Fonctions de la carte               | 92    |
| Fonctions Online et Internet        |       |
| Affichage de la liste des appareils | 141   |
| Autorisation du téléphone porta-    |       |
| ble pour accéder à Internet         | 139   |
| Configuration de la connexion       |       |
| Internet                            | 139   |
| Deconnexion                         | 142   |
| Etablissement de la connexion       | 142   |
| Mercedes-Benz Apps                  | 143   |
| Navigateur Web                      | 143   |
| Reglage manuel des donnees          |       |
| d'acces de l'operateur de telepho-  | 1 1 0 |
|                                     | 140   |
| Selection des donnees d'acces de    | 140   |
| i operateur de telephonie mobile    | 140   |

## G

| Gracenote <sup>®</sup> Media Database | 166 |
|---------------------------------------|-----|
| Guidage                               |     |
| Informations autoroutes               | 81  |

| 86 |
|----|
| 86 |
| 83 |
|    |
| 81 |
| 79 |
|    |

# Н

| Heure                              |    |
|------------------------------------|----|
| Activation et désactivation du     |    |
| réglage automatique de l'heure     | 38 |
| Réglage du format                  | 39 |
| Réglage du fuseau horaire          | 38 |
| Réglage manuel                     | 39 |
| Réglage manuel de l'heure          | 39 |
| Heure/date                         |    |
| Réglage du format de l'heure et de |    |

# la date ..... 39

| Informations sur le titre        | 210 |
|----------------------------------|-----|
| Interface média                  |     |
| Activation de l'interface média  | 175 |
| Fonction Vidéo                   | 177 |
| Mode                             | 175 |
| Options de lecture               | 177 |
| Recherche                        | 176 |
| Sélection des fichiers musicaux  | 176 |
| Internet                         |     |
| Conditions d'accès               | 138 |
| Configuration de la connexion    |     |
| Internet                         | 139 |
| Créer des favoris                | 147 |
| Entrée d'une URL                 | 143 |
| Fonctions de menu                | 144 |
| Menu des options                 | 144 |
| Menu Favoris                     | 147 |
| Organisation des favoris         | 147 |
| Sélection et réglage des données |     |
| d'accès                          | 139 |
| Itinéraires (mode Navigation)    |     |
| Lancement du calcul              | 65  |
| Réglage des options d'itinéraire |     |
| (éviter autoroutes, routes à     |     |
| péage, tunnels ou ferrys)        | 61  |

| Réglage du type d'itinéraire       |    |
|------------------------------------|----|
| (direct, rapide, dynamique ou éco- |    |
| nomique)                           | 60 |
| Sélection d'un autre itinéraire    | 84 |
|                                    |    |

#### Journal

| Affichage des détails          | 124 |
|--------------------------------|-----|
| Mémorisation d'une entrée dans |     |
| le carnet d'adresses           | 125 |
| Ouverture et sélection d'une   |     |
| entrée                         | 124 |
|                                |     |

#### Lancement d'un appel

| A partir d'un numéro abrégé          | 109 |
|--------------------------------------|-----|
| Par l'intermédiaire des listes d'ap- |     |
| pels                                 | 109 |
| Par l'intermédiaire du pavé numé-    |     |
| rique                                | 109 |
| Par l'intermédiaire du répertoire    |     |
| téléphonique                         | 109 |
| Lecture vocale des e-mails           | 129 |
| LINGUATRONIC                         |     |
| Réglage                              | 40  |
| Liste des catégories (recherche de   |     |
| fichiers musicaux)                   | 168 |
| Liste des données d'accès            |     |
| Nouveau fournisseur                  | 140 |
| Liste des opérateurs de téléphonie   |     |
| mobile                               |     |
| Avec le fournisseur sélectionné      | 140 |

#### Μ

# Massage Sélection du programme 52 Mémoire des stations (mode Radio) Effacement de la station sélectionnée 151 Mémoire météo (SIRIUS) 151 Mise en mémoire d'une zone 193 Sélection d'une zone 193 Mémorisation des stations 151 Mémorisation des stations 63

| Messages d'information routière    |     |
|------------------------------------|-----|
| Affichage des listes               | 87  |
| Bulletin d'information routière en |     |
| temps réel                         | 88  |
| Lecture vocale sur l'itinéraire    | 89  |
| Messages d'information routière    |     |
| en temps réel                      | 86  |
| Messages de navigation             |     |
| Désactivation                      | 31  |
| Météo SIRIUS                       |     |
| Informations détaillées            | 191 |
| Prévisions à 5 jours               | 190 |
| Prévisions du jour                 | 190 |
| Mini-messages                      |     |
| voir SMS                           |     |
| Mise à jour de la carte numérique  | 98  |
| Mode CD                            |     |
| Options de lecture                 | 165 |
| Mode CD audio/MP3                  |     |
| Activation                         | 159 |
| Mode CD/DVD audio ou MP3           |     |
| Activation (système multimédia     |     |
| arrière)                           | 207 |
| Mode Médias                        |     |
| Connecteurs pour sources média     |     |
| externes                           | 159 |
| Mode USB audio                     |     |
| Sélection des titres               | 166 |
| MP3                                |     |
| Consignes de sécurité              | 160 |
| Défilement rapide en avant ou en   |     |
| arrière                            | 166 |
| Droits d'auteur                    | 162 |
| Fonction Stop/Lecture              | 166 |
| Remarques                          | 160 |

# Ν

## Navigateur Web

| Entrée d'une adresse Web       | 143 |
|--------------------------------|-----|
| Navigation                     |     |
| Activation                     | 59  |
| Affichage de la boussole       | 99  |
| Affichage de la carte en ligne | 99  |
| Affichage du menu              | 99  |
| Affichage ou masquage du menu  | 59  |
| Autre itinéraire               | 84  |
|                                |     |

| Index al | nhahetidu | - |
|----------|-----------|---|
|          | phaseliqu | 1 |

| В         | locage d'une section de l'itiné-    |            |
|-----------|-------------------------------------|------------|
| ra<br>C   | aire avec bouchon                   | 85         |
| te        | es                                  | 58         |
| D         | ésactivation et activation des      | 83         |
| E         | ntrée d'une destination             | 63         |
| Ei        | ntrée de la destination à partir de | 71         |
| Ei        | ntrée des caractères (clavier vir-  | 71         |
| tu        |                                     | 33         |
| EI<br>Fr  | ntree des destinations speciales    | . 69<br>96 |
| In        | formations sur la navigation        | 100        |
| La        | ancement du calcul de l'itiné-      |            |
| ra        |                                     | 65         |
| d'        | 'information routière               | 89         |
| 0         | ff Road/Off Map (destinations       |            |
| to        | out-terrain)                        | 86         |
| R         | ecommandations de voie de cir-      | 28         |
| CI        | ulation                             | 81         |
| R         | églage des options d'itinéraire     |            |
| (e        | éviter autoroutes, routes à         | 61         |
| R         | églage du type d'itinéraire         | 01         |
| (0        | lirect, rapide, dynamique ou éco-   |            |
| n         | omique)                             | 60         |
| m         | essages de navigation               | 30         |
| R         | églages de base                     | 60         |
| R         | épétition des messages              | 83         |
| 5<br>5    | election de la destination a partir |            |
| ti        | ons                                 | 68         |
| Num       | éro d'appel                         |            |
| Ei<br>Num | ntrée<br>éros abrégés               | 109        |
| С         | onfiguration                        | 126        |
| Ef        | ffacement                           | 126        |
|           |                                     |            |

## 0

| Off Road                       | 86 |
|--------------------------------|----|
| Orientation Nord (mode Naviga- |    |
| tion)                          | 93 |

# Ρ

# Pavé tactile

| Accès rapide aux fonctions Audio    |     |
|-------------------------------------|-----|
| et Téléphone                        | 29  |
| Activation et désactivation         | 24  |
| Affichage de l'accès rapide aux     |     |
| fonctions Audio et Téléphone        | 25  |
| Caractères proposés                 | 28  |
| Changement de source audio          | 29  |
| Commande gestuelle                  | 25  |
| Effacement d'un caractère           | 28  |
| Entrée de caractères                | 27  |
| Fonction de reconnaissance de       |     |
| l'écriture manuscrite               | 27  |
| Modification de la langue de saisie |     |
| pour la fonction de reconnais-      |     |
| sance de l'écriture manuscrite      | 28  |
| Passage à une autre ligne de sai-   |     |
| sie                                 | 28  |
| Passage à une autre station/un      |     |
| autre morceau de musique            | 29  |
| Saisie d'une espace                 | 28  |
| Utilisation du pavé tactile         | 25  |
| Vue d'ensemble                      | 24  |
| Prises AUX                          |     |
| Lecteur de CD/DVD                   | 201 |

# R Radio

| Activation                         | 149 |
|------------------------------------|-----|
| Activation et désactivation de     |     |
| l'affichage de la mémoire des sta- |     |
| tions                              | 150 |
| Affichage de l'interprète et du    |     |
| titre                              | 152 |
| Affichage des informations         | 152 |
| Affichage des infos station        | 152 |
| Balisage d'un morceau de musi-     |     |
| que (téléchargement/achat sur      |     |
| l'iTunes Store <sup>®</sup> )      | 152 |
| Effacement d'une station           | 151 |
| Mémorisation des stations          | 151 |
| Réglage de la bande de fréquen-    |     |
| ces                                | 149 |
| Réglage du son (balance, basses,   |     |
| aiguës)                            | 152 |
|                                    |     |

#### Index alphabétique

COMAND Online ..... 45 Système multimédia arrière ...... 213

Réglage de la vitesse de lecture

Réglage des données d'accès

| Vue d'ensemble<br>Radio satellite | 149 |
|-----------------------------------|-----|
| Activation                        | 154 |
| Actualisation de la liste des     |     |
| canaux                            | 158 |
| Affichage de la mémoire des sta-  |     |
| tions                             | 156 |
| Affichage des informations        | 157 |
| Alertes spéciales musique et      |     |
| sport                             | 156 |
| Balisage d'un morceau de musi-    |     |
| que                               | 157 |
| Fonctions de mémorisation         | 155 |
| Inscription                       | 153 |
| Remarques                         | 152 |
| Sélection d'un canal              | 154 |
| Sélection d'une catégorie         | 154 |
| Vue d'ensemble                    | 154 |
| Réception de cartes de visite     | 123 |
| Réception GPS                     | 58  |
| Recherche de fichiers multimédias |     |
| Choix à partir des pochettes      | 169 |
| Genres musicaux                   | 169 |
| Lancement de la recherche de      |     |
| fichiers multimédias              | 168 |
| Liste actuelle des titres         | 168 |
| Liste des catégories              | 168 |
| Par l'intermédiaire des dossiers  | 169 |
| Recherche par mot-clé             | 169 |
| Remarques générales               | 168 |
| Recherche par mot-clé (mode Navi- |     |
| gation)                           |     |
| Entrée des mots-clés              | 66  |
| Recherche en ligne                | 67  |
| Sélection des options de recher-  |     |
| che                               | 67  |
| Sélection des résultats de la     |     |
| recherche                         | 66  |
| Recommandations de voie de cir-   |     |
| culation                          |     |
| Explication                       | 81  |
| Représentation                    | 81  |
| Reconnaissance de l'écriture      |     |
| manuscrite                        |     |
| Activation et désactivation de la |     |
| fonction de lecture vocale        | 27  |
| Réglage automatique de l'heure    |     |
| Activation et désactivation       | 38  |

| 156  | Fonctions Online et Internet      | 140 |
|------|-----------------------------------|-----|
| 157  | Réglage des stations              |     |
|      | Radio                             | 150 |
| 156  | Réglage du format audio           |     |
|      | Système multimédia arrière        | 213 |
| 157  | Réglage du format de la date      | 39  |
| 155  | Réglage du volume sonore          |     |
| 153  | COMAND Online                     | 30  |
| 152  | Communications téléphoniques      | 30  |
| 154  | Messages d'information routière   | 30  |
| 154  | Messages de navigation            | 30  |
| 154  | Réglage jour                      | 37  |
| 123  | Réglage nuit                      | 37  |
| . 58 | Réglages                          |     |
|      | Son                               | 184 |
| 169  | Réglages d'usine (fonction de     |     |
| 169  | remise à zéro)                    | 48  |
|      | Réglages du son                   |     |
| 168  | Affichage du menu Son             | 184 |
| 168  | Balance/fader                     | 184 |
| 168  | Egaliseur                         | 184 |
| 169  | Réglages du véhicule              |     |
| 169  | Affichage                         | 49  |
| 168  | Réglages système                  |     |
|      | Bluetooth <sup>®</sup>            | 45  |
|      | Date                              | 38  |
| . 66 | Fuseau horaire                    | 38  |
| . 6/ | Heure                             | 38  |
|      | Importation et exportation de     |     |
| . 6/ | données                           | 46  |
|      | Langue                            | 45  |
| 00   | LINGUATRONIC (système de          |     |
|      | commande vocale)                  | 40  |
| 0.1  | Vitesse de lecture vocale         | 40  |
| . 81 | Remise à zéro (retour à l'état de |     |
| . 81 | livraison)                        | 48  |
|      | Répertoire téléphonique           |     |
|      | Affichage                         | 113 |
| 07   | Affichage des détails d'une       |     |
| _ Z/ | entrée                            | 114 |
| 20   | Ajout dans un contact existant    | 115 |
|      |                                   |     |

Réglage de la langue

| Création d'un nouveau contact    | 115 |
|----------------------------------|-----|
| Effacement d'un contact          | 116 |
| Entrée des caractères            | 32  |
| Importation automatique des con- |     |
| tacts du téléphone portable      | 115 |
| Mémorisation d'un contact        | 116 |
| Recherche d'un contact           | 113 |
| Vue d'ensemble des symboles      | 113 |
| Répétition d'appel (mode Télé-   |     |
| phone)                           | 109 |
| Réserve de carburant             |     |
| Activation et désactivation du   |     |
| message dans COMAND Online       | 62  |

## S

| Sélecteur                       | 23  |
|---------------------------------|-----|
| Sens de la marche (mode Naviga- |     |
| tion)                           | 93  |
| Sièges                          |     |
| Balance (chauffage des sièges)  | 52  |
| Fonction massage (COMAND        |     |
| Online)                         | 52  |
| Fonctions siège (COMAND         |     |
| Online)                         | 51  |
| Programmes de massages          |     |
| (COMAND Online)                 | 52  |
| Réglage des sièges dynamiques   |     |
| (COMAND Online)                 | 52  |
| Réglage du soutien lombaire     |     |
| (COMAND Online)                 | 51  |
| Remise à zéro des réglages      | 53  |
| Sélection du siège à régler     |     |
| (COMAND Online)                 | 51  |
| Sièges multicontours actifs     |     |
| (COMAND Online)                 | 52  |
| SMS                             |     |
| Affichage des détails           | 129 |
| Affichage des parametres        | 12/ |
| Appel de l'expediteur           | 132 |
| Boite de reception              | 129 |
| Ecriture                        | 130 |
| Effacement                      | 133 |
|                                 | 128 |
| Lecture vocale                  | 129 |
| ivientorisation de l'expediteur |     |
| diadragage                      | 100 |
|                                 | 132 |

| Modification des modèles de                     |     |
|-------------------------------------------------|-----|
| texte                                           | 132 |
| Paramètres                                      | 127 |
| Réglage des SMS affichés                        | 127 |
| Téléchargement manuel                           | 128 |
| Utilisation des modèles de texte                | 132 |
| Utilisation des numéros de télé-                |     |
| phone qui se trouvent dans le                   |     |
| texte                                           | 132 |
| Son                                             |     |
| Activation et désactivation                     | 30  |
| Soutien lombaire                                |     |
| Réglage (COMAND Online)                         | 51  |
| Station radio                                   |     |
| Mémorisation                                    | 151 |
| Système de sonorisation Bang &                  |     |
| Olufsen                                         |     |
| Affichage du menu Son                           | 187 |
| Balance/fader                                   | 188 |
| Egaliseur                                       | 188 |
| Equipement                                      | 187 |
| Profil sonore                                   | 188 |
| Sélection VIP                                   | 189 |
| Système de sonorisation surround                |     |
| Harman Kardon <sup>®</sup> Logic 7 <sup>®</sup> |     |
| Affichage du menu Son                           | 185 |
| Balance/fader                                   | 186 |
| Egaliseur                                       | 186 |
| Equipement                                      | 185 |
| Son 3D                                          | 186 |
| Système multimédia arrière                      |     |
| Casques sans fil                                | 202 |
| Changement de format d'image                    | 205 |
| Menu de commande                                | 210 |
| Mode AUX                                        | 215 |
| Mode DVD vidéo                                  | 210 |
| Modes CD/DVD audio et MP3                       | 206 |
| Plusieurs utilisateurs                          | 205 |
| Réglage de l'image                              | 205 |
| Réglage de la couleur                           | 205 |
| Réglage de la luminosité                        | 205 |
| Réglage du contraste                            | 205 |
| Réglages système                                | 206 |
| Remplacement des niles                          | 203 |
| Sélection des réglages du son                   | 205 |
| Source active du système                        | 200 |
| COMAND                                          | 214 |
| Itilisation avec un casque                      | 20/ |
| Schoulon avec un casque                         | 204 |

# Index alphabétique 13

| Utilisation via les haut-parleurs |     |
|-----------------------------------|-----|
| principaux                        | 204 |

# Т

# Télécommande

| Eclairage des touches               | 201 |
|-------------------------------------|-----|
| Remplacement des piles              | 203 |
| Système multimédia arrière          | 200 |
| Téléphone                           |     |
| Activation et désactivation du      |     |
| microphone                          | 110 |
| Affichage des détails de la conne-  |     |
| xion Bluetooth <sup>®</sup>         | 107 |
| Appel en attente                    | 112 |
| Appel entrant pendant une com-      |     |
| munication                          | 112 |
| Apple CarPlay <sup>®</sup>          | 134 |
| Autorisation d'un téléphone por-    |     |
| table (connexion)                   | 105 |
| Communication avec plusieurs        |     |
| participants                        | 111 |
| Commutation entre les communi-      |     |
| cations (double appel)              | 111 |
| Commutation entre les télépho-      |     |
| nes portables                       | 107 |
| Conditions requises pour l'utilisa- |     |
| tion de la fonction SMS             | 126 |
| Conditions requises pour l'utilisa- |     |
| tion des fonctions Messages         | 126 |
| Conditions requises pour la fonc-   |     |
| tion E-mail                         | 126 |
| Conférence                          | 111 |
| Configuration d'un numéro           |     |
| abrégé                              | 126 |
| Consignes de sécurité               | 102 |
| Désautorisation d'un téléphone      |     |
| portable déconnexion)               | 107 |
| Double appel                        | 111 |
| E-mails                             | 126 |
| Effacement d'un message             | 133 |
| Effacement d'un numéro abrégé       | 126 |
| Entrée du numéro                    | 109 |
| Entree du numero d'appel            | 109 |
| Envoi de tonalités DIMF             | 111 |
| Etablissement de la connexion à     | 10/ |
| partir du telephone portable        | 106 |
| Fin de la communication en cours    | 112 |

| Fonction de dictée vocale pour les |      |
|------------------------------------|------|
| SMS et les e-mails                 | 133  |
| Fonctions disponibles pendant un   |      |
| appel                              | 110  |
| lournal                            | 123  |
| Lancement d'un appel               | 109  |
| Lancement d'un appel supplé-       | 107  |
| mentaire                           | 110  |
| Lecture des messages               | 128  |
| Limitations du fonctionnement      | 103  |
|                                    | 103  |
|                                    | 107  |
| Parametres messages                | 127  |
| Parametres SINS                    | 127  |
| Possibilités d'utilisation         | 102  |
| Prise d'un appel (COMAND           |      |
| Online)                            | 108  |
| Raccordement d'un téléphone        |      |
| portable (généralités)             | 103  |
| Reconnaissance vocale              | 112  |
| Reconnexion automatique du         |      |
| téléphone portable                 | 107  |
| Rédaction d'un e-mail              | 131  |
| Rédaction d'un SMS                 | 130  |
| Refus d'un appel (COMAND           |      |
| Online)                            | 108  |
| Réglage du volume sonore pour      |      |
| les communications téléphoni-      |      |
| ques                               | . 30 |
| Remarques générales                | 102  |
| Répertoire téléphonique            | 113  |
| Répétition d'annel                 | 100  |
| cMe                                | 107  |
| SIVIS                              | 120  |
| relechargement manuel des mes-     | 100  |
|                                    | 120  |
| Utilisation du telephone           | 108  |
| volume de reception et d'emis-     | 100  |
| sion                               | 108  |
| Vue d'ensemble du menu Télé-       |      |
| phone                              | 103  |
| Téléphone portable                 |      |
| Affichage des détails de la conne- |      |
| xion Bluetooth <sup>®</sup>        | 107  |
| Autorisation                       | 105  |
| Autorisation pour accéder à Inter- |      |
| net                                | 139  |
| Connexion d'un autre téléphone     |      |
| portable                           | 107  |
| Désautorisation                    | 107  |

|     |         | /            |
|-----|---------|--------------|
| 1 / | Index a | Inhahetidue  |
| 14  |         | ipilabelique |

| Raccordement (in | nterface E | 3lue- |
|------------------|------------|-------|
|------------------|------------|-------|

| tooth <sup>®</sup> ) | 103 |
|----------------------|-----|
| Touche Effacer       | 24  |
| Touche favori        | 46  |
| Touche Retour        | 23  |
| Touches et sélecteur | 23  |

# V

| Véhicule                       |     |
|--------------------------------|-----|
| Saisie des données             | 16  |
| Vidéo                          |     |
| voir DVD vidéo                 |     |
| Visionneur d'images            |     |
| Affichage des images           | 182 |
| Modification de la vue         | 183 |
| Sortie du visionneur d'images  | 183 |
| Visuel                         |     |
| Activation et désactivation    | 38  |
| Réglage de l'apparence         | 37  |
| Visuel COMAND                  |     |
| Consignes de nettoyage         | 21  |
| Réglage                        | 37  |
| Voies réservées au covoiturage | 62  |
| Vue d'ensemble des menus       |     |
| Modes CD audio et MP3          | 162 |

# W

# Wi-Fi

| Activation (Canada)          | 42 |
|------------------------------|----|
| Activation (Etats-Unis)      | 41 |
| Raccordement d'un appareil   | 42 |
| Raccordement via WPS PBC     |    |
| (Canada)                     | 43 |
| Raccordement via WPS PBC     |    |
| (Etats-Unis)                 | 43 |
| Raccordement via WPS PIN     |    |
| (Canada)                     | 43 |
| Raccordement via WPS PIN     |    |
| (Etats-Unis)                 | 42 |
| Sélection d'un point d'accès | 42 |
| Vue d'ensemble               | 41 |
|                              |    |

#### Sécurité de fonctionnement

#### Consignes de sécurité importantes

#### **ATTENTION**

L'utilisation pendant la marche de systèmes d'information et d'appareils de communication intégrés détourne votre attention de la circulation. Vous risquez en outre de perdre le contrôle du véhicule. Il y a risque d'accident.

Utilisez ces appareils uniquement lorsque les conditions de circulation le permettent. Si ce n'est pas le cas, arrêtez-vous en tenant compte des conditions de circulation et procédez aux entrées souhaitées lorsque le véhicule est à l'arrêt.

Lorsque vous utilisez le système multimédia, tenez compte des dispositions légales en vigueur dans le pays dans lequel vous vous trouvez.

Le système multimédia calcule l'itinéraire jusqu'à la destination sans tenir compte par exemple

- · des feux rouges
- des panneaux stop ou de priorité
- des voies qui se rejoignent
- des interdictions d'arrêt ou de stationnement
- des autres règles de circulation
- · des ponts étroits

Le système multimédia peut donner des instructions de navigation erronées lorsque le tracé de la route et les conditions de circulation réelles ne correspondent pas aux données de la carte numérique. Les cartes numériques ne couvrent ni toutes les zones, ni tous les itinéraires possibles à l'intérieur d'une zone donnée. C'est par exemple le cas suite à une modification du tracé ou au changement du sens de circulation d'une rue à sens unique.

Vous devez vous-même veiller à respecter les différentes règles de circulation pendant la marche. Le code de la route a toujours priorité sur les recommandations de conduite.

Les messages de navigation diffusés pendant la marche sont destinés à vous guider sans détourner votre attention de la circulation ni de la conduite.

Utilisez toujours cette fonction plutôt que de vous orienter à l'aide de la carte affichée. L'observation des symboles ou de la carte affichée

risque de détourner votre attention de la circulation et de la conduite et d'augmenter ainsi le risque d'accident.

N'oubliez pas que votre véhicule parcourt 44 pieds (près de 14 m par seconde lorsque vous roulez à 30 mph (environ 50 km/h) seulement.

Cet appareil est conforme aux valeurs limites d'exposition aux radiations établies par la FCC pour les appareils non contrôlés, ainsi qu'aux directives de la FCC concernant l'exposition aux fréquences radio définies dans le supplément C du bulletin 65 de l'OET.

En raison de la faible énergie haute fréquence émise par cet appareil, celui-ci est présumé conforme aux directives sans qu'il soit nécessaire d'évaluer l'exposition maximale admissible (MPE). Il est toutefois conseillé d'installer l'appareil en respectant une distance d'au moins 8 in (20 cm environ) entre la source de rayonnement et le corps d'une personne (à l'exclusion des mains, poignets, pieds et jambes).

#### 

Toute modification effectuée sur les composants électroniques, leurs logiciels ou leur câblage risque de compromettre le fonctionnement de ceux-ci ou d'autres composants mis en réseau. Cela peut concerner en particulier les systèmes importants pour la sécurité. Ceux-ci risquent alors de ne plus fonctionner correctement et/ou de compromettre la sécurité de fonctionnement du véhicule. Cela entraîne un risque accru d'accident et de blessure.

N'intervenez en aucun cas sur le câblage ni sur les composants électroniques ou leurs logiciels. Confiez toujours les travaux sur les appareils électriques et électroniques à un atelier qualifié.

Toute modification effectuée sur l'électronique du véhicule entraîne l'annulation de l'autorisation de mise en circulation de votre véhicule.

#### Déclarations de conformité

#### Composants du véhicule commandés par radio

**Uniquement pour les Etats-Unis:** ces appareils sont conformes à la partie 15 des dispositions FCC. Son utilisation est soumise aux 2 conditions suivantes:

1. Ces appareils ne doivent pas être une source de perturbations nuisibles.

2. Ces appareils doivent pouvoir supporter les perturbations captées, notamment celles qui pourraient causer des fonctionnements indésirables.

Les modifications non autorisées effectuées sur ces appareils peuvent entraîner le retrait de l'autorisation d'utilisation des appareils.

Uniquement pour le Canada: ces appareils sont conformes aux dispositions CNR 210 d'Industrie Canada. Son utilisation est soumise aux 2 conditions suivantes:

1. Ces appareils ne doivent pas être une source de perturbations nuisibles.

2. Ces appareils doivent pouvoir supporter les perturbations captées, notamment celles qui pourraient causer des fonctionnements indésirables.

#### **Utilisation conforme**

Lors de l'utilisation du système multimédia, tenez compte

- des consignes de sécurité qui figurent dans la présente notice
- du code de la route et des règles de circulation
- des lois relatives aux véhicules à moteur et des normes de sécurité

Le fonctionnement des antennes de toit (téléphone, radio satellite, GPS) peut être compromis par l'utilisation de systèmes de portage.

Les films métallisés appliqués ultérieurement sur les vitres peuvent perturber la réception radio. Ils risquent également d'entraver le fonctionnement des autres antennes (par exemple des antennes servant aux appels d'urgence) à l'intérieur du véhicule.

**Protection antivol:** cet appareil a fait l'objet de mesures techniques afin de le protéger contre le vol. Pour de plus amples informations sur la pro-

tection antivol, adressez-vous à un point de service Mercedes-Benz.

#### Atelier qualifié

Lisez les informations sur les ateliers qualifiés figurant dans la notice d'utilisation du véhicule.

#### Limitation du fonctionnement

Pour des raisons de sécurité, certaines fonctions ne sont pas disponibles lorsque le véhicule roule, ou ne le sont que de manière limitée. Dans ce cas, certains points de menu ne peuvent pas être sélectionnés ou le système affiche un message correspondant.

#### Données mémorisées dans le véhicule

#### **Data Recording**

A wide range of electronic components in your vehicle contain data memories.

These data memories temporarily or permanently store technical information about:

- the vehicle's operating state
- events
- faults

In general, this technical information documents the state of a component, a module, a system or the surroundings.

These include, for example:

- operating conditions of system components, e.g. fluid levels
- the vehicle's status messages and those of its individual components, e.g. number of wheel revolutions/speed, deceleration in movement, lateral acceleration, accelerator pedal position
- malfunctions and defects in important system components, e.g. lights, brakes
- vehicle reactions and operating conditions in special driving situations, e.g. air bag deployment, intervention of stability control systems
- ambient conditions, e.g. outside temperature

This data is of an exclusively technical nature and can be used to:

- assist in detecting and rectifying faults and defects
- analyse vehicle functions, e.g. after an accident
- optimise vehicle function

The data cannot be used to trace the vehicle's movements.

When your vehicle is serviced, technical information can be read from the event data memory and fault data memory.

Services include, for example:

- repair services
- service processes
- warranty events
- quality assurance

The vehicle is read out by employees of the service network (including the manufacturer) using special diagnostic testers. You can obtain more information there, if required.

After a malfunction has been rectified, the information is deleted from the fault memory or is continually overwritten.

When operating the vehicle, situations are conceivable in which this technical data, in connection with other information (if necessary, after consultation with an authorized expert), could be traced to a person.

Examples include:

- · accident reports
- · damage to the vehicle
- witness statements

Further additional functions that have been contractually agreed upon with the customer allow certain vehicle data to be conveyed by the vehicle as well. The additional functions include, for example, vehicle location in case of an emergency.

#### COMAND/mbrace

If the vehicle is equipped with COMAND or mbrace, additional data about the vehicle's operation, the use of the vehicle in certain situations, and the location of the vehicle may be compiled through COMAND or the mbrace system. For additional information please refer to the COMAND User Manual and/or the mbrace Terms and Conditions.

#### **Event Data Recorders**

This vehicle is equipped with an event data recorder (EDR). The main purpose of an EDR is to record, in certain crash or near crash-like situations, such as an air bag deployment or hitting a road obstacle, data that will assist in understanding how a vehicle's systems performed. The EDR is designed to record data related to vehicle dynamics and safety systems for a short period of time, typically 30 seconds or less.

The EDR in this vehicle is designed to record such data as:

- How various systems in your vehicle were operating;
- Whether or not the driver and passenger safety belts were buckled/fastened;
- How far (if at all) the driver was depressing the accelerator and/or brake pedal; and,
- How fast the vehicle was traveling.

These data can help provide a better understanding of the circumstances in which crashes and injuries occur. NOTE: EDR data are recorded by your vehicle only if a non-trivial crash situation occurs; not data are recorded by the EDR under normal driving conditions and no personal data (e.g., name, gender, age, and crash location) are recorded. However, other parties, such as law enforcement could combine the EDR data with the type of personally identifying data routinely acquired during a crash investigation.

Access to the vehicle and/or the EDR is needed to read data that is recorded by an EDR, and special equipment is required. In addition to the vehicle manufacturer, other parties that have the special equipment, such as law enforcement, can read the information by accessing the vehicle or the EDR.

EDR data may be used in civil and criminal matters as a tool in accident reconstruction, accident claims, and vehicle safety. Since the Crash Data Retrieval CDR tool that is used to extract data from the EDR is commercially available, Mercedes-Benz USA, LLC ("MBUSA") expressly disclaims any and all liability arising from the extraction of this information by unauthorized Mercedes-Benz personnel. MBUSA will not share EDR data with others without the consent of the vehicle owners or, if the vehicle is leased, without the consent of the lessee. Exceptions to this representation include responses to subpoenas by law enforcement; by federal, state or local government; in connection with or arising out of litigation involving MBUSA or its subsidiaries and affiliates; or, as required by law.

Warning: The EDR is a component of the Supplemental Restraint System ("SRS") Module. Tampering with, altering, modifying or removing the EDR component may result in a malfunction of the SRS Module and other systems.

State laws or regulations regarding EDRs that conflict with federal regulation are pre-empted. This means that in the event of such conflict, the federal regulation governs. As of February 2013, 13 states have enacted laws relating to EDRs.

#### Informations sur les droits d'auteur

Vous trouverez des informations concernant les licences relatives aux logiciels libres et open source utilisés dans votre véhicule et les composants électroniques sur la page Web suivante : http://www.mercedes-benz.com/ opensource.

#### Equipement de votre système multimédia

Cette notice d'utilisation décrit l'ensemble des équipements de série et optionnels qui étaient disponibles pour votre système multimédia au moment de la clôture de la rédaction de cette notice d'utilisation. Des divergences sont possibles selon les pays. Notez que votre véhicule n'est pas obligatoirement équipé de toutes les fonctions décrites. Cela vaut également pour les fonctions et systèmes importants pour la sécurité.

Lisez les informations sur les ateliers qualifiés figurant dans la notice d'utilisation du véhicule.

#### Vue d'ensemble

#### Eléments

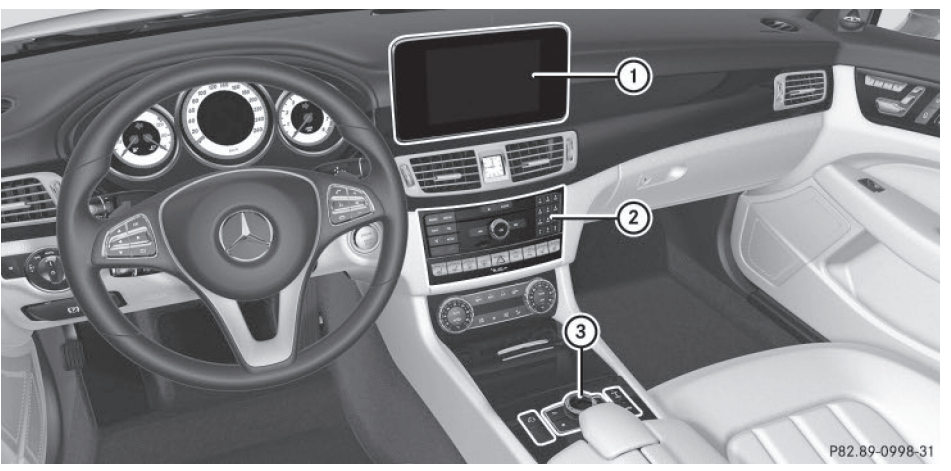

- (1) Visuel ( $\triangleright$  page 20)
- ② Unité de commande (▷ page 22)
- ③ Sélecteur et touches (▷ page 23)

Le système multimédia comprend

- le visuel
- l'unité de commande avec lecteur ou changeur de DVD
- le sélecteur et les touches
- le pavé tactile
- 2 possibilités de raccordement pour appareils USB ou par l'intermédiaire de l'interface média sur la console centrale

Le raccordement d'un iPod<sup>®</sup> s'effectue par l'intermédiaire d'un câble de raccordement USB.

#### **Fonctions**

- Radio HD FM, radio HD AM et radio satellite
- Médias
  - Médias supportés: CD audio, CD MP3, DVD vidéo, 2 possibilités de raccordement pour appareils USB ou par l'intermédiaire de l'interface média, carte SD, appareils audio Bluetooth<sup>®</sup>

Un iPod<sup>®</sup> peut être raccordé directement à l'interface USB via l'interface média intégrée, par exemple.

- Recherche de fichiers multimédias
- Système de sonorisation

Vous pouvez choisir entre 2 systèmes de sonorisation:

- Système de sonorisation surround Harman Kardon<sup>®</sup> Logic7<sup>®</sup>
- Système de sonorisation AMG BeoSound Bang & Olufsen

# 20 Vue d'ensemble

#### Système de navigation

- Navigation par l'intermédiaire du disque dur
- Entrée de la destination, par exemple par l'intermédiaire de la recherche par mot-clé
- Carte 3D réelle avec affichage des villes en relief
- Destinations spéciales et itinéraires personnels à partir d'une carte SD
- Fonctions de navigation (vue Boussole, par exemple)
- Guidage dynamique avec messages d'information routière diffusés via la radio satellite SIRIUS

#### Communication

- Fonctions Messages (SMS, e-mails)
- Carnet d'adresses
- Navigateur Web
- Mercedes-Benz Apps (recherche locale Google™, téléchargement de destinations et d'itinéraires, Facebook, Google Street View™, cours de la bourse, actualités, et bien d'autres encore)
- Site Internet Mercedes-Benz Mobile
- Interface Wi-Fi pour le raccordement d'un smartphone au système multimédia
- Point d'accès Wi-Fi pour le raccordement d'une tablette ou d'un ordinateur portable et l'accès à Internet par l'intermédiaire de votre téléphone portable

#### Météo SIRIUS

- Données météo sous forme de tableau d'information (prévisions du jour, prévisions à 5 jours, informations détaillées)
- Données météo sur la carte météo, telles que radar de précipitations, données cycloniques, passage de cyclones tropicaux (ouragans, tornades)

#### Fonctions du véhicule

- Réglages du véhicule (consommation de carburant, par exemple)
- Ionisation
- Caméra à 360°
- Caméra de recul
- Fonctions siège
- DYNAMIC SELECT (programme de conduite individuel)
- Affichage du comportement dynamique sur le visuel du système multimédia dans le cas

des véhicules équipés du Pack Offroad (voir la notice d'utilisation du véhicule)

#### Touche favori

 Accès rapide aux fonctions favori par l'intermédiaire de la touche favori située à côté du sélecteur

#### Visuel

#### **Remarques générales**

N'utilisez pas l'espace situé devant le visuel comme surface de rangement. Les objets que vous y déposez peuvent endommager le visuel ou limiter le fonctionnement. Evitez de toucher le visuel. Suite aux pressions exercées sur le visuel, la qualité de l'affichage peut parfois se dégrader de manière irréversible.

Le port de lunettes de soleil polarisées peut entraver la lisibilité du visuel.

Le visuel est doté d'un dispositif de coupure automatique en fonction de la température. Si la température est trop élevée, la luminosité est d'abord réduite automatiquement. La soufflante peut ensuite s'arrêter complètement par moments.

#### Vue d'ensemble

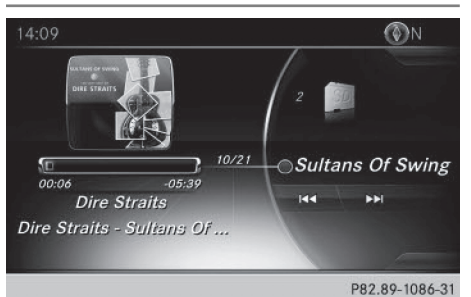

L'heure et, en fonction du réglage, d'autres informations apparaissent en haut sur la ligne de statut.

Le champ d'affichage principal apparaît en dessous.

Lorsque vous modifiez les réglages de la climatisation, l'affichage du statut du climatiseur apparaît brièvement.

L'exemple montre la lecture de fichiers multimédias en mode Carte mémoire SD.

#### Consignes de nettoyage

Evitez tout contact avec le visuel. La surface brillante du visuel est très fragile et risque d'être rayée. Si vous devez toutefois la nettoyer, utilisez un produit de nettoyage doux et un chiffon doux non pelucheux.

Pour le nettoyage, le visuel doit être éteint et froid. Si nécessaire, nettoyez le visuel avec un

chiffon en microfibre et un nettoyant pour écran TFT ou LCD du commerce. N'exercez pas de pression sur le visuel lors du nettoyage car cela pourrait provoquer des dommages irréversibles au niveau de l'affichage. Essuyez ensuite le visuel avec un chiffon en microfibre sec.

Evitez les diluants à base d'alcool, l'essence et les produits de nettoyage abrasifs. Ils peuvent endommager la surface du visuel.

# Unité de commande

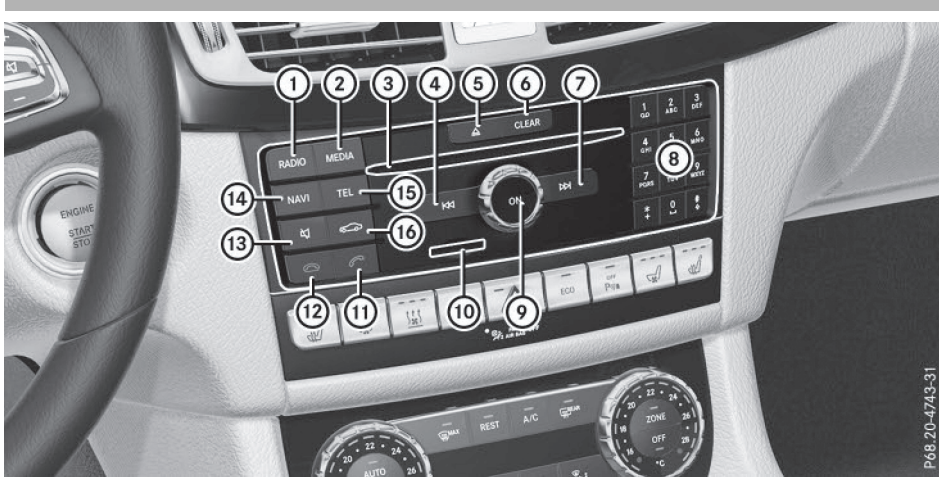

|   | Fonction                                                                                                    | Page              |   |
|---|----------------------------------------------------------------------------------------------------|-------------------|---|
| 1 | Activation du mode Radio<br>Affichage du menu Radio                                                                                                    | 149<br>149        | ( |
| 2 | Activation du dernier mode<br>Médias sélectionné<br>Affichage du menu Médias                                                                                                    | 159<br>159        |   |
| 3 | Introduction et retrait des<br>CD/DVD dans le cas du lec-<br>teur<br>Introduction des CD/DVD<br>dans le cas du changeur de<br>DVD<br>Retrait des CD/DVD dans le<br>cas du changeur de DVD | 163<br>163<br>164 | ( |
| 4 | Sélection de la station précé-<br>dente dans la liste des sta-<br>tions<br>Saut de titre en arrière<br>Retour rapide                                                                      | 150<br>166<br>166 |   |
| 5 | Introduction et retrait des<br>CD/DVD<br>Lecteur<br>Changeur de DVD                                                                                                    | 163<br>163        | ( |
| 6 | Touche Effacer<br>• Effacement des caractères<br>• Effacement de l'entrée                                                                                                    | 24                | ( |

|    | Fonction                                                                                                    | Page |
|----|----------------------------------------------------------------------------------------------------|------|
| 0  | Sélection de la station sui-<br>vante dans la liste des sta-                                                       |      |
|    | tions                                                                                                    | 150  |
|    | Saut de titre en avant                                                                                             | 166  |
|    | Avance rapide                                                                                                    | 166  |
| 8  | Pavé numérique                                                                                                    |      |
|    | <ul> <li>Mémorisation des stations</li> <li>Autorisation d'un télé-</li> </ul>                                     | 151  |
|    | phone portable (connexion)                                                                                         | 105  |
|    | <ul> <li>Entrée du numéro d'appel</li> </ul>                                                                       | 109  |
|    | <ul> <li>Recherche d'un contact</li> </ul>                                                                         | 113  |
|    | <ul> <li>Entrée des caractères</li> </ul>                                                                          | 33   |
|    | # Affichage du titre en<br>cours de lecture (si le sup-<br>port de données prend en<br>charge les informations sur |      |
|    | les titres)          *       Réglage des stations         par entrée manuelle de la fré-                           | 160  |
|    | quence                                                                                                    | 150  |
|    | ★ Sélection des titres                                                                                             | 166  |
| 9  | Mise en marche et arrêt du système multimédia                                                                      | 30   |
|    | Réglage du volume sonore                                                                                           | 30   |
| 10 | Introduction et retrait de la                                                                                      |      |
|    | carte SD                                                                                                    | 164  |

# Vue d'ensemble 23

|      | Fonction                                             | Page |
|------|------------------------------------------------------|------|
| (1)  | Prise d'un appel                                     | 108  |
|      | Lancement d'un appel                                 | 109  |
|      | Répétition d'appel                                   | 109  |
|      | Prise d'un appel pendant une communication (appel en |      |
|      | attente)                                             | 112  |
| (12) | Refus d'un appel<br>Fin de la communication en       | 108  |
|      | cours                                                | 112  |
| (13) | Activation et désactivation<br>du son                | 30   |
|      | Désactivation des messages                           |      |
|      | de navigation                                        | 31   |

|      | Fonction                                                                | Page     |
|------|-------------------------------------------------------------------------|----------|
| (14) | Activation du mode Naviga-<br>tion<br>Affichage du menu Naviga-<br>tion | 59<br>99 |
| (15) | Affichage du menu Télé-<br>phone                                        | 103      |
| (16) | Affichage des réglages du véhicule                                      | 49       |
|      |                                                                         |          |

#### **Touches et sélecteur**

#### Vue d'ensemble

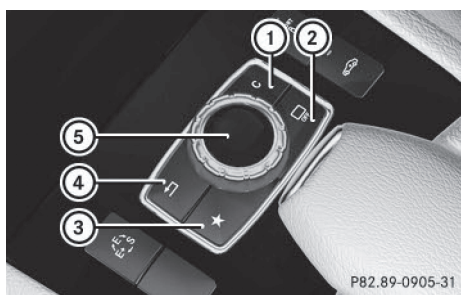

- (1) Touche Effacer
- (2) Désactivation du visuel
- ③ Touche favori
- (4) Touche Retour
- 5 Sélecteur

En version 4 touches, le sélecteur peut être doté

- de la touche pour le réglage des sièges à la place de la touche
- d'une touche favori supplémentaire à la place de la touche (2)

En version 2 touches, le sélecteur peut être doté

- des touches 1) et 4)
- de la touche favori, de la touche ④ et du pavé tactile à la place de la touche ①
   (▷ page 24)
- de la touche favori et de la touche ④ à la place de la touche ①

Véhicules Mercedes-AMG: le sélecteur est doté des touches ① et ④.

#### Sélecteur

A l'aide du sélecteur qui se trouve sur la console centrale, vous pouvez

- sélectionner des points de menu sur le visuel
- entrer des caractères
- sélectionner une destination sur la carte
- mémoriser des entrées
- Vous pouvez actionner le sélecteur
- en le tournant (O)
- en le poussant vers la gauche ou vers la droite
   ★◎→
- en le poussant vers l'avant ou vers l'arrière
   t⊙↓
- en le poussant en diagonale 🔊
- en appuyant dessus de manière brève ou prolongée (\*)

#### **Touche Retour**

La touche 🔄 vous permet de quitter un menu ou de passer à l'affichage de base du mode d'utilisation actuel.

# 24 Pavé tactile

Sortie du menu: appuyez brièvement sur la touche <a>></a>

Le système multimédia passe au niveau de menu immédiatement supérieur dans le mode d'utilisation actuel.

 Passage à l'affichage de base: appuyez sur la touche \_\_\_\_\_ pendant plus de 2 secondes. Le système multimédia passe à l'affichage de base du mode d'utilisation actuel.

## **Touche Effacer**

La touche Effacer se trouve sur l'unité de commande et à côté du sélecteur.

► Effacement d'un caractère: appuyez brièvement sur la touche Effacer CLEAR de l'unité de commande.

ou

- Appuyez brièvement sur la touche Effacer
   c située à côté du sélecteur.
- ► Effacement d'une entrée complète: appuyez longuement sur la touche Effacer CLEAR de l'unité de commande.

#### ou

Appuyez longuement sur la touche Effacer
 c située à côté du sélecteur.

#### Touche favori

Vous avez la possibilité d'affecter à la touche favori ★ des fonctions prédéfinies que vous pouvez ensuite appeler en appuyant sur la touche (▷ page 46).

#### Touche de désactivation du visuel

La touche vous permet de désactiver le visuel.

#### **Touche Sièges**

Si le sélecteur est doté de la touche , vous pouvez afficher le menu de réglage des sièges (> page 51).

## Pavé tactile

#### Vue d'ensemble du pavé tactile

N'utilisez pas d'objets pointus sur le pavé tactile. Le pavé tactile pourrait être endommagé.

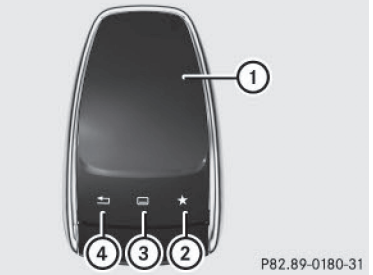

- ① Surface tactile
- Touche favori
- ③ Affichage de l'accès rapide aux fonctions Audio et Téléphone
- ④ Touche Retour
- A l'aide du pavé tactile, vous pouvez
- sélectionner des points de menu sur le visuel (▷ page 25)
- entrer des caractères (fonction de reconnaissance de l'écriture manuscrite) (> page 27)
- piloter la source audio active (▷ page 29)
- créer, gérer et afficher des favoris (▷ page 34)
- entrer des destinations en mode Navigation
- mémoriser des entrées

Pour de plus amples informations sur l'utilisation du pavé tactile, voir (▷ page 25).

N'appuyez pas trop fort sur le pavé tactile. Cela risque d'entraîner des dysfonctionnements.

# Activation et désactivation du pavé tactile

- Appuyez sur la touche apparaît.
- Sélection de Réglages système: poussez le sélecteur Ol, tournez-le, puis appuyez dessus. Un menu apparaît.
- Si le pavé tactile est doté de la fonction de reconnaissance de l'écriture manuscrite, sélectionnez Pavé tactile.
- ► Sélectionnez Activer pavé tactile. Le pavé tactile est activé ✓ ou désactivé □.

## Utilisation du pavé tactile

#### Sélection d'un point de menu

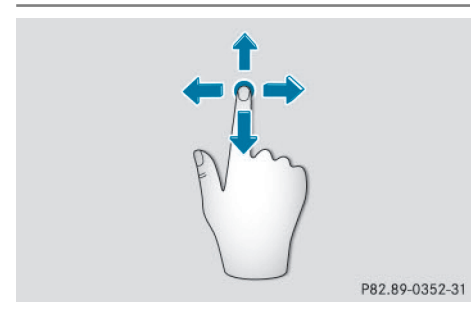

- ► Touchez la surface tactile avec le doigt.
- ▶ Faites glisser votre doigt vers le haut, le bas, la gauche ou la droite. La sélection sur le visuel se déplace dans le sens du mouvement.

Vous pouvez ainsi naviguer dans les listes ou les menus.

#### Confirmation de la sélection

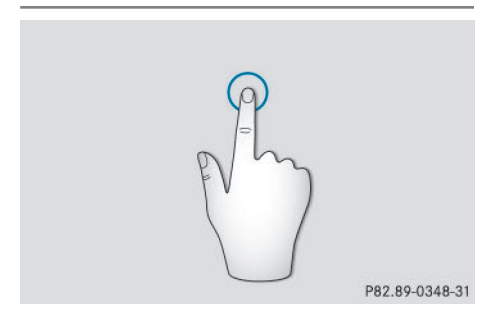

Appuyez sur la surface tactile avec un doigt jusqu'au point de pression. Un menu, une option ou une application s'ouvre.

#### Affichage de l'accès rapide aux fonctions Audio et Téléphone

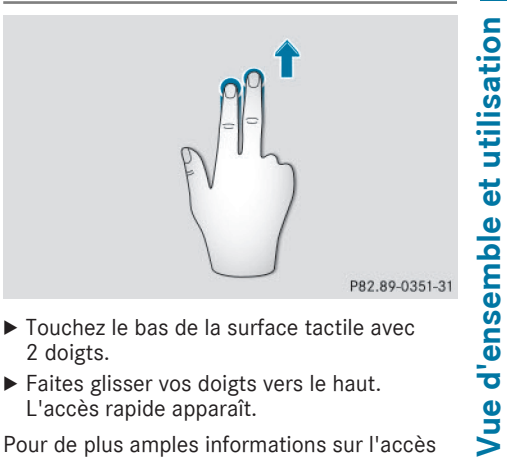

- ► Touchez le bas de la surface tactile avec 2 doigts.
- ► Faites glisser vos doigts vers le haut. L'accès rapide apparaît.

Pour de plus amples informations sur l'accès rapide aux fonctions Audio et Téléphone, voir (⊳ page 29).

#### Masquage de l'accès rapide aux fonctions Audio et Téléphone

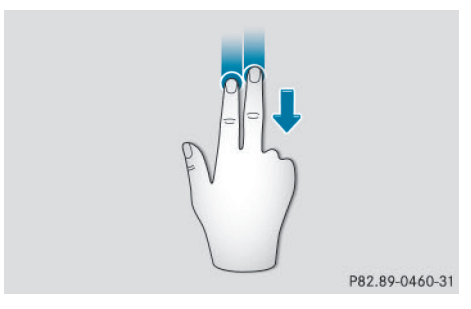

- ► Touchez la surface tactile avec 2 doigts.
- ▶ Faites glisser vos doigts vers le bas. L'accès rapide disparaît.

# 26 Pavé tactile

Utilisation du sélecteur pour les réglages du véhicule ou du son

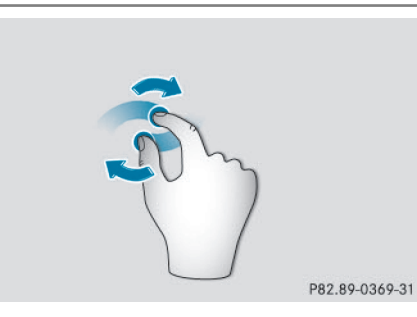

- Placez 2 doigts légèrement écartés sur la surface tactile.
- Faites pivoter vos doigts dans le sens des aiguilles d'une montre.
  - Le réglage du sélecteur augmente.

ou

 Faites pivoter vos doigts dans le sens inverse des aiguilles d'une montre. Le réglage du sélecteur diminue.

#### Déplacement de la carte

- Touchez de nouveau la surface tactile avec le doigt.
- Faites glisser votre doigt dans la direction de votre choix.

La carte se déplace dans le sens du mouvement.

#### Agrandissement de l'échelle de la carte

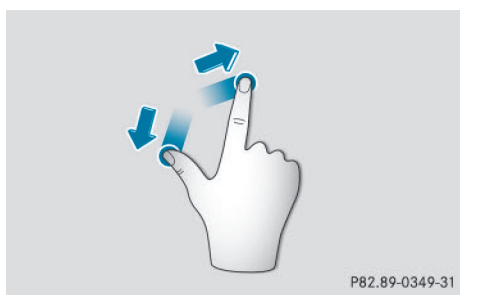

- Placez 2 doigts légèrement écartés sur la surface tactile.
- Ecartez vos doigts.
   L'échelle de la carte est agrandie.

## Réduction de l'échelle de la carte

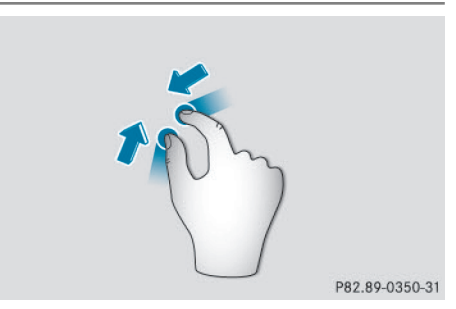

- Placez 2 doigts assez écartés sur la surface tactile.
- Rapprochez vos doigts.
   L'échelle de la carte est réduite.

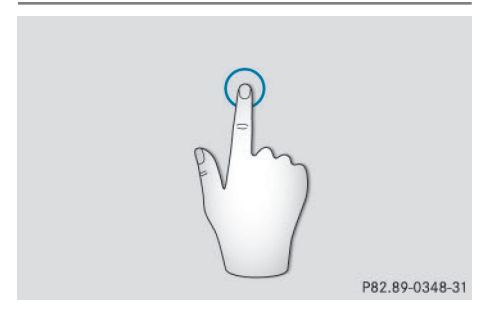

 Appuyez sur la surface tactile avec un doigt jusqu'au point de pression. Le réticule apparaît.

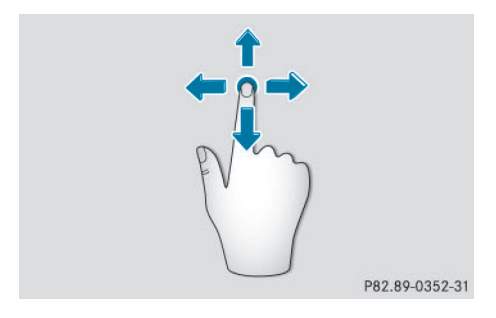

# Pavé tactile 27

#### Fonction de reconnaissance de l'écriture manuscrite

#### Vue d'ensemble de la fonction de reconnaissance de l'écriture manuscrite

Cette fonction est disponible uniquement si le pavé tactile est doté de la fonction de reconnaissance de l'écriture manuscrite.

Vous pouvez utiliser la fonction de reconnaissance de l'écriture manuscrite dans toutes les lignes de saisie de texte, de chiffres ou de caractères.

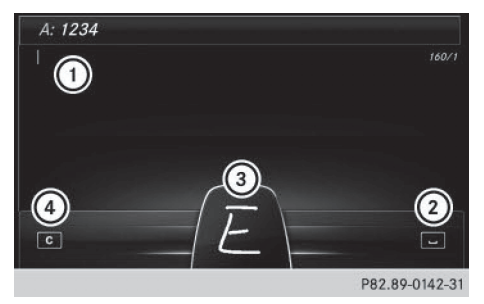

- (1) Ligne de saisie active
- ② Saisie d'une espace ( $\triangleright$  page 28)
- (3) Représentation de la surface tactile
- ④ Effacement d'un caractère (▷ page 28)

Si le caractère entré peut être interprété de différentes manières, une liste apparaît. Pour de plus amples informations sur les caractères proposés, voir (⊳ page 28).

Vous pouvez en outre activer ou désactiver la fonction de lecture vocale des caractères manuscrits (> page 27).

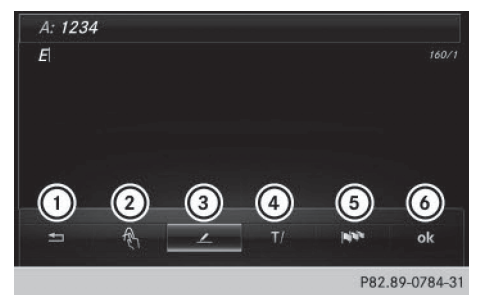

- Sortie du menu
- ② Retour à la fonction de reconnaissance de l'écriture manuscrite
- ③ Utilisation du répertoire téléphonique ou des modèles de texte

- ④ Passage à une autre ligne de saisie ou déplacement du curseur
- 5 Modification de la langue de saisie
- 6 Fin de l'entrée des caractères
- Affichage du menu: appuyez sur le pavé tactile.

#### Activation et désactivation de la fonction de lecture vocale des caractères manuscrits

Vous pouvez activer ou désactiver la fonction de lecture vocale des caractères manuscrits.

- Appuyez sur la touche apparaît.
- Sélection de Réglages système: poussez le sélecteur O, tournez-le, puis appuyez dessus.

Un menu apparaît.

- Sélection de Pavé tactile: tournez le sélecteur, puis appuyez dessus.
- Sélectionnez Lecture vocale des caractères manuscrits. La fonction de lecture vocale est activée ou désactivée □.

#### Entrée des caractères

Condition requise : une ligne de saisie de texte, de chiffres ou de caractères est sélectionnée.

 Tracez le caractère souhaité avec le doigt sur la surface tactile.
 Le caractère détecté est entré sur la ligne de

saisie. Le caractère suivant peut être tracé sur la surface tactile.

Si le caractère peut être interprété de différentes manières, une liste apparaît.

Pour de plus amples informations sur les caractères proposés, voir (> page 28).

#### Caractères proposés

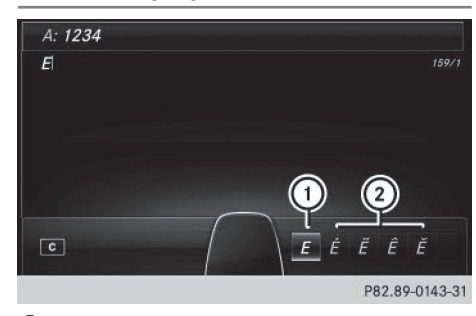

- Caractère détecté
- Caractères proposés
- Sélection d'un caractère proposé: tournez le sélecteur.

Le caractère sélectionné est entré à la place du caractère détecté automatiquement. Vous pouvez poursuivre l'entrée des caractères.

#### Saisie d'une espace

Condition requise : une ligne de saisie de texte, de chiffres ou de caractères est sélectionnée.

Touchez la surface tactile avec le doigt et effleurez-la vers la droite. Une espace est ajoutée sur la ligne de saisie.

#### Effacement d'un caractère

Condition requise : une ligne de saisie de texte, de chiffres ou de caractères est sélectionnée.

 Touchez la surface tactile avec le doigt et effleurez-la vers la gauche.
 Le dernier caractère saisi est effacé.

#### Passage à une autre ligne de saisie

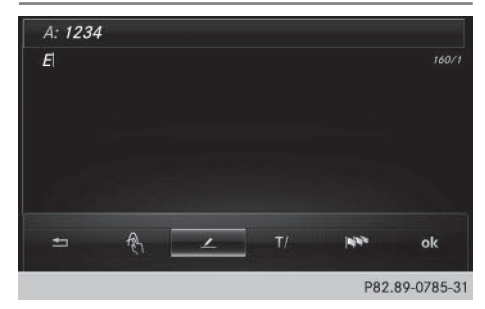

- Appuyez sur le pavé tactile. Un menu apparaît.
- Sélection de T: effleurez le pavé vers la gauche ou vers la droite, puis appuyez dessus.
- Sélection de la ligne de saisie : effleurez le pavé vers le haut ou vers le bas, puis appuyez dessus.

La ligne de saisie sélectionnée devient active et vous pouvez poursuivre l'entrée des caractères.

# Déplacement du curseur sur la ligne de saisie

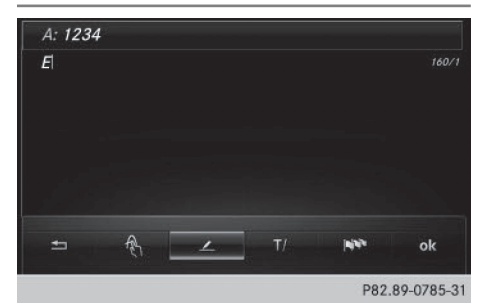

- Appuyez sur le pavé tactile. Un menu apparaît.
- Sélection de T: effleurez le pavé vers la gauche ou vers la droite, puis appuyez dessus.
- Déplacement du curseur : effleurez le pavé vers la gauche ou vers la droite.

#### Modification de la langue de saisie pour la fonction de reconnaissance de l'écriture manuscrite

Condition requise : une ligne de saisie de texte, de chiffres ou de caractères est sélectionnée.

- Appuyez sur le pavé tactile. Un menu apparaît.
- Sélection de sélection de selection de se

La liste des langues de saisie disponibles s'affiche.

 Sélection d'une langue : effleurez le pavé vers le haut ou vers le bas, puis appuyez dessus. La langue de saisie pour la fonction de reconnaissance de l'écriture manuscrite a été modifiée.

Vue d'ensemble et utilisation

d'ensemble et utilisation

Vue

#### Recherche dans des listes

La procédure est expliquée à titre d'exemple pour une recherche dans le répertoire téléphonique.

Le premier caractère détermine la première lettre du contact recherché.

Tracez la lettre sur le pavé tactile. Dans le répertoire téléphonique, le premier contact commençant par la lettre sélectionnée est mis en surbrillance.

Pour de plus amples informations sur la fonction de reconnaissance de l'écriture manuscrite du pavé tactile, voir ( $\triangleright$  page 27).

- Tracez les autres lettres les unes après les autres sur le pavé tactile.
- Fin de la recherche et passage au répertoire téléphonique: appuyez sur le pavé tactile.

#### Sélection du pavé tactile ou du sélecteur pour l'entrée des caractères

Condition requise : une ligne de saisie de texte, de chiffres ou de caractères est sélectionnée.

 Passage à l'entrée de caractères à l'aide du pavé tactile: appuyez sur le pavé tactile avec un doigt.

La fonction de reconnaissance de l'écriture manuscrite sur le pavé tactile est activée.

 Passage à l'entrée de caractères à l'aide du sélecteur: appuyez sur le sélecteur. L'entrée des caractères à l'aide du sélecteur est activée.

#### Accès rapide aux fonctions Audio et Téléphone

# Passage à une autre station/un autre morceau de musique

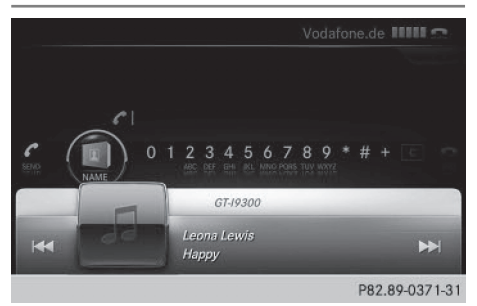

Cette fonction vous permet de sélectionner la station suivante ou le morceau de musique suivant, en fonction de la source audio active.

- ► Affichez l'accès rapide (▷ page 25). La source audio actuelle est affichée.
- Sélection de la station/du morceau de musique précédent ou suivant : effleurez le pavé vers la gauche ou vers la droite.
   La station ou le morceau de musique sélectionné est diffusé.

#### Changement de source audio

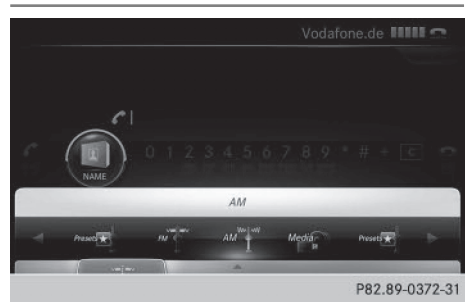

- ► Affichez l'accès rapide (▷ page 25). La source audio actuelle est affichée.
- ► Affichage des sources audio disponibles: effleurez le pavé vers le haut avec le doigt.
- Sélection de la source audio: effleurez le pavé vers la gauche ou vers la droite, puis appuyez dessus.

La lecture de la source audio sélectionnée commence.

#### Envoi de tonalités DTMF

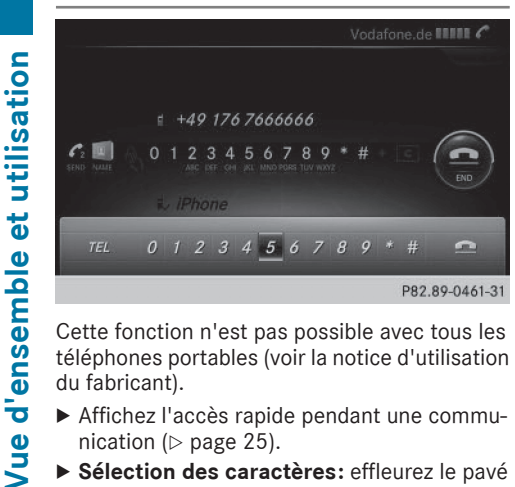

Cette fonction n'est pas possible avec tous les téléphones portables (voir la notice d'utilisation du fabricant).

- Affichez l'accès rapide pendant une communication ( $\triangleright$  page 25).
- Sélection des caractères: effleurez le pavé vers la gauche ou vers la droite, puis appuyez à chaque fois dessus.

Chaque caractère sélectionné est aussitôt envoyé.

#### Fonctions de base

#### Mise en marche et arrêt du système multimédia

► Appuyez sur le bouton-pression rotatif (). Lorsque vous mettez le système multimédia en marche, un avertissement apparaît. Le système multimédia affiche le dernier menu activé.

Lorsque vous arrêtez le système multimédia, vous stoppez en même temps la diffusion de la source média en cours.

#### Réglage du volume sonore

#### Réglage du volume sonore de la source média

Tournez le bouton-pression rotatif (n). ou

▶ Appuyez sur la touche + ou la touche du volant multifonction. Le volume sonore de la source média sélectionnée augmente ou diminue.

#### Réglage du volume sonore des messages d'information routière et des messages de navigation

Pendant la diffusion d'un message d'information routière ou de navigation :

- ▶ Tournez le bouton-pression rotatif (). ou
- ▶ Appuyez sur la touche + ou la touche - du volant multifonction.
- (1) Vous pouvez régler le volume sonore des messages de navigation par rapport au volume sonore des autres sources média.

#### Réglage du volume sonore pour les communications téléphoniques

Vous pouvez régler le volume sonore en mode mains libres pendant une communication.

► Tournez le bouton-pression rotatif (•••).

ou

- ▶ Appuyez sur la touche + ou la touche - du volant multifonction.
- 1 Réglage du volume sonore des messages vocaux du LINGUATRONIC, voir la notice d'utilisation spécifique.

#### Activation et désactivation du son

#### Son d'une source média

- ► Appuyez sur la touche 🔯 de l'unité de commande ou du volant multifonction. Le son est désactivé. Le symbole 🙀 est affiché sur la ligne de statut lorsque le son est désactivé. Si vous changez de source média ou si vous modifiez le réglage du volume sonore, le son est réactivé automatiquement.
- 1 Les messages du système de navigation sont diffusés même lorsque le son est désactivé.

Vue d'ensemble et utilisation

#### Désactivation et réactivation des messages de navigation

- ► Désactivation des messages de navigation: appuyez sur la touche ☐ pendant la diffusion d'un message. Le message Les instructions de conduite vocales sont désactivées. apparaît.
- ► Réactivation des messages de navigation: arrêtez, puis remettez en marche le système multimédia (▷ page 30).

ou

► Lancez un nouveau calcul de l'itinéraire (▷ page 65).

ou

► Sélection de ))) : lorsque le guidage est activé, affichez le menu et appuyez sur le sélecteur (▷ page 83).

#### Menu d'une fonction

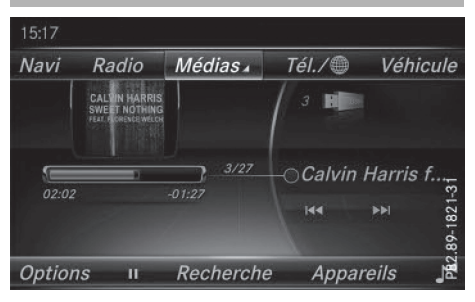

 Appuyez sur la touche MEDIA ou sur l'une des touches NAVI, RADIO, TEL ou CO.
 Navigation: vous pouvez voir la position actuelle du véhicule sur la carte.

**Radio:** l'affichage de base du dernier mode Radio réglé apparaît.

**Médias:** l'affichage de base de la dernière source média réglée apparaît. Dans l'exemple, le système est réglé sur le mode Interface média.

Téléphone/Internet: l'affichage de base de la dernière fonction de communication réglée (Téléphone, Carnet d'adresses, Internet) apparaît.

Véhicule: l'affichage de base apparaît.

► Affichage du menu: poussez le sélecteur t⊙↓.

Le menu de la fonction sélectionnée apparaît.

En fonction de l'action effectuée, la marque de sélection se trouve

- soit en haut sur la ligne des fonctions principales
- soit en bas dans la barre de menus
- Sélection d'un point de menu: tournez le sélecteur, puis appuyez dessus. Si vous avez sélectionné l'un des points de menu sur la ligne des fonctions principales, vous voyez apparaître le dernier menu affiché pour la fonction correspondante.

La barre de menus propose différentes options en rapport avec la fonction actuellement réglée.

#### Sélection du mode d'une fonction principale

Chaque fonction principale (Communication ou Médias, par exemple) propose un menu qui vous permet de sélectionner les différents modes disponibles.

Le menu Communication vous permet de

- passer en mode Téléphone
- afficher le carnet d'adresses
- accéder à Internet
- consulter les informations de la notice d'utilisation numérique sur le Téléphone/
- Appuyez sur la touche TEL. Le menu Téléphone apparaît.
- ► Affichage du menu: appuyez de nouveau sur la touche TEL.

ou

- Sélection de Téléphone/ 
   : poussez le sélecteur to, puis appuyez dessus.

   Le menu Communication apparaît. Téléphone est affiché au premier plan.
- Sélection d'une option: tournez le sélecteur, puis appuyez dessus.

#### Entrée des caractères (téléphonie)

Entrée des caractères à l'aide du clavier virtuel

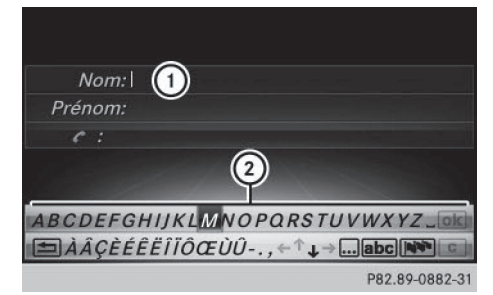

Dans l'exemple, une nouvelle entrée est mémorisée dans le répertoire téléphonique (▷ page 115). La nouvelle entrée dispose de

3 lignes de saisie pour le nom, le prénom et le numéro de téléphone. La ligne de saisie du nom de famille est sélectionnée automatiquement.

#### Entrée des caractères

- Tournez le sélecteur, puis appuyez dessus. Le caractère sélectionné sur le clavier virtuel (2) est entré sur la ligne de saisie du nom de famille (1).
- Entrez le nom de famille en entier.

#### Effacement d'un caractère

- Passage à la ligne inférieure du clavier virtuel : poussez le sélecteur ③↓.
- Sélection de c: tournez le sélecteur, puis appuyez dessus.

Le dernier caractère saisi est effacé.

#### Effacement d'une entrée complète

- Passage à la ligne inférieure du clavier virtuel : poussez le sélecteur OJ.
- Sélection de c: tournez le sélecteur, puis appuyez dessus et maintenez-le enfoncé jusqu'à ce que l'entrée soit entièrement effacée.

#### Passage à une autre ligne de saisie

- Passage à la ligne inférieure du clavier virtuel : poussez le sélecteur (0).
- Sélection de ↓: tournez le sélecteur, puis appuyez dessus.

La ligne de saisie du prénom est sélectionnée. Vous pouvez entrer les caractères formant le prénom.

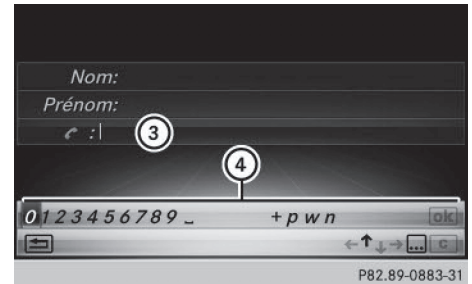

Lorsque la ligne de saisie du numéro de téléphone est sélectionnée, le clavier virtuel est adapté pour l'entrée de chiffres.

#### Entrée des caractères

Tournez le sélecteur, puis appuyez dessus. Le caractère sélectionné sur le clavier virtuel ④ est entré sur la ligne de saisie du numéro de téléphone ③.

#### Fin de l'entrée et mémorisation du contact

- Passage à la ligne inférieure du clavier virtuel : poussez le sélecteur (0).
- Sélection de ok : tournez le sélecteur, puis appuyez dessus.

# Autres fonctions disponibles dans le clavier virtuel

| Sym-<br>bole | Fonction                                                                                        |
|--------------|-------------------------------------------------------------------------------------------------|
| •••          | Commutation du clavier virtuel<br>pour l'entrée des caractères, des<br>chiffres et des symboles |
| ABC          | Commutation du clavier virtuel en majuscules ou en minuscules                                   |
|              | Modification du réglage du pays<br>pour le clavier virtuel                                      |
| С            | Effacement d'un caractère ou de<br>l'entrée                                                     |
| ↑, ↓         | Sélection de la ligne de saisie                                                                 |
| €, →         | Déplacement du curseur sur la<br>ligne de saisie                                                |
| ОК           | Confirmation de l'entrée                                                                        |
|              | Annulation du processus d'entrée                                                                |
| 4            | Insertion d'un nouveau paragra-<br>phe (rédaction d'un SMS)                                     |

# Entrée des caractères à l'aide du pavé numérique

Lorsqu'une ligne de saisie de texte ou de chiffres est sélectionnée, vous pouvez utiliser le pavé numérique pour entrer des caractères.

► Entrée de la lettre C, par exemple : appuyez brièvement 3 fois de suite sur la touche numérique 2.

Un champ d'affichage supplémentaire apparaît avec tous les caractères disponibles. Chaque nouvelle pression vous permet d'accéder au caractère suivant jusqu'à ce que C soit sélectionné.

 Attendez que l'affichage des caractères disparaisse.

La lettre c est entrée dans la ligne de saisie.

#### Entrée des caractères (mode Navigation)

Entrée des caractères à l'aide du clavier virtuel

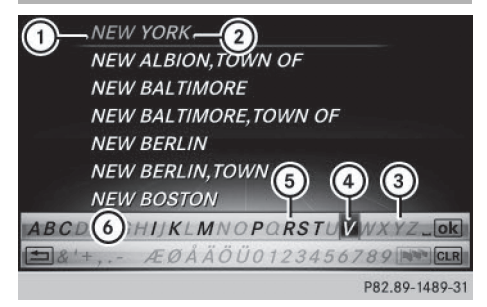

- Caractères entrés par l'utilisateur NEW (en orange)
- (2) Caractères complémentaires proposés automatiquement par le système multimédia (YORK)
- ③ Caractère momentanément non disponible
- ④ Caractère momentanément sélectionné
- (5) Caractère momentanément disponible
- 6 Clavier virtuel

L'exemple montre l'entrée des adresses (⊳ page 64).

► Entrée des caractères: tournez le sélecteur, poussez-le (⊙↓ ou t⊙), puis appuyez dessus.

Le caractère sélectionné ① est entré sur la ligne supérieure. Le système multimédia

complète les caractères manquants et affiche l'entrée qui correspond le mieux à la saisie effectuée.

Les caractères disponibles (5) ou non disponibles (3) dépendent de la saisie effectuée et des données qui sont mémorisées sur la carte numérique.

Le symbole indique qu'il existe plusieurs entrées portant le même nom.

- Effacement de caractères: poussez Ol et tournez le sélecteur pour sélectionner c, puis appuyez dessus.
- Effacement de l'entrée: poussez Ol et tournez le sélecteur pour sélectionner c, puis appuyez dessus jusqu'à ce que l'entrée soit entièrement effacée.
- Confirmation de l'entrée: poussez Ol et tournez le sélecteur pour sélectionner ok , puis appuyez dessus.

ou

 Poussez le sélecteur to autant de fois qu'il est nécessaire pour que le clavier virtuel disparaisse.

Une liste de sélection des localités apparaît. L'entrée sélectionnée est mise en surbrillance.

| Nom:                               |
|------------------------------------|
|                                    |
| Prénom:                            |
|                                    |
| Dest. navigation:                  |
| RED LOBSTER, 5 TIMES SQ, NEW YORK, |
| ABCDEFGHIJKLMNOPQRSTUVWXYZ_OK      |
| <i>ÀÂÇÈÉÊËÎĬÔŒÙÛ,</i> ←↑↓→abc      |
| P82.89-1242-31                     |

L'exemple montre la procédure d'entrée des caractères lorsque vous mémorisez une destination en tant que contact avec des données de navigation valables dans le carnet d'adresses (> page 65). Le curseur se trouve sur la ligne de saisie.

 Sélection de la ligne de saisie: poussez Ol et tournez le sélecteur pour sélectionner ou , puis appuyez dessus.

ou

 Poussez le sélecteur to autant de fois qu'il est nécessaire pour que le clavier virtuel disparaisse.

- Déplacement du curseur: sélectionnez une ligne de saisie.
- ► Tournez le sélecteur, puis appuyez dessus.

#### ou

► Poussez ⊙↓ et tournez le sélecteur pour sélectionner ← ou →, puis appuyez dessus.

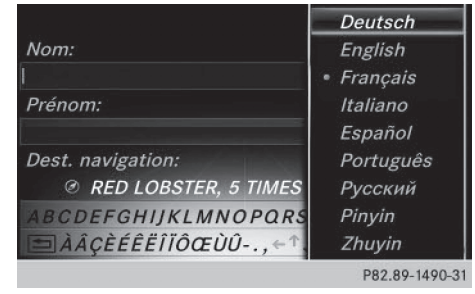

- Commutation de la langue du clavier virtuel: poussez OI et tournez le sélecteur pour sélectionner NN, puis appuyez dessus. Un menu apparaît.
- Tournez le sélecteur, puis appuyez dessus. Le jeu de caractères est réglé en fonction de la langue sélectionnée.

Les différentes fonctions du clavier virtuel sont présentées dans le tableau.

| Sym-<br>bole | Fonction                                                      |
|--------------|---------------------------------------------------------------|
| •••          | Commutation sur les chiffres, puis les symboles               |
| ABC          | Commutation du clavier virtuel en majuscules ou en minuscules |
|              | Commutation de la langue du cla-<br>vier virtuel              |
| C            | Effacement d'un caractère ou de<br>l'entrée                   |
| ρ            | Passage à la recherche par mot-<br>clé (⊳ page 66)            |
| ↑, ↓         | Sélection de la ligne de saisie                               |
| €, →         | Déplacement du curseur sur la<br>ligne de saisie              |
| ok           | Confirmation de l'entrée                                      |
| <b>1</b>     | Annulation du processus d'entrée                              |

# Entrée des caractères à l'aide du pavé numérique

Appuyez sur l'une des touches numériques, par exemple 2, une ou plusieurs fois de suite.

Dès la première pression, l'affichage des caractères apparaît sur le bord inférieur du visuel. La première lettre disponible est mise en surbrillance.

Les caractères affichés correspondent à ceux que vous pouvez entrer à l'aide de la touche. Chaque nouvelle pression vous permet d'accéder au caractère suivant.

 Attendez que l'affichage des caractères disparaisse.

Les entrées adéquates apparaissent sur la liste en fonction de votre entrée.

#### **Favoris**

#### Vue d'ensemble des favoris

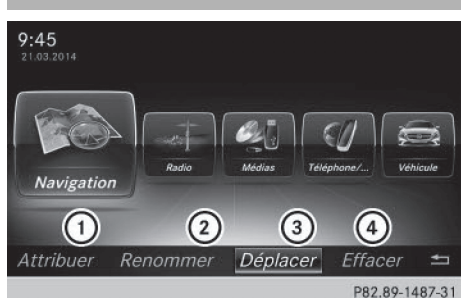

- Attribution d'un nouveau favori (▷ page 35)
- ② Modification du nom du favori sélectionné (▷ page 35)
- ③ Déplacement du favori sélectionné (▷ page 35)
- ④ Effacement du favori sélectionné (▷ page 36)
- Affichage de la vue d'ensemble des favoris: appuyez sur la touche favori à côté du sélecteur.
   Les favoris apparaissent.
- Affichage de la barre de menus: poussez le sélecteur (0).

Vous pouvez gérer jusqu'à 20 favoris.
Pour de plus amples informations sur la manière de sélectionner et d'afficher un favori, voir (> page 35).

### Affichage des favoris

 Appuyez sur la touche favori à côté du sélecteur.

Les favoris apparaissent.

 Affichage d'un favori: tournez le sélecteur, puis appuyez dessus.

### Ajout de favoris

### Ajout de favoris prédéfinis

 Appuyez sur la touche favori à côté du sélecteur.

Les favoris apparaissent.

- Affichage de la barre de menus: poussez le sélecteur OJ.
- Sélection de Attribuer: tournez le sélecteur, puis appuyez dessus.
   Les catégories des favoris disponibles apparaissent.
- Sélection de la catégorie: tournez le sélecteur, puis appuyez dessus.

Les favoris correspondants apparaissent.

- Sélection d'un favori: tournez le sélecteur, puis appuyez dessus.
- Ajout d'un favori à l'emplacement souhaité: tournez le sélecteur, puis appuyez dessus.

S'il existe déjà un favori à cet emplacement, celui-ci est alors effacé.

### Ajout de favoris personnels

Vous pouvez mémoriser des favoris personnels, par exemple pour

- afficher les numéros de téléphone du répertoire téléphonique
- régler les stations radio
- aller à un instant précis d'un titre ou d'un livre audio
- afficher vos médias préférés
- sélectionner des destinations pour le calcul de l'itinéraire

L'exemple suivant décrit la procédure à suivre pour mémoriser le numéro de téléphone d'un contact en tant que favori.

- Affichez le répertoire téléphonique (> page 113).
- Sélectionnez un contact.
- Ajout d'un numéro de téléphone en tant que favori à l'emplacement souhaité: maintenez la touche favori située à côté du sélecteur appuyée jusqu'à ce que les favoris s'affichent.
- Tournez le sélecteur, puis appuyez dessus. S'il existe déjà un favori à cet emplacement, celui-ci est alors effacé et remplacé par le nouveau.

### Modification du nom des favoris

Appuyez sur la touche favori à côté du sélecteur.

Les favoris apparaissent.

- Sélection du favori à renommer: tournez le sélecteur.
- Affichage de la barre de menus: poussez le sélecteur OJ.
- ► Tournez le sélecteur, puis appuyez dessus pour sélectionner Renommer.
- ▶ Entrez les caractères à l'aide du sélecteur.
- Fin de l'entrée: sélectionnezOK. Le nom du favori est modifié.

### Déplacement des favoris

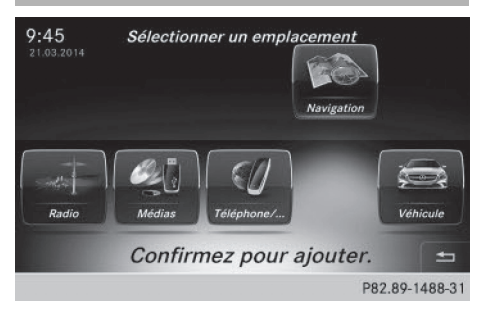

 Appuyez sur la touche favori à côté du sélecteur.
 Les favoris apparaissent.

Sélection du favori à déplacer: tournez le sélecteur.

## 36 Favoris

- Affichage de la barre de menus: poussez le sélecteur (0).
- ► Tournez le sélecteur, puis appuyez dessus pour sélectionner Déplacer.
- Mémorisation du favori dans l'ordre souhaité: tournez le sélecteur, puis appuyez dessus.

Le favori est déplacé.

Si un favori est mémorisé au-dessus d'un autre favori, ce dernier est alors effacé.

### Effacement de favoris

 Appuyez sur la touche favori à côté du sélecteur.

Les favoris apparaissent.

- Sélection du favori à effacer: tournez le sélecteur.
- ► Affichage de la barre de menus: poussez le sélecteur ⊙↓.
- Sélection de Effacer: tournez le sélecteur, puis appuyez dessus.
- Tournez le sélecteur, puis appuyez dessus pour sélectionner Oui ou Non. Si vous sélectionnez Oui, le favori est effacé. Si vous sélectionnez Non, le processus est interrompu.

### Réglage du visuel 37

Réglages système

### Equipement de votre système multimédia

Cette notice d'utilisation décrit l'ensemble des équipements de série et optionnels qui étaient disponibles pour votre système multimédia au moment de la clôture de la rédaction de cette notice d'utilisation. Des divergences sont possibles selon les pays. Notez que votre véhicule n'est pas obligatoirement équipé de toutes les fonctions décrites. Cela vaut également pour les fonctions et systèmes importants pour la sécurité.

Lisez les informations sur les ateliers qualifiés figurant dans la notice d'utilisation du véhicule.

### Consignes de sécurité importantes

### **ATTENTION**

L'utilisation pendant la marche d'appareils de communication mobile détourne votre attention de la circulation. Vous risquez en outre de perdre le contrôle du véhicule. Il y a risque d'accident.

Utilisez ces appareils uniquement lorsque le véhicule est à l'arrêt.

### **▲** ATTENTION

Les cartes SD sont de petites pièces. Elles peuvent être avalées et entraîner l'asphyxie. Il y a risque de blessure, voire danger de mort !

Conservez les cartes SD hors de portée des enfants. En cas d'ingestion d'une carte SD, consultez immédiatement un médecin.

En ce qui concerne l'utilisation dans le véhicule des appareils de communication mobiles, tenez compte des dispositions légales en vigueur dans le pays où vous vous trouvez.

### Réglage du visuel

### Réglage de la luminosité

La luminosité déterminée par le capteur de luminosité du visuel influe sur les possibilités de réglage de cette fonction.

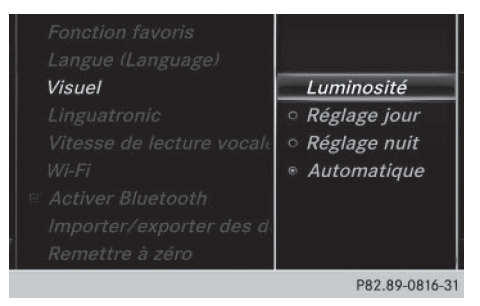

Appuyez sur la touche

ou

- Sélectionnez Véhicule sur la ligne des fonctions principales.
   Le menu Véhicule apparaît.
- Sélection de Réglages système: poussez le sélecteur O<sup>1</sup>, tournez-le, puis appuyez dessus. Un menu apparaît.
- Sélection de Visuel : tournez le sélecteur, puis appuyez dessus. Un menu apparaît.
- Sélectionnez Luminosité. Une échelle de réglage apparaît.
- Sélection de la luminosité souhaitée: tournez le sélecteur, puis appuyez dessus.

### Réglage du design du visuel

Le visuel offre un design optimisé qui permet une utilisation de jour comme de nuit. Vous pouvez régler manuellement le design du visuel sur jour ou sur nuit ou opter pour un réglage automatique.

▶ Appuyez sur la touche 🖘.

ou

 Sélectionnez Véhicule sur la ligne des fonctions principales.
 Le menu Véhicule apparaît.

### 38 Réglage de l'heure et de la date

 Sélection de Réglages système: poussez le sélecteur O, tournez-le, puis appuyez dessus.

Un menu apparaît.

- Sélection de Visuel : tournez le sélecteur, puis appuyez dessus. Un menu apparaît.
- Sélection de Réglage jour, Réglage nuit ou Automatique: tournez le sélecteur, puis appuyez dessus.
  - Le point indique le réglage actuel.

| Design       | Explication                                                                                                    |
|--------------|----------------------------------------------------------------------------------------------------|
| Réglage jour | Le visuel est réglé en per-<br>manence sur le réglage<br>jour.                                                                                               |
| Réglage nuit | Le visuel est réglé en per-<br>manence sur le réglage<br>nuit.                                                                                               |
| Automatique  | Sur Automatique, le sys-<br>tème multimédia analyse<br>le signal du capteur de<br>luminosité du véhicule et<br>règle automatiquement le<br>design du visuel. |

#### Activation et désactivation du visuel

- ▶ Appuyez sur la touche 🖾.
- Sélection de Eteindre visuel : poussez le sélecteur OI, tournez-le, puis appuyez dessus.
   Le visuel s'éteint.
- Réactivation du visuel: appuyez sur le sélecteur.

### Réglage de l'heure et de la date

#### Informations générales

Le système multimédia peut régler automatiquement l'heure et la date.

Les fonctions du système de navigation suivantes ont besoin d'un réglage exact de l'heure, du fuseau horaire et de la fonction Heure d'été/ heure d'hiver:

- Guidage en temps réel (avec informations routières)
- Calcul de l'heure d'arrivée probable

# Activation et désactivation du réglage automatique de l'heure

### La fonction Réglage automatique de

**l 'heure** vous permet d'activer et de désactiver le réglage automatique de l'heure et de la date. Cette fonction est activée d'usine.

Appuyez sur la touche a.

### ou

- Sélectionnez Véhicule sur la ligne des fonctions principales.
   Le menu Véhicule apparaît.
- Sélection de Heure: poussez le sélecteur
   tournez-le, puis appuyez dessus.
   Un menu apparaît.
- Sélection de Réglage automatique de l'heure: appuyez sur le sélecteur.
- ► Activation ✓ et désactivation □ de la fonction : appuyez sur le sélecteur.

### Réglage du fuseau horaire

Pour régler le fuseau horaire, la fonction Réglage automatique de l'heure doit être activée.

Appuyez sur la touche

- Sélectionnez Véhicule sur la ligne des fonctions principales.
   Le menu Véhicule apparaît.
- Sélection de Heure: poussez le sélecteur
   tournez-le, puis appuyez dessus.
   Un menu apparaît.
- Sélection de Fuseau horaire: : tournez le sélecteur, puis appuyez dessus.
   La liste des pays apparaît. Le point • indique le réglage actuel.
- Sélection du pays dans lequel vous vous trouvez actuellement: tournez le sélecteur, puis appuyez dessus.

Le pays est validé.

Selon le pays sélectionné, une liste supplémentaire apparaît avec les fuseaux horaires.

 Sélection du fuseau horaire souhaité: tournez le sélecteur, puis appuyez dessus. Le fuseau horaire est validé.

Une liste des options disponibles pour le réglage de l'heure d'été apparaît (> page 39).

ou

### Réglage de l'heure d'été et de l'heure d'hiver

Le menu **Heure** d'été n'est pas disponible dans tous les pavs.

Le menu Heure d'été vous permet de sélectionner le passage automatique à l'heure d'été ou d'activer et de désactiver le réglage de l'heure d'été. Le passage à l'heure d'été avance l'horloge d'une heure.

► Appuyez sur la touche .

### ou

Sélectionnez Véhicule sur la ligne des fonctions principales.

Le menu Véhicule apparaît.

- ► Sélection de Heure: poussez le sélecteur (○)↓, tournez-le, puis appuyez dessus. Un menu apparaît.
- Sélection de Heure d'été: tournez le sélecteur, puis appuyez dessus. Une liste d'options apparaît.
- ► Sélection de Automatique. ON ou OFF: tournez le sélecteur, puis appuyez dessus.

| Réglage     | Fonctionnement                                                                  |
|-------------|---------------------------------------------------------------------------------|
| Automatique | La commutation<br>heure d'été/heure<br>d'hiver s'effectue<br>automatiquement.   |
| ON          | Le système avance<br>l'horloge d'une heure<br>par rapport à l'heure<br>d'hiver. |
| OFF         | Le système reprend<br>l'heure d'hiver du<br>fuseau horaire sélec-<br>tionné.    |

### Réglage manuel de l'heure

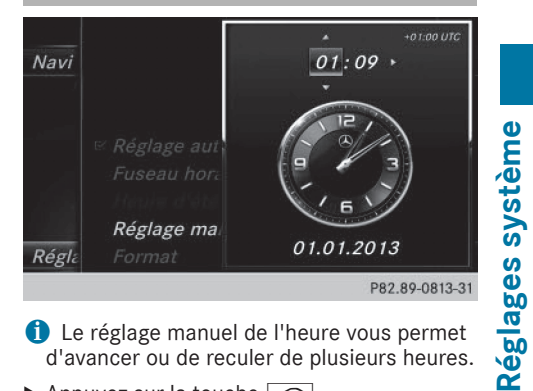

1 Le réglage manuel de l'heure vous permet d'avancer ou de reculer de plusieurs heures.

▶ Appuyez sur la touche 🖾.

011

- ► Sélectionnez Véhicule sur la ligne des fonctions principales. Le menu Véhicule apparaît.
- Sélection de Heure: poussez le sélecteur (⊙↓, tournez-le, puis appuyez dessus. Un menu apparaît.
- ► Sélection de Réglage manuel de l'heure: tournez le sélecteur, puis appuyez dessus. Un menu apparaît avec une montre analogique.
- ▶ Réglage des heures: tournez le sélecteur.
- ► Sélection des minutes: poussez le sélecteur (⊙)≯.
- Réglage des minutes: tournez le sélecteur, puis appuyez dessus. L'heure est validée.

La fonction Réglage automatique de **1'heure** est désactivée □.

Si la commutation sur l'heure d'été est réglée sur Automatique, le système vous demande si vous souhaitez conserver la commutation automatique heure d'été/heure d'hiver.

 Lorsque vous réactivez la fonction Réglage automatique de l'heure, le système rétablit les derniers réglages du fuseau horaire et de la commutation sur l'heure d'été.

### Réglage du format de l'heure et de la date

Cette fonction vous permet de régler le format de l'heure et de la date pour tous les affichages.

#### **Réglage du LINGUATRONIC** 40

▶ Appuyez sur la touche 🖾.

ou

- Sélectionnez Véhicule sur la ligne des fonctions principales. Le menu Véhicule apparaît.
- ► Sélection de Heure: poussez le sélecteur
- (○)↓, tournez-le, puis appuyez dessus. Un menu apparaît.
- Sélection de Format: tournez le sélecteur, puis appuyez dessus.
- ▶ Sélection du format souhaité pour la date: tournez le sélecteur, puis appuyez dessus. Le point • indique le réglage actuel.
- Réglages système ▶ Sélection du format souhaité pour l'heure: tournez le sélecteur, puis appuyez dessus.
  - Le point indique le réglage actuel.

| Abréviation | Signification                                                            |
|-------------|--------------------------------------------------------------------------|
| JJ.MM.AAAA  | Jour.Mois.Anné<br>e<br>(format de la<br>date avec année<br>à 4 chiffres) |
| JJ/MM/AAAA  | Jour/Mois/<br>Année<br>(format de la<br>date avec année<br>à 4 chiffres) |
| AAAA/MM/JJ  | Année/Mois/<br>Jour<br>(format de la<br>date avec année<br>à 4 chiffres) |
| AAAA-MM-JJ  | Année-Mois-<br>Jour<br>(format de la<br>date avec année<br>à 4 chiffres) |
| AA/MM/JJ    | Année/Mois/<br>Jour<br>(format de la<br>date avec année<br>à 2 chiffres) |

| Abréviation   | Signification                                                            |
|---------------|--------------------------------------------------------------------------|
| MM/JJ/AAAA    | Mois/Jour/<br>Année<br>(format de la<br>date avec année<br>à 4 chiffres) |
| HH:MM (24 h)  | Heures : Minu-<br>tes<br>(format 24 heu-<br>res)                         |
| HH:MM (AM/PM) | Heures : Minu-<br>tes<br>(format<br>AM/PM)                               |

### Réglage de la lecture vocale

► Appuyez sur la touche 🖾 de l'unité de commande.

011

- Sélectionnez Véhicule sur la ligne des fonctions principales. Le menu Véhicule apparaît.
- Sélection de Réglages système: poussez le sélecteur (), tournez-le, puis appuyez dessus. Un menu apparaît.
- ► Sélection de Vitesse de lecture vocale: tournez le sélecteur, puis appuyez dessus. Une liste apparaît.
- Sélectionnez Lecture rapide, Lecture moyenne ou Lecture lente. Le point • indique le réglage actuel.

### **Réglage du LINGUATRONIC**

Activation et désactivation de la fenêtre d'aide

 Si la langue système réglée n'est pas prise en charge par le LINGUATRONIC, l'anglais est sélectionné automatiquement.

La fenêtre d'aide vous donne des informations supplémentaires, en plus des instructions vocales,

- pendant l'entraînement personnalisé
- lors de l'utilisation ultérieure du LINGUATRO-NIC
- ▶ Appuyez sur la touche 🖘.
- Sélection de Réglages système: poussez le sélecteur O, tournez-le, puis appuyez dessus.

Un menu apparaît.

- Sélection de Linguatronic: tournez le sélecteur, puis appuyez dessus.
- ► Sélectionnez Fenêtre d'aide. Vous pouvez activer ✓ ou désactiver □ la fenêtre d'aide.

Pour de plus amples informations sur le LIN-GUATRONIC, voir la notice d'utilisation spécifique.

### Entraînement personnalisé

L'entraînement personnalisé vous permet d'adapter le LINGUATRONIC à votre voix. Vous pouvez ainsi améliorer la qualité de la reconnaissance vocale (voir la notice d'utilisation spécifique).

### Wi-Fi

#### Vue d'ensemble

**Etats-Unis:** condition requise pour une connexion Wi-Fi entre le système multimédia et un appareil compatible Wi-Fi (tablette ou smartphone, par exemple):

• La fonction Wi-Fi est activée sur le système multimédia et sur l'appareil à raccorder.

Pour l'utilisation du système multimédia en tant que point d'accès Wi-Fi:

- Le système multimédia est raccordé via Bluetooth ou USB à un téléphone portable avec accès à Internet.
- Les données d'accès à Internet de l'opérateur de téléphonie mobile sont sélectionnées ou réglées dans le système multimédia.
- Une connexion Internet est établie à partir du système multimédia.

**Canada:** conditions requises pour une connexion Wi-Fi entre le système multimédia et le point d'accès Wi-Fi d'un appareil compatible Wi-Fi (smartphone, par exemple) ou un autre point d'accès :

- La fonction Wi-Fi est activée sur le système multimédia.
- Le point d'accès Wi-Fi est activé sur l'appareil externe (voir la notice d'utilisation du fabricant).

Activation de la fonction Wi-Fi (Etats-Unis)

| Fonctio | <i>∝ Activer</i>              |     |
|---------|-------------------------------|-----|
| Langue  | Connecter via WPS PIN         |     |
|         | Connecter via WPS PBC         |     |
|         | Connecter via clé de sécurité |     |
|         | Générer une clé de sécurité   |     |
| Wi-Fi   | Modifier le SSID              |     |
|         |                               |     |
|         |                               |     |
|         |                               |     |
|         | P82.89-0806                   | -31 |

Appuyez sur la touche a de l'unité de commande.

ou

 Sélectionnez Véhicule sur la ligne des fonctions principales.

Le menu Véhicule apparaît.

- Passage à la barre de menus: poussez le sélecteur OJ.
- Sélection de Réglages système: appuyez sur le sélecteur.
- Sélection de Wi Fi : tournez le sélecteur, puis appuyez dessus.
   Le menu Wi-Fi apparaît.
- ► Sélection de l'option Activer ☑: appuyez sur le sélecteur.

## 42 Wi-Fi

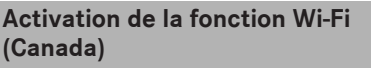

Activer
 Interrompre rech.
 Points d'accès Wi-Fi trouvés
 LT18i
 P82.89-0812-31

► Appuyez sur la touche 🝙 de l'unité de commande.

#### ou

 Sélectionnez Véhicule sur la ligne des fonctions principales.

Le menu Véhicule apparaît.

- Passage à la barre de menus: poussez le sélecteur OI.
- Sélection de Réglages système: appuyez sur le sélecteur.
- Sélection de Wi Fi : tournez le sélecteur, puis appuyez dessus.
   Le menu Wi-Fi apparaît.
- Sélection de l'option Activer S: appuyez sur le sélecteur. Le système recherche les points d'accès Wi-

Fi disponibles et les affiche.

### Raccordement d'un appareil

### Remarque générale

La procédure spécifique d'établissement d'une connexion Wi-Fi peut différer en fonction de l'appareil à raccorder. Suivez les instructions affichées sur le visuel. Vous trouverez de plus amples informations dans la notice d'utilisation du fabricant.

### Sélection d'un point d'accès (Canada)

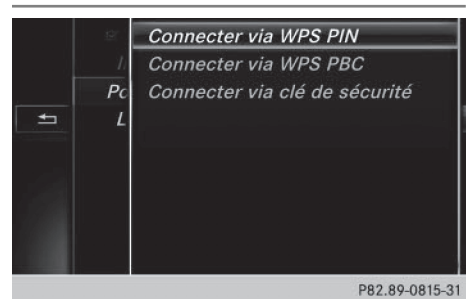

► Appuyez sur la touche a de l'unité de commande.

ou

- Sélectionnez Véhicule sur la ligne des fonctions principales.
   Le menu Véhicule apparaît.
- Passage à la barre de menus: poussez le sélecteur Ol.
- Sélection de Réglages système: appuyez sur le sélecteur.
- Sélection de Wi Fi : tournez le sélecteur, puis appuyez dessus.
   Le menu Wi-Fi apparaît. Le système recherche les points d'accès disponibles.
- Sélection d'un point d'accès: tournez le sélecteur, puis appuyez dessus. Un menu apparaît pour l'établissement de la connexion.

### Raccordement de l'appareil via WPS PIN (Etats-Unis)

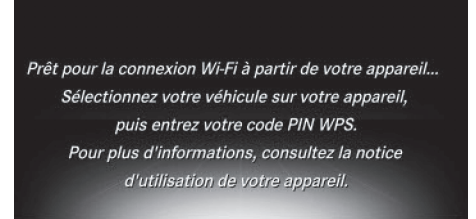

#### P82.89-0149-31

Condition requise : pour que ce type de connexion puisse être établi, il faut que l'appareil à raccorder prenne en charge la fonction « Connexion via WPS PIN ».

- Sélectionnez Connecter via WPS PIN.
- Sur l'appareil à raccorder, sélectionnez le véhicule, puis «Connecter via code PIN WPS». Le véhicule apparaît avec le SSID MB Hotspot XXXXX.

L'appareil à raccorder génère un code PIN.

- Entrez ce code PIN dans le système multimédia.
- Confirmation de l'entrée: appuyez sur le sélecteur.

### Raccordement de l'appareil via WPS PIN (Canada)

Condition requise : pour que ce type de connexion puisse être établi, il faut que l'appareil à raccorder prenne en charge la fonction « Connexion via WPS PIN ».

► Appuyez sur la touche a de l'unité de commande.

ou

Sélectionnez Véhicule sur la ligne des fonctions principales.

Le menu Véhicule apparaît.

- Passage à la barre de menus: poussez le sélecteur OI.
- ► Sélectionnez Réglages système.
- Sélection de Wi-Fi : tournez le sélecteur, puis appuyez dessus.
   Le menu Wi-Fi apparaît.
  - Le menu wi-ri apparait.
- Sélectionnez l'un des points d'accès détectés.

Un menu apparaît pour l'établissement de la connexion.

- Sélectionnez Connecter via WPS PIN.
- Entrez le code PIN WPS généré par le système multimédia sur l'appareil.
- Confirmation de l'entrée: appuyez sur le sélecteur.

### Raccordement de l'appareil via WPS PBC (Etats-Unis)

### Pour raccorder votre appareil au réseau Wi-Fi, appuyez sur le bouton-poussoir de votre appareil, puis sur "Continuer". Pour plus d'informations, consultez la notice d'utilisation de votre appareil.

Réglages système

Continuer

P82.89-0150-31

Condition requise : pour que ce type de connexion puisse être établi, il faut que l'appareil à raccorder prenne en charge la fonction « Connexion par bouton-poussoir ».

Appuyez sur la touche a de l'unité de commande.

ou

-

Sélectionnez Véhicule sur la ligne des fonctions principales.

Le menu Véhicule apparaît.

- Passage à la barre de menus: poussez le sélecteur OI.
- Sélection de Réglages système: appuyez sur le sélecteur.
- Sélectionnez Wi-Fi. Le menu Wi-Fi apparaît.
- ► Sélectionnez Connecter via WPS PBC.
- Sur l'appareil à raccorder, sélectionnez le véhicule et Connecter via WPS PBC. Le véhicule apparaît avec le SSID MB Hotspot XXXXX.
- Confirmation de l'entrée: appuyez sur le sélecteur.

### Raccordement de l'appareil via WPS PBC (Canada)

Condition requise : pour que ce type de connexion puisse être établi, il faut que l'appareil à raccorder prenne en charge la fonction « Connexion par bouton-poussoir ».

Appuyez sur la touche a de l'unité de commande.

ou

 Sélectionnez Véhicule sur la ligne des fonctions principales.
 Le menu Véhicule apparaît.

### 44 Wi-Fi

- Passage à la barre de menus : poussez le sélecteur OJ.
- Sélection de Réglages système: appuyez sur le sélecteur.
- Sélectionnez Wi-Fi. Le menu Wi-Fi apparaît.
- Sélection de l'un des points d'accès détectés: tournez le sélecteur, puis appuyez dessus.
  - Un menu apparaît pour l'établissement de la connexion.
- ► Sélectionnez Connecter via WPS PBC.
- Appuyez sur le bouton-poussoir de votre appareil.
- Confirmation de l'entrée: appuyez sur le sélecteur.

### Génération d'une nouvelle clé de sécurité (Etats-Unis)

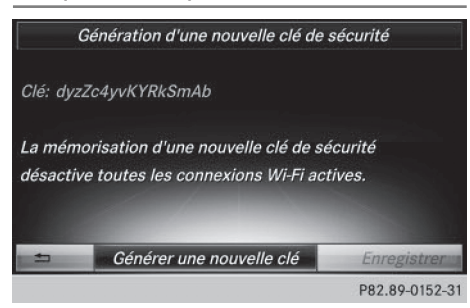

Appuyez sur la touche al l'unité de commande.

ou

Sélectionnez Véhicule sur la ligne des fonctions principales.

Le menu Véhicule apparaît.

- Passage à la barre de menus : poussez le sélecteur OJ.
- Sélection de Réglages système: appuyez sur le sélecteur.
- Sélection de Wi Fi : tournez le sélecteur, puis appuyez dessus.
   Le menu Wi-Fi apparaît.
- Sélection de Générer une clé de sécurité: tournez le sélecteur, puis appuyez dessus.

- Sélection de Générer une nouvelle clé: appuyez sur le sélecteur. Une nouvelle clé de sécurité est générée.
- Mémorisation de la clé de sécurité : tournez le sélecteur et sélectionnez Enregistrer. Le menu Wi-Fi apparaît. Celle-ci sera désormais affichée et vérifiée lors des connexions ultérieures via une clé de sécurité. La connexion doit être de nouveau établie avec la nouvelle clé de sécurité générée.
- (1) Les connexions à des appareils établies avec l'ancienne clé de sécurité ne fonctionnent plus une fois la modification effectuée. Vous devez reconnecter les appareils concernés (⊳ page 42).

### Modification du nom du SSID (Etats-Unis)

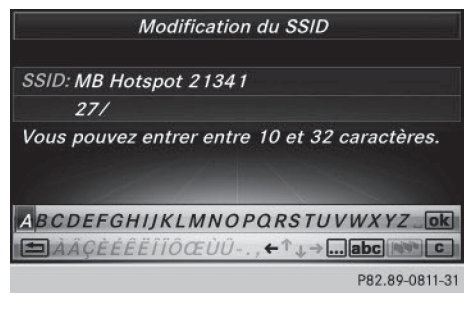

Appuyez sur la touche a de l'unité de commande.

ou

- Sélectionnez Véhicule sur la ligne des fonctions principales.
   Le menu Véhicule apparaît.
- ► Passage à la barre de menus : poussez le sélecteur ⊙↓.
- Sélection de Réglages système: appuyez sur le sélecteur.
- Sélection de Wi Fi : tournez le sélecteur, puis appuyez dessus.
   Le menu Wi-Fi apparaît.
- Sélection de Modifier le SSID: tournez le sélecteur, puis appuyez dessus. Une boîte de dialogue permettant d'entrer le SSID apparaît.

### Réglage de la langue système 45

- Entrez le nouveau SSID.
- Sélection de ok : tournez le sélecteur, puis appuyez dessus.
   Le nouveau SSID s'affiche sur l'appareil à rac-

corder et dans le menu Connecter via clé de sécurité.

Les connexions à des appareils établies avec l'ancien SSID ne fonctionnent plus une fois la modification effectuée. Vous devez reconnecter les appareils concernés (▷ page 42).

### **Réglages Bluetooth®**

### Informations générales sur Bluetooth<sup>®</sup>

Les appareils compatibles Bluetooth<sup>®</sup>, tels que les téléphones portables, doivent supporter un profil spécifique afin de pouvoir être raccordés au système multimédia. Chaque appareil Bluetooth<sup>®</sup> possède un nom spécifique Bluetooth<sup>®</sup>.

Bluetooth<sup>®</sup> est une technique de transmission sans fil des données sur de courtes distances jusqu'à 10 m environ.

La fonction Bluetooth<sup>®</sup> vous permet par exemple de raccorder votre téléphone portable au système multimédia pour

- utiliser le dispositif mains libres
- établir une connexion Internet
- écouter de la musique via Bluetooth® Audio
- échanger des cartes de visite (vCards)

Bluetooth<sup>®</sup> est une marque déposée de la Bluetooth Special Interest Group (SIG) Inc.

# Activation et désactivation de Bluetooth<sup>®</sup>

► Appuyez sur la touche 📾.

ou

 Sélectionnez Véhicule sur la ligne des fonctions principales.

Le menu Véhicule apparaît.

Sélection de Réglages système: poussez le sélecteur Ot, tournez-le, puis appuyez dessus.

Un menu apparaît.

 Sélection de Activer Bluetooth: tournez le sélecteur, puis appuyez dessus.
 Ce faisant, vous activez ou désactivez Bluetooth<sup>®</sup>.

### Réglage de la langue système

Cette fonction vous permet de déterminer la langue dans laquelle seront affichés les messages dans les menus et seront énoncés les messages de navigation. La sélection de la langue influe sur les possibilités d'entrée de caractères.

- Les messages de navigation sont énoncés uniquement dans les langues qui sont prises en charge. Si une langue n'est pas prise en charge, les messages de navigation sont énoncés en anglais.
- Lorsque vous réglez la langue système, vous modifiez également la langue réglée pour le LINGUATRONIC. Si celle-ci n'est pas prise en charge par le LINGUATRONIC, l'anglais est sélectionné automatiquement.
- ► Appuyez sur la touche a.
- ou
- Sélectionnez Véhicule sur la ligne des fonctions principales.
   Le menu Véhicule apparaît.
- Sélection de Réglages système: poussez le sélecteur O, tournez-le, puis appuyez dessus. Un menu apparaît.
- Sélection de Langue (Language): tournez le sélecteur, puis appuyez dessus.
   La liste des langues apparaît. Le point • indique le réglage actuel.
- Sélectionnez la langue souhaitée.
   Le système multimédia charge la langue sélectionnée et la règle.

### Affichage de la fonction favoris

Vous pouvez afficher la fonction favoris de différentes manières :

- par l'intermédiaire du menu Réglages système
- par l'intermédiaire de la touche favori située à côté du sélecteur (> page 23)
- par l'intermédiaire de la touche favori du pavé tactile (▷ page 24)

### Affichage de la fonction favoris par l'intermédiaire du menu Système

► Appuyez sur la touche 🔂.

ou

 Sélectionnez Véhicule sur la ligne des fonctions principales.

Le menu Véhicule apparaît.

- Sélection de Réglages système: poussez le sélecteur Ol, puis appuyez dessus. Un menu apparaît.
- Sélection de Fonction favoris: appuyez sur le sélecteur. Les favoris apparaissent.
- Sélection de la fonction souhaitée, par exemple Répertoire téléphonique: tournez le sélecteur, puis appuyez dessus. Un menu apparaît.

### Affichage de la fonction favoris par l'intermédiaire du sélecteur

 Appuyez sur la touche favori à côté du sélecteur.

Les favoris apparaissent.

 Sélection de la fonction souhaitée, par exemple Répertoire téléphonique: tournez le sélecteur, puis appuyez dessus.

### Affichage de la fonction favoris par l'intermédiaire du pavé tactile

- Appuyez sur la touche favori du pavé tactile. Les favoris apparaissent.
- Sélection de la fonction souhaitée, par exemple Répertoire téléphonique: tournez le sélecteur, puis appuyez dessus.

### Sortie de la fonction favoris

Appuyez de nouveau sur la touche favori. ou

▶ Appuyez sur la touche 🔄.

Pour de plus amples informations sur la fonction favoris, voir ( $\triangleright$  page 34).

### Importation/exportation de données

### **Remarques générales**

Ne retirez en aucun cas la clé USB ou la carte mémoire pendant l'écriture des données. Vous risquez sinon de perdre les données.

Cette fonction vous permet de

 transférer vos données personnelles d'un système multimédia à un autre

Selon l'équipement du véhicule, les possibilités de transfert peuvent être limitées voire inexistantes.

- créer une copie de sauvegarde de vos données personnelles (exportation de données) et de la réimporter (importation de données)
- protéger vos données personnelles par l'intermédiaire d'une demande de code PIN (préréglage : désactivée 
  ) afin d'éviter qu'elles ne soient exportées contre votre gré

Comme support de données temporaire, vous pouvez utiliser une carte SD ou une mémoire USB (clé USB, par exemple).

Notez que le système de fichiers NTFS n'est pas pris en charge. Il est recommandé d'utiliser le système de fichiers FAT32.

Pour de plus amples informations sur l'importation et l'exportation des données, adressezvous à un point de service Mercedes-Benz.

### Activation et désactivation de la protection par code PIN

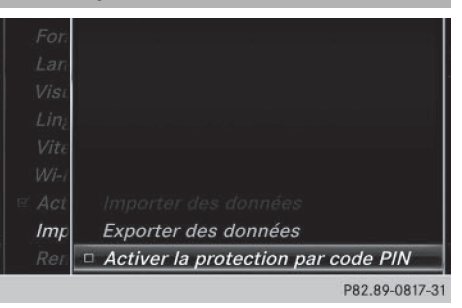

Appuyez sur la touche a.

ou

 Sélectionnez Véhicule sur la ligne des fonctions principales.
 Le menu Véhicule apparaît. Sélection de Réglages système: poussez le sélecteur O, tournez-le, puis appuyez dessus.

Un menu apparaît.

- Sélection de Importer/exporter des données: tournez le sélecteur, puis appuyez dessus.
- Sélectionnez Activer la protection par code PIN.

Vous activez ✓ ou désactivez □ la protection par code PIN. Lorsque vous activez la protection par code PIN, le système vous demande d'indiquer le code souhaité.

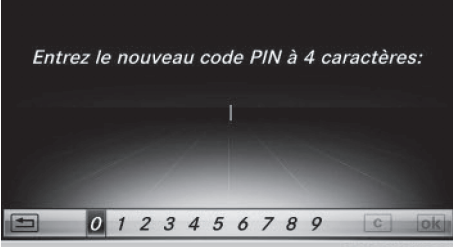

P82.89-0567-31

► Entrée du code PIN à 4 chiffres et sélection de ok : tournez le sélecteur, puis appuyez dessus.

Le système vous invite à répéter la saisie du code PIN.

► Entrez de nouveau le code PIN et sélectionnez ok .

La demande de code PIN protège désormais vos données personnelles et évite qu'elles ne soient exportées contre votre gré.

Lorsque vous souhaitez désactiver à nouveau la protection par code PIN, le système vous demande d'abord d'entrer le code correspondant. Si vous avez oublié votre code, vous pouvez faire désactiver la protection par code PIN par un point de service Mercedes-Benz. Vous pouvez également désactiver la protection par code PIN en réinitialisant vos données personnelles (▷ page 48).

### Importation et exportation de données

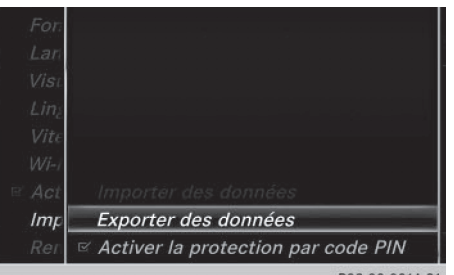

P82.89-0814-31

Réglages système

- ► Introduisez une carte SD (▷ page 164). ou
- ► Raccordez l'appareil USB (par exemple une clé USB) (▷ page 165).
- ▶ Appuyez sur la touche 🖾.

ou

- Sélectionnez Véhicule sur la ligne des fonctions principales.
   Le menu Véhicule apparaît.
- Sélection de Réglages système: poussez le sélecteur OI, puis appuyez dessus. Un menu apparaît.
- Sélection de Importer/exporter des données: tournez le sélecteur, puis appuyez dessus.
- ► Sélectionnez Importer des données ou Exporter des données.
- Si vous importez des données, telles que des données d'adresse, les données mémorisées dans le système multimédia sont remplacées. Un message correspondant apparaît. Une fois les données importées, le système multimédia redémarre.

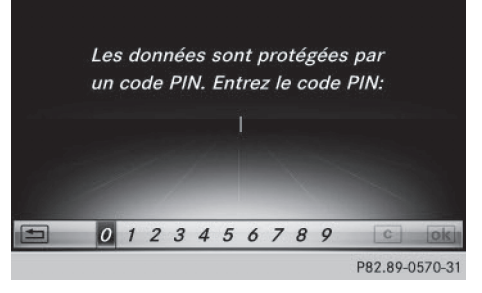

Si la protection par code PIN est activée et que vous sélectionnez Exporter des données, la demande de code PIN apparaît.

### 48 Fonction de remise à zéro

 Entrée du code PIN à 4 chiffres et sélection de ok : tournez le sélecteur, puis appuyez dessus.

La protection par code PIN est désactivée.

Sélection de Carte mémoire, USB 1 ou USB 2: tournez le sélecteur, puis appuyez dessus. Le système exporte toutes les données vers le support de données sélectionné.

Un message indiquant que les données sont en train d'être exportées apparaît dans une fenêtre.

 Vous pouvez par exemple exporter des données d'adresse, des favoris, des réglages système et des listes de stations.

Mercedes-Benz décline toute responsabilité en cas de pertes de données.

### Fonction de remise à zéro

Vous pouvez remettre le système multimédia dans l'état dans lequel il se trouvait à la livraison. Toutes les données personnelles enregistrées dans le système multimédia sont alors effacées. C'est le cas notamment

- la mémoire des chaînes/stations
- la mémoire des destinations
- la liste des dernières destinations du système de navigation
- les entrées du carnet d'adresses
- les téléphones autorisés

Par ailleurs, si vous aviez activé la protection par code PIN pour protéger vos données afin d'éviter qu'elles ne soient exportées contre votre gré, celle-ci est désactivée. Il vous est recommandé d'effectuer une remise à zéro avant de remettre ou de vendre votre véhicule, par exemple.

Mercedes-Benz décline toute responsabilité en cas de pertes de données.

▶ Appuyez sur la touche 🖾.

ou

 Sélectionnez Véhicule sur la ligne des fonctions principales.
 Le menu Véhicule apparaît.  Sélection de Réglages système: poussez le sélecteur O, tournez-le, puis appuyez dessus.

Un menu apparaît.

- Sélection de Remettre à zéro: tournez le sélecteur, puis appuyez dessus. Un message vous demande si le système doit être remis à zéro.
- Sélectionnez Oui. Un autre message vous demande si le système doit réellement être remis à zéro.
- Sélectionnez Oui. Un message apparaît. Les réglages d'usine du système multimédia sont rétablis, puis le système redémarre.

### Equipement de votre système multimédia

Cette notice d'utilisation décrit l'ensemble des équipements de série et optionnels qui étaient disponibles pour votre système multimédia au moment de la clôture de la rédaction de cette notice d'utilisation. Des divergences sont possibles selon les pays. Notez que votre véhicule n'est pas obligatoirement équipé de toutes les fonctions décrites. Cela vaut également pour les fonctions et systèmes importants pour la sécurité.

Lisez les informations sur les ateliers qualifiés figurant dans la notice d'utilisation du véhicule.

### Consignes de sécurité importantes

### **ATTENTION**

L'utilisation pendant la marche d'appareils de communication mobile détourne votre attention de la circulation. Vous risquez en outre de perdre le contrôle du véhicule. Il y a risque d'accident.

Utilisez ces appareils uniquement lorsque le véhicule est à l'arrêt.

En ce qui concerne l'utilisation dans le véhicule des appareils de communication mobiles, tenez compte des dispositions légales en vigueur dans le pays où vous vous trouvez.

### Réglages du véhicule

#### Affichage des réglages du véhicule

► Appuyez sur la touche a.

ou

 Sélectionnez Véhicule sur la ligne des fonctions principales.

Le menu Véhicule apparaît.

- Sélection de Réglages véhicule: tournez le sélecteur, puis appuyez dessus.
- Sélection du réglage du véhicule souhaité: tournez le sélecteur, puis appuyez dessus.

La zone principale avec l'élément de réglage est activée.

### Sélection d'un autre réglage du véhicule:

 Activation du menu de sélection des réglages du véhicule: poussez le sélecteur to.

Sortie du menu Réglages du véhicule :

### **Eclairage d'ambiance**

### **Remarques générales**

Vous avez la possibilité pour l'éclairage d'ambiance d'effectuer les réglages suivants:

Luminosité

Ce réglage entraîne une modification supplémentaire de la luminosité de l'éclairage d'ambiance.

Couleur

Ce réglage permet de modifier la couleur de l'éclairage d'ambiance.

 Eclairage d'accueil de l'habitacle
 L'éclairage d'ambiance est activé pendant un court instant lorsque vous ouvrez la porte du conducteur.

### Réglage de la luminosité

- Affichez le menu Réglages véhicule (> page 49).
- Sélection de Eclairage d'ambiance luminosité: tournez le sélecteur, puis appuyez dessus.

L'élément de réglage est activé.

 Modification de la valeur de luminosité : tournez le sélecteur, puis appuyez dessus.

Vous trouverez de plus amples informations sur l'éclairage intérieur dans la notice d'utilisation du véhicule.

### Réglage de la couleur

- ► Affichez le menu Réglages véhicule (▷ page 49).
- Sélection de Eclairage d'ambiance couleur: tournez le sélecteur, puis appuyez dessus.
   L'élément de réglage est activé.

 Sélection de la couleur: tournez le sélecteur, puis appuyez dessus. Vous trouverez de plus amples informations sur l'éclairage intérieur dans la notice d'utilisation du véhicule.

# Réglage de l'éclairage d'accueil de l'habitacle

- ► Affichez le menu Réglages véhicule (▷ page 49).
- Sélection de Eclairage d'accueil habitacle: tournez le sélecteur, puis appuyez dessus.
- Appuyez sur le sélecteur.
   En fonction de l'état précédent, la fonction est activée ou désactivée.

Vous trouverez de plus amples informations sur l'éclairage intérieur dans la notice d'utilisation du véhicule.

### Activation et désactivation de l'éclairage de localisation

Si vous activez la fonction Eclairage de localisation, l'éclairage extérieur est activé pendant un court instant dans l'obscurité. Le commutateur d'éclairage doit alors être réglé sur **Auro**.

L'éclairage extérieur s'éteint 40 secondes après le déverrouillage du véhicule. Au démarrage du moteur, l'éclairage de localisation est désactivé et l'éclairage extérieur automatique est activé.

Vous trouverez de plus amples informations sur l'éclairage extérieur automatique dans la notice d'utilisation du véhicule.

- ► Affichez le menu Réglages véhicule (▷ page 49).
- Sélection de Eclairage de localisation: tournez le sélecteur, puis appuyez dessus.
- Appuyez sur le sélecteur.
   En fonction de l'état précédent, la fonction est activée ou désactivée.

Vous trouverez de plus amples informations sur le verrouillage dans la notice d'utilisation du véhicule.

En fonction de l'équipement du véhicule, l'intégralité ou une partie des réglages peut ne pas être disponible.

### Réglage de l'extinction temporisée

# Extinction temporisée de l'éclairage intérieur

Lors du retrait de la clé du contacteur d'allumage, l'éclairage intérieur est activé pour une durée correspondant à l'extinction temporisée réglée.

- ► Affichez le menu Réglages véhicule (▷ page 49).
- Sélection de Extinction temporisée éclairage int.: tournez le sélecteur, puis appuyez dessus. L'élément de réglage est activé.

 Modification de l'extinction temporisée: tournez le sélecteur, puis appuyez dessus.

Vous trouverez de plus amples informations sur l'éclairage intérieur dans la notice d'utilisation du véhicule.

# Extinction temporisée de l'éclairage extérieur

Si vous activez la fonction Extinction temporisée éclairage ext., l'éclairage extérieur est activé pendant un court instant lorsque vous arrêtez le moteur. Le commutateur d'éclairage doit alors se trouver sur **Auto**.

L'éclairage extérieur s'éteint 60 secondes après l'arrêt du moteur. Si vous fermez toutes les portes et le hayon, l'éclairage extérieur s'éteint au bout du laps de temps réglé.

- ► Affichez le menu Réglages véhicule (▷ page 49).
- Sélection de Extinction temporisée éclairage ext.: tournez le sélecteur, puis appuyez dessus.

L'élément de réglage est activé.

 Modification de l'extinction temporisée: tournez le sélecteur, puis appuyez dessus.

### Affichage de la consommation d'énergie et de l'énergie électrique produite

La consommation d'énergie et l'énergie électrique produite sont affichées sous la forme d'un diagramme à barres.  Sélectionnez Véhicule sur la ligne des fonctions principales.
 Le menu Véhicule apparaît.

Sélection de Consommation : tournez le sélecteur, puis appuyez dessus.
 Le système affiche la consommation d'énergie et l'énergie électrique produite au cours

des 15 dernières minutes de marche.

Pour de plus amples informations sur la consommation d'énergie, voir la notice d'utilisation du véhicule.

### Affichage de la consommation de carburant

La consommation de carburant est affichée sous la forme d'un diagramme à barres.

Sélectionnez Véhicule sur la ligne des fonctions principales.

Le menu Véhicule apparaît.

Sélection de Consommation: tournez le sélecteur, puis appuyez dessus.
 Le système affiche la consommation de carburant au source des 15 demières minutes des

burant au cours des 15 dernières minutes de marche.

### Activation et désactivation de la fonction d'ionisation

La fonction d'ionisation vous permet de purifier l'air de l'habitacle. Informations complémentaires: voir la notice d'utilisation du véhicule.

- ► Affichez le menu Réglages véhicule (▷ page 49).
- Sélection de Ionisation de l'air:tournez le sélecteur, puis appuyez dessus.
   Mise en marche ou arrêt de la fonction d'ionisation, en fonction de l'état précédent: appuyez sur le sélecteur, puis tournez-le.
- ▶ Sortie du menu: appuyez sur la touche 🔄.

### Sièges

### Vue d'ensemble

Le menu vous permet de configurer les fonctions siège suivantes :

- Appuis latéraux du dossier
- Soutien lombaire

- Assise
- Massage
- Sièges dynamiques
- Répartition du chauffage assise/dossier
- En fonction de l'équipement du véhicule, l'intégralité ou une partie des réglages peut ne pas être disponible.

### Sélection de la fonction de réglage et du siège

Appuyez sur la touche a.

ou

- Sélection de Véhicule sur la ligne des fonctions principales: tournez le sélecteur, puis appuyez dessus.
   Le menu Véhicule apparaît.
- Sélection de Réglages des sièges: tournez le sélecteur, puis appuyez dessus. Le menu de réglage des sièges apparaît.

### ou

Appuyez sur la touche à côté du sélecteur.

Le menu de réglage des sièges apparaît.

- Sélection de la fonction siège souhaitée: tournez le sélecteur, puis appuyez dessus.
- ► Commutation entre Conducteur et Passager: poussez le sélecteur + ③ +.

### Fonctions de réglage

### Réglage des appuis latéraux du dossier

- ► Accédez aux fonctions siège (▷ page 51).
- Sélection de Côtés du dossier: tournez le sélecteur, puis appuyez dessus.
- Modification du réglage: tournez le sélecteur. La modification est visible sur l'affichage du réglage.
- ▶ Sortie du menu: appuyez sur la touche 🔄.

# Réglage du galbe du dossier dans la zone lombaire (soutien lombaire)

Cette fonction vous permet de régler les coussins d'air du dossier qui se trouvent au niveau de la zone lombaire (soutien lombaire à 4 réglages).

### 52 Sièges

- ► Accédez aux fonctions siège (▷ page 51).
- Sélection de Soutien lombaire: tournez le sélecteur, puis appuyez dessus.
- Activation de l'élément de réglage: appuyez sur le sélecteur.
- Modification du réglage: poussez le sélecteur t⊙↓ ou ←⊙+.

La modification est visible sur l'élément de réglage.

▶ Sortie du menu: appuyez sur la touche 🔄 .

### Réglage de l'assise

- ► Accédez aux fonctions siège (> page 51).
- Sélection de Profondeur d'assise: tournez le sélecteur, puis appuyez dessus.
- Sélection du siège: poussez le sélecteur
   (○) →.
- Modification du réglage: tournez le sélecteur. La modification est visible sur l'affichage du réglage.
- Sortie du menu: appuyez sur la touche \_\_\_\_.

### Réglage des sièges dynamiques

- ► Accédez aux fonctions siège (▷ page 51).
- Sélection de Siège dynamique: tournez le sélecteur, puis appuyez dessus.
- Sélection du siège: poussez le sélecteur
   •••

Vous pouvez sélectionner

- OFF: désactivé
- 1: niveau 1 (faible)
- 2: niveau 2 (fort)
- Sélection du réglage: tournez le sélecteur.
- ▶ Sortie du menu: appuyez sur la touche 📩.

### Programmes de massages

### Vue d'ensemble

Vous pouvez sélectionner les programmes de massages suivants :

• Relaxing Massage

Massage complet du dos, mouvements ascendants (effet de vague), effleurages descendants

Activating Massage

Massage par tapotements et mouvements dynamiques ascendants et descendants (effet de vague)

Classic Massage

Massage complet du dos par mouvements ascendants (effet de vague et effet double vague)

Mobilizing Massage

Mobilisation complète du dos par mouvements ascendants plus appuyés (effet de vague et effet double vague)

### Sélection du programme de massage

- ► Accédez aux fonctions siège (▷ page 51).
- Sélection de Massage: tournez le sélecteur, puis appuyez dessus.
- Sélection du siège : poussez le sélecteur
   (2) +.
- Sélection d'un programme de massage: tournez le sélecteur, puis appuyez dessus.
   En fonction du réglage, le programme de massage dure de 15 à 25 minutes.
- ▶ Sortie du menu: appuyez sur la touche \_\_\_\_.

### Répartition du chauffage assise/ dossier

La balance régule la répartition de la puissance de chauffage au niveau du dossier et de l'assise. La balance influe sur le niveau actuel de chauffage de siège (voir la notice d'utilisation du véhicule).

- ► Accédez aux fonctions siège (▷ page 51).
- Sélection de Répartition du chauffage assise/dossier: tournez le sélecteur, puis appuyez dessus.
- Modification du réglage: tournez le sélecteur. La modification est visible sur l'affichage du réglage.

Les valeurs de réglage ont la signification suivante :

 0 - Le dossier et l'assise sont chauffés de manière uniforme conformément au réglage sélectionné avec la touche du chauffage des sièges.

- 1 à 3 vers le haut La puissance de chauffage de l'assise est réduite de 1 niveau par rapport au réglage sélectionné.
- 1 à 3 vers le bas La puissance de chauffage du dossier est réduite de 1 niveau par rapport au réglage sélectionné.
- ▶ Sortie du menu: appuyez sur la touche 🔄.

### Remise à zéro de tous les réglages

- ► Accédez aux fonctions siège (▷ page 51).
- ► Sélectionnez le siège.
- Sélection de Remettre à zéro: tournez le sélecteur, puis appuyez dessus.
- Sélection du siège: poussez le sélecteur
   (○) →.
- Remise à zéro: appuyez sur le sélecteur. Une demande de confirmation apparaît.
- Sélection de Oui ou Non: tournez le sélecteur, puis appuyez dessus.
   Si vous sélectionnez Non, le processus est interrompu.

Si vous sélectionnez **Oui**, tous les réglages effectués pour les sièges sont ramenés aux valeurs standard (réglages d'usine).

### Caméra à 360°

### **Remarques générales**

La caméra à 360° détecte l'environnement immédiat du véhicule et vous aide par exemple lors des manœuvres de stationnement ou au niveau des sorties avec une visibilité réduite.

La caméra à 360° est uniquement un système d'aide. Elle n'est pas en mesure de remplacer l'attention que vous devez apporter à votre environnement immédiat. C'est vous qui êtes responsable de la sécurité lorsque vous effectuez des manœuvres. Veillez à ce qu'aucune personne ni aucun animal ne se trouvent dans la zone de manœuvre.

Vous trouverez de plus amples informations sur la caméra à 360° dans la notice d'utilisation du véhicule.

# Affichage de l'image fournie par la caméra à 360°

L'image fournie par la caméra à 360° peut être affichée lorsque

- votre véhicule est équipé d'une caméra à 360°
- la fonction Caméra à 360° est activée (voir la notice d'utilisation du véhicule)
- Sélectionnez Véhicule sur la ligne des fonctions principales.
   Le menu Véhicule apparaît.
- Sélectionnez Caméra à 360°.
   L'image fournie par la caméra à 360° apparaît en mode écran partagé.

Le visuel repasse à l'affichage précédent si, alors que la fonction est activée,

- vous tournez la clé en position 1 dans le contacteur d'allumage
- vous sélectionnez la position P
- vous roulez à vitesse modérée

### Désactivation manuelle de l'affichage

Sélection de <a>! poussez le sélecteur</a> 
 puis appuyez dessus.

### Activation automatique de l'affichage

► Vous pouvez activer automatiquement l'affichage de la caméra à 360° par l'intermédiaire de la marche arrière (▷ page 53).

### Activation et désactivation du fonctionnement automatique de la caméra à 360°

Avec cette fonction, la caméra à 360° s'active lorsque vous engagez la marche arrière.

Sélectionnez Véhicule sur la ligne des fonctions principales.

Le menu Véhicule apparaît.

- Passage à la barre de menus: poussez le sélecteur OI.
- Sélection de Réglages système: tournez le sélecteur, puis appuyez dessus.
- Sélection de Caméra à 360°: tournez le sélecteur, puis appuyez dessus.
   Le menu Caméra à 360° apparaît.
- Sélectionnez Activation si marche arrière engagée. Activez ✓ ou désactivez □ la fonction.

# Ouverture du cache de la caméra en vue de son nettoyage

 Sélection de Ouvrir le cache de la caméra dans le menu Caméra à 360°: tournez le sélecteur, puis appuyez dessus. Le message Veuillez patienter... apparaît pendant 3 secondes environ.

Le cache de la caméra s'ouvre.

Le cache de la caméra se ferme automatiquement lorsque

- vous coupez le contact
- le véhicule dépasse une vitesse modérée

 En fonction de l'équipement du véhicule, cette fonction peut ne pas être disponible.

### Caméra de recul

### **Remarques générales**

La caméra de recul détecte la zone qui se trouve juste derrière le véhicule et vous aide lors des manœuvres de stationnement.

La caméra de recul est uniquement un système d'aide. Elle n'est pas en mesure de remplacer l'attention que vous devez apporter à votre environnement immédiat. C'est vous qui êtes responsable de la sécurité lorsque vous effectuez des manœuvres. Lorsque vous effectuez des manœuvres, veillez à ce qu'aucune personne, aucun animal ni aucun objet ne se trouvent dans la zone de manœuvre.

En fonction de l'équipement du véhicule, certains réglages peuvent ne pas être disponibles. Vous trouverez de plus amples informations sur la caméra de recul dans la notice d'utilisation du véhicule.

### Activation et désactivation du fonctionnement automatique de la caméra de recul

Avec cette fonction, la caméra de recul s'active lorsque vous engagez la marche arrière.

▶ Appuyez sur la touche 🖾.

ou

 Sélectionnez Véhicule sur la ligne des fonctions principales.
 Le menu Véhicule apparaît.

- ► Poussez le sélecteur ○↓.
- Sélection de Réglages système: tournez le sélecteur, puis appuyez dessus.
- Sélectionnez Caméra de recul. Le menu Caméra de recul apparaît.
- Sélectionnez Activation si marche arrière engagée.

En fonction de l'état précédent, la fonction est activée ☑ ou désactivée □.

La zone qui se trouve derrière le véhicule est représentée par des lignes repères sur le visuel lorsque vous démarrez le véhicule et que vous engagez la marche arrière. Pour de plus amples informations sur la caméra de recul, voir la notice d'utilisation du véhicule.

# Ouverture du cache de la caméra en vue de son nettoyage

 Sélection de Ouvrir le cache de la caméra dans le menu Caméra de recul: tournez le sélecteur, puis appuyez dessus. Le message Veuillez patienter... apparaît pendant 3 secondes environ.

Le cache de la caméra s'ouvre.

Le cache de la caméra se ferme automatiquement lorsque

- vous coupez le contact
- le véhicule démarre

### DYNAMIC SELECT

#### **Remarques générales**

Le menu DYNAMIC SELECT vous permet de configurer les réglages et valeurs de réglage suivants pour le programme de conduite Individual :

- Entraînement
- Suspension
- Direction
- Climatiseur
- Fonction ECO de démarrage et d'arrêt automatiques du moteur
- La fonction ECO de démarrage et d'arrêt automatiques du moteur est désactivée d'usine dans quelques pays en raison de la qualité du carburant disponible. Dans ce cas, la fonction ECO de démarrage et d'arrêt auto-

matiques du moteur n'est pas disponible, indépendamment de l'affichage sur le visuel du système multimédia.

Sur les véhicules Mercedes-AMG, vous pouvez configurer les réglages et valeurs de réglage suivants pour le programme de conduite Individual :

- Entraînement
- Suspension
- Boîte de vitesses
- ESP<sup>®</sup> (régulation du comportement dynamique)

En fonction de l'équipement du véhicule, l'intégralité ou une partie des réglages ou valeurs de réglage peut ne pas être disponible.

Pour de plus amples informations sur le programme de conduite Individual, voir la notice d'utilisation du véhicule.

Configuration à l'aide de la touche DYNAMIC SELECT

- Sélectionnez le programme de conduite Individual avec la touche DYNAMIC SELECT (voir la notice d'utilisation du véhicule). Une fenêtre apparaît après un court instant.
  - One fenetie apparait apres un court instant.
- Confirmation de Modifier: appuyez sur le sélecteur.

Le menu de réglage du programme de conduite Configuration programme "Individual" apparaît.

- Sélection de Entraînement, Suspension, Direction, Climatiseur ou Fonction Eco de démarrage et d'arrêt: tournez le sélecteur, puis appuyez dessus.
- Sélectionnez les réglages de votre choix. Le symbole de menu, le texte et l'illustration indiquent le réglage sélectionné.

### Configuration à l'aide du sélecteur DYNAMIC SELECT

Le sélecteur DYNAMIC SELECT est disponible sur les véhicules Mercedes-AMG.

- Sélectionnez le programme de conduite Individual avec le sélecteur DYNAMIC SELECT (voir la notice d'utilisation du véhicule). Une fenêtre apparaît après un court instant.
- Confirmation de Modifier: appuyez sur le sélecteur.
   Le menu de réglage du programme de conduite Configuration programme "Individual" apparaît.
- Sélection de Entraînement, Suspension, Boîte de vitesses ou ESP: tournez le sélecteur, puis appuyez dessus.
- Sélectionnez les réglages de votre choix. Le symbole de menu, le texte et l'illustration indiquent le réglage sélectionné.

### Affichage des données du véhicule

- Sélectionnez Véhicule sur la ligne des fonctions principales.
   Le menu Véhicule apparaît.
- Sélection de DYNAMIC SELECT: tournez le sélecteur, puis appuyez dessus.
- Sélectionnez Données du véhicule.
   Vous pouvez alors visualiser les données actuelles suivantes:
- Type de route correspondant au programme de conduite sélectionné
- Représentation des forces d'accélération longitudinale et transversale (G)
- Activité des pédales d'accélérateur et de frein
- Activité des jambes de suspension
- Angle de braquage des roues
- Indicateur de niveau du véhicule (véhicules Mercedes-AMG)

La représentation des forces (G) n'est pas disponible dans tous les programmes de conduite. En fonction du signal du capteur de luminosité automatique, vous voyez l'affichage de jour ou l'affichage de nuit.

### Affichage des données du moteur

En fonction de l'équipement du véhicule, certains affichages peuvent ne pas être disponibles.

### 56 DYNAMIC SELECT

- Sélectionnez Véhicule sur la ligne des fonctions principales.
   Le menu Véhicule apparaît.
- Sélection de DYNAMIC SELECT: tournez le sélecteur, puis appuyez dessus.
   Les menus Configuration programme "Individual" et Données moteur apparaissent.
- Sélectionnez Données moteur. Les données actuelles suivantes apparaissent:
  - Puissance du moteur
  - Couple moteur
  - Température de l'huile moteur
  - Température de l'huile de boîte de vitesses (véhicules Mercedes-AMG)
  - Tension du réseau de bord

 Les valeurs de puissance du moteur et du couple moteur peuvent différer des valeurs nominales.

Les variables sont, par exemple:

- Régime moteur
- Niveau de la mer
- Qualité du carburant
- Température extérieure

### Possibilités de réglage

Dans le cas de l'entraînement, vous pouvez effectuer les réglages suivants:

| С  | Comfort    |
|----|------------|
| S  | Sport      |
| S+ | Sport Plus |
| Μ  | Manual     |
| E  | ECO        |

Dans le cas de la suspension, vous pouvez effectuer les réglages suivants :

| С  | Comfort    |
|----|------------|
| S  | Sport      |
| S+ | Sport Plus |

Dans le cas de la direction, vous pouvez effectuer les réglages suivants:

| С | Comfort |
|---|---------|
| S | Sport   |

Dans le cas du climatiseur, vous pouvez effectuer les réglages suivants:

| E | ECO     |
|---|---------|
| С | Comfort |

Dans le cas de la fonction ECO de démarrage et d'arrêt automatiques du moteur, vous pouvez effectuer les réglages suivants :

| ON  | Activation de la fonc-<br>tion ECO de démar-<br>rage et d'arrêt auto-<br>matiques du moteur |
|-----|---------------------------------------------------------------------------------------------|
| OFF | Désactivation de la<br>fonction ECO de<br>démarrage et d'arrêt<br>automatiques du<br>moteur |

### Possibilités de réglage (véhicules Mercedes-AMG)

Dans le cas de l'entraînement, vous pouvez effectuer les réglages suivants:

| R  | Race       |
|----|------------|
| С  | Comfort    |
| S  | Sport      |
| S+ | Sport Plus |

Dans le cas de la suspension, vous pouvez effectuer les réglages suivants :

| С | Comfort |
|---|---------|
| S | Sport   |

Fonctions du véhicule

Driving Dynamics 57

Dans le cas de la boîte de vitesses, vous pouvez effectuer les réglages suivants :

| D | Automatique |
|---|-------------|
| Μ | Manuelle    |

Dans le cas de l'ESP<sup>®</sup> (régulation du comportement dynamique), vous pouvez effectuer les réglages suivants :

| S  | Sport                                                                                |
|----|--------------------------------------------------------------------------------------|
| ON | Activation de l'ESP <sup>®</sup><br>(régulation du com-<br>portement dynami-<br>que) |

Dans le cas de la fonction ECO de démarrage et d'arrêt automatiques du moteur, vous pouvez effectuer les réglages suivants :

| ON  | Activation de la fonc-<br>tion ECO de démar-<br>rage et d'arrêt auto-<br>matiques du moteur |
|-----|---------------------------------------------------------------------------------------------|
| OFF | Désactivation de la<br>fonction ECO de<br>démarrage et d'arrêt<br>automatiques du<br>moteur |

### **Driving Dynamics**

### **Remarques générales**

Le menu **Driving Dynamics** vous permet de consulter les données actuelles du véhicule et du moteur. En fonction de l'équipement du véhicule, l'intégralité ou une partie des données ou affichages peut ne pas être disponible.

### Affichage des données du moteur

- Sélectionnez Véhicule sur la ligne des fonctions principales.
   Le menu Véhicule apparaît.
- Sélection de Driving Dynamics: tournez le sélecteur, puis appuyez dessus.
- Sélectionnez Données moteur. Les données actuelles suivantes apparaissent:

- Puissance du moteur
- Couple moteur
- Température de l'huile moteur
- Température de l'huile de boîte de vitesses (véhicules Mercedes-AMG)
- Tension du réseau de bord
- Les valeurs de puissance du moteur et du couple moteur peuvent différer des valeurs nominales.

Les variables sont, par exemple:

- Régime moteur
- Niveau de la mer
- Qualité du carburant
- Température extérieure

### Affichage des données du véhicule

- Sélectionnez Véhicule sur la ligne des fonctions principales.
   Le menu Véhicule apparaît.
- Sélection de Driving Dynamics: tournez le sélecteur, puis appuyez dessus.
- Sélectionnez Données du véhicule.
   Vous pouvez alors visualiser les données actuelles suivantes :
- Type de route correspondant au programme de conduite sélectionné
- Représentation des forces d'accélération longitudinale et transversale (G)
- Activité des pédales d'accélérateur et de frein
- Activité des jambes de suspension
- Angle de braquage des roues
- Indicateur de niveau du véhicule (véhicules Mercedes-AMG)

La représentation des forces (G) n'est pas disponible dans tous les programmes de conduite. En fonction du signal du capteur de luminosité automatique, vous voyez l'affichage de jour ou l'affichage de nuit.

### Equipement de votre système multimédia

Cette notice d'utilisation décrit l'ensemble des équipements de série et optionnels qui étaient disponibles pour votre système multimédia au moment de la clôture de la rédaction de cette notice d'utilisation. Des divergences sont possibles selon les pays. Notez que votre véhicule n'est pas obligatoirement équipé de toutes les fonctions décrites. Cela vaut également pour les fonctions et systèmes importants pour la sécurité.

Lisez les informations sur les ateliers qualifiés figurant dans la notice d'utilisation du véhicule.

### Introduction

### Consignes de sécurité importantes

### **ATTENTION**

L'utilisation pendant la marche de systèmes d'information et d'appareils de communication intégrés détourne votre attention de la circulation. Vous risquez en outre de perdre le contrôle du véhicule. Il y a risque d'accident. Utilisez ces appareils uniquement lorsque les conditions de circulation le permettent. Si ce n'est pas le cas, arrêtez-vous en tenant compte des conditions de circulation et procédez aux entrées souhaitées lorsque le véhicule est à l'arrêt.

Lorsque vous utilisez le système multimédia, tenez compte des dispositions légales en vigueur dans le pays dans lequel vous vous trouvez.

Le système multimédia calcule l'itinéraire jusqu'à la destination sans tenir compte par exemple

- des feux rouges
- des panneaux stop ou de priorité
- des voies qui se rejoignent
- des interdictions d'arrêt ou de stationnement
- des autres règles de circulation
- des ponts étroits

Le système multimédia peut donner des recommandations de conduite erronées lorsque le tracé de la route et les conditions de circulation réelles ne correspondent pas aux données de la carte numérique.

Exemples de différences possibles:

- Modification du tracé
- Changement du sens de circulation d'une rue à sens unique

Les cartes numériques ne couvrent ni toutes les zones, ni tous les itinéraires possibles à l'intérieur d'une zone donnée.

Vous devez vous-même veiller à respecter les différentes règles de circulation pendant la marche. Le code de la route a toujours priorité sur les recommandations de conduite.

Les messages de navigation diffusés pendant la marche sont destinés à vous guider sans détourner votre attention de la circulation ni de la conduite.

Utilisez toujours cette fonction plutôt que de vous orienter à l'aide de la carte affichée. L'observation des symboles ou de la carte affichée risque de détourner votre attention de la circulation et de la conduite et d'augmenter ainsi le risque d'accident.

### **Remarques générales**

### Disponibilité du système de navigation

A sa remise en service ou lors de la première mise en service, le système de navigation doit déterminer la position du véhicule. Il peut arriver que vous ayez à rouler un certain temps avant qu'un guidage précis soit possible.

### **Réception GPS**

Le fonctionnement du système de navigation dépend, entre autres, de la réception GPS. Dans certaines situations, la réception GPS peut être limitée ou perturbée, voire impossible, par exemple dans les tunnels et les parkings couverts.

Le fonctionnement des antennes de toit (téléphone, radio satellite, GPS) peut être compromis par l'utilisation de systèmes de portage.

### Limitation d'entrée

Sur les véhicules destinés à certains pays, il existe une limitation d'entrée. Vous pouvez effectuer des entrées lorsque le levier sélecteur se trouve sur **P** ou que le véhicule est à l'arrêt.

Lorsque la limitation est activée, vous ne pouvez plus effectuer certaines entrées. Dans ce cas, certains points de menu sont affichés en gris et ne peuvent donc pas être sélectionnés.

Les entrées suivantes, par exemple, sont impossibles :

- Entrée de la localité et de la rue de destination
- Entrée de destinations spéciales par recherche du nom
- Modification et mémorisation des entrées

Il est toutefois possible de procéder à d'autres entrées, telles que la recherche par mot-clé et l'entrée d'une destination spéciale dans les environs de la destination ou dans les environs de la position du véhicule.

### Activation du mode Navigation

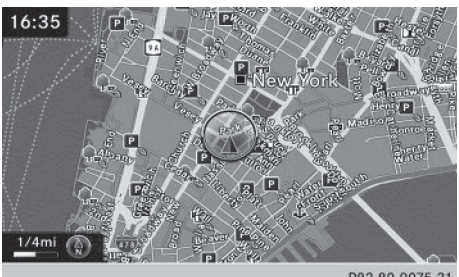

P82.89-0975-31

 Appuyez sur la touche NAVI.
 Vous pouvez voir la position actuelle du véhicule sur la carte.

ou

- Poussez le sélecteur t<sup>(</sup>) (en mode Radio, par exemple).
- Tournez le sélecteur, puis appuyez dessus pour sélectionner Navi.
   Vous pouvez voir la position actuelle du véhicule sur la carte.
- Affichage de la carte lorsque le mode Navigation est activé: appuyez sur la touche NAVI à partir d'un menu quelconque. Le menu Navigation apparaît.
- Appuyez sur le sélecteur. Vous pouvez voir la position actuelle du véhicule sur la carte.

### Affichage ou masquage du menu

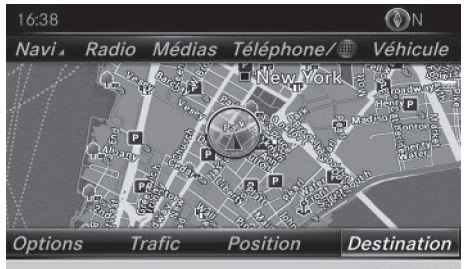

P82.89-0976-31

Le menu vous permet par exemple d'entrer une destination ou de sélectionner des réglages de navigation.

 Affichage: poussez le sélecteur Ol alors que la carte est affichée.
 Si aucun itinéraire n'a encore été calculé, l'option Destination est mise en surbrillance.

Si un itinéraire a été calculé, l'option **ND** est mise en surbrillance.

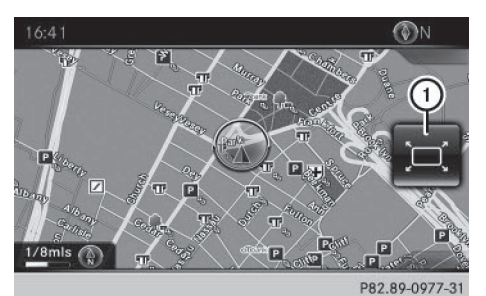

▶ Masquage: appuyez sur la touche \_\_\_\_.

ou

- ▶ Poussez le sélecteur t⊙. Le symbole « plein écran » ① apparaît.
- ► Appuyez sur le sélecteur.

### Déplacement de la carte

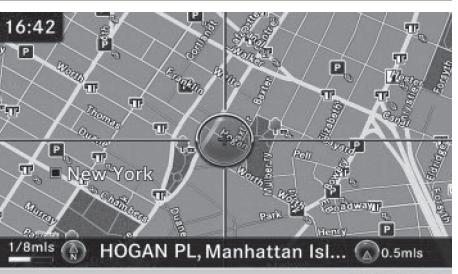

P82.89-1020-31

Condition requise: la carte est affichée en plein écran et le menu est masqué (⊳ page 59).

- Appuyez sur le sélecteur. Le réticule apparaît.
- Poussez le sélecteur (★◎→, ↑◎↓ ou \$◎\$). La carte en dessous du réticule se déplace dans la direction correspondante.
- Appuyez sur le sélecteur pour afficher le menu.
- Sélectionnez Menu.

### Réglages de base

### Réglage du type d'itinéraire

|                    | ○ Itinéraire rapide                                  |
|--------------------|------------------------------------------------------|
| Régla <sub>É</sub> | <ul> <li>Itinéraire dynamique</li> </ul>             |
| Drient             | <ul> <li>Itinéraire dynamique sur requête</li> </ul> |
| Conte              | ○ Itinéraire Eco                                     |
| Destin             | <ul> <li>Itinéraire direct</li> </ul>                |
| Guide              | Calculer d'autres itinéraires                        |
| Réglas             | Options Eviter                                       |

► Activation du mode Navigation: appuyez sur la touche NAVI.

- Affichage du menu: poussez le sélecteur
   ↓.
- Sélection de Options: tournez le sélecteur, puis appuyez dessus.
- Sélection de Réglages de l'itinéraire: appuyez sur le sélecteur.
- Sélection du type d'itinéraire: tournez le sélecteur, puis appuyez dessus.
   Un point noir indique la sélection actuelle.

 Si le guidage est activé, le système de navigation calcule un nouvel itinéraire.
 Guidage activé: une destination est entrée

et le système a calculé l'itinéraire correspondant.

• Si aucun itinéraire n'a encore été calculé, le système de navigation utilise la sélection comme nouveau réglage de base.

| rapide                                    | cule un itinéraire pour lequel<br>le temps de trajet sera plus<br>court.                                                                                           |
|-------------------------------------------|----------------------------------------------------------------------------------------------------|
| Itinéraire<br>dynamique                   | Type d'itinéraire basé sur<br>Itinéraire rapide prenant<br>en compte les messages d'in-<br>formation routière qui con-<br>cernent l'itinéraire pour le<br>guidage. |
| Itinéraire<br>dynamique<br>sur<br>requête | S'il y a des messages d'infor-<br>mation routière, un message<br>vous demande s'ils doivent<br>être pris en compte lors du<br>calcul de l'itinéraire.              |
| Itinéraire<br>Eco                         | Le système de navigation cal-<br>cule un itinéraire économi-<br>que. La durée du trajet peut<br>s'allonger par rapport à l'iti-<br>néraire rapide.                 |
| Itinéraire<br>direct                      | Le système de navigation cal-<br>cule un itinéraire pour lequel<br>la longueur de trajet sera plus<br>courte.                                                      |

Les types d'itinéraire Itinéraire dynamique et Itinéraire dynamique sur requête utilisent les messages d'information routière en temps réel diffusés via la radio satellite SIRIUS.

Pour de plus amples informations sur les messages d'information routière en temps réel, voir (> page 86).

► Calcul d'itinéraires alternatifs: sélectionnez Calculer d'autres itinéraires. Ce faisant, vous activez ✓ ou désactivez la fonction □.

Fonction activée: après chaque calcul d'itinéraire, le système vous propose des alternatives en fonction du réseau routier (> page 84). Si vous le souhaitez, vous pouvez également demander au système de navigation de calculer d'autres itinéraires pendant le guidage (▷ page 84).

### Réglage des options d'itinéraire

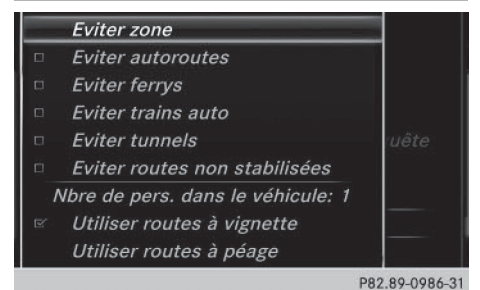

- Activation du mode Navigation: appuyez sur la touche NAVI.
- ► Affichage du menu: poussez le sélecteur ⊙↓.
- Sélection de Options: tournez le sélecteur, puis appuyez dessus.
- Sélection de Réglages de l'itinéraire: appuyez sur le sélecteur.
- Sélection des options d'itinéraire Eviter/ Utiliser...: sélectionnez Options Eviter...

Un menu apparaît.

 Sélectionnez l'une des options.
 signifie que l'option correspondante est activée.

 $\hfill\square$  signifie que l'option correspondante est désactivée.

• Eviter zone (▷ page 96)

Vous pouvez éviter certaines zones si vous ne souhaitez pas les traverser.

- Eviter autoroutes
- Eviter ferrys
- Eviter trains auto
- Eviter tunnels
- Eviter routes non stabilisées Cette fonction n'est pas disponible dans tous les pays.
- Utiliser routes à péage

Le calcul de l'itinéraire prend en compte les routes soumises à une taxe d'utilisation (péage).

### • Nbre de pers. dans le véhicule:

Si votre véhicule remplit les conditions d'accès aux voies réservées au covoiturage, vous pouvez utiliser cette fonction.

Lorsque l'option est activée, le système de navigation prend en compte les voies de circulation réservées au covoiturage (carpool).

En fonction du réseau routier, le système de navigation ne peut pas toujours prendre en compte toutes les options d'itinéraire. L'itinéraire calculé peut par exemple inclure des lignes de ferry, même si l'option **Eviter ferrys** est activée. Le système de navigation vous informe visuellement, ainsi que par la diffusion d'un message de navigation.

Navigation

| Eviter zone   |                     |
|---------------|---------------------|
| Eviter autor  |                     |
| Eviter ferrys |                     |
| Eviter trains |                     |
| Eviter tunne  |                     |
| Eviter route  |                     |
| Nbre de pers. | Paiement en espèces |
| Utiliser rout | Péage électronique  |
| Utiliser rout | OFF                 |

P82.89-0987-31

- Utiliser routes à péage: tournez le sélecteur, puis appuyez dessus. Un menu apparaît.
- Sélectionnez l'option souhaitée. Vous souhaitez emprunter des routes soumises à une taxe (règlement en espèces ou via un système de facturation électronique) ou vous désactivez la fonction.
- ► Sortie du menu: poussez le sélecteur ← ③ →.

| Sélection des messages                                                                                  | Réserve<br>carbu–<br>rant | Fonction activée : lorsque vous<br>atteignez la réserve de carbu-<br>rant, un message vous permet-<br>tant de lancer la recherche de<br>stations-service apparaît.                                    |
|----------------------------------------------------------------------------------------------------|---------------------------|----------------------------------------------------------------------------------------------------|
| Regiat         Orient                                                                                   | Atten-<br>tion<br>Assist  | Lorsque la fonction est activée<br>et que le système ATTENTION<br>ASSIST affiche une alerte sur le<br>visuel multifonction, un mes-<br>sage apparaît sur le visuel du<br>système multimédia lors d'un |
| P82.89-0988-31                                                                                          |                           | trajet sur une autoroute. Cette                                                                                                    |
| Activation du mode Navigation: appuyez                                                                  |                           | fonction vous permet de lancer<br>la recherche d'aires de repos.                                                                                                    |
| <ul> <li>Sur la toucne <u>NAVI</u>.</li> <li>Affichage du menu: poussez le sélecteur<br/>OJ.</li> </ul> |                           | Pour de plus amples informa-<br>tions sur le système ATTEN-<br>TION ASSIST, voir la notice                                                                                                    |

 Sélection de Options: tournez le sélecteur, puis appuyez dessus.

- ► Sélectionnez Réglages.
- Sélectionnez l'option souhaitée. Ce faisant, vous activez ✓ ou désactivez □ l'option.

| Annoncer<br>le nom<br>des rues                           | Le système de navigation<br>annonce le nom des rues vers<br>lesquelles la prochaine<br>manœuvre dirige le véhicule.                      |
|----------------------------------------------------------|----------------------------------------------------------------------------------------------------|
| Réduc-<br>tion du<br>son                                 | Le volume sonore d'une source<br>média active est automatique-<br>ment réduit pendant la diffu-<br>sion d'un message de naviga-<br>tion. |
| Informa-<br>tions<br>vocales<br>pendant<br>les<br>appels | Les messages de navigation<br>sont également diffusés en cas<br>de communication téléphoni-<br>que.                                      |

### Utilisation des voies de covoiturage

d'utilisation du véhicule.

Le calcul de l'itinéraire peut prendre en compte les voies réservées au covoiturage, également appelées voies réservées aux véhicules à occupation multiple VOM, voies pour véhicules à taux d'occupation élevé HOV (« High Occupancy Vehicle lanes ») ou « Carpool lanes ».

Lorsque vous utilisez les voies réservées au covoiturage, respectez les prescriptions légales en vigueur, les dispositions locales et les horaires réglementés.

Les voies réservées au covoiturage ne peuvent être utilisées qu'à certaines conditions. Elles sont généralement ouvertes aux véhicules qui transportent 2 personnes. Il existe également des voies réservées au covoiturage qui ne peuvent être utilisées que par les véhicules transportant au moins 3 personnes. En Californie, les conducteurs qui voyagent seuls peuvent également utiliser les voies réservées au covoiturage si le véhicule présente des valeurs d'émission ou de consommation inférieures aux valeurs prescrites.

L'accès aux voies réservées au covoiturage peut être soumis à des horaires précis (pendant les heures de pointe, par exemple).

Les voies réservées au covoiturage sont repérées par un symbole en forme de losange sur des panneaux de signalisation spécifiques et par un marquage au sol. Les panneaux de signalisation peuvent également porter l'inscription COVOITURAGE. Les voies peuvent se situer à côté des autres voies de circulation ou en être complètement séparées.

En fonction du réglage sélectionné sous Nbre de pers. dans le véhicule:, le système de navigation tient compte des voies réservées au covoiturage lors du calcul de l'itinéraire. Pendant le guidage, des instructions de conduite visuelles et vocales vous guident vers et depuis les voies réservées au covoiturage.

- ► Activation du mode Navigation: appuvez sur la touche NAVI.
- ▶ Affichage du menu: appuyez sur le sélecteur.
- Sélection de Options: tournez le sélecteur, puis appuyez dessus.
- Sélectionnez Réglages de l'itinéraire.
- ► Sélectionnez Options Eviter....
- ► Sélectionnez Nbre de pers. dans le véhicule:.

Un menu apparaît. Le point • indique le réglage actuel.

Sélection du nombre correspondant: tournez le sélecteur, puis appuyez dessus.

### Entrée des destinations

### Consignes de sécurité importantes

### **ATTENTION**

L'utilisation pendant la marche de systèmes d'information et d'appareils de communication intégrés détourne votre attention de la circulation. Vous risquez en outre de perdre le contrôle du véhicule. Il y a risque d'accident. Utilisez ces appareils uniquement lorsque les conditions de circulation le permettent. Si ce n'est pas le cas, arrêtez-vous en tenant compte des conditions de circulation et procédez aux entrées souhaitées lorsque le véhicule est à l'arrêt.

Lorsque vous utilisez le système multimédia, tenez compte des dispositions légales en vigueur dans le pays dans lequel vous vous trouvez.

En fonction du pays de livraison, l'entrée de la destination peut être bloquée pendant la marche.

### Par l'adresse

### Affichage du menu d'entrée des adresses

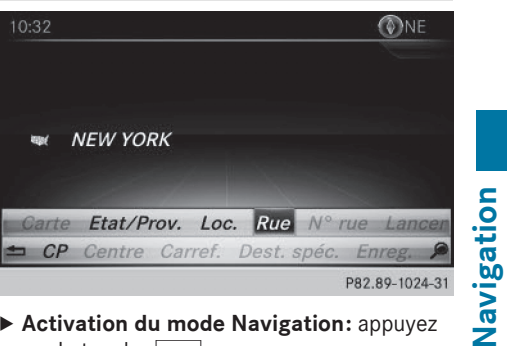

- Activation du mode Navigation: appuyez sur la touche NAVI.
- ► Affichage du menu: poussez le sélecteur ()↓.
- Sélection de Destination: tournez le sélecteur, puis appuyez dessus.
- ▶ Sélectionnez Entrer adresse.

### Possibilités d'entrée de l'adresse

Exemples de possibilités d'entrée de l'adresse:

- Localité ou CP, rue, numéro de maison
- Localité ou CP, rue
- Localité ou CP, centre
- · Localité ou CP, rue, croisement
- Rue, localité ou CP, numéro de maison
- Rue, localité ou CP, croisement

Il peut être plus rapide d'entrer une adresse en saisissant la rue avant la localité lorsque l'adresse contient un nom de rue rare.

Vous pouvez également afficher d'autres possibilités d'entrée de la destination pendant la saisie de l'adresse sur le clavier virtuel:

- Recherche par mot-clé avec  $\checkmark$ (⊳ page 66)
- Carte par l'intermédiaire de Carte (⊳ page 71)
- Destination spéciale par l'intermédiaire de **Dest.** spéc. ( $\triangleright$  page 69)

### Entrée de l'adresse

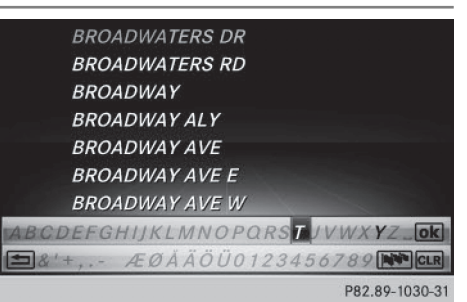

L'exemple montre comment entrer une adresse définie par une localité, une rue et un numéro de maison, par exemple pour votre adresse de domicile.

 Sélection de Rue dans le menu d'entrée des adresses: appuyez sur le sélecteur (> page 63).

La localité dans laquelle le véhicule se trouve actuellement figure en tête de liste.

► Entrez BROADWAY. Entrée des caractères (▷ page 33).

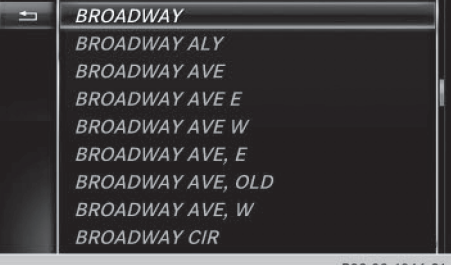

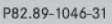

Affichage de la liste: poussez le sélecteur
 autant de fois qu'il est nécessaire pour que le clavier virtuel disparaisse.

ou

 Sélection du symbole ok : tournez le sélecteur, puis appuyez dessus.

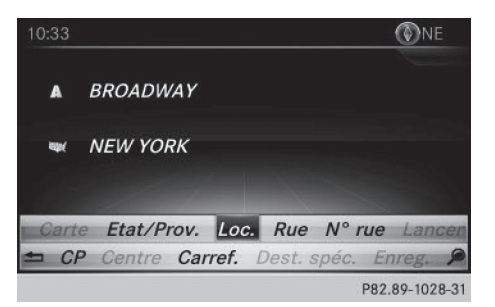

- Sélection de Localité: appuyez sur le sélecteur.
- Entrez une localité (New York, par exemple). Puis, affichez la liste et sélectionnez l'entrée correspondante. Procédez comme pour l'entrée de la rue.
- Sélection de N° rue: appuyez sur le sélecteur.
- Entrez le numéro de maison. Puis, affichez la liste et sélectionnez l'entrée correspondante. Procédez comme pour l'entrée de la rue. L'adresse est affichée dans le menu d'entrée des adresses.

La ville où se trouve le véhicule (position actuelle) est affichée en haut de la liste des localités. Lors de l'entrée de la destination à l'aide du clavier virtuel, le système vous propose en priorité les localités pour lesquelles le guidage a déjà été activé.

Vous pouvez entrer toutes les localités, rues, codes postaux, etc. qui sont mémorisés sur la carte numérique. Néanmoins, pour certains pays, aucun code postal n'est disponible.

L'entrée de l'Etat/de la province et de la localité suffit pour la navigation. Vous pouvez entrer soit une localité, soit un code postal. La rue et le numéro de maison complètent l'adresse de destination.

### Entrée d'autres éléments de l'adresse

Vous pouvez entrer d'autres éléments de l'adresse :

Etat/province

L'option Derniers Etats vous permet de sélectionner le dernier Etat sélectionné (Etats-Unis) ou la dernière province sélectionnée (Canada). Le Mexique et les Bahamas peuvent également être sélectionnés.

• CP (code postal)

Si une localité a été entrée auparavant, elle est automatiquement effacée lors de l'entrée d'un code postal.

 Centre
 Si une rue a été entrée auparavant, elle est automatiquement effacée lors de l'entrée d'un centre.

Carrefour

Si un numéro de maison a été entré auparavant, il est automatiquement effacé lors de l'entrée d'un croisement.

- ► Sélectionnez le menu d'entrée des adresses (▷ page 63).
- ► Sélection de Etat/Prov., CP, Centre ou Carref.: tournez le sélecteur, poussez-le ⊙↓, puis appuyez dessus.
- ► Sélectionnez l'entrée (▷ page 64).

### Mémorisation de l'adresse

Vous pouvez mémoriser l'adresse entrée en tant que

- adresse de domicile dans le carnet d'adresses
- contact avec des données de navigation valables dans le carnet d'adresses

Pour de plus amples informations sur le carnet d'adresses, voir ( $\triangleright$  page 117).

 destination personnelle sur une carte SD (▷ page 91)

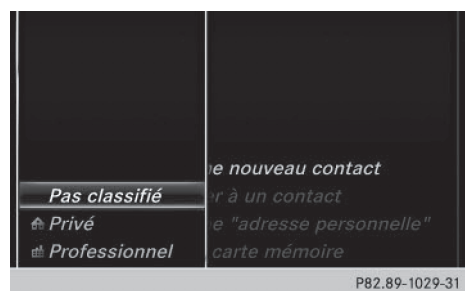

- ► Affichez le menu d'entrée des adresses (▷ page 63).
- Sélection de Enregistrer: poussez le sélecteur Ol, tournez-le, puis appuyez dessus.
- En tant qu'adresse de domicile: sélectionnez Comme "adresse personnelle". L'adresse de votre domicile est mémorisée dans les contacts sous l'entrée Adresse personnelle.

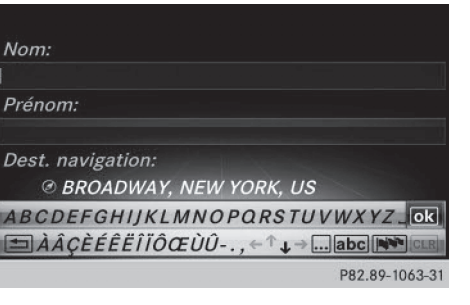

- En tant que contact: sélectionnez Comme nouveau contact.
- Sélectionnez Pas classifié, Privé ou Professionnel.
- ► Entrez le nom de famille et le prénom (▷ page 33).
- Sélection du symbole ok : tournez le sélecteur, puis appuyez dessus.
   L'adresse de destination est mémorisée dans le carnet d'adresses en tant que contact avec des données de navigation valables.

### Lancement du calcul de l'itinéraire

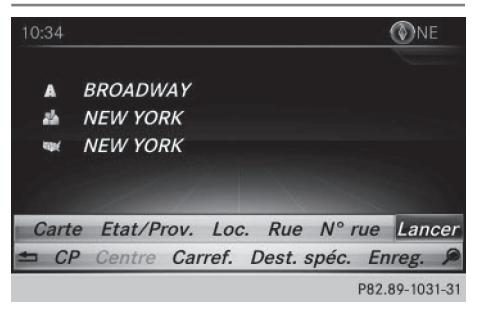

La destination entrée est affichée dans le menu d'entrée des adresses.

Confirmation de Lancer ou de Continuer: appuyez sur le sélecteur. Sélection de Lancer: l'itinéraire est calculé sur la base des réglages d'itinéraire actuels (> page 60). Pendant le calcul de l'itinéraire, une flèche indique la direction à vol d'oiseau de la destination. Une fois le calcul de l'itinéraire terminé, le guidage commence. Lorsque le véhicule ne se trouve pas sur une route numérisée, le système affiche la distance à vol d'oiseau jusqu'à la destination souhaitée ainsi que la direction de la destination et le message Route inconnue.

# Navigation

Sélection de Continuer: si l'option Calculer d'autres itinéraires est activée, le système calcule des itinéraires alternatifs (▷ page 60). Vous pouvez les afficher et les sélectionner pour le guidage (▷ page 84). Si un guidage est activé, un message vous demande s'il doit être désactivé.

Sélection de Interrompre le guidage en cours ou de Définir comme destination intermédiaire: tournez le sélecteur, puis appuyez dessus.

Si vous sélectionnez Interrompre le guidage en cours, le système interrompt le guidage en cours et lance le calcul de l'itinéraire jusqu'à la destination entrée.

Si vous sélectionnez Définir comme destination intermédiaire, le système reprend la nouvelle destination entrée en plus de la destination existante et ouvre la liste des destinations intermédiaires.

Le système calcule l'itinéraire sur la base des données cartographiques numériques. La durée du calcul dépend par exemple de la distance à parcourir jusqu'à la destination. L'itinéraire peut être différent de l'itinéraire idéal, par exemple en raison de données cartographiques incomplètes. Tenez également compte des remarques sur les cartes numériques (⊳ page 98).

### Recherche par mot-clé

### Entrée des mots-clés

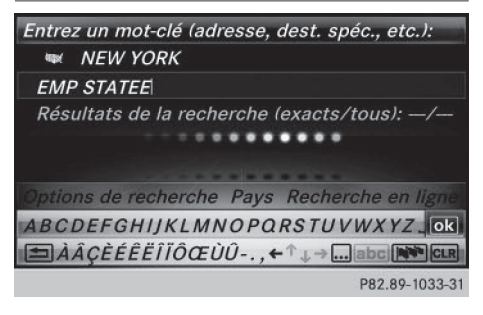

La recherche par mot-clé permet de trouver des destinations à l'aide de parties de mots. La recherche par mot-clé peut s'effectuer avec une tolérance d'erreurs si vous activez le réglage correspondant dans les options de recherche ( $\triangleright$  page 67).

Elle peut être utilisée pour rechercher une adresse ou une destination spéciale. Vous pouvez par exemple rechercher les termes «Empire State Building » à New York.

La recherche par mot-clé affiche les résultats géographiques correspondants. Lorsque vous cherchez une rue qui se trouve en périphérie d'une grande ville, par exemple, le système prend également en compte les villes voisines lors de la recherche.

La recherche par mot-clé prend en charge les jeux de caractères des langues système disponibles.

- Activation du mode Navigation: appuyez sur la touche NAVI.
- Affichage du menu: poussez le sélecteur
   U
- Sélection de Destination: tournez le sélecteur, puis appuyez dessus.
- Sélectionnez Recherche par mot-clé.
- Entrez les premières lettres du nom de la ville et de la rue (NEW et EMP, par exemple). Pendant la saisie, vous pouvez visualiser le nombre de résultats exacts et le nombre total de résultats.

L'affichage ---/--- apparaît lorsque moins de 3 caractères ont été entrés.

L'affichage 999+ apparaît lorsque le nombre de résultats est trop important.

Sélectionnez un symbole ok . Les résultats de la recherche apparaissent (▷ page 66).

### Sélection des résultats de la recherche

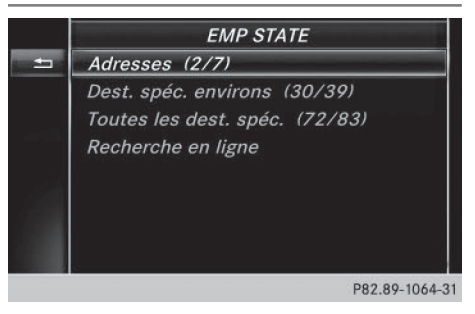

Les résultats de la recherche sont classés par catégorie (Adresses, par exemple). Le nombre de résultats exacts et le nombre total de résultats sont indiqués entre parenthèses.

Si vous avez activé Recherche de destinations spéciales et/ou Recherche approximative dans les options de recherche (> page 67), la recherche affiche plus de résultats.

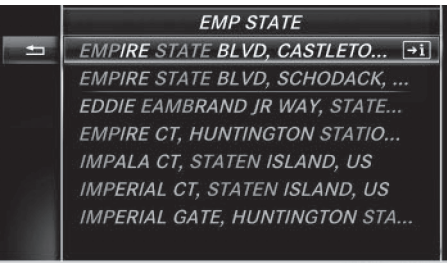

P82.89-1065-31

Sélection d'une adresse: appuyez sur le sélecteur.

Le système affiche les résultats.

Les résultats exacts sont affichés en tête de liste. La liste est classée par ordre alphabétique. La suite de caractères recherchée est surlignée en orange dans les entrées.

- Sélection d'une entrée: tournez le sélecteur, puis appuyez dessus.
   Le menu d'entrée des adresses apparaît et affiche l'adresse de destination.
- Lancement du calcul de l'itinéraire: sélectionnez Lancer.
- Sélection d'une destination spéciale sélection de Destinations spéciales ds les environs ou de Toutes les destinations spéciales: tournez le sélecteur, puis appuyez dessus.

Une liste apparaît. Les résultats de la recherche sont classés par ordre croissant de distance à vol d'oiseau.

- Sélectionnez une destination spéciale. La destination spéciale apparaît.
- Lancement du calcul de l'itinéraire: sélectionnez Lancer.
- Utilisation de la recherche en ligne sélection de Recherche en ligne: tournez le sélecteur, puis appuyez dessus.
   Les fonctions de recherche en ligne sont activées.

Condition requise pour la recherche en ligne (Etats-Unis): mbrace est activé pour l'accès à Internet (> page 138).

Condition requise pour la recherche en ligne (Canada) : un téléphone portable est relié au système multimédia via Bluetooth<sup>®</sup> (▷ page 103) ou USB (▷ page 175).

### Sélection des options de recherche

- Activation du mode Navigation: appuyez sur la touche NAVI.
- Affichage du menu: poussez le sélecteur
   U
- Sélection de Destination: tournez le sélecteur, puis appuyez dessus.
- ► Sélectionnez Recherche par mot-clé.
- Sélection de Options de recherche: poussez le sélecteur t⊙, tournez-le, puis appuyez dessus.
- ► Sélectionnez Recherche approximative ou Recherche de destinations spéciales. Ce faisant, vous activez ✓ ou désactivez □ le réglage.

La recherche approximative est utile lorsque les éléments de l'adresse sont incomplets ou que l'orthographe est incorrecte.

La recherche de destinations spéciales prend en compte les destinations spéciales.

### Sélection d'un Etat/d'une province

- Activation du mode Navigation: appuyez sur la touche NAVI.
- Affichage du menu: poussez le sélecteur
   U
- Sélection de Destination: tournez le sélecteur, puis appuyez dessus.
- Sélectionnez Recherche par mot-clé.
- Sélection de Etat/Province: poussez le sélecteur to, tournez-le, puis appuyez dessus.

Les Etats/provinces sont classés par ordre alphabétique.

 Sélection d'un Etat/d'une province: tournez le sélecteur, puis appuyez dessus.

### Utilisation de la recherche en ligne

Condition requise (Etats-Unis): mbrace est activé pour l'accès à Internet ( $\triangleright$  page 138). Condition requise (Canada): un téléphone portable est relié au système multimédia via Bluetooth<sup>®</sup> ( $\triangleright$  page 103) ou USB ( $\triangleright$  page 175).

- Activation du mode Navigation: appuyez sur la touche NAVI.
- Affichage du menu: poussez le sélecteur
   I.

### 68 Entrée des destinations

- Sélection de Destination: tournez le sélecteur, puis appuyez dessus.
- ► Sélectionnez Recherche par mot-clé.
- Entrez les premières lettres du nom de la ville et de la rue.
- Sélection de Recherche en ligne: poussez le sélecteur to, tournez-le, puis appuyez dessus.

Les fonctions de recherche en ligne sont activées.

### Sélection de la destination à partir de la liste des dernières destinations

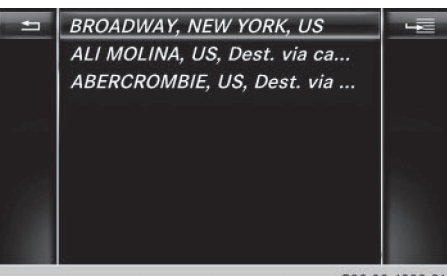

P82.89-1398-31

Les 50 dernières destinations sont mémorisées automatiquement.

- ► Activation du mode Navigation: appuyez sur la touche [NAVI].
- ► Affichage du menu: poussez le sélecteur ⊙↓.
- Sélection de Destination: tournez le sélecteur, puis appuyez dessus.
- Sélectionnez Dernières destinations.
- Sélectionnez une destination.
   Le menu d'entrée des adresses apparaît et affiche l'adresse de destination.
- Lancement du calcul de l'itinéraire: sélectionnez Lancer.

### Sélection de la destination à partir d'un contact du carnet d'adresses

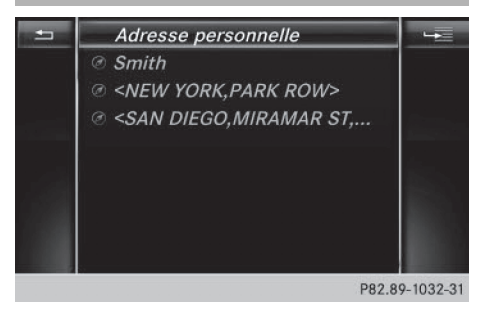

Pour entrer une destination, vous avez la possibilité de sélectionner des contacts avec des données de navigation valables dans le carnet d'adresses. Ces derniers sont reconnaissables au symbole ④. Si vous avez déjà entré et mémorisé l'adresse de votre domicile, vous pouvez la sélectionner par l'intermédiaire de l'entrée Adresse personnelle.

- ► Activation du mode Navigation: appuyez sur la touche [NAVI].
- ► Affichage du menu: poussez le sélecteur ⊙↓.
- Sélection de Destination: tournez le sélecteur, puis appuyez dessus.
- ► Sélectionnez Contacts.
- Sélectionnez une destination. Le menu d'entrée des adresses apparaît. Vous pouvez voir le contact ainsi que l'adresse de destination correspondante.
- Lancement du calcul de l'itinéraire: sélectionnez Lancer.

# Sélection de la destination parmi les destinations spéciales

### Affichage du menu Destinations spéciales

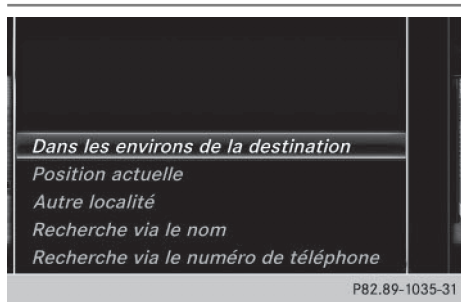

- Activation du mode Navigation: appuyez sur la touche NAVI.
- ► Affichage du menu: poussez le sélecteur ◯↓.
- Sélection de Destination: tournez le sélecteur, puis appuyez dessus.
- ► Sélectionnez Destinations spéciales.

### Détermination de la position pour la recherche de destinations spéciales

| Sélection                                                                                                    | Opérations                                                                                                    |
|----------------------------------------------------------------------------------------------------|----------------------------------------------------------------------------------------------------|
| Dans les environs de<br>la destination<br>(lorsque le guidage est<br>activé)                                                       | <ul> <li>▶ Affichez le menu Destinations spéciales (▷ page 69).</li> <li>▶ Sélection de Dans les environs de la destination: tournez le sélecteur, puis appuyez dessus.</li> <li>▶ Sélectionnez la catégorie de destinations spéciales (▷ page 70).</li> </ul>                                                                                                    |
| Position actuelle<br>La recherche s'effectue<br>dans les environs de la<br>position actuelle du véhi-<br>cule.                     | <ul> <li>▶ Affichez le menu Destinations spéciales (▷ page 69).</li> <li>▶ Sélection de Position actuelle: tournez le sélecteur, puis appuyez dessus.</li> <li>▶ Sélectionnez la catégorie de destinations spéciales (▷ page 70).</li> </ul>                                                                                                    |
| Autre localité<br>Une fois que vous avez<br>entré la localité, la recher-<br>che s'effectue dans les<br>limites de cette localité. | <ul> <li>1re possibilité</li> <li>Affichez le menu Destinations spéciales (▷ page 69).</li> <li>Sélection de Autre localité: tournez le sélecteur, puis appuyez dessus.</li> <li>Si vous le souhaitez, sélectionnez un Etat/une province (▷ page 64).</li> <li>Entrez la localité (▷ page 64).</li> <li>Sélectionnez la catégorie de destinations spéciales (▷ page 70).</li> <li>2e possibilité</li> <li>Entrez une localité par l'intermédiaire du menu d'entrée des adresses (▷ page 64).</li> <li>Sélection de Dest. spéc.: poussez le sélecteur ⊙↓, tournez-le, puis appuyez dessus.</li> <li>Sélectionnez la catégorie de destinations spéciales (▷ page 70).</li> </ul> |

| Sélection                                                                                                    | Opérations                                                                                                    |
|----------------------------------------------------------------------------------------------------|----------------------------------------------------------------------------------------------------|
| Recherche via le nom<br>La recherche s'effectue<br>parmi toutes les destina-<br>tions spéciales disponi-<br>bles sur la carte numéri-<br>que ou pour l'une des<br>3 positions décrites pré-<br>cédemment. | <ul> <li>Affichez le menu Destinations spéciales (▷ page 69).</li> <li>Sélection de Recherche via le nom: tournez le sélecteur, puis appuyez dessus.</li> <li>Sélectionnez Toutes les destinations spéciales ou l'une des 3 positions décrites précédemment.<br/>La liste des destinations spéciales avec clavier virtuel apparaît.</li> <li>Entrez un nom.</li> <li>Ou</li> <li>Sélection de Service Mercedes-Benz: tournez le sélecteur, puis appuyez dessus.</li> </ul>                 |
| Recherche via le<br>numéro de téléphone<br>Toutes les destinations<br>spéciales comportant un<br>numéro de téléphone peu-<br>vent être sélectionnées.                                                     | <ul> <li>Affichez le menu Destinations spéciales (▷ page 69).</li> <li>Sélection de Recherche via le numéro de téléphone: tournez le sélecteur, puis appuyez dessus.<br/>Une liste de numéros de téléphone apparaît.</li> <li>Entrez le numéro de téléphone.</li> <li>Le numéro de téléphone se compose</li> <li>du code pays (préfixe international)</li> <li>de l'indicatif régional<br/>N'entrez pas le «0 » de l'indicatif régional.</li> <li>du numéro d'appel de l'abonné</li> </ul> |

### Sélection de la catégorie de destinations spéciales

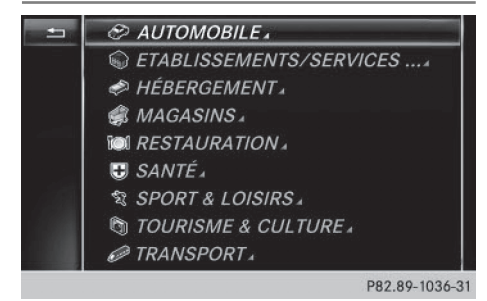

La liste des catégories de destinations spéciales disponibles apparaît une fois que vous avez sélectionné l'un des points de menu Dans les environs de la destination ou Position actuelle, ou entré une autre localité.

- Tournez le sélecteur, puis appuyez dessus. Le symbole derrière une entrée indique que des sous-catégories sont disponibles.
- Sélectionnez une sous-catégorie. Le système recherche les destinations spéciales dans un rayon de 240 mi (400 km) maximum autour de la position sélectionnée.

Une fois la recherche terminée, la liste des destinations spéciales apparaît.

Les résultats de la recherche contiennent les indications suivantes :

- une flèche indiquant la direction à vol d'oiseau de la destination spéciale (recherche autour de la position du véhicule)
- la distance à vol d'oiseau de la destination spéciale
- le nom de la destination spéciale
- Sélectionnez une destination spéciale. L'adresse complète de la destination spéciale apparaît.

### Sélection d'une destination spéciale

Condition requise pour pouvoir bénéficier de la fonction « Appel de la destination spéciale »: un téléphone portable est raccordé au système multimédia (> page 103).

Condition requise pour pouvoir bénéficier des fonctions « Affichage des environs de la destination » et « Téléchargement de données d'Internet » (Etats-Unis) : mbrace est activé pour l'accès à Internet (⊳ page 138).

# Navigation
Condition requise pour pouvoir bénéficier des fonctions « Affichage des environs de la destination » et « Téléchargement de données d'Internet » (Canada): un téléphone portable est relié au système multimédia via Bluetooth<sup>®</sup> (> page 103) ou USB (> page 175).

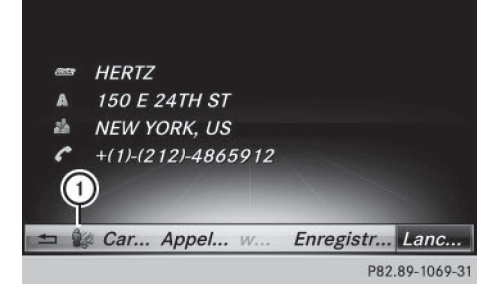

L'adresse complète de la destination spéciale apparaît.

 Affichage des environs de la destination: tournez le sélecteur, puis appuyez dessus pour sélectionner ①.
 Si des images des rues sont disponibles, les

environs de l'adresse de destination apparaissent.

- ► Affichage de la carte: sélectionnez Carte.
- ▶ Déplacez la carte, modifiez l'échelle (▷ page 71) et sélectionnez la destination spéciale.
- Appel de la destination spéciale: sélectionnez Appeler.

Si un numéro de téléphone est disponible, le système multimédia commute sur la fonction Téléphone.

► Téléchargement de données d'Internet: sélectionnez www.

Si une adresse Internet est disponible, les données sont téléchargées d'Internet.

Mémorisation de la destination spéciale: sélectionnez Enregistrer.

La destination spéciale peut être mémorisée comme

- adresse de domicile
- contact avec des données de navigation valables dans le carnet d'adresses (▷ page 117)
- destination personnelle sur une carte SD (▷ page 91)
- Lancement du calcul de l'itinéraire: tournez le sélecteur, puis appuyez dessus pour sélectionner Lancer ou Continuer.

Le point de menu Continuer apparaît à la place de Lancer lorsque l'option Calculer d'autres itinéraires est activée dans les réglages de base (> page 60).

#### Via la carte

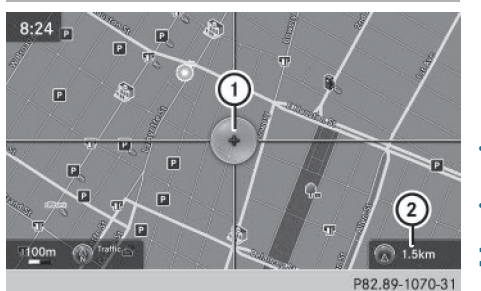

Navigation

- 1 Réticule
- ② Eloignement du réticule par rapport à la position actuelle du véhicule
- Activation du mode Navigation: appuyez sur la touche NAVI.
- Affichage du menu: poussez le sélecteur
   ↓.
- Sélection de Destination: tournez le sélecteur, puis appuyez dessus.
- Sélectionnez Via la carte. La carte apparaît avec un réticule.
- ► Déplacement de la carte: poussez le sélecteur ←⊙→, t⊙↓ ou ℃.
- Modification de l'échelle de la carte: tournez le sélecteur jusqu'à ce que l'échelle souhaitée soit réglée.
   La représentation graphique de l'échelle

apparaît en bas sur le visuel.

Agrandissement de la carte : tournez le sélecteur vers la gauche.

Réduction de la carte : tournez le sélecteur vers la droite.

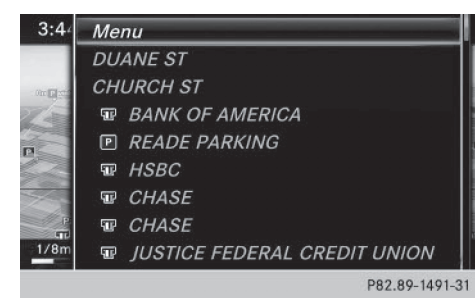

Sélection de la destination: appuyez sur le sélecteur.

Si plusieurs destinations sont disponibles dans la zone du réticule, elles sont affichées. La liste peut afficher le point de menu Menu.

- Appuyez sur le sélecteur pour afficher le menu.
- Tournez le sélecteur, puis appuyez dessus pour sélectionner une destination dans la liste de sélection.

Lorsque la carte numérique fournit des données de navigation (données d'adresse valables), l'adresse de destination apparaît dans le menu d'entrée des adresses.

 Lancement du calcul de l'itinéraire: sélectionnez Lancer.

#### Entrée de destinations intermédiaires

#### Introduction

Vous pouvez également influer sur le tracé de l'itinéraire jusqu'à la destination en entrant des destinations intermédiaires (4 au maximum). Vous pouvez inverser l'ordre des destinations intermédiaires à tout moment.

Le système multimédia propose 8 catégories de destinations spéciales prédéfinies (Restaurants, par exemple) pour faciliter la recherche. Vous pouvez également utiliser les possibilités d'entrée de la destination pour définir des destinations intermédiaires.

#### Création de destinations intermédiaires

- ► Activation du mode Navigation: appuyez sur la touche NAVI.
- Affichage du menu: poussez le sélecteur
   ↓.

- Sélection de Destination: tournez le sélecteur, puis appuyez dessus.
- Sélectionnez Destinations intermédiaires.
- Sélection d'une catégorie de destination spéciale ou de Autres: tournez le sélecteur, puis appuyez dessus.

Une fois l'une des 8 catégories sélectionnée, les destinations spéciales éventuellement disponibles apparaissent :

- sur l'itinéraire
- dans les environs

Le système multimédia recherche d'abord les destinations qui se trouvent sur l'itinéraire. Ensuite, la recherche est étendue autour de la position actuelle du véhicule.

 Si vous sélectionnez Autres, choisissez ensuite l'une des possibilités d'entrée de la destination proposées.

| Sélection                 | Opération                                                                                                    |
|---------------------------|----------------------------------------------------------------------------------------------------|
| Entrer<br>adresse         | <ul> <li>Entrée de la destination<br/>par l'adresse<br/>(▷ page 64)</li> </ul>                                          |
| Recherche<br>par mot-clé  | ► Sélection de la destina-<br>tion par l'intermédiaire<br>de la recherche par mot-<br>clé (▷ page 66)                   |
| Dernières<br>destinations | <ul> <li>Entrée de la destination<br/>à partir de la liste des<br/>dernières destinations<br/>(▷ page 68)</li> </ul>    |
| Contacts                  | <ul> <li>Sélection de la destina-<br/>tion à partir d'un contact<br/>du carnet d'adresses<br/>(&gt; page 68)</li> </ul> |
| Destinations<br>spéciales | <ul> <li>Sélection d'une destina-<br/>tion spéciale<br/>(&gt; page 69)</li> </ul>                                       |
| Via la carte              | <ul> <li>Entrée de la destination<br/>à partir de la carte<br/>(&gt; page 71)</li> </ul>                                |
| De la carte<br>mémoire    | ► Sélection d'une destina-<br>tion spéciale person-<br>nelle (▷ page 77)                                                |

| Sélection                                   | Opération                                                                                                    |
|---------------------------------------------|----------------------------------------------------------------------------------------------------|
| Mercedes-<br>Benz Apps                      | <ul> <li>Entrée de la destination<br/>à partir de Mercedes-<br/>Benz Apps<br/>(&gt; page 74)</li> </ul>          |
| Via les coor-<br>données géo-<br>graphiques | <ul> <li>Entrée de la destination<br/>à partir des coordon-<br/>nées géographiques<br/>(&gt; page 75)</li> </ul> |
|                                             |                                                                                                    |

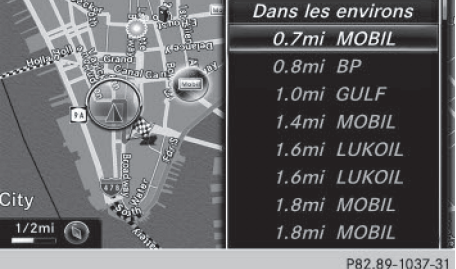

 Sélection d'une destination spéciale : tournez le sélecteur, puis appuyez dessus.
 L'adresse de la destination intermédiaire apparaît après la sélection d'une destination spéciale ou l'entrée d'une destination.

Si vous entrez une destination à partir de la carte, le menu d'entrée des adresses apparaît. Lancer est mis en surbrillance.

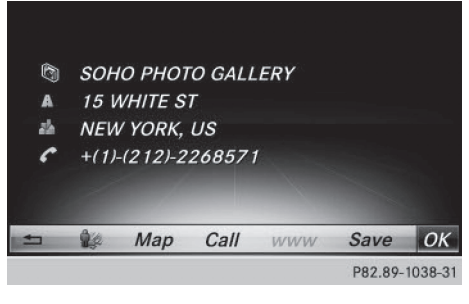

 Affichage de la carte: tournez le sélecteur, puis appuyez dessus pour sélectionner Carte.

Vous pouvez déplacer la carte et sélectionner la destination.

Lancement de l'appel: sélectionnez Appeler.

Si la destination intermédiaire possède un numéro de téléphone et qu'un téléphone por-

table est raccordé au système multimédia (▷ page 103), l'appel est lancé.

- Téléchargement de données d'Internet: sélectionnez www.
   Si une adresse Internet est disponible, les données sont téléchargées d'Internet.
- Mémorisation de la destination intermédiaire dans la mémoire des destinations: sélectionnez Enregistrer (> page 90).
- Reprise de la destination intermédiaire: appuyez sur le sélecteur pour sélectionner OK. La destination intermédiaire est affichée dans le menu Destinations intermédiaires. Lancer le guidage est mis en surbrillance.
- ► Entrée d'une autre destination intermédiaire: poussez le sélecteur t⊙ et sélectionnez Ajouter:.
- Appuyez sur le sélecteur.
- Poursuivez comme décrit ci-dessus.

#### Modification des destinations intermédiaires

Vous disposez des possibilités de traitement suivantes :

- Vous pouvez modifier les destinations intermédiaires.
- Vous pouvez inverser l'ordre des destinations intermédiaires dans le menu Destinations intermédiaires.
- Vous pouvez effacer des destinations intermédiaires.

|      |        | Des   | tina  | tion  | s in | term  | édia   | ires |       |       |       |
|------|--------|-------|-------|-------|------|-------|--------|------|-------|-------|-------|
| 1    | Ð      | SOH   | IO PI | нот   | O G  | ALLE  | ERY, I | 15   | WHI   | TE S  | T     |
| Þ    | īci    | TAK   | AHA   | сні   | TRI  | BEC   | A RES  | STA  | URA   | NT,   | 1     |
| Þ    | Ajou   | iter: |       |       |      |       |        |      |       |       |       |
| 1    |        |       |       |       |      |       |        |      |       |       |       |
| /*   | PAR    | K RO  | W,N   | EW    | YOR  | RK,N  | Y      |      |       |       |       |
| Lan  | cer le | guia  | lage  | -     | -    |       | -      |      | -     | -     |       |
| Enro | egisti | er co | mm    | e iti | néra | ire p | perso  | nn   | el    |       |       |
| -    |        |       |       |       |      |       |        |      |       |       | _     |
|      |        |       |       |       |      |       |        | 1    | P82.8 | 9-103 | 39-31 |
| ~    |        |       |       |       |      |       |        |      |       |       |       |

- Sélection d'une destination intermédiaire dans le menu Destinations intermédiaires : tournez le sélecteur, puis appuyez dessus. Un menu apparaît.
- Modification d'une destination intermédiaire: dans le menu, sélectionnez Modifier.

#### 74 Entrée des destinations

- Sélectionnez une nouvelle destination intermédiaire à partir d'une catégorie ou par l'intermédiaire de Autres.
- Sélection de OK: tournez le sélecteur, puis appuyez dessus.
   Le menu Destinations intermédiaires apparaît et affiche la destination intermédiaire modifiée.

Vous pouvez modifier l'ordre des destinations intermédiaires saisies et de la destination. Pour pouvoir inverser l'ordre, vous devez avoir entré au moins 1 destination intermédiaire et la destination.

- Modification de l'ordre: dans le menu, sélectionnez Déplacer.
- Tournez le sélecteur pour déplacer la destination intermédiaire ou la destination sur la position souhaitée.
- ▶ Appuyez sur le sélecteur.
- Effacement d'une destination intermédiaire: dans le menu, sélectionnez Effacer.

#### Reprise des destinations intermédiaires dans l'itinéraire

Sélection de Lancer le guidage dans le menu Destinations intermédiaires: appuyez sur le sélecteur.

Le système calcule l'itinéraire en prenant en compte les destinations intermédiaires entrées.

Le point de menu **Continuer** apparaît lorsque l'option **Calculer d'autres itinéraires** est activée dans les réglages de base (> page 60).

Lorsque vous avez dépassé une destination intermédiaire pendant le guidage, celle-ci apparaît dans le menu Destinations intermédiaires avec une coche verte. Après avoir calculé le nouvel itinéraire, le système efface la destination intermédiaire du menu Destinations intermédiaires.

#### Mémorisation comme itinéraire personnel

- ▶ Introduisez une carte SD (▷ page 164).
- Sélection de Enregistrer comme itinéraire personnel dans le menu Destinations

intermédiaires : tournez le sélecteur, puis appuyez dessus.

L'itinéraire est mémorisé sur la carte SD, sous Itinéraires personnels.

### Recherche de stations-service en cas de niveau de carburant bas

Condition requise: le réglage Réserve carburant doit être activé (⊳ page 62).

Lorsque vous atteignez la réserve de carburant, le système affiche le message Réserve de carburant. Voulez-vous lancer la recherche de stations-services?.

- Sélection de Oui ou de Non: tournez le sélecteur, puis appuyez dessus. Si vous sélectionnez Oui, la recherche de stations-service commence. Les stations-service disponibles sont ensuite affichées le long de l'itinéraire et dans les environs. Si vous sélectionnez Non, la recherche est interrompue.
- Sélectionnez une station-service.
   L'adresse de la station-service apparaît.
- Sélection de Lancer: appuyez sur le sélecteur.

La station-service sélectionnée est entrée en tant que prochaine destination intermédiaire (pas encore atteinte) dans le menu Destinations intermédiaires. Le guidage commence.

#### Entrée de la destination à partir de Mercedes-Benz Apps

Condition requise (Etats-Unis): mbrace est activé pour les applications Mercedes-Benz (> page 138).

Condition requise (Canada): un téléphone portable est relié au système multimédia via Bluetooth<sup>®</sup> ( $\triangleright$  page 103) ou USB ( $\triangleright$  page 175).

- Activation du mode Navigation: appuyez sur la touche NAVI.
- Affichage du menu: poussez le sélecteur
   ↓.
- Sélection de Destination: tournez le sélecteur, puis appuyez dessus.
- Sélectionnez Mercedes-Benz Apps. La liste des applications Mercedes-Benz apparaît.

#### Via les coordonnées géographiques

- Activation du mode Navigation: appuyez sur la touche NAVI.
- Affichage du menu: poussez le sélecteur
   J.
- Sélection de Destination: tournez le sélecteur, puis appuyez dessus.
- Sélectionnez Via les coordonnées géographiques.
   L'entrée des coordonnées géographiques s'effectue en degrés, minutes et secondes.
- Entrée des coordonnées de latitude et de longitude: tournez le sélecteur pour modifier la valeur.
- ▶ Poussez le sélecteur ◆③◆ pour vous déplacer sur la ligne.
- Poussez le sélecteur tot pour passer d'une ligne à l'autre.
- Appuyez sur le sélecteur pour confirmer la valeur.
- Mémorisation de la destination: tournez le sélecteur, puis appuyez dessus pour sélectionner Enregistrer.

Vous pouvez mémoriser la destination en tant que

- adresse de domicile dans le carnet d'adresses
- contact avec des données de navigation valables dans le carnet d'adresses
   Pour de plus amples informations sur le carnet d'adresses, voir (▷ page 117).
- destination personnelle sur une carte SD (▷ page 91)

#### Lancement du calcul de l'itinéraire

 Sélection de Lancer le guidage: tournez le sélecteur, puis appuyez dessus.

## Destinations spéciales et itinéraires personnels

#### **Remarques générales**

L'utilisation de destinations spéciales personnelles pour l'affichage de systèmes de surveillance de la circulation n'est pas autorisée dans tous les pays. Tenez compte des dispositions en vigueur dans le pays où vous vous trouvez et roulez toujours à une vitesse adaptée. Les destinations spéciales personnelles sont classées par catégories :

- Pas classifié
   Entrée standard dans le cas des destinations spéciales personnelles
- Mercedes-Benz Apps

Destinations spéciales personnelles (destinations, itinéraires) importées par l'intermédiaire des fonctions Online

• Catégories que vous avez créées vous-même, par exemple sur votre ordinateur

Les itinéraires personnels ne sont pas répartis en catégories.

## Réglages des destinations spéciales personnelles

#### Affichage sur la carte

Condition requise : vous avez introduit une carte SD comportant des destinations spéciales personnelles ( $\triangleright$  page 164).

Toutes les destinations spéciales personnelles de la catégorie sélectionnée apparaissent sur la carte avec le symbole correspondant.

Les symboles sont affichés lorsque la fonction « Signalisation à l'approche » est activée (▷ page 76) et que l'échelle de la carte est réglée sur 2 km (2 mi) ou moins.

- Activation du mode Navigation: appuyez sur la touche NAVI.
- Affichage du menu: poussez le sélecteur
   ↓.
- Sélection de Options: tournez le sélecteur, puis appuyez dessus.
- Sélectionnez Destinations spéciales personnelles.
- Sélectionnez Afficher sur la carte. Le menu affiche les catégories disponibles sur la carte SD.
- Sélection de la catégorie : tournez le sélecteur, puis appuyez dessus. En fonction de l'état précédent, l'affichage de toutes les destinations spéciales personnelles de la catégorie sélectionnée est activé ou désactivé □.

#### Signalisation à l'approche

Condition requise : vous avez introduit une carte SD comportant des destinations spéciales personnelles ( $\triangleright$  page 164).

Lorsque le véhicule se rapproche d'une destination spéciale personnelle et que les fonctions correspondantes sont activées, la destination spéciale personnelle est mise en évidence sur la carte et un signal sonore retentit.

Pour cela, la fonction correspondante Signalisation à l'approche et la catégorie à laquelle la destination spéciale personnelle appartient doivent être activées.

- Activation du mode Navigation: appuyez sur la touche NAVI.
- ► Affichage du menu: poussez le sélecteur ⊙↓.
- Sélection de Options: tournez le sélecteur, puis appuyez dessus.
- Sélectionnez Destinations spéciales personnelles.
- Sélectionnez Signalisation à l'approche.

Le menu affiche les catégories disponibles sur la carte SD.

- Sélectionnez Signal sonore ou Indication visuelle. En fonction de l'état précédent, la fonction est activée ✓ ou désactivée □.
- Sélection de la catégorie : tournez le sélecteur, puis appuyez dessus. En fonction de l'état précédent, la fonction est activée ☑ ou désactivée □ pour toutes les destinations spéciales personnelles de cette catégorie.

#### Mémorisation de destinations spéciales et d'itinéraires personnels

#### Remarques générales

Les destinations spéciales et itinéraires personnels sont des données géographiques mémorisées au format ouvert GPX (**GP**S Exchange Format) sur la carte SD.

#### Destination spéciale personnelle à partir de la position actuelle du véhicule ou de la position du réticule

- ▶ Introduisez une carte SD (▷ page 164).
- ► Activation du mode Navigation: appuyez sur la touche NAVI.
- Lorsque la carte est affichée, appuyez sur le sélecteur jusqu'à ce qu'un message apparaisse.

La position actuelle du véhicule est mémorisée sur la carte SD dans la catégorie Pas classifié, ainsi que dans la mémoire des dernières destinations (> page 92).

Si vous avez sélectionné la fonction « Déplacement de la carte » (> page 60), c'est la position du réticule qui est mémorisée.

Si aucune carte SD n'est introduite, la destination spéciale personnelle est uniquement enregistrée dans la mémoire des dernières destinations.

#### Destination spéciale personnelle à partir d'une adresse de destination

- ▶ Introduisez une carte SD (▷ page 164).
- Activation du mode Navigation: appuyez sur la touche NAVI.
- Affichez le menu d'entrée des adresses et entrez une adresse de destination (> page 63).
- ► Sélection de Enregistrer: poussez le sélecteur ⊙↓.
- ► Tournez le sélecteur, puis appuyez dessus.
- Sélection de Sur la carte mémoire: tournez le sélecteur, puis appuyez dessus.
- Entrez un nom.
   L'adresse actuelle est mémorisée dans la catégorie Pas classifié sur la carte SD.
- Vous pouvez sélectionner une destination dans la mémoire, sous Dernières destinations ou Contacts, et l'enregistrer sur la carte SD.
  - Dernières destinations (▷ page 68)
  - Contacts (▷ page 68)

#### Itinéraire personnel à partir d'un trajet avec des destinations intermédiaires

- ▶ Introduisez une carte SD (▷ page 164).
- Activation du mode Navigation: appuyez sur la touche NAVI.
- ► Entrez une destination, par exemple par le biais de l'adresse (▷ page 63).
- ► Lancez le calcul de l'itinéraire (▷ page 65).
- ▶ Définissez des destinations intermédiaires (▷ page 72).
- Sélection de Enregistrer comme itinéraire personnel dans le menu Destinations intermédiaires: tournez le sélecteur, puis appuyez dessus.

L'itinéraire est mémorisé sur la carte SD, dans le dossier Itinéraires personnels.

#### Importation de destinations spéciales et d'itinéraires personnels via Mercedes-Benz Apps

Les applications Mercedes-Benz (Téléchargement de POI, par exemple) vous permettent d'importer des destinations et des itinéraires dans le système de navigation. Ces derniers possèdent leur propre symbole et sont enregistrés dans la catégorie Mercedes-Benz Apps.

Vous pouvez mémoriser les destinations et les itinéraires importés en tant que destinations spéciales et itinéraires personnels (▷ page 76). Lors de l'importation d'itinéraires, tenez compte des remarques suivantes :

- Il se peut que les applications Mercedes-Benz génèrent un itinéraire sur la base de données cartographiques autres que celles utilisées dans le système multimédia. Les points de passage peuvent alors se trouver à côté d'une route numérisée.
- Les applications Mercedes-Benz réduisent le nombre de points de passage fournis.

C'est la raison pour laquelle l'itinéraire importé lancé dans le système multimédia peut différer de l'itinéraire initial proposé par les applications Mercedes-Benz.

#### Sélection et modification de destinations spéciales et d'itinéraires personnels

#### Sélection

- ▶ Introduisez une carte SD (▷ page 164).
- ► Activation du mode Navigation: appuyez sur la touche [NAVI].
- ► Affichage du menu: poussez le sélecteur ○↓.
- Sélection de Destination: tournez le sélecteur, puis appuyez dessus.
- ▶ Sélectionnez De la carte mémoire.
- Sélection d'une catégorie ou de Itinéraires personnels: tournez le sélecteur, puis appuyez dessus.
   Les destinations spéciales ou itinéraires personnels disponibles sont affichés.
- Sélectionnez une destination spéciale ou un itinéraire personnel.
   L'adresse de la destination spéciale personnelle apparaît ou l'itinéraire personnel est affiché sur la carte.

Lorsque de nombreuses entrées sont mémorisées, un registre apparaît afin que vous puissiez effectuer votre sélection rapidement. Vous pouvez mémoriser les destinations spéciales et itinéraires personnels avec différents jeux de caractères (latins, cyrilliques ou arabes).

- Sélection du registre: poussez le sélecteur
   .
- Tournez le sélecteur pour sélectionner un caractère.

#### Modification

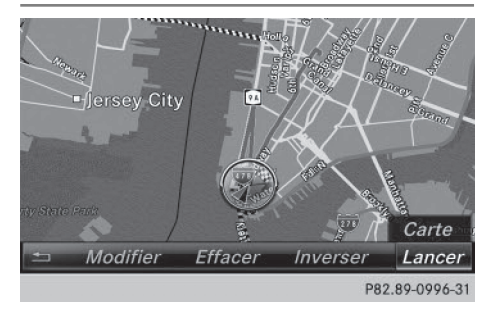

Itinéraire personnel (exemple)

#### 78 Destinations spéciales et itinéraires personnels

- ► Sélectionnez une destination spéciale ou un itinéraire personnel (▷ page 77).
- Aperçu de la destination spéciale ou de l'itinéraire personnel: poussez le sélecteur t(), puis appuyez dessus pour sélectionner Carte.

La carte avec le réticule apparaît et montre la destination.

- ▶ Déplacez la carte (▷ page 60).
- ▶ Réglez l'échelle de la carte (▷ page 93).
- ▶ Retour au menu: appuyez sur la touche 🔄.
- Appel de la destination spéciale personnelle: tournez le sélecteur, puis appuyez dessus pour sélectionner Appeler. Si un téléphone portable est raccordé au système multimédia et que le numéro d'appel est disponible, l'appel est lancé (> page 110).
- Modification du nom: tournez le sélecteur, puis appuyez dessus pour sélectionner Modifier.
- Sélectionnez Modifier le nom ou Modifier le symbole.
- Modification du nom: entrez les caractères de votre choix (> page 33).
- Effacement d'une destination spéciale ou d'un itinéraire personnel: tournez le sélecteur, puis appuyez dessus pour sélectionner Effacer.

Un message apparaît.

- Sélectionnez Oui ou Non.
   Si vous sélectionnez Oui, la destination spéciale ou l'itinéraire personnel est effacé.
- ➤ Sélection de l'itinéraire aller et de l'itinéraire retour: tournez le sélecteur, puis appuyez dessus pour sélectionner Inverser. Ce faisant, vous permutez la position de départ et la destination de l'itinéraire personnel, et donc le sens du calcul de l'itinéraire. Le système tient compte des rues à sens unique et des restrictions de manœuvre. C'est pourquoi les itinéraires aller et retour peuvent être différents.
- Mémorisation de la destination spéciale personnelle: tournez le sélecteur, puis appuyez dessus pour sélectionner Enreg...
- ▶ Poursuivez la mémorisation (▷ page 90).
- Lancement du guidage: tournez le sélecteur, puis appuyez dessus pour sélectionner Lancer.

#### Enregistrement d'un itinéraire

#### **Remarques générales**

Lors de l'enregistrement d'un itinéraire, tenez compte des points suivants :

- Si la carte SD est introduite, veillez à ne pas la retirer pendant l'enregistrement.
- Si vous avez lancé l'enregistrement de l'itinéraire manuellement, vous devez également le stopper manuellement avant d'arrêter le système multimédia.
- Le système multimédia réduit le nombre de points de passage enregistrés. C'est la raison pour laquelle l'itinéraire enregistré lancé ultérieurement peut différer de l'itinéraire initial enregistré.

#### Démarrage et arrêt de l'enregistrement d'un itinéraire

- ▶ Introduisez une carte SD ( $\triangleright$  page 164).
- Activation du mode Navigation: appuyez sur la touche NAVI.
- Affichage du menu: poussez le sélecteur
   U
- Sélection de Destination: tournez le sélecteur, puis appuyez dessus.
- ▶ Sélectionnez De la carte mémoire.
- Sélectionnez Lancer l'enregistrement de l'itinéraire.
   L'itinéraire est enregistré. REC apparaît sur le bord inférieur du visuel.
- Pour arrêter l'enregistrement, sélectionnez Arrêter l'enregistrement de l'itinéraire dans le menu.
   L'itinéraire est enregistré sous Itinérai-

res personnels.

## Affichage et modification d'un itinéraire enregistré

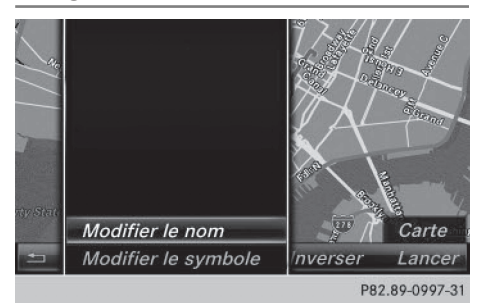

- ▶ Introduisez une carte SD (▷ page 164).
- Activation du mode Navigation: appuyez sur la touche NAVI.
- Affichage du menu: poussez le sélecteur
   J.
- Sélection de Destination: tournez le sélecteur, puis appuyez dessus.
- ▶ Sélectionnez De la carte mémoire.
- Sélectionnez Itinéraires personnels. Les itinéraires enregistrés jusqu'à présent sont affichés.
- Sélection de l'itinéraire: tournez le sélecteur, puis appuyez dessus.
   La carte apparaît avec un menu. L'itinéraire

enregistré est représenté en bleu sur la carte.

- Lancement du calcul de l'itinéraire: sélectionnez Lancer.
- Modification du nom et du symbole: sélectionnez Modifier.
- Sélectionnez Modifier le nom ou Modifier le symbole.
- Modification du nom: entrez les caractères de votre choix (▷ page 33).
- Modification du symbole : sélectionnez un symbole.

Le symbole est mémorisé.

#### Guidage

#### **Remarques générales**

Vous devez vous-même veiller à respecter les différentes règles de circulation pendant la marche. Le code de la route a toujours priorité sur les recommandations de conduite. Le système multimédia calcule l'itinéraire jusqu'à la destination sans tenir compte par exemple

- · des feux rouges
- des panneaux stop ou de priorité
- des interdictions d'arrêt ou de stationnement
- des rétrécissements
- des règles de circulation temporaires

Le système multimédia peut donner des instructions de navigation erronées lorsque le tracé de la route ou les conditions de circulation réelles ne correspondent pas aux données de la carte numérique. C'est par exemple le cas suite à une modification du tracé ou au changement du sens de circulation d'une rue à sens unique.

Le guidage commence une fois l'itinéraire calculé ( $\triangleright$  page 65).

Le système multimédia vous guide jusqu'à la destination par le biais de recommandations de conduite, sous la forme de messages vocaux (messages de navigation) et visuels (affichages de guidage).

Les messages de navigation diffusés pendant la marche vous guident sans détourner votre attention de la circulation ni de la conduite. Utilisez toujours cette fonction plutôt que de vous orienter à l'aide de la carte affichée. L'observation des symboles ou de la carte affichée risque de détourner votre attention de la circulation et de la conduite.

Les affichages de guidage apparaissent lorsque le mode Navigation est activé.

Si vous ne suivez pas les recommandations de conduite ou si vous quittez l'itinéraire calculé, le système multimédia calcule automatiquement un nouvel itinéraire jusqu'à la destination.

Si la carte numérique contient les informations correspondantes,

- le système multimédia cherche à éviter, lors du guidage, les routes où la circulation s'effectue avec certaines restrictions. C'est le cas par exemple pour les routes interdites au transit.
- le guidage prend en compte les routes soumises à des restrictions de circulation temporaires (par exemple les routes où la circulation est interdite le dimanche et les jours fériés) les jours où elles peuvent être empruntées. Pour cela, les périodes correspondantes doivent être correctement enregistrées dans la base de données.

#### Manœuvres

#### Vue d'ensemble

Une manœuvre se déroule en 3 phases :

- Phase de préparation
- Phase d'annonce
- Phase de manœuvre

Les manœuvres sont également affichées sur le visuel multifonction du combiné d'instruments (voir la notice d'utilisation du véhicule).

#### Phase de préparation

Le système multimédia vous prépare à la manœuvre que vous allez avoir à effectuer prochainement. Vous entendez par exemple le message « Préparez-vous à tourner à droite ». La carte apparaît en plein écran.

#### Phase d'annonce

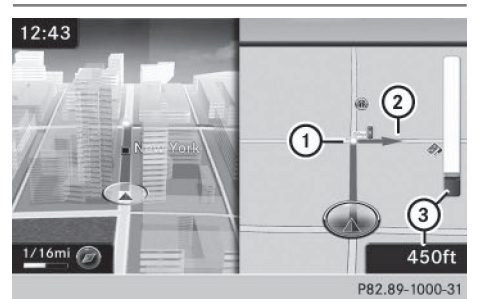

- (1) Point où s'effectue la manœuvre (blanc)
- (2) Manœuvre (prendre à droite à cet endroit)
- ③ Indication de la distance à parcourir avant la manœuvre

Le système multimédia vous annonce la manœuvre que vous allez devoir effectuer sous peu. Avant la manœuvre, vous entendez par exemple le message «Dans 300 m, tournez à droite ».

Le visuel est partagé en 2 parties égales. La moitié gauche affiche la carte, tandis que vous voyez apparaître à droite une représentation détaillée du croisement ou une image en 3D de la manœuvre imminente.

#### Phase de manœuvre

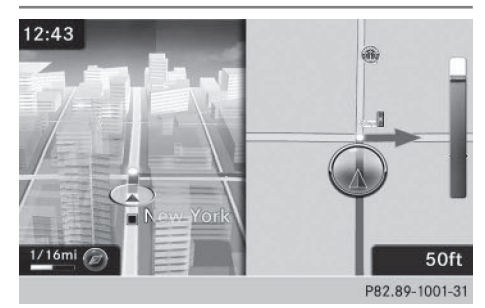

Le système multimédia vous annonce la manœuvre que vous allez devoir effectuer sous peu. Avant la manœuvre, vous entendez par exemple le message « Tournez à droite ».

Le visuel est partagé en 2 parties égales, comme pendant la phase d'annonce.

La manœuvre doit être effectuée lorsque la barre claire à droite indique 0 ft et que le symbole de la position actuelle du véhicule a atteint le point de manœuvre blanc.

Une fois la manœuvre effectuée, la carte réapparaît en plein écran.

#### Affichage sur autoroute

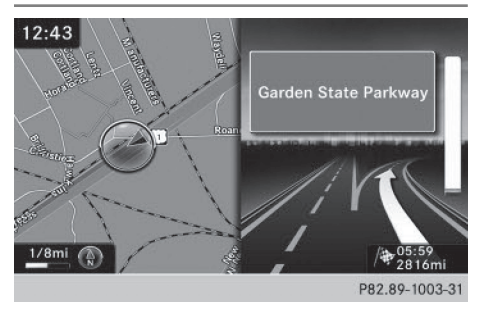

L'illustration montre, à titre d'exemple, le guidage sur autoroute au niveau d'un échangeur.

Navigation

Recommandations de voie de circulation

## Affichage lorsque la route comporte plusieurs voies de circulation

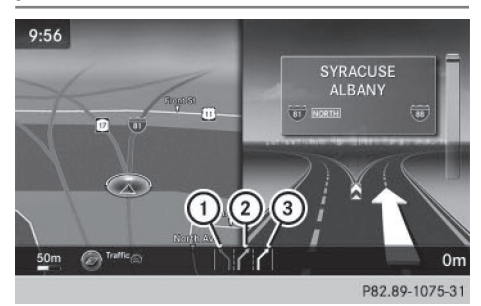

- (1) Voies à éviter (gris foncé)
- ② Voie possible (gris clair)
- ③ Voies recommandées (blanc)

Si la route comporte plusieurs voies de circulation et que la carte numérique contient les données correspondantes, le système multimédia affiche une recommandation concernant la voie à emprunter pour les prochaines manœuvres.

Voie à éviter ①: vous devez obligatoirement changer de voie pour effectuer la prochaine manœuvre.

Voie possible (2): vous pouvez rester sur cette voie pour effectuer la prochaine manœuvre.

Voie recommandée ③ : vous pouvez rester sur cette voie pour effectuer la prochaine manœuvre ainsi que la suivante.

Les recommandations de voie de circulation apparaissent également sur le visuel multifonction du combiné d'instruments (voir la notice d'utilisation du véhicule).

#### Nouvelles voies de circulation

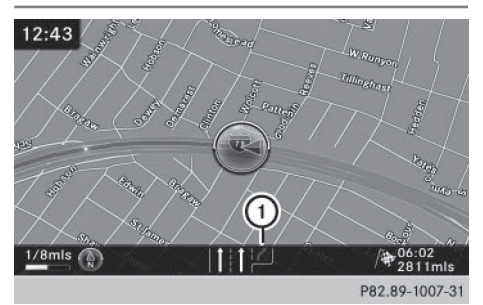

(1) Nouvelle voie de circulation

D'autres voies de circulation peuvent apparaître pendant la manœuvre. Elles sont représentées avec une ligne de délimitation inférieure dans l'affichage des recommandations de voie de circulation.

#### Informations autoroutes

#### Mode d'affichage

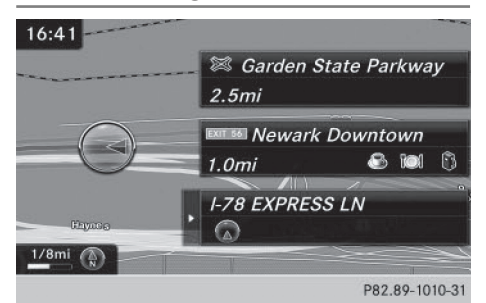

Condition requise: l'option Informations autoroutes est activée pour le contenu de la carte (⊳ page 95).

Lorsque vous roulez sur autoroute, vous pouvez afficher les stations-service, les aires de repos et les sorties d'autoroute, ainsi que leur éloignement par rapport à la position actuelle du véhicule.

#### Activation du mode de sélection

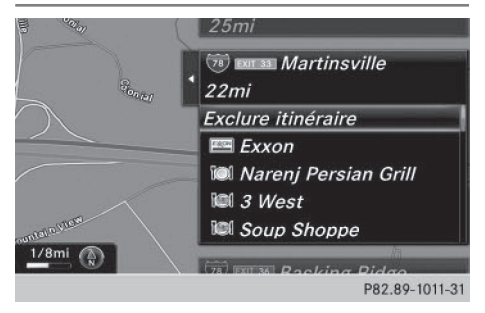

Lorsque les informations autoroutes apparaissent, poussez le sélecteur ()\*.
 La marque de sélection se trouve au niveau de l'une des informations autoroutes. La posi-

tion correspondante est mise en évidence sur la carte.

Sélection de l'aire de repos ou de la sortie d'autoroute souhaitée : tournez le sélecteur, puis appuyez dessus.

Les destinations spéciales disponibles apparaissent.

#### Lancement du guidage jusqu'à une destination spéciale

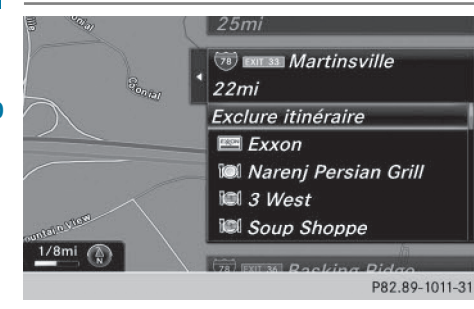

Les informations autoroutes vous permettent de lancer le guidage jusqu'à une destination spéciale et d'accéder à d'autres fonctions.

 Sélection d'une destination spéciale: tournez le sélecteur, puis appuyez dessus. Les détails relatifs à la destination spéciale apparaissent.

Vous pouvez utiliser les fonctions suivantes:

- Mémorisation dans le carnet d'adresses (▷ page 90)
- Mémorisation sur une carte SD (▷ page 91)
- Affichage sur la carte (▷ page 96)
- Appel si un numéro d'appel est disponible et qu'un téléphone portable est raccordé (> page 110)
- Pour les Etats-Unis: affichage des environs de la destination si des images des rues sont disponibles et que mbrace est activé pour l'accès à Internet (> page 138)
- Pour le Canada: affichage des environs de la destination si des images des rues sont disponibles et qu'un téléphone portable est raccordé au système multimédia via Bluetooth<sup>®</sup> (▷ page 103) ou USB (▷ page 175)
- Pour les Etats-Unis: téléchargement de données d'Internet lorsqu'une adresse Internet est disponible et que mbrace est

activé pour l'accès à Internet (⊳ page 103)

- Pour le Canada: téléchargement de données d'Internet lorsqu'une adresse Internet est disponible et qu'un téléphone portable est raccordé au système multimédia via Bluetooth<sup>®</sup> (▷ page 103) ou USB (▷ page 175)
- Sélection pour le guidage (avec lancement du calcul de l'itinéraire) (▷ page 65)

#### Utilisation de la fonction Bouchon

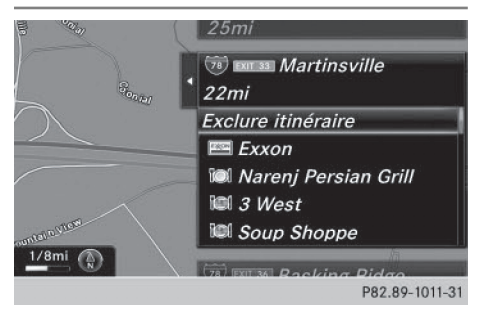

Les informations autoroutes vous permettent d'utiliser la fonction Bouchon. L'autoroute dans le sens de la marche est alors exclue pour le restant de l'itinéraire à partir de la sortie sélectionnée.

Sélection de Exclure itinéraire: tournez le sélecteur, puis appuyez dessus. La fonction Bouchon s'affiche (▷ page 85).

#### **Destination atteinte**

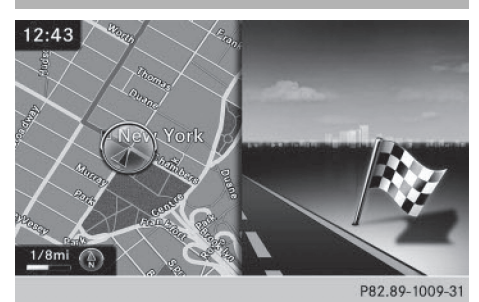

Lorsque vous êtes arrivé à destination, le système affiche le drapeau d'arrivée. Le guidage est terminé.

#### Messages de navigation

#### Répétition des messages de navigation

Si vous n'avez pas entendu le message de navigation actuel, vous pouvez le réécouter.

- Activation du mode Navigation: appuyez sur la touche NAVI.
- Affichage du menu: poussez le sélecteur OJ.
- ► Tournez le sélecteur, puis appuyez dessus pour sélectionner 测匀.
- I Si la fonction Répéter instruction de conduite vocale a été affectée à la touche favori, vous pouvez également la sélectionner par l'intermédiaire de la touche favori (▷ page 46).

#### Réglage manuel du volume sonore

- Pendant la diffusion d'un message de navigation, tournez le bouton-pression rotatif (...).
- Lorsque vous démarrez le moteur, le volume sonore est réglé au minimum.

#### Désactivation et activation des messages de navigation

► Désactivation des messages de navigation: appuyez sur la touche 🔄 de l'unité de commande pendant la diffusion d'un message de navigation.

ou

 Appuyez sur la touche du volant multifonction pendant la diffusion d'un message de navigation.

Le message Les instructions de conduite vocales sont désactivées. apparaît.

- Réactivation des messages de navigation: poussez le sélecteur OJ.
- ► Tournez le sélecteur, puis appuyez dessus pour sélectionner 🔊 .

Le système multimédia active automatiquement les messages de navigation lorsque

- vous calculez un nouvel itinéraire
- vous remettez le système multimédia en marche
- vous démarrez le véhicule

Si, pendant le guidage dynamique, le système recalcule l'itinéraire en raison de nouveaux mes-

sages d'information routière (▷ page 86), un message de navigation est diffusé.

#### Interruption et reprise du guidage

#### Interruption du guidage

- Poussez le sélecteur OI. Le menu apparaît.
- Tournez le sélecteur, puis appuyez dessus pour sélectionner Destination.
- Sélectionnez Interrompre le guidage. La ligne bleue de l'itinéraire n'apparaît plus sur la carte.

#### Reprise du guidage

# 13:0 Poursuivre le guidage Nav Entrer adresse Recherche par mot-clé Image: Contacts Dernières destinations Contacts Destinations spéciales Via la carte Opti Ges De la carte mémoire

P82.89-1012-31

Navigation

- Poussez le sélecteur OI. Le menu apparaît.
- Sélection de Destination: tournez le sélecteur, puis appuyez dessus.
- Sélectionnez Poursuivre le guidage. Le système multimédia calcule l'itinéraire.

#### Informations sur l'itinéraire

#### Informations sur la destination

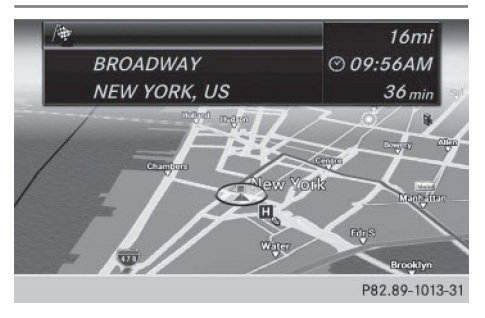

#### 84 Guidage

- Activation du mode Navigation: appuyez sur la touche NAVI.
- Affichage du menu: poussez le sélecteur
   ↓.
- Sélection de Itinéraire: tournez le sélecteur, puis appuyez dessus.
- Sélectionnez Informations destination. Le système affiche la destination ainsi que les destinations intermédiaires déjà entrées avec la longueur du trajet, la durée et l'heure d'arrivée.
- Sélection de la destination ou d'une destination intermédiaire: tournez le sélecteur, puis appuyez dessus.
  - L'adresse apparaît.

Vous pouvez utiliser les fonctions suivantes pour la destination ou pour la destination intermédiaire :

- Mémorisation dans le carnet d'adresses (▷ page 90)
- Mémorisation sur une carte SD (▷ page 91)
- Affichage sur la carte (▷ page 96)
- Appel si un numéro d'appel est disponible et qu'un téléphone portable est raccordé (> page 110)
- Pour les Etats-Unis: affichage des environs de la destination si des images des rues sont disponibles et que mbrace est activé pour l'accès à Internet (> page 138)
- Pour le Canada: affichage des environs de la destination si des images des rues sont disponibles et qu'un téléphone portable est raccordé au système multimédia via Bluetooth<sup>®</sup> (▷ page 103) ou USB (▷ page 175)
- Pour les Etats-Unis: téléchargement de données d'Internet lorsqu'une adresse Internet est disponible et que mbrace est activé pour l'accès à Internet (▷ page 103)
- Pour le Canada: téléchargement de données d'Internet lorsqu'une adresse Internet est disponible et qu'un téléphone portable est raccordé au système multimédia via Bluetooth<sup>®</sup> (▷ page 103) ou USB (▷ page 175)

#### Autre itinéraire

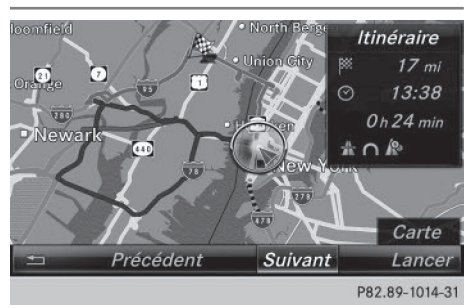

Lorsque le réglage Calculer d'autres itinéraires est activé  $\square$ , le système vous propose à chaque calcul d'itinéraire plusieurs alternatives ( $\triangleright$  page 61).

Vous pouvez afficher les itinéraires alternatifs à l'itinéraire actuel.

L'itinéraire 1 est calculé sur la base du type d'itinéraire et des options d'itinéraire actuellement réglés. Il est représenté par une ligne bleu foncé.

Les itinéraires 2 et 3 sont des alternatives à l'itinéraire 1 et sont représentés par une ligne bleu foncé.

L'itinéraire 4 correspond à l'itinéraire économique. Il est représenté par une ligne verte.

- Activation du mode Navigation: appuyez sur la touche NAVI.
- Affichage du menu: poussez le sélecteur
   U
- ► Tournez le sélecteur, puis appuyez dessus pour sélectionner Itinéraire.
- ► Sélectionnez Autre itinéraire. L'itinéraire 1 apparaît.
- Affichage d'autres itinéraires : sélectionnez Suiv. ou Précéd..
- Lancement d'un nouveau guidage: sélectionnez Lancer.

Guidage 85

#### Liste des itinéraires

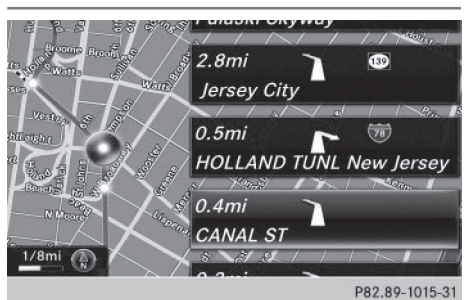

- Activation du mode Navigation: appuyez sur la touche NAVI.
- ► Affichage du menu: poussez le sélecteur ⊙↓.
- ► Tournez le sélecteur, puis appuyez dessus pour sélectionner Itinéraire.
- Sélectionnez Détail itinéraire. La liste des itinéraires indique les prochaines manœuvres et leur éloignement par rapport à la position actuelle du véhicule.
- ► Affichage d'autres sections de l'itinéraire: tournez le sélecteur.

L'emplacement de la manœuvre située sur la section d'itinéraire correspondante est représenté sur la carte sous la forme d'un point de manœuvre avec une flèche.

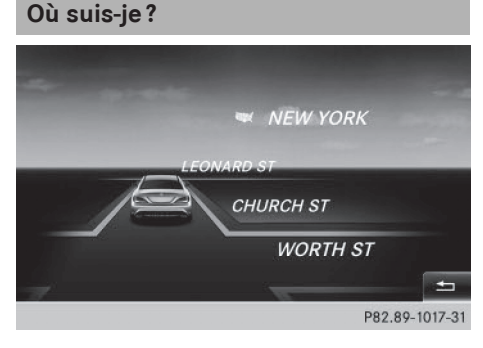

- Activation du mode Navigation: appuyez sur la touche NAVI.
- ► Affichage du menu: poussez le sélecteur ⊙↓.

- Tournez le sélecteur, puis appuyez dessus pour sélectionner Position.
- Sélectionnez Où suis-je?. Vous voyez apparaître la route actuelle, ainsi que le dernier et le prochain croisement.

#### **Fonction Bouchon**

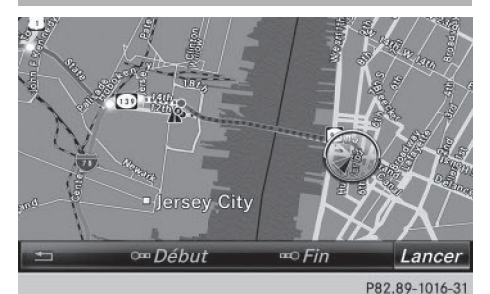

- Activation du mode Navigation: appuyez sur la touche NAVI.
- Affichage du menu: poussez le sélecteur
   ↓.
- Tournez le sélecteur, puis appuyez dessus pour sélectionner Itinéraire.
- Sélectionnez Exclure itinéraire.
- Détermination du début de la zone d'embouteillage: sélectionnez Début.
   La 1re position à partir de laquelle la zone d'embouteillage peut débuter est mise en surbrillance.
- Tournez le sélecteur. La marque de sélection se déplace le long de l'itinéraire jusqu'à la position suivante.
- Appuyez sur le sélecteur. Le début de l'embouteillage est défini.
- Détermination de la fin de la zone d'embouteillage: sélectionnez Fin.
   La 1re position à partir de laquelle la zone d'embouteillage peut prendre fin est mise en surbrillance.
- Tournez le sélecteur. La marque de sélection se déplace le long de l'itinéraire jusqu'à la position suivante.
- Appuyez sur le sélecteur. La fin de l'embouteillage est définie.
- ► Calcul d'un itinéraire de contournement: sélectionnez Lancer.

#### **Off Road**

#### Remarques générales

Le système multimédia peut vous guider jusqu'à des passages tout-terrain qui ne peuvent pas être franchis sans endommager les pneus, les roues ou le véhicule lui-même. Il incombe au conducteur et à lui seul de déterminer si l'itinéraire est approprié. L'état et la praticabilité des passages tout-terrain peuvent par exemple être influencés par l'heure, la saison et les conditions météorologiques actuelles. Ces facteurs ne peuvent pas être évalués par le système multi-média ni pris en compte pour le guidage.

#### Guidage jusqu'à une destination Off Road

Le système multimédia est également en mesure de vous guider jusqu'à une destination qui se trouve dans les limites de la carte numérique, mais dont les données ne sont pas répertoriées.

Ces destinations, que vous pouvez entrer à partir de la carte par exemple, sont des destinations Off Road. Dans ce cas, le système multimédia vous guide aussi longtemps que possible sur les routes connues par des messages de navigation et des affichages de guidage.

Lorsque le véhicule atteint une zone qui n'est pas couverte par la carte numérique, le visuel est partagé en 2 parties. La partie droite affiche une flèche dont la pointe indique la direction de la destination Off Road. Vous entendez le message « Suivez la direction indiquée par la flèche ». Lorsque le véhicule se rapproche de la destination, un affichage correspondant apparaît sur le visuel.

## Guidage d'une position Off Road jusqu'à une destination

Position Off Road : la position du véhicule se trouve dans les limites de la carte numérique, mais aucune donnée sur la position n'est répertoriée. Le système multimédia peut également vous guider à partir d'une position Off Road jusqu'à une destination.

Au début du guidage, le message Route inconnue apparaît, ainsi qu'une flèche indiquant la direction et la distance jusqu'à la destination. La flèche indique la direction à vol d'oiseau de la destination proprement dite. Dès que le véhicule roule sur une route connue du système, le guidage s'effectue normalement.

#### Off Road pendant le guidage

Le parcours réel peut différer de celui indiqué par les données de la carte numérique, en raison par exemple de modifications du tracé de la route.

Dans ce cas, le système n'est momentanément pas en mesure d'associer la position du véhicule à la carte numérique. Le véhicule est alors en position Off Road.

Le message Route inconnue apparaît alors sur le visuel, ainsi qu'une flèche indiquant la direction et la distance jusqu'à la destination. La flèche indique la direction à vol d'oiseau de la destination.

Dès que le système peut de nouveau associer la position du véhicule à la carte numérique, le guidage reprend normalement.

## Messages d'information routière en temps réel

#### Conditions

Pour pouvoir recevoir les messages d'information routière en temps réel via la radio satellite, vous avez besoin d'un abonnement au service d'information routière par radio satellite (Satellite Radio Traffic Message Service) de SIRIUS XM.

Pour de plus amples informations sur la radio satellite, voir ( $\triangleright$  page 152).

Le système multimédia peut recevoir les messages d'information routière diffusés via la radio satellite et en tenir compte pour le calcul de l'itinéraire en mode Navigation. Les messages d'information routière reçus peuvent être édités sous forme de texte ou représentés par des symboles sur la carte.

#### Affichage des messages d'information routière en temps réel sur la carte

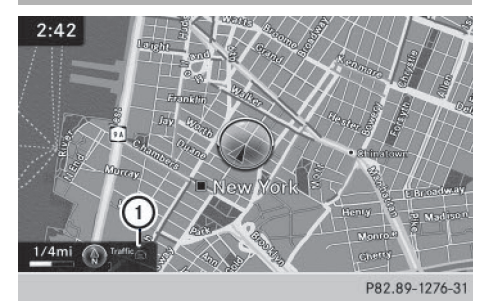

Les messages d'information routière sont représentés sur la carte sous forme de symboles et de lignes de couleur. Les symboles indiquent le type de message d'information routière et les lignes de couleur l'étendue de l'événement. Les symboles apparaissent lorsque l'échelle de la carte est comprise entre 1/32 mi (20 m) et 10 mi (10 km).

Lorsque l'indicateur (1) apparaît, des messages d'information routière peuvent être reçus ou sont disponibles. Lorsque l'indicateur n'est pas affiché, aucune réception n'est possible.

- Masquage du menu: poussez le sélecteur to, puis appuyez dessus.
   La carte apparaît en plein écran.
- Réglage de l'échelle de la carte : tournez le sélecteur jusqu'à ce que l'échelle souhaitée soit réglée.

Vous trouverez en légende les différents messages d'information routière pouvant être représentés sur la carte.

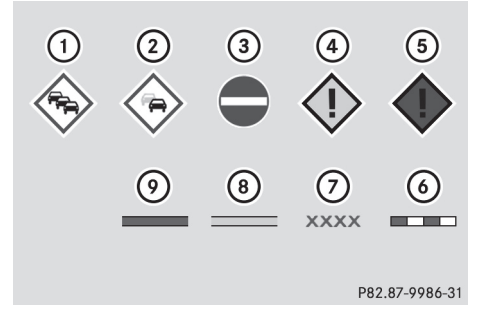

- ① Bouchon sur l'itinéraire
- ② Ralentissements sur l'itinéraire
- ③ Blocage
- ④ Perturbation du trafic
- ⑤ Alerte de trafic

- Ligne en pointillés rouges et blancs indiquant l'étendue de l'alerte de trafic
- Blocage (croix rouges le long de la section concernée)
- Ralentissements (ligne orange le long de la section concernée)
- Bouchon (ligne rouge le long de la section concernée)

#### Affichage des messages d'information routière en temps réel

## Recherche de messages d'information routière

| Symboles de circulation              |
|--------------------------------------|
| Messages sur l'itinéraire            |
| Lect. vocale messages sur itinéraire |
| Lecture automatique infos trafic     |
| Tous les messages                    |
| Infos trafic sur la carte            |
| Service SIRIUS                       |
|                                      |

P82.89-1277-31

- ► Activation du mode Navigation : appuyez sur la touche NAVI.
- ▶ Affichage du menu: poussez le sélecteur ⊙↓.
- Sélection de Traffic: tournez le sélecteur, puis appuyez dessus.
- Fermeture du message: appuyez sur le sélecteur.

#### Informations sous forme de symboles de circulation

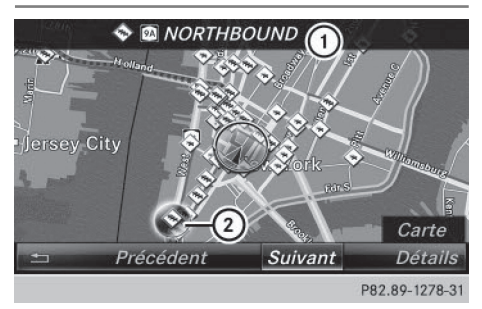

- Route concernée avec indications sur la direction
- Symbole du type de message (message concernant la circulation par exemple)
- ► Activation du mode Navigation : appuyez sur la touche NAVI.
- ► Affichage du menu: poussez le sélecteur ⊙↓.
- Sélection de Traffic: tournez le sélecteur, puis appuyez dessus.
- Sélection de Infos sur les symboles de circulation: tournez le sélecteur, puis appuyez dessus.

La carte apparaît. Les informations routières disponibles y sont représentées sous forme de symboles. La 1re information routière est mise en surbrillance.

- Pour sélectionner d'autres symboles de circulation, sélectionnez Suivant ou Précédent.
- Déplacement de la carte: sélectionnez Carte.

Vous pouvez déplacer la carte pour afficher d'autres informations routières.

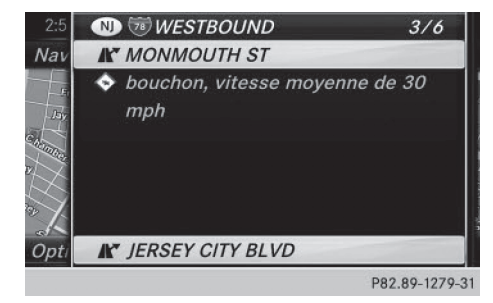

Vous avez la possibilité d'afficher le message d'information routière associé à un symbole de circulation.

 Sélection de Détails: tournez le sélecteur, puis appuyez dessus.

Le message comporte les informations suivantes :

- Etat ou province, route et sens de circulation concerné
- Section concernée par le message d'information routière
- Symbole de circulation et message d'information routière
- ► Fermeture de l'affichage des détails : appuyez sur la touche \_\_\_\_.

#### Affichage des messages sur l'itinéraire

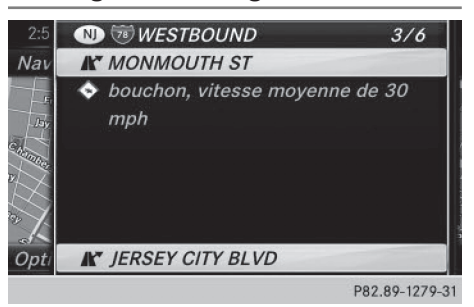

La fonction est disponible uniquement lorsque le guidage est activé. Le système affiche les messages d'information routière qui concernent l'itinéraire actuel.

S'il n'existe aucun message concernant l'itinéraire ou si la fonction n'est pas prise en charge dans la langue sélectionnée, le point de menu Messages sur l'itinéraire est affiché en gris et ne peut pas être sélectionné.

- Activation du mode Navigation : appuyez sur la touche NAVI.
- ► Affichage du menu: poussez le sélecteur ⊙↓.
- Sélection de Traffic: tournez le sélecteur, puis appuyez dessus.
- Sélection de Messages sur l'itinéraire: tournez le sélecteur, puis appuyez dessus. La fenêtre avec les messages d'information routière apparaît. Il peut y avoir plusieurs messages d'information routière pour l'itinéraire calculé. Dans ce cas, ils portent l'indication 1/4, par exemple.

Le message comporte les informations suivantes :

- Etat ou province, route et sens de circulation concerné
- Section concernée par le message d'information routière
- Symbole de circulation et message d'information routière
- Affichage du message d'information routière suivant ou précédent: tournez le sélecteur.
- Fermeture de l'affichage: appuyez sur la touche \_\_\_\_.

#### Affichage de tous les messages d'information routière

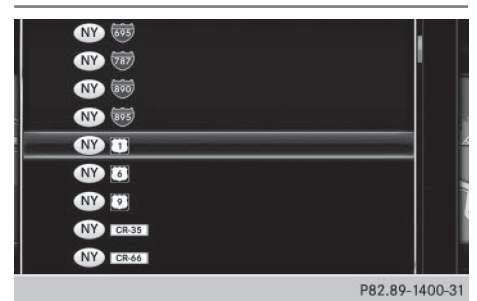

- ► Activation du mode Navigation: appuyez sur la touche [NAVI].
- ▶ Affichage du menu: poussez le sélecteur ()↓.
- Sélection de Traffic: tournez le sélecteur, puis appuyez dessus.
- Sélection de Tous les messages: tournez le sélecteur, puis appuyez dessus. Toutes les routes, zones ou régions concernées par des messages d'information routière apparaissent sur la liste. La liste comporte également les routes, zones ou régions qui ne se trouvent pas sur l'itinéraire.
- Sélection d'une route, d'une zone ou d'une région: tournez le sélecteur, puis appuyez dessus.

Le message d'information routière apparaît (> page 88). Il peut y avoir plusieurs messages d'information routière pour la route concernée.

► Fermeture de l'affichage: appuyez sur la touche \_\_\_\_.

#### Activation et désactivation de l'affichage des infos trafic sur la carte

Vous pouvez activer ou désactiver l'affichage des infos trafic suivantes sur la carte :

- Evénements qui concernent la circulation
- Fluidité du trafic
- Trafic fluide
- ► Activation du mode Navigation : appuyez sur la touche NAVI.
- ► Affichage du menu: poussez le sélecteur ⊙↓.
- Sélection de Traffic: tournez le sélecteur, puis appuyez dessus.
- Sélection de Infos trafic sur la carte: tournez le sélecteur, puis appuyez dessus.

#### Lecture vocale des messages d'information routière sur l'itinéraire

#### Introduction

La fonction de lecture vocale est disponible uniquement lorsque le guidage est activé. Le système lit les messages d'information routière qui concernent l'itinéraire actuel.

Vous pouvez sélectionner les paramètres de lecture vocale suivants :

- Langue (▷ page 45)
- Vitesse de lecture vocale (▷ page 40)

Vous pouvez activer la fonction de lecture vocale manuellement ou utiliser la fonction de lecture vocale automatique.

## Activation manuelle de la fonction de lecture vocale

- ► Activation du mode Navigation : appuyez sur la touche NAVI.
- ► Affichage du menu: poussez le sélecteur ⊙↓.
- Sélection de Traffic: tournez le sélecteur, puis appuyez dessus.
- SélectionnezLect. vocale messages sur l'itinéraire.

Le système multimédia lit les messages les uns après les autres.

S'il n'existe aucun message concernant l'itinéraire, le point de menu Lect. vocale messages sur l'itinéraire est affiché en gris et ne peut pas être sélectionné.

► Interruption de la lecture vocale: sélectionnez Interrompre lecture vocale.

Le système multimédia lit le message actuel, puis la fonction de lecture vocale s'arrête.

#### Fonction de lecture vocale automatique

- ► Activation du mode Navigation : appuyez sur la touche NAVI.
- ► Affichage du menu: poussez le sélecteur ⊙↓.
- Sélection de Traffic: tournez le sélecteur, puis appuyez dessus.
- Sélectionnez Lecture automatique des infos trafic.

En fonction de l'état précédent, l'option est activée  $\checkmark$  ou désactivée  $\square$ .

#### Recalcul dynamique de l'itinéraire

Les types d'itinéraire Itinéraire dynamique et Itinéraire dynamique sur requête tiennent compte de tous les messages d'information routière reçus pour l'itinéraire actuel lors du calcul de l'itinéraire (> page 60).

Si vous avez réglé le type d'itinéraire Itinéraire dynamique, le système multimédia tient compte de l'itinéraire actualisé pour poursuivre le guidage jusqu'à la destination.

Si vous avez réglé le type d'itinéraire Itinéraire dynamique sur requête, une

demande de confirmation apparaît dans un premier temps.

Vous pouvez maintenant décider de

- reprendre l'itinéraire de contournement proposé par le système multimédia
- poursuivre l'itinéraire initial
- Reprise de l'itinéraire de contournement proposé: appuyez sur le sélecteur.
- Refus de l'itinéraire de contournement proposé et poursuite de l'itinéraire initial : tournez le sélecteur, puis appuyez dessus. L'itinéraire initial est conservé.

#### Mémorisation des destinations

#### **Remarques générales**

Sont enregistrées dans la mémoire des dernières destinations:

- les destinations et les destinations intermédiaires après le calcul de l'itinéraire
- la position actuelle du véhicule ou la position du réticule, lorsque vous les mémorisez
- · les itinéraires personnels

Lorsque la mémoire est pleine, la destination la plus ancienne est remplacée.

Vous pouvez mémoriser des destinations de manière permanente dans le carnet d'adresses (▷ page 90) et sur une carte SD (▷ page 91). Cela est possible par exemple directement après avoir entré l'adresse.

Pour de plus amples informations sur le carnet d'adresses, voir (⊳ page 116).

## Mémorisation d'une destination dans le carnet d'adresses

#### Mémorisation comme nouveau contact

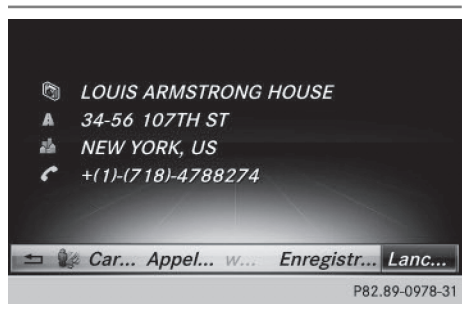

Destination spéciale (exemple)

- Sélection de Enregistrer: tournez le sélecteur, puis appuyez dessus. Un menu apparaît.
- Sélectionnez Comme nouveau contact.
- Sélectionnez Pas classifié, Privé ou Professionnel.

Un menu d'entrée avec l'adresse de destination apparaît.

- ► Entrez le nom de famille et le prénom. Entrée des caractères (▷ page 32).
- Sélection de OK: tournez le sélecteur, puis appuyez dessus.

Le message Mémorisation réussie apparaît. L'adresse de destination est mémorisée dans le carnet d'adresses en tant que contact avec des données de navigation valables.

#### Ajout à un contact

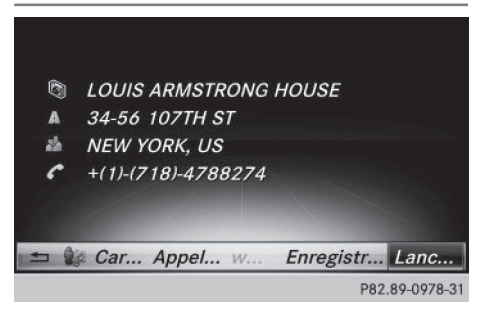

Destination spéciale (exemple)

Condition requise: le carnet d'adresses contient des contacts.

- Sélection de Enregistrer: tournez le sélecteur, puis appuyez dessus. Un menu apparaît.
- ► Sélectionnez Ajouter à un contact. Le carnet d'adresses apparaît.
- ▶ Recherchez le contact de votre choix (▷ page 117).

Appuyez sur le sélecteur. Le message Mémorisation réussie apparaît. L'adresse de destination est affectée au contact dans le carnet d'adresses.

Les numéros de téléphone ne sont pas repris dans les champs des numéros de téléphone du carnet d'adresses. Une fois l'adresse de destination sélectionnée à partir du carnet d'adresses pour la navigation, le numéro de téléphone correspondant s'affiche.

Si le contact comporte déjà 2 adresses de destination, un message vous demande si l'une des adresses de destination doit être remplacée.

- Sélectionnez Oui ou Non.
   Si vous sélectionnez Oui, une liste apparaît avec les 2 adresses de destination.
- Sélection de l'adresse de destination: tournez le sélecteur, puis appuyez dessus. L'adresse de destination est remplacée.

#### Mémorisation de la destination sur une carte SD

- ▶ Introduisez une carte SD (▷ page 164).
- Affichez par exemple une destination spéciale.
- Sélection de Enregistrer: tournez le sélecteur, puis appuyez dessus. Un menu apparaît.
- ▶ Sélectionnez Sur la carte mémoire.
- Sélectionnez Pas classifié ou, si disponible, une catégorie que vous avez créée vousmême.

Un menu d'entrée apparaît.

- ► Entrez le nom de famille et le prénom. Entrée des caractères (▷ page 33).
- Sélectionnez OK. Le message Mémorisation réussie apparaît. La destination est enregistrée sur la carte SD.

#### Mémorisation de la position actuelle du véhicule

#### Via la carte

- Activation du mode Navigation: appuyez sur la touche NAVI.
- Lorsque la carte est affichée, appuyez sur le sélecteur jusqu'à ce qu'un signal sonore retentisse.

La position actuelle du véhicule est enregistrée dans la mémoire des dernières destinations.

Si vous avez introduit une carte SD, la position actuelle du véhicule est mémorisée en même temps dans la catégorie Pas classifié.

#### Par l'intermédiaire du menu

- ► Activation du mode Navigation: appuyez sur la touche NAVI.
- ► Affichage du menu: poussez le sélecteur ○↓.
- Sélection de Position: tournez le sélecteur, puis appuyez dessus.
- ► Sélectionnez Enregistrer.

#### 92 Fonctions de la carte

- ► Mémorisez la destination dans le carnet d'adresses (▷ page 90).
- Mémorisez la destination sur la carte SD (> page 91).

#### Mémorisation de la position du réticule

- Activation du mode Navigation: appuyez sur la touche NAVI.
- Affichage du réticule: appuyez sur le sélecteur.
- ▶ Déplacez la carte sur la position souhaitée (▷ page 60).
- Affichage du menu: appuyez sur le sélecteur.
- Sélection de Position: tournez le sélecteur, puis appuyez dessus.
- Sélectionnez Enregistrer. La position actuelle du réticule est enregistrée dans la mémoire des dernières destinations.

Si vous avez introduit une carte SD, la position actuelle du réticule est mémorisée en même temps dans la catégorie Pas classifié.

#### Modification des dernières destinations

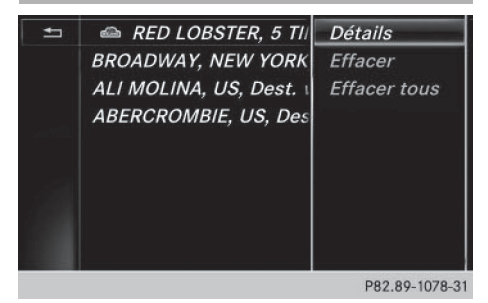

 Activation du mode Navigation: appuyez sur la touche NAVI.

- ► Affichage du menu: poussez le sélecteur ⊙↓.
- Sélection de Destination: tournez le sélecteur, puis appuyez dessus.
- Sélectionnez Dernières destinations. La mémoire « Dernières destinations » apparaît.

- Mémorisation de la destination: sélectionnez la destination. L'adresse de destination apparaît.
- Mémorisez la destination dans le carnet d'adresses (> page 90).
- Mémorisez la destination sur la carte SD (> page 91).
- Affichage des détails: dans la mémoire « Dernières destinations », tournez le sélecteur et sélectionnez l'entrée.
- ► Poussez le sélecteur ⊙ . Un menu apparaît.
- Sélection de Détails: appuyez sur le sélecteur.
- Si vous le souhaitez, vous pouvez modifier l'adresse de destination.
- Effacement d'une destination ou de toutes les destinations: dans la mémoire « Dernières destinations », tournez le sélecteur et sélectionnez une entrée.
- ► Poussez le sélecteur ⊙ . Un menu apparaît.
- Sélection de Effacer ou de Effacer tous: tournez le sélecteur, puis appuyez dessus. Une demande de confirmation apparaît.
- Sélectionnez Oui ou Non.
   Si vous sélectionnez Oui, la destination sélectionnée ou toutes les destinations sont effacées.

#### Fonctions de la carte

#### **Remarques générales**

Les logos figurant sur la carte sont des marques commerciales; ils ne sont utilisés que dans le but de localiser les entreprises représentées. L'utilisation de ces marques sur la carte ne constitue nullement une approbation, un soutien ou une recommandation de la part de ces sociétés pour le système de navigation.

#### Réglages de la carte

#### Réglage de l'échelle de la carte

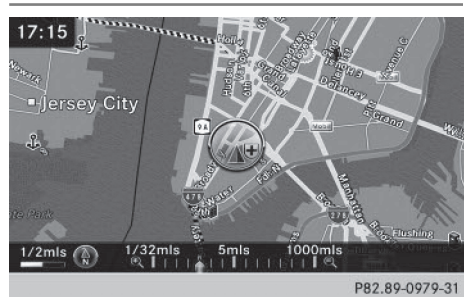

Condition requise: la carte est affichée en plein écran et le menu est masqué (⊳ page 59).

L'échelle actuelle et la boussole sont affichées en bas à gauche sur la carte.

Sur les véhicules avec direction à droite, l'échelle actuelle et la boussole sont affichées en bas à droite sur la carte.

► Affichage de la carte en plein écran:

appuyez sur la touche 😑 pour masquer le menu.

ou

- Poussez le sélecteur jusqu'au milieu de la carte, puis appuyez dessus.
- Réglage de l'échelle de la carte: dès que vous tournez le sélecteur, la représentation graphique de l'échelle apparaît sur le bord inférieur du visuel.
- Tournez le sélecteur jusqu'à ce que l'aiguille indique l'échelle souhaitée.
   Une fois la sélection de l'échelle terminée, la nouvelle échelle s'affiche.

#### Sélection de l'orientation de la carte

| -                                                                |                                       |
|------------------------------------------------------------------|---------------------------------------|
| <i>Réglages de l'itinéra</i><br><i>Orientation de la car</i>     | Orientation Nord                      |
| Contenu de la carte<br>Destinations spécial<br>Cuida touristique | <i>Sens de la marche<br/>Carte 3D</i> |
| léglages                                                         |                                       |

- Activation du mode Navigation: appuyez sur la touche NAVI.
- Affichage du menu: poussez le sélecteur
   U
- Sélection de Options: tournez le sélecteur, puis appuyez dessus.
- ► Sélectionnez Orientation de la carte. Le point • indique le réglage actuel.
- ► Tournez le sélecteur, puis appuyez dessus. L'orientation de la carte change.

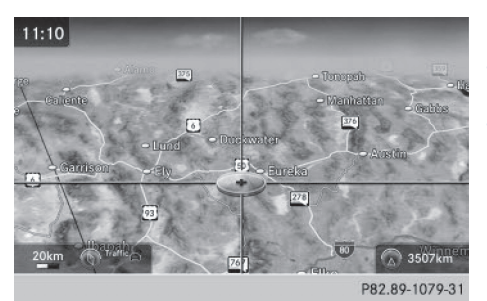

A titre d'exemple, l'image montre la carte 3D avec le réticule.

| Orientation<br>de la carte | Explication                                                                                                    |
|----------------------------|----------------------------------------------------------------------------------------------------|
| Orienta-<br>tion Nord      | <ul> <li>La carte est orientée vers<br/>le nord, le nord étant toujours<br/>en haut.</li> </ul>                                                                                                    |
| Sens de<br>1a marche       | La carte est orientée dans<br>le sens de la marche. La direc-<br>tion de marche est toujours<br>vers le haut, le nord étant indi-<br>qué par la pointe rouge du<br>symbole.                                       |
| Carte 3D                   | ⊘ La carte est orientée dans<br>le sens de la marche. La carte<br>représente les différents<br>niveaux d'altitude dans une<br>vue transversale en 3D, le nord<br>étant indiqué par la pointe<br>rouge du symbole. |

#### Sélection des symboles de destinations spéciales sur la carte

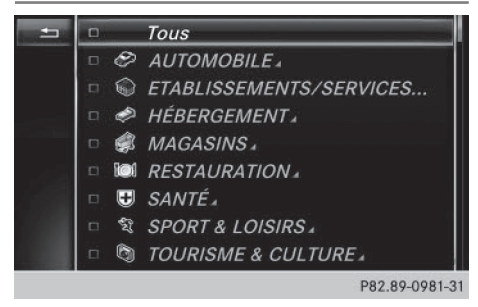

Les destinations spéciales peuvent être affichées sous forme de symboles sur la carte. Il peut s'agir par exemple de stations-service, d'hôtels ou de restaurants.

- Activation du mode Navigation: appuyez sur la touche NAVI.
- Affichage du menu: poussez le sélecteur
   U
- Sélection de Options: tournez le sélecteur, puis appuyez dessus.
- Sélectionnez Contenu de la carte.
- Sélectionnez Symboles dest. spéciales sur la carte.
  - Le point indique le réglage actuel.
- Tournez le sélecteur, puis appuyez dessus. Symboles standard permet d'afficher les symboles de catégories prédéfinies sur la carte.

Symboles personnels permet de sélectionner les symboles d'autres catégories ou de toutes les catégories.

► Tournez le sélecteur, puis appuyez dessus. Ce faisant, vous sélectionnez ou désélectionnez les symboles à afficher sur la carte.

La liste montre tous les symboles répertoriés pour l'ensemble des pays figurant sur la carte numérique. Toutes les destinations spéciales de tous les pays ne sont cependant pas disponibles. Il peut par conséquent arriver que certains symboles de destinations spéciales n'apparaissent pas sur la carte bien que l'affichage de ces symboles soit activé.

#### Sélection des informations sous forme de texte sur la carte

Vous pouvez déterminer si vous souhaitez voir le nom de la route actuelle et les coordonnées géographiques sur le bord inférieur du visuel ou aucune information sous forme de texte.

- Activation du mode Navigation: appuyez sur la touche NAVI.
- Affichage du menu: poussez le sélecteur
   U
- Sélection de Options: tournez le sélecteur, puis appuyez dessus.
- ▶ Sélectionnez Contenu de la carte.
- Sélectionnez Informations texte sur la carte.

Le point • indique le réglage actuel.

- Tournez le sélecteur, puis appuyez dessus. Rue actuelle permet d'afficher la rue actuelle sur le bord inférieur du visuel.
   Coordonnées géographiques permet d'afficher la longitude et la latitude, ainsi que l'altitude et le nombre de satellites reçus. L'altitude affichée peut différer de l'altitude réelle.
- ► Tournez le sélecteur, puis appuyez dessus.

#### Affichage de l'autonomie sur la carte

Dans le cas des véhicules électriques, l'autonomie peut être affichée sur la carte. Un cercle apparaît alors autour de la position actuelle du véhicule.

Pour de plus amples informations sur l'autonomie, voir la notice d'utilisation du véhicule.

- Activation du mode Navigation: appuyez sur la touche NAVI.
- Affichage du menu: poussez le sélecteur
   J.
- Sélection de Options: tournez le sélecteur, puis appuyez dessus.
- Sélectionnez Contenu de la carte.
- Sélectionnez Périmètre d'autonomie sur la carte.

Ce faisant, vous activez  $\bigtriangledown$  ou désactivez  $\square$  l'affichage sur la carte.

#### Fonctions de la carte | 95

#### Activation et désactivation des informations autoroutes

Lorsque vous roulez sur autoroute, vous pouvez afficher les stations-service, les aires de repos et les sorties d'autoroute, ainsi que leur éloignement par rapport à la position actuelle du véhicule ( $\triangleright$  page 81).

- Activation du mode Navigation: appuyez sur la touche NAVI.
- Affichage du menu: poussez le sélecteur
   I.
- Sélection de Options: tournez le sélecteur, puis appuyez dessus.
- ▶ Sélectionnez Contenu de la carte.
- ► Sélectionnez Informations autoroutes. Ce faisant, vous activez ✓ ou désactivez □ l'affichage sur la carte.

#### Détecteur de panneaux de signalisation

La disponibilité de cette fonction dépend de l'équipement du véhicule.

Les panneaux de signalisation détectés par le détecteur de panneaux de signalisation sont affichés sur la carte (voir la notice d'utilisation du véhicule).

- Activation du mode Navigation: appuyez sur la touche NAVI.
- Affichage du menu: poussez le sélecteur
   I.
- Sélection de Options: tournez le sélecteur, puis appuyez dessus.
- ▶ Sélectionnez Contenu de la carte.
- Sélectionnez Détecteur de panneaux de signalisation.

Ce faisant, vous activez ☑ ou désactivez □ l'affichage sur la carte.

#### Affichage de la prochaine rue transversale

Lorsque le guidage est désactivé, vous avez la possibilité d'afficher la prochaine rue transversale sur le bord supérieur du visuel.

- Activation du mode Navigation: appuyez sur la touche NAVI.
- Affichage du menu: poussez le sélecteur
   J.
- Sélection de Options: tournez le sélecteur, puis appuyez dessus.

- ► Sélectionnez Contenu de la carte.
- Sélectionnez Prochaine rue transversale.

Ce faisant, vous activez ✓ ou désactivez □ l'affichage sur la carte.

#### Affichage de la version des cartes

- Activation du mode Navigation: appuyez sur la touche NAVI.
- Affichage du menu: poussez le sélecteur
   ↓.
- Sélection de Options: tournez le sélecteur, puis appuyez dessus.
- Sélectionnez Contenu de la carte.
- Sélectionnez Version des cartes. Des informations sur la version des cartes utilisées apparaissent. Pour tout renseignement sur les nouvelles versions de la carte numérique, adressez-vous à un point de service Mercedes-Benz.

#### Rotation de la carte 3D

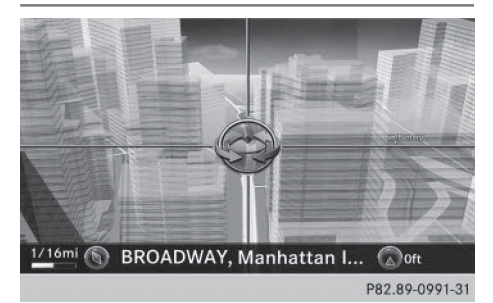

Cette fonction vous permet par exemple d'explorer en 3D les environs de la destination. Elle est disponible quelle que soit l'échelle.

- Activation du mode Navigation: appuyez sur la touche NAVI.
- Affichage du menu: poussez le sélecteur
   U
- Sélection de Position: tournez le sélecteur, puis appuyez dessus.
- ► Sélectionnez Rotation 3D de la carte.
- Pour modifier la perspective de la carte 3D, tournez le sélecteur.

Autres fonctions:

• Déplacement de la carte (> page 60)

#### Représentation de la carte

#### Affichage de la carte de navigation

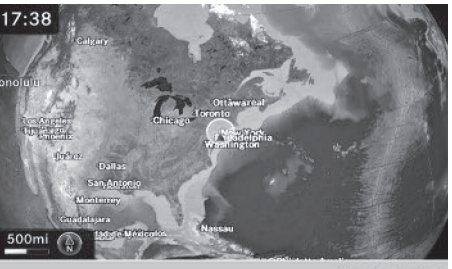

P82.89-0982-31

Le système multimédia représente la carte de navigation projetée sur une sphère. Cela permet d'obtenir une représentation fidèle à la réalité, sans distorsion de forme, et ce, quelle que soit l'échelle.

Le système affiche les cartes satellites lorsque l'échelle est comprise entre 2 miles et 1 000 miles.

Autres fonctions:

- Déplacement de la carte (▷ page 60)
- Modification de l'échelle de la carte (▷ page 93)

#### Représentation des bâtiments

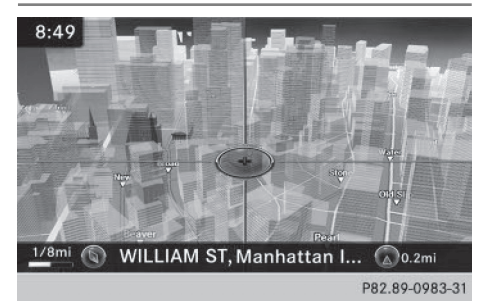

A petite échelle (1/32 mile ou 1/16 mile), les bâtiments importants sont représentés sur la carte par des images proches de la réalité. Les autres bâtiments sont modélisés en 3D.

#### **Exclusion d'une zone**

#### Remarques générales

Le système multimédia vous permet d'éviter certaines zones si vous ne souhaitez pas les traverser.

Si vous activez ou désactivez une exclusion alors que le guidage est activé, le système multimédia calcule un nouvel itinéraire. Si vous activez ou désactivez une exclusion alors que le guidage est désactivé, le système multimédia tiendra compte du nouveau réglage lors du prochain guidage.

L'itinéraire calculé peut inclure une zone à éviter lorsque

- la destination se trouve dans une zone de ce type
- aucun itinéraire alternatif n'est disponible

Lors du calcul de l'itinéraire, le système COMAND tient toujours compte des autoroutes situées dans les zones d'exclusion.

#### Exclusion d'une nouvelle zone

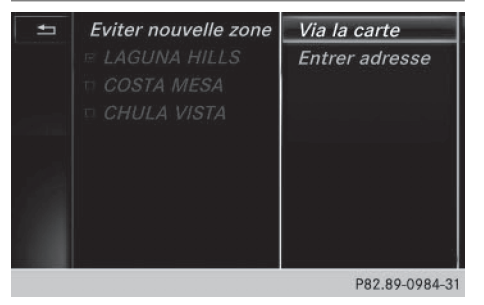

- Activation du mode Navigation: appuyez sur la touche NAVI.
- Affichage du menu: poussez le sélecteur
   U
- Sélection de Options: tournez le sélecteur, puis appuyez dessus.
- ▶ Sélectionnez Réglages de l'itinéraire.
- Sélectionnez Options Eviter....
- Sélectionnez Eviter zone.
- ► Sélectionnez Eviter nouvelle zone. Un menu apparaît.
- Sélectionnez Via la carte ou Entrer adresse.

Si vous avez sélectionné Via la carte, la carte apparaît avec le réticule.

Si vous avez sélectionné Entrer adresse, le menu d'entrée des adresses apparaît pour vous permettre d'entrer l'adresse (▷ page 63). Une fois l'adresse entrée, la carte apparaît avec le réticule.

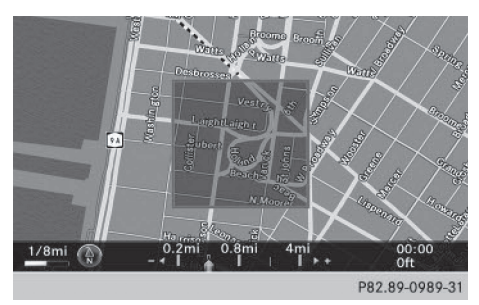

 Sélection d'une zone: lorsque la carte avec le réticule est affichée, appuyez sur le sélecteur.

Un rectangle rouge symbolisant la zone à exclure apparaît sur la carte.

 Modification de la taille de la zone: tournez le sélecteur.
 La représentation graphique de l'échelle

apparaît sur le bord inférieur du visuel. L'aiguille indique l'échelle actuelle.

 Lorsque vous avez réglé la taille souhaitée, appuyez sur le sélecteur.
 La zone est inscrite dans la liste.

#### Activation/désactivation et affichage/ modification d'une zone

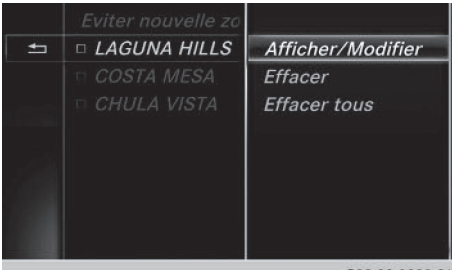

P82.89-0990-31

- Activation du mode Navigation: appuyez sur la touche NAVI.
- ► Affichage du menu: poussez le sélecteur ◎↓.
- Sélection de Options: tournez le sélecteur, puis appuyez dessus.
- ► Sélectionnez Réglages de l'itinéraire.

- Sélectionnez Options Eviter....
- Sélectionnez Eviter zone. Une liste apparaît.
- ► Activation et désactivation de la zone à éviter: pour sélectionner une zone, tournez le sélecteur, puis appuyez dessus. La zone est évitée ✓ ou non □.
- Affichage ou modification d'une zone: tournez le sélecteur pour sélectionner la zone souhaitée.
- ▶ Poussez le sélecteur ⊙→.
- ► Sélection de Afficher/Modifier: appuyez sur le sélecteur.

La carte apparaît avec le réticule.

La zone bloquée apparaît dans un rectangle rouge.

- ► Pour déplacer la zone sur une autre position, poussez le sélecteur (+○→, t○↓, 2○€).
- Pour modifier la taille de la zone, appuyez sur le sélecteur.
- ► Tournez le sélecteur.
- Appuyez sur le sélecteur pour valider les modifications.
   Un message vous indiquant que la zone a été définie apparaît.

## Effacement d'une zone/de toutes les zones

- ► Activation du mode Navigation: appuyez sur la touche NAVI.
- ► Affichage du menu: poussez le sélecteur ○↓.
- Sélection de Options: tournez le sélecteur, puis appuyez dessus.
- Sélectionnez Réglages de l'itinéraire.
- ► Sélectionnez Options Eviter....
- Sélectionnez Eviter zone. Une liste apparaît.
- ► Effacement d'une zone: tournez le sélecteur pour sélectionner la zone souhaitée.
- ▶ Poussez le sélecteur ⊙→.
- Sélectionnez Effacer ou Effacer tous. Un message vous demande si la zone doit être effacée.
- Sélectionnez Oui ou Non. Si vous sélectionnez Oui, la zone est effacée.
- Effacement de toutes les zones: lorsque la liste est affichée, poussez le sélecteur (0) +.

- Sélectionnez Effacer tous. Un message vous demande si toutes les zones doivent être effacées.
- Sélectionnez Oui ou Non.
   Si vous sélectionnez Oui, toutes les zones sont effacées.

#### Service SIRIUS XM

#### Affichage des informations relatives au service SIRIUS XM

Vous pouvez afficher les informations relatives au service SIRIUS XM.

- ► Activation du mode Navigation: appuyez sur la touche NAVI.
- Affichage du menu: poussez le sélecteur
   ↓.
- Sélection de Trafic: tournez le sélecteur, puis appuyez dessus.
- Sélectionnez Service SIRIUS. Le numéro de téléphone du fournisseur (SIRIUS XM) ainsi que le numéro de série de votre module de service s'affichent.

#### Inscription au service SIRIUS XM

- Contactez le fournisseur au numéro de téléphone indiqué sur le visuel du système multimédia.
- Vous pouvez également activer le service satellite en ligne. Pour ce faire, consultez le site Internet de SIRIUS XM Radio http://www.sirius.com (pour les Etats-Unis).

Une fois la communication établie :

 Suivez les instructions du collaborateur. Le processus d'activation peut durer jusqu'à 10 minutes.

Si les frais d'inscription n'étaient pas compris dans le prix d'achat du système, vous avez besoin de votre numéro de carte de crédit pour activer votre compte.

#### Mise à jour de la carte numérique

#### Introduction

Les données de la carte numérique deviennent obsolètes de la même manière que les cartes routières conventionnelles. Vous ne pourrez bénéficier d'un guidage optimal qu'avec des données cartographiques à jour.

Pour tout renseignement sur les nouvelles versions de la carte numérique, adressez-vous à un point de service Mercedes-Benz. Vous pouvez lui confier la mise à jour de la carte numérique par l'intermédiaire d'un support de données ou procéder vous-même à l'actualisation.

Aux Etats-Unis et au Mexique, il est possible de mettre à jour gratuitement les données cartographiques du système multimédia pendant une période de 3 ans. Pour de plus amples informations sur la disponibilité de cette prestation pour votre véhicule, adressez-vous à un point de service Mercedes-Benz.

#### Droit à la mise à jour gratuite

Pendant les 3 premières années (à partir de la date de première mise en circulation de votre véhicule), vous avez droit à toutes les mises à jour disponibles du logiciel de cartes du système multimédia. En règle générale, celles-ci sont effectuées pendant le service de maintenance. Une fois ce délai écoulé, vous pouvez acquérir d'autres mises à jour dans un point de service Mercedes-Benz.

Les mises à jour gratuites sont valables pour votre véhicule et non pour une personne en particulier. Si le véhicule change de propriétaire pendant les 3 premières années, le droit à la mise à jour du logiciel de cartes est toujours valable.

#### Mise à jour par un point de service Mercedes-Benz

Si une mise à jour du logiciel de cartes est disponible, votre point de service Mercedes-Benz l'installera gratuitement sur votre véhicule lors du service de maintenance annuel. Si vous le souhaitez, vous pouvez également convenir d'un rendez-vous séparé auprès d'un point de service Mercedes-Benz.

Vavigation

La mise à jour est effectuée exclusivement

- par un point de service Mercedes-Benz
- pour les données de navigation couvrant l'Amérique du Nord

Vous ne recevez aucun logiciel de cartes sur DVD.

#### Procédure de mise à jour

Une fois la période de mise à jour gratuite terminée ou en cas d'achat de données cartographiques, vous pouvez procéder vous-même à l'actualisation.

Le processus de mise à jour peut durer très longtemps (jusqu'à 45 minutes), en fonction de la taille de la carte numérique. La mise à jour s'effectue plus rapidement lorsque le véhicule est à l'arrêt que lorsqu'il roule. Si vous lancez la mise à jour alors que le véhicule est à l'arrêt et que la batterie de démarrage n'est plus suffisamment chargée, il peut arriver que le système multimédia s'arrête automatiquement. Cela permet de ménager la batterie. Pour éviter cela. raccordez le véhicule à un appareil de maintien de la tension adapté.

#### Fonctions de navigation

#### Affichage du menu Navigation

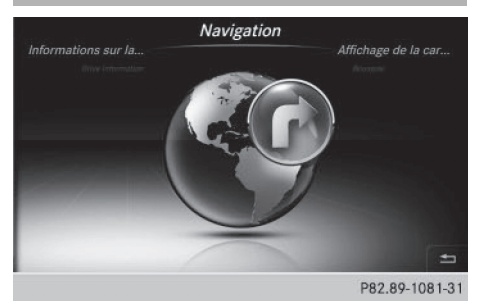

- Activation du mode Navigation: appuyez sur la touche NAVI.
- ► Affichage du menu: poussez le sélecteur **t**).

Sur la ligne des fonctions principales, Navi est mis en surbrillance.

► Appuyez sur le sélecteur. Le menu Navigation apparaît.

- Tournez le sélecteur pour afficher les différentes fonctions de navigation.
- ▶ Pour passer à la carte, tournez le sélecteur jusqu'à ce que **Navigation** s'affiche, puis appuyez sur le sélecteur.

#### Affichage de la carte en ligne

Condition requise pour la recherche en ligne (Etats-Unis): mbrace est activé pour l'accès à Internet ( $\triangleright$  page 138).

- ▶ Affichez le menu Navigation (▷ page 99).
- Tournez le sélecteur jusqu'à ce que Affichage de la carte en ligne apparaisse au premier plan.
- Appuyez sur le sélecteur. La connexion Online est établie. Une fois la connexion établie, la carte Google Maps™ affiche les environs de la position actuelle du véhicule.
- ▶ Sortie de l'affichage de la carte en ligne : appuyez sur la touche 🛨 .

#### Affichage de la boussole

- ▶ Affichez le menu Navigation (▷ page 99).
- ► Tournez le sélecteur jusqu'à ce que Boussole apparaisse au premier plan.
- Appuyez sur le sélecteur. L'affichage de la boussole fournit les informations suivantes:
  - Direction de marche actuelle avec indication de l'angle (graduation de 0 à 360 degrés) et direction géographique
  - Longitude et latitude en degrés, minutes et secondes
  - Altitude (arrondie) par rapport au niveau de la mer
  - Nombre de satellites GPS reçus
- ▶ Sélection de Boussole sur la carte: tournez le sélecteur, puis appuyez dessus.
- Sortie de l'affichage de la boussole : appuyez sur la touche 🛨.

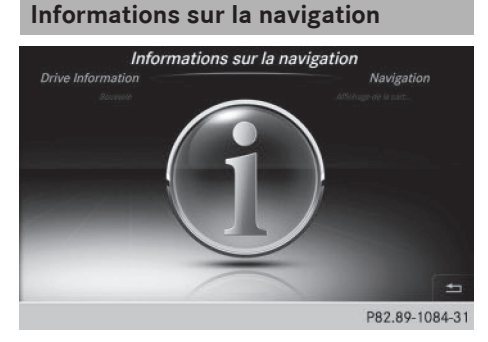

- ► Affichez le menu Navigation (▷ page 99).
- Tournez le sélecteur jusqu'à ce que Informations sur la navigation apparaisse au premier plan.
- Appuyez sur le sélecteur.
   La notice d'utilisation numérique s'ouvre au chapitre Navigation.

#### Problèmes relatifs au système de navigation

| Problèmes                                                                                       | Causes et conséquences possibles et Solutions                                                                                                    |
|-------------------------------------------------------------------------------------------------|----------------------------------------------------------------------------------------------------|
| Le système multimédia<br>ne poursuit pas le gui-<br>dage après une interrup-<br>tion du trajet. | <ul> <li>Si vous repartez après plus de 2 heures, le guidage est interrompu.</li> <li>On entend par « interruption du trajet » l'arrêt du véhicule.</li> <li>On entend par « poursuivre le guidage » la mise en marche du système multimédia et la poursuite du trajet.</li> <li>▶ Poursuivez le guidage manuellement (▷ page 83).</li> </ul> |
|                                                                                                 |                                                                                                    |
| Problèmes                                                                                       | Causes et conséquences possibles et Solutions                                                                                                    |
| Le système multimédia<br>ne peut pas déterminer<br>la position du véhicule.                     | Si le véhicule a été transporté, le système multimédia doit de nouveau déterminer sa position.<br>Exemples :                                                                                                    |
|                                                                                                 | <ul> <li>si le véhicule a été transporté sur un train</li> </ul>                                                                                                    |
|                                                                                                 | <ul> <li>Démarrez le véhicule et commencez à rouler.<br/>Le système multimédia détermine la position du véhicule. En fonc-<br/>tion de la situation, cela peut prendre un certain temps.</li> <li>Pendant que le système détermine la position, il se peut que le<br/>guidage soit limité.</li> </ul>                                         |

Une fois la position déterminée, le guidage s'effectue de nouveau par l'intermédiaire de messages de navigation et d'affichages.

| Problèmes                                                                   | Causes et conséquences possibles et  Solutions                                                                  |
|-----------------------------------------------------------------------------|----------------------------------------------------------------------------------------------------|
| La carte numérique n'est<br>pas compatible avec le<br>logiciel du véhicule. | Le support de données avec la carte numérique ne convient pas pour la mise à jour.                              |
|                                                                             | <ul> <li>Confirmation du message : appuyez sur le sélecteur.</li> <li>Retirez le support de données.</li> </ul> |
|                                                                             | <ul> <li>Faites vérifier le support de données par un point de service<br/>Mercedes-Benz.</li> </ul>            |

| Problèmes                                                                                                    | Causes et conséquences possibles et Solutions                                                                     |
|----------------------------------------------------------------------------------------------------|----------------------------------------------------------------------------------------------------|
| Lors de la mise à jour de<br>la carte, le système mul-<br>timédia vous demande<br>d'entrer un code d'acti-<br>vation. | La carte numérique est protégée par un code d'activation.<br>▶ Adressez-vous à un point de service Mercedes-Benz. |

| Problèmes                                                                      | Causes et conséquences possibles et Solutions                                                                                                    |  |
|--------------------------------------------------------------------------------|----------------------------------------------------------------------------------------------------|--|
| La mise à jour du logiciel<br>de cartes ne s'est pas<br>déroulée correctement. | <ul> <li>La carte numérique peut être installée à l'aide d'un DVD, d'une carte SD ou d'une clé USB.</li> <li>Contrôlez la lisibilité du support de données sur un PC, par exemple.</li> <li>Relance de la mise à jour : introduisez le DVD.</li> <li>ou</li> <li>Insérez la carte SD ou la clé USB.</li> </ul> |  |
|                                                                                | <ul> <li>Lors de la mise à jour de la carte, le système multimédia vous demande d'entrer un code d'activation. Celui-ci doit être validé dans le véhicule.</li> <li>Démarrez le véhicule.</li> <li>Relance de la mise à jour: introduisez le DVD ou la carte SD, ou raccordez l'appareil USB.</li> </ul>       |  |
|                                                                                | Le disque dur du système multimédia est défectueux.<br>Adressez-vous à un point de service Mercedes-Benz.                                                                                                    |  |

#### Equipement de votre système multimédia

Cette notice d'utilisation décrit l'ensemble des équipements de série et optionnels qui étaient disponibles pour votre système multimédia au moment de la clôture de la rédaction de cette notice d'utilisation. Des divergences sont possibles selon les pays. Notez que votre véhicule n'est pas obligatoirement équipé de toutes les fonctions décrites. Cela vaut également pour les fonctions et systèmes importants pour la sécurité.

Lisez les informations sur les ateliers qualifiés figurant dans la notice d'utilisation du véhicule.

#### Consignes de sécurité importantes

#### **ATTENTION**

L'utilisation pendant la marche d'appareils de communication mobile détourne votre attention de la circulation. Vous risquez en outre de perdre le contrôle du véhicule. Il y a risque d'accident.

Utilisez ces appareils uniquement lorsque le véhicule est à l'arrêt.

Si vous souhaitez téléphoner pendant la marche, servez-vous du dispositif mains libres. Utilisez le téléphone portable uniquement lorsque les conditions routières, météorologiques et de circulation le permettent. Dans certaines circonscriptions judiciaires, la loi interdit l'utilisation d'un téléphone portable au volant.

N'oubliez pas que votre véhicule parcourt 44 pieds (près de 14 m) par seconde lorsque vous roulez à 30 mph (environ 50 km/h) seulement.

Un rayonnement électromagnétique excessif peut être dangereux pour votre santé et celle des autres.

Les éventuels risques liés aux champs électromagnétiques font actuellement l'objet de débats au sein de la communauté scientifique. L'utilisation d'une antenne extérieure vous permet de réduire ces risques.

Par conséquent, dans la mesure du possible, raccordez vos appareils de communication mobiles à l'antenne extérieure du véhicule.

#### **Remarques générales**

#### Téléphonie

Pour les fonctions de téléphonie, vous disposez de l'interface Bluetooth<sup>®</sup> du système multimédia.

Si votre téléphone portable prend en charge le profil Bluetooth<sup>®</sup> PBAP (**P**hone **B**ook **A**ccess **P**rofile), les contacts s'affichent automatiquement dans le système multimédia.

Si votre téléphone portable reconnaît le profil Bluetooth<sup>®</sup> MAP (**M**essage **A**ccess **P**rofile), vous pouvez bénéficier des fonctions E-mail et SMS. Tenez compte des autres conditions requises pour les fonctions E-mail et SMS (▷ page 126).

Par l'intermédiaire de l'interface Bluetooth<sup>®</sup>, vous pouvez utiliser le dispositif mains libres avec des téléphones portables adéquats et recevoir des cartes de visite (vCards).

Pour de plus amples informations sur les téléphones portables pouvant être utilisés, consultez le site Internet

#### http://www.mercedes-benz.com/connect.

Vous pouvez également obtenir des renseignements par téléphone.

Aux Etats-Unis, vous pouvez joindre le Customer Assistance Center de Mercedes-Benz au numéro 1-800-FOR-MERCedes (1-800-367-6372).

Au Canada, vous pouvez joindre le Customer Relations Center au numéro 1-800-387-0100.

#### Interruption des communications pendant la marche

La communication peut être interrompue

- dans certaines régions où la couverture du réseau n'est pas suffisante
- lorsque vous changez de station d'émissionréception (cellule) et qu'aucun canal de communication n'est libre
- lorsque vous utilisez une carte SIM qui n'est pas compatible avec le réseau disponible

#### Possibilités d'utilisation

Vous pouvez utiliser votre téléphone

 avec le s

électeur Rotation Poussée (←⊙→ ou t⊙↓) Pression

- avec la touche 🕜 ou la touche 🙆 du volant multifonction
- par l'intermédiaire du LINGUATRONIC (voir la notice d'utilisation spécifique)

#### Limitation du fonctionnement

Vous ne pouvez pas encore téléphoner par l'intermédiaire du système multimédia dans les cas suivants:

- Le téléphone est éteint.
- La fonction Bluetooth<sup>®</sup> du téléphone portable est désactivée.
- Le téléphone portable n'est pas encore ou pas du tout connecté à un réseau.
- La fonction Bluetooth<sup>®</sup> du système multimédia est désactivée.

Le téléphone essaye automatiquement de se connecter à un réseau. Si aucun réseau n'est disponible, vous ne pouvez éventuellement pas lancer d'appel d'urgence avec le **911**. Si vous essayez de téléphoner, le message Non dispo. apparaît pendant un court instant.

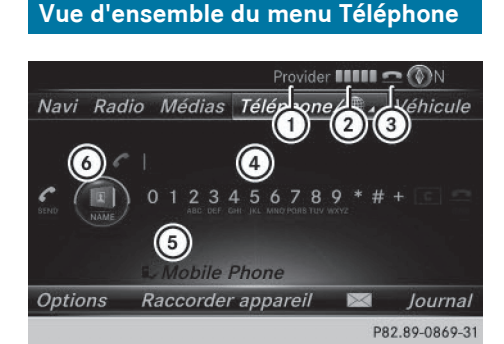

- (1) Opérateur de téléphonie mobile
- ② Intensité du champ de réception du réseau de téléphonie mobile
- Symbole en forme de combiné téléphonique
   ou
- ④ Clavier virtuel du menu Téléphone
- Som d'appareil Bluetooth<sup>®</sup> du téléphone portable actuellement raccordé
- 6 Affichage du répertoire téléphonique

Les affichages ① à ③ et ⑤ apparaissent seulement après qu'un téléphone portable a été relié au système multimédia. Les affichages dépendent de votre téléphone portable et de votre opérateur de téléphonie mobile. Pour de plus amples informations sur le raccordement d'un téléphone portable, voir (▷ page 103).

L'affichage ② indique l'intensité actuelle du champ de réception du réseau de téléphonie mobile. Si toutes les barres sont pleines, la réception est optimale.

Si aucune barre n'est présente, la réception est très mauvaise, voire nulle.

Le symbole en forme de combiné téléphonique indique si un appel est en train de s'établir ou si une communication est en cours cu pas .

#### Affichage du menu Téléphone

► Appuyez sur la touche TEL.

#### Affichage de la barre de menus

Poussez le sélecteur OI.

Le point de menu ⊠ est disponible si le téléphone raccordé prend en charge le profil Bluetooth<sup>®</sup> MAP (**M**essage **A**ccess **P**rofile). Pour de plus amples informations sur les fonctions SMS et E-mail, voir (⊳ page 126).

Le symbole en forme d'enveloppe 💟 sur la ligne de statut indique la présence d'un SMS ou d'un e-mail non lu. Le symbole disparaît dès que vous avez lu le SMS ou l'e-mail. Le symbole 🖾 apparaît pour indiquer que la mémoire des messages du téléphone portable raccordé est pleine. Le symbole disparaît si vous effacez au moins 1 message.

#### Raccordement d'un téléphone portable/interruption de la liaison

#### Conditions

Pour profiter de la téléphonie via l'interface Bluetooth<sup>®</sup>, vous avez besoin d'un téléphone portable compatible Bluetooth<sup>®</sup>. Le téléphone portable doit reconnaître le profil Handsfree (HFP) 1.0 ou supérieur.

#### Sur le système multimédia

► Activez la fonction Bluetooth<sup>®</sup> (▷ page 45).

#### Sur le téléphone portable

- Mettez le téléphone portable en marche et entrez le code PIN si l'appareil le demande (voir la notice d'utilisation du fabricant).
- Activez la fonction Bluetooth<sup>®</sup> et, si nécessaire, la visibilité Bluetooth<sup>®</sup> pour les autres appareils (voir la notice d'utilisation du fabricant).

Certains téléphones portables ne sont visibles que momentanément (voir la notice d'utilisation du fabricant).

Si nécessaire, réglez le nom d'appareil Bluetooth<sup>®</sup> du téléphone portable.

Téléphone

Il peut arriver que tous les appareils d'un même fabricant portent le même nom. Afin que votre téléphone portable soit reconnaissable de manière univoque, modifiez son nom d'appareil (voir la notice d'utilisation du fabricant). Le choix du nom est libre.

Si le téléphone portable reconnaît les profils Bluetooth<sup>®</sup> PBAP (**P**hone **B**ook **A**ccess **P**rofile) et MAP (**M**essage **A**ccess **P**rofile), les informations suivantes sont transférées après la connexion:

- Répertoire téléphonique
- Journal
- SMS et e-mails

Pour de plus amples informations sur la procédure à suivre pour autoriser ou bloquer le téléchargement automatique du répertoire téléphonique, voir (> page 121).

La batterie du téléphone portable doit toujours être suffisamment chargée afin d'éviter les dysfonctionnements.

 Les téléphones portables disponibles sur le marché ne conviennent pas tous. Pour de plus amples informations sur les téléphones portables pouvant être utilisés et le raccordement d'un téléphone portable au système multimédia, consultez le site Internet http://www.mercedes-benz.com/connect

Vous pouvez également obtenir des renseignements par téléphone.

Aux Etats-Unis, vous pouvez joindre le Customer Assistance Center de Mercedes-Benz au numéro 1-800-FOR-MERCedes (1-800-367-6372).

Au Canada, vous pouvez joindre le Customer Relations Center au numéro 1-800-387-0100. () Certains affichages, tels que l'affichage de l'intensité du champ, dépendent de la version du profil Handsfree supporté.

#### Procédure et informations générales

## Autorisation d'un téléphone portable (connexion)

Lorsque vous utilisez pour la première fois votre téléphone portable en liaison avec le système multimédia, vous devez d'abord le rechercher ( $\triangleright$  page 105), puis l'autoriser ( $\triangleright$  page 105). En fonction du téléphone portable, l'autorisation peut être réalisée par l'intermédiaire du protocole SSP (Secure Simple Pairing) ou par entrée d'un code d'accès. Le système multimédia active automatiquement la procédure qui convient à votre téléphone portable. Le mode d'association SSP (Secure Simple Pairing) se reconnaît au fait qu'un code apparaît sur le téléphone portable et sur le système multimédia. Le mode d'association par code d'accès se reconnaît au fait que vous devez entrer un code sur le téléphone portable et sur le système multimédia. Une fois l'autorisation effectuée, le téléphone portable sera raccordé automatiquement. Pour de plus amples informations sur la reconnexion automatique de téléphones portables autorisés, voir ( $\triangleright$  page 107).

Si le système multimédia ne trouve pas votre téléphone portable, cela peut être dû à certains réglages de sécurité sur votre téléphone. Vous pouvez aussi initier le processus de recherche et d'autorisation à partir du téléphone portable (> page 106).

Pour de plus amples informations sur l'autorisation et le raccordement d'un téléphone portable Bluetooth<sup>®</sup> spécifique, adressez-vous à un point de service Mercedes-Benz ou consultez le site Internet http://www.mercedesbenz.com/connect.

Vous pouvez autoriser au maximum 15 téléphones portables. Une fois l'autorisation effectuée, le système est en mesure de se connecter automatiquement aux 2 derniers téléphones utilisés. Pour les fonctions de téléphonie, vous ne pouvez raccorder au système multimédia qu'un seul téléphone portable à la fois.

#### Désautorisation d'un téléphone portable (déconnexion)

Si vous quittez la zone de réception du système multimédia ou que vous désactivez la fonction Bluetooth<sup>®</sup> sur votre téléphone portable, la connexion est automatiquement interrompue.

Si la connexion Bluetooth<sup>®</sup> ne doit plus être établie automatiquement, vous devez désautoriser (déconnecter) le téléphone portable (▷ page 107).

| - | Rechercher téléphones      |               |
|---|----------------------------|---------------|
|   | Lancer rech. via téléphone |               |
|   | Connecter module SAP MB    |               |
|   | Téléphones:                |               |
|   | • Mobile Phone             |               |
|   |                            | P82.89-0870-3 |

Recherche d'un téléphone portable

- Affichage du menu Téléphone: appuyez sur la touche TEL.
- Passage à la barre de menus: poussez le sélecteur OI.
- Sélection de Raccorder appareil : tournez le sélecteur, puis appuyez dessus. La liste des appareils apparaît.
- Sélection de Rechercher téléphones: tournez le sélecteur, puis appuyez dessus. Un message indiquant que Bluetooth<sup>®</sup> doit être activé sur le téléphone portable et que celui-ci doit être visible pour les autres appareils apparaît.
- Sélection de Lancer la recherche: appuyez sur le sélecteur.
   Les téléphones portables disponibles sont affichés dans la liste des appareils.

La durée de la recherche dépend du nombre de téléphones Bluetooth<sup>®</sup> se trouvant dans la zone de réception et de leurs caractéristiques. Un nouveau téléphone portable trouvé, précédé du symbole \_\_\_\_\_, apparaît dans la liste des appareils. Vous pouvez à présent autoriser (connecter) le téléphone portable trouvé (> page 105). Si le nombre maximal d'appareils autorisés dans la liste des appareils est atteint, un message vous demande de désautoriser un téléphone portable (> page 107).

Si vous affichez de nouveau la liste des appareils, celle-ci n'indique plus les appareils non autorisés. Lancez alors une nouvelle recherche pour mettre à jour la liste des appareils.

#### Symboles dans la liste des appareils

| Sym-<br>bole | Explication                                            |      |
|--------------|--------------------------------------------------------|------|
|              | Nouveau téléphone portable trouvé, pas encore autorisé |      |
|              | Téléphone portable autorisé, mais non raccordé         | hone |
| •            | Téléphone portable autorisé et rac-<br>cordé           | élép |
|              |                                                        | Ē    |

## Autorisation d'un téléphone portable (connexion)

#### Autorisation par l'intermédiaire du protocole SSP (Secure Simple Pairing)

Lorsque le système multimédia a détecté votre téléphone portable, vous pouvez l'autoriser (le connecter).

 Sélection d'un téléphone portable dans la liste des appareils: tournez le sélecteur, puis appuyez dessus.
 Un code apparaît sur le système multimédia et sur le téléphone portable.

#### Le code est identique

- Système multimédia: sélectionnez Oui.
- Téléphone portable: confirmez le code. En fonction du téléphone portable, vous devez confirmer la connexion au système multimédia ainsi que celle pour les profils Bluetooth<sup>®</sup> PBAP et MAP l'une après l'autre. Si nécessaire, vous pouvez mémoriser la confirmation sur le téléphone portable (voir la notice d'utilisation du fabricant).

Le téléphone portable est à présent autorisé et relié au système multimédia. Vous pouvez désormais téléphoner à l'aide du dispositif mains libres. Pour une qualité vocale optimale, vous pouvez régler le volume d'émission et de réception du téléphone portable (⊳ page 108).

#### Le code est différent

 Système multimédia: sélectionnez Non. Le processus est interrompu. Répétez la procédure d'autorisation.

#### Autorisation par entrée d'un code d'accès (identifiant)

Lorsque le système multimédia a détecté votre téléphone portable, vous pouvez l'autoriser (le connecter).

 Sélection d'un téléphone portable dans la liste des appareils: tournez le sélecteur, puis appuyez dessus.

Le menu d'entrée du code d'accès apparaît. Le code d'accès est un nombre composé de 1 à 16 chiffres que vous déterminez vousmême. En fonction du téléphone portable, vous devez entrer une suite de 4 chiffres ou plus.

- Système multimédia: entrez le code d'accès à l'aide du clavier virtuel.
- ► Une fois tous les chiffres saisis, sélectionnez ok
- Téléphone portable: entrez le même code d'accès et confirmez. En fonction du téléphone portable, vous devez confirmer la connexion au système multimédia ainsi que celle pour les profils Bluetooth<sup>®</sup> PBAP et MAP l'une après l'autre. Si nécessaire, vous pouvez mémoriser la confirmation sur le téléphone portable (voir la notice d'utilisation du fabricant).

Le téléphone portable est à présent autorisé et relié au système multimédia. Vous pouvez désormais téléphoner à l'aide du dispositif mains libres.

Pour une qualité vocale optimale, vous pouvez régler le volume d'émission et de réception du téléphone portable (⊳ page 108).

Si le message Echec de l'autorisation apparaît, c'est que vous avez peut-être entré un code d'accès différent ou dépassé le temps prévu. Répétez le processus.

Si vous souhaitez à nouveau autoriser un téléphone portable qui a été désautorisé, vous pouvez choisir un autre code d'accès. ● Mercedes-Benz vous recommande d'effectuer la désautorisation à partir du système multimédia et du téléphone portable (▷ page 107). Sinon, les autorisations ultérieures peuvent échouer.

#### Etablissement de la connexion à partir du téléphone portable

Le nom d'appareil Bluetooth<sup>®</sup> du système multimédia est MB Bluetooth.

- Système multimédia: affichez le menu Téléphone.
- Passage à la barre de menus : poussez le sélecteur OJ.
- Sélection de Raccorder appareil: tournez le sélecteur, puis appuyez dessus. La liste des appareils apparaît.
- Sélection de Lancer recherche via téléphone: tournez le sélecteur, puis appuyez dessus.

Un message indiquant que la recherche peut être lancée sur le téléphone portable apparaît.

 Téléphone portable: lancez la recherche d'appareils Bluetooth<sup>®</sup> (voir la notice d'utilisation du fabricant).

Le système multimédia apparaît dans la liste des appareils du téléphone portable sous le nom MB Bluetooth.

- Sélectionnez MB Bluetooth. Un message vous demandant si le téléphone portable doit être autorisé apparaît sur le visuel du système multimédia.
- Système multimédia: sélectionnez Oui.

Si vous sélectionnez Non, le processus est interrompu.

Si votre téléphone portable prend en charge le protocole SSP (Secure Simple Pairing), un code apparaît sur les 2 appareils.

#### Le code est identique

- Système multimédia: sélectionnez Oui.
- Téléphone portable: confirmez le code. En fonction du téléphone portable, vous devez confirmer la connexion au système multimédia ainsi que celle pour les profils Bluetooth<sup>®</sup> PBAP et MAP l'une après l'autre. Si nécessaire, vous pouvez mémoriser la confirmation

Téléphone
sur le téléphone portable (voir la notice d'utilisation du fabricant).

Le téléphone portable est à présent autorisé et relié au système multimédia. Vous pouvez désormais téléphoner à l'aide du dispositif mains libres.

Pour une qualité vocale optimale, vous pouvez régler le volume d'émission et de réception du téléphone portable ( $\triangleright$  page 108).

#### Le code est différent

 Système multimédia: sélectionnez Non. Le processus est interrompu. Répétez le processus.

Si votre téléphone portable ne prend pas en charge le protocole SSP (Secure Simple Pairing), un menu d'entrée du code d'accès apparaît. Le code d'accès est un nombre composé de 1 à 16 chiffres que vous déterminez vous-même. Entrez le même code d'accès sur le système multimédia et sur le téléphone portable, puis confirmez. En fonction du téléphone portable, vous devez confirmer la connexion au système multimédia ainsi que celle pour les profils Bluetooth<sup>®</sup> PBAP et MAP.

#### **Reconnexion automatique**

Le système multimédia recherche toujours le dernier téléphone portable relié.

Si la liaison avec le dernier téléphone portable raccordé n'est pas possible, le système recherche le téléphone portable raccordé en avantdernier.

# Commutation entre les téléphones portables

Si vous avez autorisé plusieurs téléphones portables, vous pouvez passer de l'un à l'autre.

- Affichage du menu Téléphone: appuyez sur la touche TEL.
- ► Passage à la barre de menus: poussez le sélecteur ⊙↓.
- Sélection de Raccorder appareil : tournez le sélecteur, puis appuyez dessus. La liste des appareils apparaît.
- Sélection du téléphone portable souhaité: tournez le sélecteur, puis appuyez dessus.
   Le système raccorde le téléphone portable sélectionné s'il se trouve dans la zone de

réception Bluetooth<sup>®</sup> et que la fonction Bluetooth<sup>®</sup> du téléphone portable est activée.

Pour les fonctions de téléphonie, vous ne pouvez raccorder qu'un seul téléphone portable à la fois. Dans la liste des appareils, le téléphone portable raccordé est identifié par un point •.

Le passage à un autre téléphone portable autorisé n'est possible que si aucune conversation téléphonique n'est en cours.

#### Désautorisation d'un téléphone portable (déconnexion)

Mercedes-Benz USA, LLC vous recommande d'effectuer la désautorisation à partir du système multimédia et du téléphone portable. Sinon, les autorisations ultérieures peuvent échouer.

- Affichage du menu Téléphone : appuyez sur la touche TEL.
- ► Passage à la barre de menus : poussez le sélecteur ⊙↓.
- Sélection de Raccorder appareil : tournez le sélecteur, puis appuyez dessus. La liste des appareils apparaît.
- Sélection du téléphone portable souhaité dans la liste des appareils : tournez le sélecteur.
- ► Sélection de Sélecteur +.
- Sélection de Désautoriser: tournez le sélecteur, puis appuyez dessus. Un message vous demande si l'appareil doit réellement être désautorisé.
- Sélection de Oui : tournez le sélecteur, puis appuyez dessus.
   Le téléphone portable est désautorisé.

#### Affichage des détails de la connexion

- Affichage du menu Téléphone : appuyez sur la touche <u>TEL</u>.
- Passage à la barre de menus: poussez le sélecteur OI.
- Sélection de Raccorder appareil : tournez le sélecteur, puis appuyez dessus. La liste des appareils apparaît.
- Sélection du téléphone portable souhaité: tournez le sélecteur.

#### 108 Utilisation du téléphone

- Sélection de Détails: tournez le sélecteur, puis appuyez dessus.

Les informations suivantes sont affichées pour le téléphone portable sélectionné :

- Nom de l'appareil Bluetooth®
- Adresse Bluetooth<sup>®</sup>
- Statut de l'autorisation

#### Réglage du volume de réception et d'émission

Téléphone

Lorsque le téléphone portable est autorisé, vous pouvez optimiser les réglages du volume de réception et du volume d'émission. Pour connaître les réglages optimaux pour votre téléphone portable, consultez le site Internet http://www.mercedes-benz.com/connect.

Vous pouvez également obtenir des renseignements par téléphone.

Aux Etats-Unis, vous pouvez joindre le Customer Assistance Center de Mercedes-Benz au numéro 1-800-FOR-MERCedes (1-800-367-6372).

Au Canada, vous pouvez joindre le Customer Relations Center au numéro 1-800-387-0100.

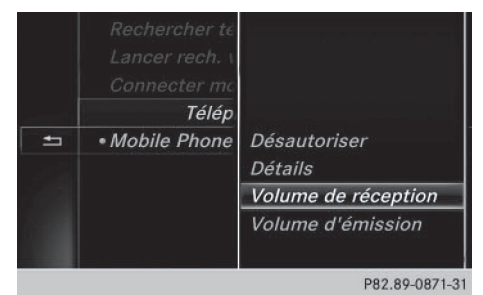

 Affichage du menu Téléphone: appuyez sur la touche TEL.

- ► Passage à la barre de menus: poussez le sélecteur (○)↓.
- Sélection de Raccorder appareil : tournez le sélecteur, puis appuyez dessus. La liste des appareils apparaît.
- Sélection du téléphone portable souhaité dans la liste des appareils: tournez le sélecteur.

- Sélection de Volume de réception ou de Volume d'émission: tournez le sélecteur, puis appuyez dessus.
- Sélection du volume sonore : tournez le sélecteur.
- Mémorisation des modifications: appuyez sur le sélecteur.
- **1** Des réglages incorrects peuvent dégrader la qualité de la communication.

#### Utilisation du téléphone

#### Prise d'un appel

Sélection de Accepter: appuyez sur le sélecteur.

ou

 Appuyez sur la touche du volant multifonction.

La communication est établie.

Autres fonctions disponibles pendant une communication: ( $\triangleright$  page 110).

Réglage du volume sonore (▷ page 108).

Pour de plus amples informations sur la procédure à suivre pour mettre fin à la communication en cours, voir ( $\triangleright$  page 112).

Si le numéro de téléphone est transféré, celui-ci apparaît alors sur le visuel. Si le numéro de téléphone est mémorisé dans le répertoire téléphonique, le nom et l'image du contact sont également affichés. Si l'affichage du numéro de téléphone est bloqué, Inconnu est affiché sur le visuel.

#### Refus d'un appel

 Sélection de Refuser: tournez le sélecteur, puis appuyez dessus.

ou

 Appuyez sur la touche a du volant multifonction.

#### Lancement d'un appel

#### Par l'intermédiaire du menu Téléphone

- Affichage du menu Téléphone : appuyez sur la touche TEL.
- Sélection d'une suite de chiffres : tournez le sélecteur, puis appuyez à chaque fois dessus.
- Sélection de dans le menu Téléphone : tournez le sélecteur, puis appuyez dessus. L'appel est lancé.

Pour de plus amples informations sur la procédure à suivre pour mettre fin à la communication en cours, voir (⊳ page 112).

#### A l'aide du pavé numérique

- Affichage du menu Téléphone: appuyez sur la touche TEL.
- Entrez une suite de chiffres à l'aide du pavé numérique.
- Sélection de dans le menu Téléphone : tournez le sélecteur, puis appuyez dessus. L'appel est lancé.

#### Via la répétition d'appel

- Affichage du menu Téléphone: appuyez sur la touche TEL.
- Sélection de dans le menu Téléphone : tournez le sélecteur, puis appuyez dessus. La liste des numéros composés s'affiche. Le dernier numéro composé se trouve en tête de liste.
- Sélection d'une entrée et lancement de l'appel: tournez le sélecteur, puis appuyez dessus.

Répétition d'appel par l'intermédiaire du volant multifonction (voir la notice d'utilisation du véhicule).

Pour de plus amples informations sur la procédure à suivre pour mettre fin à la communication en cours, voir (⊳ page 112).

#### Par l'intermédiaire des listes d'appels

- Affichage du menu Téléphone: appuyez sur la touche TEL.
- Passage à la barre de menus: poussez le sélecteur OL.
- Sélection de Journal : tournez le sélecteur, puis appuyez dessus.

Sélection de Appels reçus ou de Numéros composés: tournez le sélecteur, puis appuyez dessus.

La liste correspondante apparaît.

 Sélection d'une entrée et lancement de l'appel: tournez le sélecteur, puis appuyez dessus.

Sélection d'un appel par l'intermédiaire du volant multifonction et lancement de l'appel (voir la notice d'utilisation du véhicule).

Pour de plus amples informations sur la procédure à suivre pour mettre fin à la communication en cours, voir ( $\triangleright$  page 112).

#### Par l'intermédiaire du répertoire téléphonique

- Affichage du menu Téléphone : appuyez sur la touche <u>TEL</u>.
- Sélection de Nom dans le menu Téléphone : tournez le sélecteur, puis appuyez dessus.
- ▶ Recherchez et affichez un contact (▷ page 113).

Sélection d'un appel par l'intermédiaire du volant multifonction et lancement de l'appel (voir la notice d'utilisation du véhicule).

Pour de plus amples informations sur la procédure à suivre pour mettre fin à la communication en cours, voir ( $\triangleright$  page 112).

#### A partir d'un numéro abrégé

#### 1re possibilité

- Affichage du menu Téléphone : appuyez sur la touche TEL.
- Sélection d'un chiffre sur le clavier virtuel: tournez le sélecteur.
- Appuyez sur le sélecteur pendant plus de 2 secondes.

L'entrée sélectionnée apparaît dans le menu Téléphone. L'appel est lancé.

#### 2e possibilité

- Affichage du menu Téléphone : appuyez sur la touche <u>TEL</u>.
- Passage à la barre de menus: poussez le sélecteur OI.
- Sélection de Journal : tournez le sélecteur, puis appuyez dessus.

#### Utilisation du téléphone 110

- Sélection de Liste des numéros abrégés: tournez le sélecteur, puis appuyez dessus. La liste des numéros abrégés s'affiche.
- Sélection d'une entrée et lancement de l'appel: tournez le sélecteur, puis appuyez dessus.

L'entrée sélectionnée apparaît dans le menu Téléphone. L'appel est lancé.

Pour de plus amples informations sur la configuration d'un numéro abrégé, voir (⊳ page 126).

Pour de plus amples informations sur la procédure à suivre pour mettre fin à la communication en cours, voir ( $\triangleright$  page 112).

**Téléphone** 

#### Fonctions disponibles pendant un appel

#### Vue d'ensemble

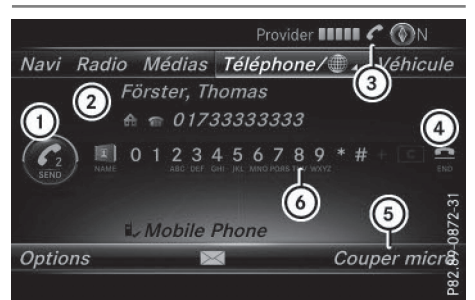

- (1) Lancement d'un appel supplémentaire (⊳ page 110)
- Correspondant
- (3) Symbole de communication en cours
- (4) Fin de communication
- (5) Activation et désactivation du microphone (⊳ page 110)
- (6) Envoi de tonalités DTMF (pas toujours possible; en fonction du téléphone portable) (⊳ page 111)

Autres fonctions:

- Prise d'un appel en attente ( $\triangleright$  page 112)
- Double appel (▷ page 111)
- Etablissement d'une conférence (⊳ page 111)

Les fonctions disponibles dépendent du réseau (GSM uniquement) et du téléphone portable Bluetooth<sup>®</sup>.

#### Lancement d'un appel supplémentaire

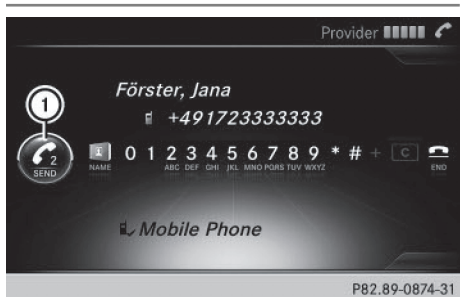

(1) Lancement d'un appel supplémentaire

Si la fonction est prise en charge par l'opérateur de téléphonie mobile et le téléphone portable, vous pouvez lancer un autre appel pendant une communication. La communication qui était en cours est alors mise en attente.

- ▶ Sélection de **C**<sub>2</sub>: tournez le sélecteur, puis appuyez dessus.
- ► Lancez un appel, par exemple :
  - Par l'intermédiaire du menu Téléphone (⊳ page 109)
  - Via la répétition d'appel (▷ page 109)
  - Par l'intermédiaire des listes d'appels (⊳ page 109)
  - Par l'intermédiaire du répertoire téléphonique (⊳ page 109)
  - A partir d'un numéro abrégé (▷ page 109)

#### Activation et désactivation du microphone

Cette fonction est disponible dans le menu Téléphone pendant une communication.

Désactivation du microphone :

- Passage à la barre de menus : poussez le sélecteur ⊙**↓**.
- Sélection de Couper micro: tournez le sélecteur, puis appuyez dessus. Lorsque le microphone est désactivé, le symbole 🛞 s'affiche et le message suivant apparaît: Le microphone a été coupé.

Activation du microphone:

Sélectionnez Activer micro. Le symbole 🛞 disparaît. Le message Le microphone a été activé. s'affiche.

#### Envoi de tonalités DTMF

Cette fonction n'est pas possible avec tous les téléphones portables.

Vous pouvez commander un répondeur ou d'autres appareils par des tonalités DTMF, par exemple pour une interrogation à distance.

▶ Si vous souhaitez par exemple écouter votre répondeur, entrez le numéro correspondant.

Envoi de caractères isolés:

Sélection des caractères souhaités dans le menu Téléphone dès l'établissement de la liaison avec le répondeur : tournez le sélecteur et appuyez à chaque fois dessus.

011

Appuyez sur la touche correspondante du pavé numérique.

Chaque caractère sélectionné est aussitôt envové.

Communications avec plusieurs participants

#### Commutation entre les communications (double appel)

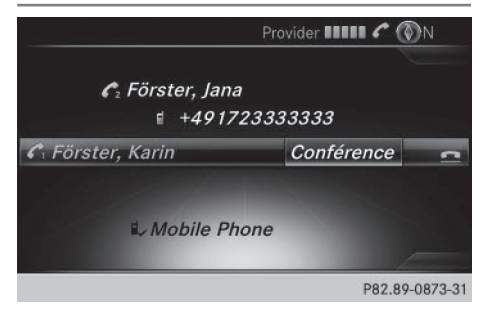

Si vous lancez un autre appel, vous pouvez commuter entre les 2 communications (double appel). La disponibilité de la fonction dépend de votre opérateur de téléphonie mobile et de votre téléphone portable (voir la notice d'utilisation du fabricant).

Les communications sont notées 1 et 2. La communication en cours est mise en évidence.

#### Commutation entre les communications

▶ Appuyez sur la touche *P* du volant multifonction.

ou

▶ Sélection de C₁ ou C₂: tournez le sélecteur, puis appuyez dessus. La communication sélectionnée devient active. L'autre communication est mise en attente.

#### Fin de la communication en cours

Sélection de dans le menu Téléphone : tournez le sélecteur, puis appuyez dessus.

ou

Appuyez sur la touche 2 du volant multifonction.

L'autre communication reste en attente.

- Activation de la communication en attente: sélectionnez **Reprendre**. La communication qui était en attente devient active. Si vous sélectionnez Raccrocher, la communication qui était en attente est également coupée.

éléphone

 Avec certains téléphones portables, la communication qui était en attente est automatiquement réactivée dès que vous mettez fin à la communication active.

#### Conférence

La disponibilité de la fonction dépend de votre opérateur de téléphonie mobile et de votre téléphone portable (voir la notice d'utilisation du fabricant). Vous pouvez mettre en liaison les communications actives et en attente. Plusieurs interlocuteurs peuvent ainsi s'entendre et se parler.

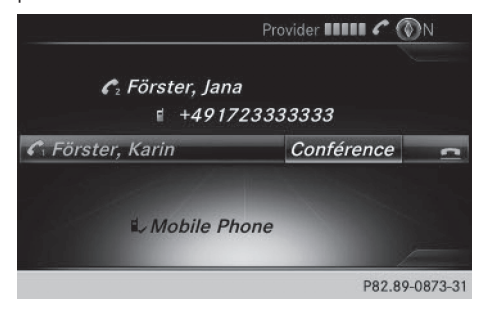

#### 112 Reconnaissance vocale du téléphone portable

► Lancez un appel supplémentaire (▷ page 110).

ou

- ▶ Prenez un appel entrant (▷ page 112).
- Sélection de Conférence dans le menu Téléphone: tournez le sélecteur, puis appuyez dessus.

Le nouvel interlocuteur participe à la conférence. Conférence téléphonique apparaît dans le menu Téléphone.

#### Appel entrant pendant une communication (appel en attente)

La disponibilité de la fonction Appel en attente dépend de votre téléphone portable et de votre opérateur de téléphonie mobile. Suivant le téléphone portable, la prise d'appel peut également être gérée différemment (voir la notice d'utilisation du fabricant).

**Appel en attente:** lorsque vous recevez un appel pendant une communication, un message s'affiche. En outre, un signal sonore retentit. Vous avez le choix de prendre l'appel ou de le refuser.

#### Prise de l'appel:

Sélection de Accepter: appuyez sur le sélecteur.

ou

 Appuyez sur la touche du volant multifonction.

L'appel entrant est actif. En fonction du téléphone portable, la communication qui était active est mise en attente ou est coupée (voir la notice d'utilisation du fabricant). Lorsque la communication est mise en attente, vous pouvez commuter entre les 2 communications (double appel) (> page 111).

En fonction du téléphone portable, vous pouvez également prendre l'appel entrant (double appel) sur votre téléphone. La disponibilité de la fonction et la gestion des communications dépendent de votre opérateur de téléphonie mobile et de votre téléphone portable (voir la notice d'utilisation du fabricant).

#### Refus de l'appel:

- Sélection de 
   Refuser: tournez le sélecteur, puis appuyez dessus.
- ou
- Appuyez sur la touche du volant multifonction.

La gestion des communications après le refus de la communication dépend de votre téléphone portable et de votre opérateur de téléphonie mobile.

1re possibilité : la communication initialement active est coupée et l'appel entrant est pris.

2e possibilité: les 2 appels sont coupés.

#### Fin de la communication en cours

 Sélection de dans le menu Téléphone : tournez le sélecteur, puis appuyez dessus.

ou

 Appuyez sur la touche a du volant multifonction.

La communication active est coupée.

# Reconnaissance vocale du téléphone portable

Cette fonction vous permet d'activer et de désactiver la reconnaissance vocale de votre téléphone portable. Vous trouverez de plus amples informations sur le service de reconnaissance vocale dans la notice d'utilisation du fabricant.

### Activation de la reconnaissance vocale du téléphone portable

- ► Raccordez votre téléphone portable au système multimédia (▷ page 103).
- Appuyez sur la touche 3 du volant multifonction pendant plus de 1 seconde. Vous pouvez utiliser la reconnaissance vocale du téléphone portable.

#### Désactivation de la reconnaissance vocale du téléphone portable

► Appuyez sur la touche du volant multifonction.

La reconnaissance vocale du téléphone portable est désactivée.

**Téléphone** 

#### Répertoire téléphonique

#### Introduction

Le répertoire téléphonique rassemble les contacts enregistrés dans le carnet d'adresses avec un numéro de téléphone.

Le répertoire du téléphone portable est affiché automatiquement dans le système multimédia après la connexion (préréglage). Vous pouvez désactiver le téléchargement automatique (> page 121).

Le répertoire téléphonique vous permet d'effectuer les opérations suivantes :

- Création de nouveaux contacts (▷ page 115)
- Ajout dans des contacts existants (▷ page 115)
- Recherche de contacts (▷ page 113)
- Mémorisation de contacts (▷ page 116)
- Effacement des contacts (▷ page 116)

Pour de plus amples informations sur l'importation de contacts, voir ( $\triangleright$  page 122).

Les contacts que vous importez, enregistrez, modifiez ou créez sont mémorisés de manière permanente dans le système multimédia. Ces contacts sont conservés même si vous raccordez le système multimédia à un autre téléphone portable. Vous pouvez les consulter sans téléphone portable.

Affichago du réportoiro téléphonique

| Amenage du repertoire tele | phonique       |
|----------------------------|----------------|
| # Allwald, Doris           | -2             |
| a Bergmann, Thomas         |                |
|                            |                |
| ≠ Förster, Frank           |                |
|                            |                |
| 💒 Förster, Jana            |                |
|                            |                |
| ABCDEFGHIJKLMNOPQRSTUV     | WXYZ_OK        |
| AÂÇÈÉÊÊÎÎÔŒÙÛ              |                |
|                            | P82.89-0193-31 |

- Affichage du menu Téléphone : appuyez sur la touche TEL.
- Sélection de Nom dans le menu Téléphone : tournez le sélecteur, puis appuyez dessus.
   Si le répertoire téléphonique contient des contacts, ceux-ci sont affichés par ordre

alphabétique. Le clavier virtuel sur le bord inférieur du visuel est activé.

Vous pouvez à présent rechercher un contact (▷ page 113).

Pour de plus amples informations sur les symboles affichés, voir ( $\triangleright$  page 113).

Vous pouvez également afficher le répertoire téléphonique par l'intermédiaire du volant multifonction (voir la notice d'utilisation du véhicule).

Vue d'ensemble des symboles

| Sym-<br>bole | Explication                                                                                                    |
|--------------|----------------------------------------------------------------------------------------------------|
|              | Contact qui a été saisi, modifié ou<br>mémorisé dans le système multimé-<br>dia                                                                                                    |
| <b>*</b>     | Contact avec identifiant vocal<br>Ces contacts comportent également<br>un identifiant vocal. Vous trouverez<br>de plus amples informations dans la<br>notice d'utilisation spécifique. |
|              | Contact téléchargé d'un téléphone portable                                                                                                    |
| <b>.</b> 0   | Contact importé de la carte mémoire<br>ou d'un appareil USB                                                                                                    |
| ●BT          | Contact importé via l'interface Bluetooth $^{\circledast}$                                                                                                    |

#### Recherche d'un contact

#### Avec le clavier virtuel

| +     | Allwald, Doris       | -22        |
|-------|----------------------|------------|
|       | Bergmann, Thomas     |            |
|       | ⊧ Förster, Familie⊿  |            |
|       | ≠ Förster, Frank     |            |
|       | 🗤 Förster, Frank     |            |
|       | Förster, Jana        |            |
|       | ⊧⁼ Förster, Jutta    |            |
| ABCD  | EFGHIJKLMNOPORSTUVWX | YZ_OK      |
| 🗈 À Â | ÇÈÉÊÊÎÎÔŒÙÛ          |            |
|       | DP2                  | 90.0102.21 |

#### 114 Répertoire téléphonique

**Téléphone** 

Le premier caractère détermine la première lettre du contact recherché.

 Sélection d'un caractère : tournez le sélecteur, puis appuyez dessus.
 Dans le répertoire téléphonique, le premier

contact commençant par la lettre sélectionnée est mis en surbrillance. S'il existe plusieurs contacts similaires, le système affiche les alternatives possibles pour le premier caractère différent. Dans le cas des contacts Jana et John par exemple, le début du nom est identique. Le système vous propose comme sélection les alternatives possibles (A et 0) pour le premier caractère différent.

- Sélection des différents caractères du contact recherché: tournez le sélecteur et appuyez à chaque fois dessus.
- Fin de la recherche: sélectionnez ok.
   Les contacts du répertoire téléphonique apparaissent.
- ► Sélection d'un contact: tournez le sélecteur.
- ▶ Appel d'un contact: appuyez sur le sélecteur.

Les contacts qui comportent plusieurs numéros de téléphone sont affectés du symbole .

Sélection d'un contact accompagné du symbole : tournez le sélecteur, puis appuyez dessus.

Les numéros de téléphone apparaissent. Le symbole passe de  $\square$  à  $\bigtriangledown$ .

 Composition d'un numéro de téléphone: tournez le sélecteur, puis appuyez dessus.

#### Retour au clavier virtuel

Appuyez sur la touche autant de fois qu'il est nécessaire pour que le clavier virtuel apparaisse.

Pour de plus amples informations sur l'entrée des caractères, voir (▷ page 32).

#### Avec le pavé numérique qui se trouve dans la partie supérieure de la console centrale

Le premier caractère détermine la première lettre du contact recherché.

Entrée de la lettre C, par exemple : appuyez brièvement 3 fois de suite sur la touche numérique 2.

Dès la première pression, l'affichage des caractères apparaît et montre tous les carac-

tères disponibles. Chaque nouvelle pression vous permet d'accéder au caractère suivant.

#### Avec le pavé tactile

Le premier caractère détermine la première lettre du contact recherché.

Tracez la lettre sur le pavé tactile. Dans le répertoire téléphonique, le premier contact commençant par la lettre sélectionnée est mis en surbrillance.

Pour de plus amples informations sur la fonction de reconnaissance de l'écriture manuscrite du pavé tactile, voir ( $\triangleright$  page 27).

- Tracez les autres lettres les unes après les autres sur le pavé tactile.
- ► Fin de la recherche et passage au répertoire téléphonique : appuyez sur le pavé tactile.
- Sélection et appel d'un contact: effleurez le pavé vers le haut ou vers le bas, puis appuyez dessus.

#### Par l'intermédiaire du volant multifonction

 Composez un numéro du répertoire téléphonique (voir la notice d'utilisation du véhicule).

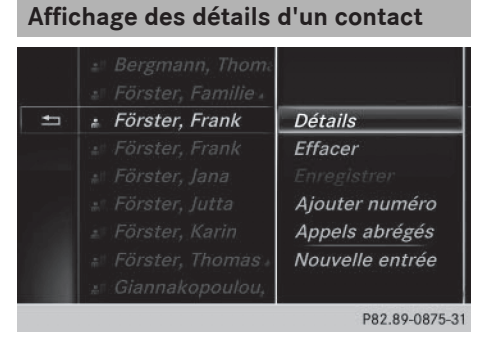

- Affichez le répertoire téléphonique (> page 113).

- Sélection de Détails: tournez le sélecteur, puis appuyez dessus.
   L'affichage des détails apparaît.

#### Fermeture de l'affichage des détails

► Sélection de 🔄 : poussez le sélecteur ← 🔘.

# Création d'un nouveau contact Poursuivre Pas classifié Privé Professionnel Pas classifié Professionnel Pas classifié Pas classifié Professionnel Pas classifié Pas classifié Pas classifié Pas classifié Pas classifié Pas classifié Pas classifié Nouter numéro Appels abrégés Nouvelle entrée P82.89-0876-31

- ▶ Affichez le répertoire téléphonique (▷ page 113).
- Dans le répertoire téléphonique, poussez le sélecteur to autant de fois qu'il est nécessaire pour que le clavier virtuel disparaisse.
- ▶ Sélection de 🔚 : poussez le sélecteur ⊙ .
- Sélection de Nouvelle entrée: tournez le sélecteur, puis appuyez dessus.
- Sélection d'une catégorie de numéro, par exemple Privé: tournez le sélecteur, puis appuyez dessus.
- Sélection d'une catégorie de téléphone, par exemple Portable: tournez le sélecteur, puis appuyez dessus.

Si vous définissez un numéro préféré, celui-ci apparaît en 1re position dans la liste.

- Sélection de Poursuivre: tournez le sélecteur, puis appuyez dessus.
   Le menu d'entrée avec les champs de données apparaît.
- ► Entrez les caractères à l'aide du sélecteur (▷ page 32) ou du pavé numérique, par exemple.
- Mémorisation et fin de l'entrée : sélectionnez
   ok

Le contact est enregistré dans le répertoire téléphonique et dans le carnet d'adresses.

#### Ajout dans un contact existant

Vous pouvez mémoriser au maximum 5 numéros de téléphone pour un même contact.

- Affichez le répertoire téléphonique (> page 113).
- ► Recherchez et sélectionnez un contact dans le répertoire téléphonique (▷ page 113).
- ► Sélection de Sélecteur +.
- Sélection de Ajouter numéro: tournez le sélecteur, puis appuyez dessus.
- Sélection d'une catégorie de numéro, par exemple Privé: tournez le sélecteur, puis appuyez dessus.
- Sélection d'une catégorie de téléphone, par exemple Portable: tournez le sélecteur, puis appuyez dessus.

Si vous définissez un numéro préféré, celui-ci apparaît en 1re position dans la liste.

- Sélection de Poursuivre: tournez le sélecteur, puis appuyez dessus.
   Une ligne de saisie apparaît.
- ▶ Entrez le numéro de téléphone.
- ▶ Sélectionnez ok .

Si 5 numéros de téléphone sont déjà mémorisés pour le contact recherché, un message vous demande si l'un des numéros de téléphone existants doit être remplacé.

Si vous souhaitez remplacer un numéro de téléphone :

- Sélection de Oui : tournez le sélecteur, puis appuyez dessus.
   Une liste avec les 5 numéros de téléphone existants apparaît.
- Sélection du numéro de téléphone à remplacer dans la liste : tournez le sélecteur, puis appuyez dessus.

Le champ d'entrée pour le nouveau numéro de téléphone apparaît.

► Entrez les caractères à l'aide du sélecteur (▷ page 32) ou du pavé numérique, par exemple.

Si vous ne souhaitez remplacer aucun numéro de téléphone :

 Sélection de Non: tournez le sélecteur, puis appuyez dessus.
 Le processus est interrompu.

#### Importation automatique des contacts du téléphone portable

Suivant le téléphone portable utilisé, vous pouvez déterminer si, après le raccordement du téléphone portable au système multimédia, les contacts doivent être automatiquement téléchargés ou non.

- Affichage du menu Téléphone : appuyez sur la touche TEL.
- ► Passage à la barre de menus: poussez le sélecteur ⊙↓.
- Sélection de Options: tournez le sélecteur, puis appuyez dessus.
- Sélection de Afficher contacts tél. automatiquement: tournez le sélecteur, puis appuyez dessus.

Vous pouvez autoriser le téléchargement automatique ☑ ou désactiver la fonction □. Lorsque la fonction est désactivée, les contacts déjà importés restent affichés.

Lorsque la fonction est désactivée, vous pouvez importer les contacts manuellement:

- Affichage du menu Téléphone: appuyez sur la touche TEL.
- ► Passage à la barre de menus: poussez le sélecteur ⊙↓.
- Sélection de Options: tournez le sélecteur, puis appuyez dessus.
- Sélection de Afficher contacts: tournez le sélecteur, puis appuyez dessus.
   Les contacts sont téléchargés.

#### Mémorisation d'un contact

Les contacts mémorisés sont identifiés dans le répertoire téléphonique par différents symboles (> page 113).

- Affichez le répertoire téléphonique (> page 113).
- ► Recherchez et sélectionnez un contact du téléphone portable ♣월 (▷ page 113).
- ▶ Sélection de 🔄 : poussez le sélecteur ⊙ .
- Sélection de Enregistrer: tournez le sélecteur, puis appuyez dessus. Le contact est mémorisé. Le contact est identifié dans le répertoire téléphonique par le symbole .
- Les contacts mémorisés apparaissent également dans le carnet d'adresses.

La mémorisation ou la modification des données dans le système multimédia n'a aucune incidence sur les contacts stockés dans le téléphone portable. Lorsque le téléchargement automatique des contacts du téléphone est activé, le système multimédia affiche la copie 🚔 avec les données modifiées.

#### Effacement d'un contact

Vous pouvez effacer les contacts qui ont été ajoutés, complétés, mémorisés ou importés dans le système multimédia.

Si le contact ne contient que des numéros de téléphone, le contact est alors effacé dans le répertoire téléphonique et dans le carnet d'adresses.

Si le contact contient d'autres entrées, par exemple une destination de navigation, seuls les numéros de téléphone sont alors effacés. Le contact est conservé dans le carnet d'adresses avec les entrées restantes.

- ► Affichez le répertoire téléphonique (▷ page 113).
- ► Recherchez et sélectionnez un contact dans le répertoire téléphonique (▷ page 113).
- ► Sélection de <u>1</u>: poussez le sélecteur +.
- Sélection de Effacer : tournez le sélecteur, puis appuyez dessus. Un message vous demande si le contact doit réellement être effacé.
- Sélection de Oui : tournez le sélecteur, puis appuyez dessus.
   Le numéro de téléphone est effacé.

#### Fermeture du répertoire téléphonique

ou

► Appuyez sur la touche \_\_\_\_.

#### Carnet d'adresses

#### Introduction

Prêtez avant tout attention aux conditions de circulation.

Familiarisez-vous avec les fonctions du carnet d'adresses avant de prendre la route.

Vous pouvez utiliser le système multimédia lorsque les conditions routières et de circulation le permettent. Sinon, vous pourriez provoquer un

**Féléphone** 

accident et vous ou d'autres personnes pourriez être blessés.

Le carnet d'adresses rassemble tous les contacts des différentes sources (téléphone portable, carte mémoire, appareil USB, répertoire téléphonique du système multimédia, système de navigation).

Les contacts peuvent être utilisés pour téléphoner, pour la navigation et pour rédiger des messages.

Lorsqu'un téléphone portable est relié au système multimédia et que le téléchargement automatique est activé (▷ page 121), les contacts du téléphone sont affichés dans le carnet d'adresses. Si vous interrompez la liaison entre le téléphone portable et le système multimédia, ces contacts ne sont plus affichés dans le carnet d'adresses.

Les contacts que vous importez, enregistrez, modifiez ou créez sont mémorisés dans le système multimédia. Ces contacts sont conservés même si vous raccordez le système multimédia à un autre téléphone portable. Vous pouvez les consulter sans téléphone portable.

 Le carnet d'adresses peut contenir au maximum 5 000 contacts.

- 2 000 sont réservées aux contacts mémorisés de manière permanente.
- 3 000 sont réservées aux contacts que vous pouvez télécharger du téléphone portable.

I Effacez les contacts mémorisés dans le système multimédia à l'aide de la fonction de remise à zéro (▷ page 48) avant de vendre votre véhicule.

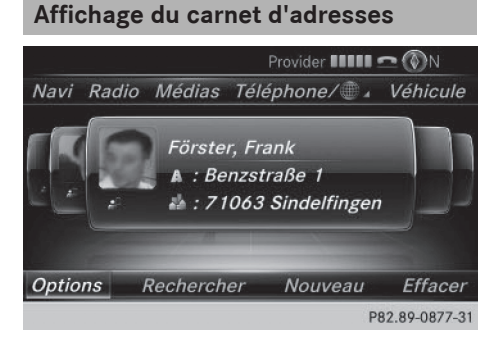

- ► Affichage du menu Téléphone : appuyez sur la touche TEL.
- ► Passage à la barre de menus: poussez le sélecteur to.
- Sélection de Carnet d'adresses: tournez le sélecteur, puis appuyez dessus.
- Navigation à l'intérieur du carnet d'adresses: tournez le sélecteur.

Une entrée du carnet d'adresses peut également comporter une image. Celle-ci est affichée à gauche des données d'adresses. Les entrées du carnet d'adresses comportant une image peuvent être créées uniquement en important des vCards (fichiers vcf). Pour de plus amples informations sur l'importation de vCards, voir (▷ page 122). La qualité de l'image dépend de sa résolution.

#### Recherche d'un contact

#### Avec le clavier virtuel

- ▶ Affichez le carnet d'adresses (▷ page 117).
- ► Passage à la barre de menus : poussez le sélecteur ⊙↓.
- Sélection de Rechercher: tournez le sélecteur, puis appuyez dessus.
- Sélection d'un caractère : tournez le sélecteur, puis appuyez dessus. Dans le carnet d'adresses, le premier contact commençant par la lettre sélectionnée est mis en surbrillance. S'il existe plusieurs contacts similaires, le système affiche les alternatives possibles pour le premier caractère différent. Dans le cas des contacts Jana et John par exemple, le début du nom est identique. Le système vous propose comme sélection les alternatives possibles (A et 0) pour le premier caractère différent.
- Sélection des différents caractères du contact recherché: tournez le sélecteur et appuyez à chaque fois dessus.
- Fin de la recherche : sélectionnez OK. Les contacts du carnet d'adresses apparaissent.

- Sélection d'un contact: tournez le sélecteur, puis appuyez dessus.
- Retour au clavier virtuel:appuyez sur la touche autant de fois qu'il est nécessaire pour que le clavier virtuel apparaisse.

Pour de plus amples informations sur l'entrée des caractères, voir (⊳ page 32).

#### Avec le pavé numérique qui se trouve dans la partie supérieure de la console centrale

Le premier caractère détermine la première lettre du contact recherché.

Entrée de la lettre C, par exemple: appuyez brièvement 3 fois de suite sur la touche numérique 2.

Dès la première pression, l'affichage des caractères apparaît et montre tous les caractères disponibles. Chaque nouvelle pression vous permet d'accéder au caractère suivant.

#### Avec le pavé tactile

Le premier caractère détermine la première lettre du contact recherché.

Tracez la lettre sur le pavé tactile. Dans le carnet d'adresses, le premier contact commençant par la lettre sélectionnée est mis en surbrillance.

Pour de plus amples informations sur la fonction de reconnaissance de l'écriture manuscrite du pavé tactile, voir ( $\triangleright$  page 27).

- Tracez les autres lettres les unes après les autres sur le pavé tactile.
- ► Fin de la recherche et passage au carnet d'adresses : appuyez sur le pavé tactile.
- Sélection et appel d'un contact: effleurez le pavé vers le haut ou vers le bas, puis appuyez dessus.

#### Création d'un nouveau contact

Vous pouvez enregistrer des données d'adresse directement dans le carnet d'adresses. Lorsque vous mémorisez des numéros de téléphone dans le répertoire téléphonique du système multimédia, ces derniers sont également ajoutés dans le carnet d'adresses. Lorsque vous mémorisez une destination, le système multimédia enregistre dans le carnet d'adresses une entrée comportant l'ensemble des données de navigation (données d'adresse valables).

- ▶ Affichez le carnet d'adresses (▷ page 117).
- ► Passage à la barre de menus : poussez le sélecteur ⊙↓.
- Sélection de Nouv. : tournez le sélecteur, puis appuyez dessus.
   Les lignes de saisie pour le nom de famille et le prénom apparaissent.
- Entrez les caractères à l'aide du sélecteur (> page 32) ou du pavé numérique, par exemple.
- Mémorisation du nom de famille et du prénom : sélectionnez OK.
   Les détails du contact s'affichent.
- Ajout de l'entrée souhaitée (Ajouter une adresse e-mail, par exemple): tournez le sélecteur, puis appuyez dessus.
   Le menu d'entrée correspondant au type d'entrée sélectionné apparaît.
- Entrez les caractères à l'aide du sélecteur (> page 32) ou du pavé numérique, par exemple.
- Mémorisation et fin de l'entrée : sélectionnez
   Οκ

#### Affichage des détails d'un contact

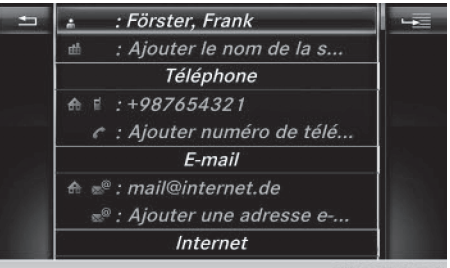

P82.89-0878-31

- ► Affichez le carnet d'adresses (▷ page 117).
- Sélection d'un contact: tournez le sélecteur, puis appuyez dessus.
   Les détails du contact s'affichent.

Les entrées sont réparties selon les catégories suivantes :

- Données professionnelles
- Données privées

Une entrée du carnet d'adresses peut comporter les données suivantes:

- Nom
- Prénom
- Société
- Jusqu'à 5 numéros de téléphone
- 2 adresses e-mail
- Adresse du site Internet
- 2 adresses
- Coordonnées géographiques

#### Ajout dans un contact existant

Vous pouvez mémoriser au maximum 5 numéros de téléphone pour un même contact.

- ▶ Affichez le carnet d'adresses (▷ page 117).
- Sélection d'un contact: tournez le sélecteur, puis appuyez dessus.
   Les détails du contact s'affichent.
- Sélection du type d'entrée à ajouter (Ajouter une adresse e-mail, par exemple): tournez le sélecteur, puis appuyez dessus. Le menu d'entrée correspondant au type d'entrée sélectionné apparaît.
- ► Entrez les caractères à l'aide du sélecteur (▷ page 32) ou du pavé numérique, par exemple.
- Mémorisation et fin de l'entrée : sélectionnez
   Οκ.

#### Lancement du guidage jusqu'à une adresse ou des coordonnées géographiques

Lorsqu'une adresse est mémorisée avec un code postal, vous pouvez l'utiliser pour le guidage. Si le code postal ne peut pas être trouvé, vous pouvez adapter la destination ultérieurement à l'aide du sélecteur.

- ► Affichez le carnet d'adresses (▷ page 117).
- Sélection d'un contact: tournez le sélecteur, puis appuyez dessus.
   Les détails du contact s'affichent.

- Sélection de l'adresse ou des coordonnées géographiques: tournez le sélecteur, puis appuyez dessus.
   Le menu de navigation apparaît.
- Sélection de Lancer le guidage: poussez le sélecteur (), puis appuyez dessus.
   Le système calcule l'itinéraire jusqu'à l'adresse de destination, puis le guidage démarre.

#### Lancement d'un appel

- ▶ Affichez le carnet d'adresses (▷ page 117).
- Sélection d'un contact: tournez le sélecteur, puis appuyez dessus.
   Les détails du contact s'affichent.
- Sélection du numéro de téléphone: tournez le sélecteur, puis appuyez dessus. L'appel est lancé. Pour de plus amples informations sur les fonctions disponibles pendant un appel, voir (▷ page 110).

# Téléphone

#### Envoi d'un SMS

- ▶ Affichez le carnet d'adresses (▷ page 117).
- Sélection d'un contact: tournez le sélecteur, puis appuyez dessus.
   Les détails du contact s'affichent.
- Sélection du numéro de téléphone: tournez le sélecteur.
- Sélection de Envoyer un SMS: tournez le sélecteur, puis appuyez dessus.
   Les champs pour l'entrée d'un SMS apparaissent.

Tenez compte des conditions requises pour la fonction Messages (⊳ page 126).

#### Envoi d'un e-mail

- ▶ Affichez le carnet d'adresses (▷ page 117).
- Sélection d'une entrée: tournez le sélecteur, puis appuyez dessus.
   Les détails du contact s'affichent.
- Sélection de l'adresse e-mail : tournez le sélecteur, puis appuyez dessus. Les champs pour l'entrée d'un e-mail apparaissent (▷ page 131).

Tenez compte des conditions requises pour la fonction Messages ( $\triangleright$  page 126).

#### Affichage des détails d'une sousentrée

- ▶ Affichez le carnet d'adresses (▷ page 117).
- Sélection d'une entrée: tournez le sélecteur, puis appuyez dessus.
   Les détails du contact s'affichent.
- Sélection de l'entrée souhaitée : tournez le sélecteur.
- ▶ Sélection de 🔚 : poussez le sélecteur ⊙...
- Sélection de Détails: tournez le sélecteur, puis appuyez dessus. L'affichage complet apparaît.
- Fermeture de l'affichage complet: appuyez sur la touche

#### Modification d'un contact

- ▶ Affichez le carnet d'adresses (▷ page 117).
- Sélection d'un contact: tournez le sélecteur, puis appuyez dessus.
   Les détails du contact s'affichent.
  - Les détails du contact s'affichent.
- Sélection de l'entrée souhaitée : tournez le sélecteur.
- Sélection de Modifier: tournez le sélecteur, puis appuyez dessus.
   Le champ de saisie pour l'entrée sélectionnée apparaît.

Pour de plus amples informations sur l'entrée des caractères, voir (▷ page 32).

# Modification de la catégorie d'une entrée

- ▶ Affichez le carnet d'adresses (▷ page 117).
- Sélection d'une entrée: tournez le sélecteur, puis appuyez dessus.
   Les détails du contact s'affichent.
- Sélection de l'entrée souhaitée : tournez le sélecteur.
- Sélection de Modifier catégorie: tournez le sélecteur, puis appuyez dessus.

- Sélection de la catégorie : tournez le sélecteur, puis appuyez dessus.
- ► Sélectionnez Enregistrer.

#### Mémorisation d'un numéro d'appel comme numéro abrégé

- ▶ Affichez le carnet d'adresses (▷ page 117).
- Sélection d'une entrée : tournez le sélecteur, puis appuyez dessus.
   Les détails du contact s'affichent.
- Sélection du numéro de téléphone souhaité : tournez le sélecteur.
- Sélection de Appels abrégés: tournez le sélecteur, puis appuyez dessus.
- Sélection de Attribuer un numéro abrégé: tournez le sélecteur, puis appuyez dessus.
- Sélection de la position mémoire (numéro abrégé): tournez le sélecteur, puis appuyez dessus.

Le numéro d'appel a été mémorisé comme numéro abrégé.

#### **Identifiants vocaux**

#### Introduction

Les identifiants vocaux sont entrés à l'aide du LINGUATRONIC (voir la notice d'utilisation spécifique). Après que vous avez affecté un identifiant vocal à une entrée du carnet d'adresses, vous pouvez afficher l'entrée correspondante par l'intermédiaire du système de commande vocale et sélectionner un numéro d'appel, par exemple. Vous pouvez ajouter un identifiant vocal à chaque entrée du carnet d'adresses.

#### Ajout d'un identifiant vocal

- ► Affichez le carnet d'adresses (▷ page 117).
- ► Recherchez une entrée du carnet d'adresses avec (symbole ())) ou sans identifiant vocal (▷ page 117).

**Téléphone** 

Téléphone

- Sélection de Entrée vocale: tournez le sélecteur, puis appuyez dessus.
- Sélection de Ajouter : tournez le sélecteur, puis appuyez dessus.
   La suite des opérations s'effectue par l'inter-

médiaire du système de commande vocale. Le LINGUATRONIC vous guide à travers les différentes étapes.

#### Effacement d'un identifiant vocal

- ► Affichez le carnet d'adresses (▷ page 117).
- ▶ Recherchez une entrée du carnet d'adresses avec identifiant vocal (▷ page 117).
- ▶ Sélection de 🔚 : poussez le sélecteur ⊙ .
- Sélection de Entrée vocale: tournez le sélecteur, puis appuyez dessus.
- Sélection de Effacer: tournez le sélecteur, puis appuyez dessus.
- Sélection de Oui : tournez le sélecteur, puis appuyez dessus.
   L'identifiant vocal est effacé.

#### Ecoute d'un identifiant vocal

- ▶ Recherchez une entrée du carnet d'adresses avec identifiant vocal (▷ page 117).
- Sélection de Entrée vocale: tournez le sélecteur, puis appuyez dessus.
- Sélection de Ecouter: tournez le sélecteur, puis appuyez dessus.
   Vous entendez l'identifiant vocal.

#### Modification de l'affichage et du classement des contacts

- ► Affichez le carnet d'adresses (▷ page 117).
- ► Passage à la barre de menus: poussez le sélecteur ⊙↓.
- Sélection de Options: tournez le sélecteur, puis appuyez dessus.
- Sélection de Affichage/classement: tournez le sélecteur, puis appuyez dessus.

Vous disposez des options suivantes:

• Nom, Prénom (préréglage)

Les contacts sont classés par nom de famille et comportent une virgule.

• Nom Prénom

Les contacts sont classés par nom de famille et ne comportent pas de virgule.

- Prénom Nom Les contacts sont classés par prénom et ne comportent pas de virgule.
- Sélection de l'option souhaitée : tournez le sélecteur, puis appuyez dessus.
   Le système adapte l'affichage et le classement des contacts en fonction de la sélection.

#### Importation automatique des contacts du téléphone

Suivant le téléphone portable utilisé, vous pouvez déterminer si, après le raccordement du téléphone portable au système multimédia, les contacts doivent être automatiquement téléchargés ou non.

- ► Raccordez le téléphone portable (▷ page 103).
- ▶ Affichez le carnet d'adresses (▷ page 117).
- Passage à la barre de menus: poussez le sélecteur OJ.
- Sélection de Options: tournez le sélecteur, puis appuyez dessus.
- Sélection de Afficher contacts tél. automatiquement: tournez le sélecteur, puis appuyez dessus. Vous pouvez autoriser le téléchargement automatique EZ ou bloquer la fonction

automatique ☑ ou bloquer la fonction □. Lorsque la fonction est désactivée, les contacts déjà importés restent affichés.

#### Mémorisation d'un contact

Les contacts mémorisés sont identifiés dans le répertoire téléphonique par différents symboles (> page 113).

- ▶ Affichez le carnet d'adresses (▷ page 117).
- Sélection d'un contact: tournez le sélecteur, puis appuyez dessus.
   Les détails du contact s'affichent.
- ▶ Sélection de 🔚 : poussez le sélecteur ⊙+.
- Sélection de Enregistrer: tournez le sélecteur, puis appuyez dessus. Le contact est mémorisé.
- Si l'entrée du carnet d'adresses mémorisée comporte un numéro de téléphone, celui-ci

apparaît alors également dans le répertoire téléphonique.

La mémorisation ou la modification des données dans le système multimédia n'a aucune incidence sur les contacts stockés dans le téléphone portable. Lorsque le téléchargement automatique des contacts du téléphone est activé, le système multimédia affiche la copie a avec les données modifiées. Sélectionnez ce contact si vous souhaitez ajouter des données supplémentaires, par exemple des numéros de téléphone ou des adresses email. Vous éviterez ainsi que d'autres copies de l'entrée du téléphone portable ne soient créées.

#### Effacement d'un contact

- ▶ Affichez le carnet d'adresses (▷ page 117).
- ▶ Recherchez le contact de votre choix (▷ page 117).
- Sélection de Effacer: tournez le sélecteur, puis appuyez dessus.
- Sélection de Oui : tournez le sélecteur, puis appuyez dessus.
   Le contact est effacé.

#### Fermeture du carnet d'adresses

Appuyez sur la touche TEL.

#### Importation de contacts

#### **Remarques et conditions**

Les contacts peuvent être importés sous forme de vCards (fichiers vcf). Une vCard est une carte de visite électronique. L'importation peut se faire à partir d'une carte mémoire, d'une mémoire USB ou par l'intermédiaire d'une connexion Bluetooth<sup>®</sup>.

Ovus pouvez importer 2 000 entrées au maximum dans le carnet d'adresses. Si le nombre maximal est atteint, un message correspondant apparaît. Pour pouvoir importer de nouveaux contacts, vous devez d'abord effacer des contacts existants (▷ page 122).

| Source                              | Conditions                                                                                                    |
|-------------------------------------|----------------------------------------------------------------------------------------------------|
| Carte<br>mémoire                    | La carte SD est introduite.<br>Elle contient des contacts<br>pouvant être importés.                                                                                                    |
| Appareil USB                        | L'appareil USB est raccordé<br>à la prise USB. Il contient des<br>contacts pouvant être impor-<br>tés.                                                                                                    |
| Liaison Blue-<br>tooth <sup>®</sup> | Lorsque l'envoi de vCards via<br>Bluetooth <sup>®</sup> est supporté,<br>vous pouvez recevoir des<br>vCards par l'intermédiaire de<br>téléphones portables ou de<br>netbooks, par exemple.<br>La fonction Bluetooth <sup>®</sup> doit<br>être activée au niveau du sys-<br>tème multimédia et de<br>l'appareil concerné (voir la<br>notice d'utilisation du fabri- |

#### Importation depuis la carte mémoire ou depuis un appareil USB

Les contacts qui ont été importés de la carte mémoire ou d'un appareil USB sont précédés du symbole .

Pour pouvoir importer des cartes de visite, les conditions suivantes doivent être remplies :

- Les vCards (fichiers vcf) peuvent être enregistrées dans le répertoire principal ou dans des dossiers. Le système multimédia permet de sélectionner précisément les répertoires ou dossiers concernés.
- Les cartes de visite (vCards) doivent avoir l'extension « .vcf ».
- Le système multimédia reconnaît les cartes de visite version 2.1 et 3.0.

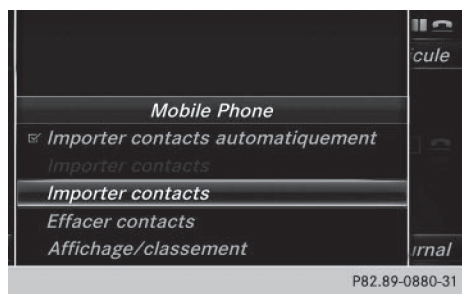

- Passage à la barre de menus dans le menu Téléphone ou dans le carnet d'adresses : poussez le sélecteur ()].
- Sélection de Options: tournez le sélecteur, puis appuyez dessus.
- Sélection de Importer contacts: tournez le sélecteur, puis appuyez dessus.
- ► Sélection de De la carte mémoire, USB 1 ou USB 2: tournez le sélecteur, puis appuyez dessus.

#### Réception de cartes de visite via Bluetooth<sup>®</sup>

|                                          | 11 2     |
|------------------------------------------|----------|
|                                          | cule     |
| Mobile Phone                             |          |
| <i>Importer contacts automatiquement</i> |          |
| Importer contacts                        |          |
| Effacer contacts                         |          |
| Affichage/classement                     | irnal    |
| P82.8                                    | -0880-31 |

#### Système multimédia

- ► Passage à la barre de menus dans le menu Téléphone ou dans le carnet d'adresses : poussez le sélecteur (○)↓.
- Sélection de Options: tournez le sélecteur, puis appuyez dessus.
- Sélection de Importer contacts: tournez le sélecteur, puis appuyez dessus.
- Sélection de De l'appareil Bluetooth: tournez le sélecteur, puis appuyez dessus. Si le système multimédia est déjà relié à un téléphone portable, toutes les connexions sont coupées. Il est alors possible de recevoir des cartes de visite d'un appareil (ordinateur, téléphone portable) via Bluetooth<sup>®</sup>.

#### Appareil externe

 Lancez le transfert des données (voir la notice d'utilisation du fabricant).

Le nombre de cartes de visite reçues est affiché sur le système multimédia.

#### Système multimédia

 Fin de la réception : appuyez sur le sélecteur ou sur la touche Retour 
 Si un téléphone portable était raccordé, la connexion avec le téléphone portable est rétablie.

Les cartes de visite reçues par Bluetooth<sup>®</sup> se reconnaissent au symbole **B**T dans le répertoire téléphonique.

Si vous commutez sur une autre fonction principale (Navigation, par exemple) pendant la réception de cartes de visite, celle-ci est interrompue.

#### Effacement des contacts importés

- Téléphone
- Passage à la barre de menus dans le menu Téléphone ou dans le carnet d'adresses : poussez le sélecteur ()].
- Sélection de Options: tournez le sélecteur, puis appuyez dessus.
- Sélection de Effacer contacts: tournez le sélecteur, puis appuyez dessus.
- Sélectionnez l'une des options suivantes:
  - Contacts internes
  - Contacts provenant du téléphone
  - Contacts de supports de données
  - Contacts reçus d'appareils Bluetooth

Tournez le sélecteur, puis appuyez dessus.

Sélection de Oui : tournez le sélecteur, puis appuyez dessus.

Les contacts sont effacés.

L'option Contacts provenant du téléphone est disponible lorsque le téléchargement automatique des contacts est désactivé (▷ page 121).

#### Journal

#### Introduction

Si votre téléphone portable prend en charge le profil Bluetooth<sup>®</sup> PBAP, les listes d'appels du téléphone portable s'affichent dans le système multimédia.

Si les listes d'appels du téléphone portable ne peuvent pas être affichées, le système multimédia génère des listes d'appels distinctes. Ces

#### 124 Journal

listes ne sont pas synchronisées avec celles de votre téléphone portable.

Si aucun téléphone portable n'est relié au système multimédia, l'option Journal n'est pas disponible.

Si l'émetteur d'un appel entrant n'est pas mémorisé dans le carnet d'adresses, vous pouvez mémoriser le numéro de téléphone par l'intermédiaire de la liste d'appels. Vous pouvez mémoriser ce numéro de téléphone comme nouveau contact dans le carnet d'adresses ou l'ajouter à un contact existant (▷ page 125).

1 Lorsque vous raccordez au

système multimédia un téléphone portable autre que le précédent, les listes d'appels du nouveau téléphone portable sont affichées.

# Ouverture d'une liste d'appels et sélection d'une entrée

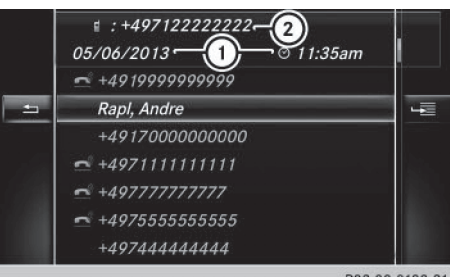

P82.89-0189-31

- 1 Date et heure (si disponible)
- Numéro d'appel figurant dans l'entrée mise en surbrillance et symboles (si attribués)
- Affichage du menu Téléphone: appuyez sur la touche TEL.
- ► Passage à la barre de menus : poussez le sélecteur ⊙↓.
- Sélection de Journal : tournez le sélecteur, puis appuyez dessus.
- Sélection de Appels reçus ou Numéros composés: tournez le sélecteur, puis appuyez dessus.

La liste correspondante apparaît.

- ► Sélection d'une entrée: tournez le sélecteur.
- Lancement de l'appel: appuyez sur le sélecteur.

#### Fermeture de la liste d'appels

ou

- ► Appuyez sur la touche \_\_\_\_. La liste est fermée.
- Vous pouvez également afficher la liste des numéros composés à partir du menu Téléphone en appuyant sur la touche *C*. Dans ce cas, la liste comporte uniquement les noms ou les numéros de téléphone.

# Affichage des détails d'une entrée de la liste

Les entrées de liste abrégées peuvent également être affichées en entier.

- Affichage du menu Téléphone: appuyez sur la touche <u>TEL</u>.
- Passage à la barre de menus : poussez le sélecteur OI.
- Sélection de Journal : tournez le sélecteur, puis appuyez dessus.
- Sélection de Appels reçus ou Numéros composés: tournez le sélecteur, puis appuyez dessus.

La liste correspondante apparaît.

- Sélection de l'entrée souhaitée: tournez le sélecteur.
- ► Sélection de <u>1</u>: poussez le sélecteur ⊙ .
- Sélection de Détails: tournez le sélecteur, puis appuyez dessus.
   Les détails apparaissent.
- Retour à la liste : poussez le sélecteur + autant de fois qu'il est nécessaire pour que la liste soit mise en surbrillance.

#### Mémorisation d'un numéro

# Création d'une nouvelle entrée dans le carnet d'adresses

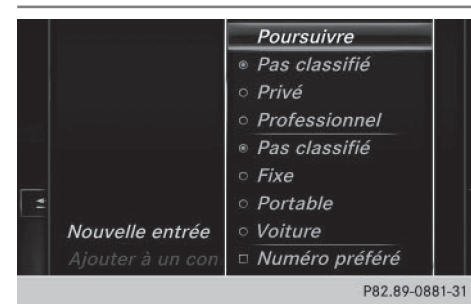

- Affichage du menu Téléphone : appuyez sur la touche TEL.
- ► Passage à la barre de menus: poussez le sélecteur ⊙↓.
- Sélection de Journal : tournez le sélecteur, puis appuyez dessus.
- Sélection de Appels reçus ou Numéros composés: tournez le sélecteur, puis appuyez dessus.

La liste correspondante apparaît.

- Sélection du numéro de téléphone souhaité : tournez le sélecteur.
- ▶ Sélection de 🔚 : poussez le sélecteur ⊙ .
- Sélection de Enregistrer: tournez le sélecteur, puis appuyez dessus.
- Sélectionnez Nouvelle entrée.
- Sélectionnez une catégorie de numéro, Privé par exemple.
- Sélectionnez une catégorie de téléphone, Portable par exemple. Le point 

   indique la catégorie sélectionnée.
   si vous définissez un numéro en tant que Numéro préféré, celui-ci apparaît en 1re position dans la liste.
- Sélectionnez Poursuivre. Le champ d'entrée pour le nom du nouveau contact apparaît. Le champ d'entrée du numéro de téléphone est rempli automatiquement.
- Entrez les caractères à l'aide du sélecteur (> page 32) ou du pavé numérique, par exemple.
- ► Mémorisation et fin de l'entrée : sélectionnez ok .

Le nouveau contact a été enregistré.

#### Ajout à une entrée existante du carnet d'adresses

- Affichage du menu Téléphone: appuyez sur la touche TEL.
- Passage à la barre de menus: poussez le sélecteur OI.
- Sélection de Journal : tournez le sélecteur, puis appuyez dessus.
- Sélection de Appels reçus ou Numéros composés: tournez le sélecteur, puis appuyez dessus.

La liste correspondante apparaît.

- Sélection du numéro de téléphone souhaité: tournez le sélecteur.
- Sélection de Enregistrer: tournez le sélecteur, puis appuyez dessus.
- Sélectionnez Ajouter à un contact.
- Sélectionnez une catégorie de numéro, Privé par exemple.
- Sélectionnez une catégorie de téléphone, Portable par exemple.
- Sélectionnez Poursuivre. Le carnet d'adresses apparaît.
- Mémorisation du numéro de téléphone : appuyez sur le sélecteur. Vous pouvez mémoriser au maximum 5 numéros de téléphone pour un même contact.

Si 5 numéros de téléphone sont déjà mémorisés pour le contact recherché, un message vous demande si l'un des numéros de téléphone existants doit être remplacé.

Si vous souhaitez remplacer un numéro de téléphone :

- Sélection de Oui : tournez le sélecteur, puis appuyez dessus.
   Une liste avec les 5 numéros de téléphone existants apparaît.
- Sélection du numéro de téléphone à remplacer dans la liste : tournez le sélecteur, puis appuyez dessus.
   L'entrée est remplacée par le nouveau numéro de téléphone.

Si vous ne souhaitez remplacer aucun numéro de téléphone :

 Sélection de Non: tournez le sélecteur, puis appuyez dessus.
 Le processus est interrompu.

#### Liste des numéros abrégés

#### Configuration

- Affichage du menu Téléphone : appuyez sur la touche TEL.
- ► Affichage de la barre de menus : poussez le sélecteur ⊙↓.
- Sélection de Journal : tournez le sélecteur, puis appuyez dessus.
- Sélectionnez Liste des numéros abrégés. La liste des numéros abrégés s'affiche.
- Sélection de la position mémoire (numéro abrégé): tournez le sélecteur.
   Si vous sélectionnez une entrée existante dans la liste des numéros abrégés, elle est remplacée par les nouvelles données.
- ▶ Sélection de 🔚 : poussez le sélecteur ⊙ .
- Sélectionnez Attribuer un numéro abrégé.

Le répertoire téléphonique apparaît.

- ▶ Recherchez le contact de votre choix (▷ page 113).
- Sélection d'un contact: tournez le sélecteur, puis appuyez dessus.
   Le numéro de téléphone a été mémorisé comme numéro abrégé.

#### Effacement

#### Effacement d'un numéro abrégé

- Affichage du menu Téléphone: appuyez sur la touche TEL.
- ► Affichage de la barre de menus : poussez le sélecteur ⊙↓.
- Sélection de Journal : tournez le sélecteur, puis appuyez dessus.
- Sélectionnez Liste des numéros abrégés. La liste des numéros abrégés s'affiche.
- Sélection de la position mémoire à effacer: tournez le sélecteur.

- Sélection de Effacer le numéro abrégé: tournez le sélecteur, puis appuyez dessus.
- Sélection de Oui : tournez le sélecteur, puis appuyez dessus.
   Le numéro abrégé est effacé.

#### Effacement de tous les numéros abrégés

- Affichage du menu Téléphone: appuyez sur la touche TEL.
- Affichage de la barre de menus: poussez le sélecteur OI.
- Sélection de Journal : tournez le sélecteur, puis appuyez dessus.
- Sélectionnez Liste des numéros abrégés. La liste des numéros abrégés s'affiche.
- ► Sélection de Sélecteur →.
- Sélection de Effacer tous les numéros abrégés: tournez le sélecteur, puis appuyez dessus.
- Sélection de Oui : tournez le sélecteur, puis appuyez dessus.

Tous les numéros abrégés sont effacés.

#### Messages (SMS et e-mails)

#### Remarques générales

Le système multimédia affiche les 100 SMS et emails les plus récents.

Le symbole 🔃 apparaît lorsque la mémoire des messages du téléphone portable est pleine. Le symbole disparaît si vous effacez des messages.

#### Limitation du fonctionnement

Les messages ne peuvent pas être affichés pendant la marche.

#### Conditions

Pour pouvoir utiliser les fonctions Messages, le téléphone portable raccordé doit reconnaître le

**Féléphone** 

profil Bluetooth<sup>®</sup> MAP. Le cas échéant, vous devez accepter la demande pour le profil Bluetooth<sup>®</sup> MAP lors de la connexion du téléphone portable.

Avec certains téléphones portables, des réglages supplémentaires doivent encore être effectués une fois la liaison avec le système multimédia établie (voir la notice d'utilisation du fabricant). Les messages s'affichent alors lors de l'établissement suivant de la liaison avec le système multimédia.

Pour pouvoir utiliser la fonction E-mail, vous devez avoir configuré un compte e-mail sur le téléphone portable (voir la notice d'utilisation du fabricant).

Pour pouvoir lire et rédiger des e-mails sur le système multimédia, vous devez d'abord régler le compte e-mail (> page 128).

#### Certains téléphones portables dotés du profil Bluetooth<sup>®</sup>MAP

- affichent uniquement les nouveaux SMS
   reçus
- ne prennent pas en charge l'effacement ou la modification des SMS
- ne prennent pas en charge le dossier Brouillons pour les SMS
- ne prennent pas en charge l'envoi de SMS
- ne prennent pas en charge la fonction E-mail
- ne transmettent aucun message lorsque le téléphone portable est verrouillé

Les téléphones portables disponibles sur le marché ne conviennent pas tous. Pour de plus amples informations sur les réglages et sur les fonctions supportées par les téléphones portables compatibles Bluetooth<sup>®</sup>, consultez le site Internet

#### http://www.mercedes-benz.com/connect.

Vous pouvez également obtenir des renseignements par téléphone.

Aux Etats-Unis, vous pouvez joindre le Customer Assistance Center de Mercedes-Benz au numéro 1-800-FOR-MERCedes (1-800-367-6372).

Au Canada, vous pouvez joindre le Customer Relations Center au numéro 1-800-387-0100.

#### Réglages

#### Affichage des paramètres messages

- Affichage du menu Téléphone : appuyez sur la touche <u>TEL</u>.
- ► Passage à la barre de menus: poussez le sélecteur ⊙↓.
- Sélection de X: tournez le sélecteur, puis appuyez dessus.
   Le menu Messages apparaît.

► Passage à la barre de menus: poussez le sélecteur (○)↓.

 Sélection de Réglages: tournez le sélecteur, puis appuyez dessus.
 Les paramètres SMS et les comptes e-mail disponibles sur le téléphone portable raccordé apparaissent.

#### Réglage des SMS affichés

- ► Affichez les paramètres messages (▷ page 127).
- ► Sélection de SMS : tournez le sélecteur.
- ► Sélection de <u>1</u>: poussez le sélecteur ) . Un menu apparaît avec les options suivantes:
  - Tous les messages

Tous les messages sont affichés.

Nouveaux messages
 Seuls les nouveaux messages reçus sur le

téléphone portable sont affichés.

• 0FF

Les messages ne sont pas automatiquement affichés. L'option Télécharger dans le menu Messages vous permet d'afficher les 100 SMS les plus récents du téléphone portable.

 Sélection de l'option souhaitée: tournez le sélecteur, puis appuyez dessus.

#### Réglage des e-mails affichés

- ► Affichez les paramètres messages (▷ page 127).
- Sélection du compte e-mail: tournez le sélecteur.
- ► Sélection de 🔄 : poussez le sélecteur ⊙ .
- Sélection de Téléchargement automatique: tournez le sélecteur, puis appuyez dessus.

Un menu apparaît avec les options suivantes:

#### 128 Messages (SMS et e-mails)

• Tous les messages

Tous les messages sont affichés.

Nouveaux messages

Seuls les nouveaux messages reçus sur le téléphone portable sont affichés.

• 0FF

Les messages ne sont pas automatiquement affichés. L'option Télécharger dans le menu Messages vous permet d'afficher les 100 derniers e-mails du téléphone portable.

 Sélection de l'option souhaitée: tournez le sélecteur, puis appuyez dessus.

#### Réglage du compte e-mail

- ► Affichez les paramètres messages (▷ page 127).
- Sélection du compte e-mail: tournez le sélecteur, puis appuyez dessus.
   Le compte e-mail est réglé. Les e-mails peuvent à présent être reçus et envoyés à partir du système multimédia.

#### Désactivation de la fonction E-mail

- ► Affichez les paramètres messages (▷ page 127).
- Sélection de Messagerie électronique désactivée: tournez le sélecteur, puis appuyez dessus.
   La réception des e-mails est désactivée.

#### Modification du nom du compte e-mail

- ► Affichez les paramètres messages (▷ page 127).
- Sélection du compte e-mail: tournez le sélecteur.
- Sélection de Adresse e-mail personnelle: tournez le sélecteur, puis appuyez dessus.

Le menu d'entrée de l'adresse e-mail personnelle apparaît.

#### Téléchargement manuel des messages

- Affichage du menu Téléphone: appuyez sur la touche <u>TEL</u>.
- Passage à la barre de menus : poussez le sélecteur OI.
- Sélection de 
   : tournez le sélecteur, puis appuyez dessus.
  - Le menu Messages apparaît.
- ► Passage à la barre de menus: poussez le sélecteur ⊙↓.
- Sélection de Télécharger: tournez le sélecteur, puis appuyez dessus.

## Téléchargement des SMS et des e-mails du téléphone

Sélectionnez Du téléphone. Les messages sont téléchargés. Si vous avez sélectionné Téléchargement automatique dans les paramètres e-mail, vous ne pouvez pas lancer le téléchargement manuellement.

# Mise à jour à partir du serveur mail via le téléphone portable

 Sélectionnez Du serveur mail. Les e-mails sur le téléphone portable sont actualisés.

Cette fonction n'est pas prise en charge par tous les téléphones portables.

#### Lecture des messages

#### Dans le menu Messages

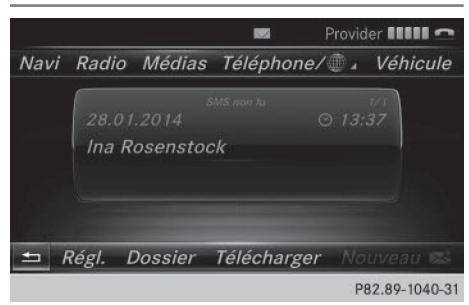

Le menu Messages comprend tous les SMS et emails non lus. Lorsque vous affichez le dossier correspondant, les messages sont classés par SMS et par e-mails.

léléphone

- Affichage du menu Téléphone : appuyez sur la touche TEL.
- Passage à la barre de menus: poussez le sélecteur OI.
- Sélection de 
   : tournez le sélecteur, puis appuyez dessus.

   Le menu Messages apparaît avec les messages non lus.
- Sélection d'un message : tournez le sélecteur, puis appuyez dessus.
   Le texte du message apparaît.
- ► Fermeture du message:appuyez sur la touche \_\_\_\_.

Pour relire des messages déjà lus, vous devez afficher le dossier Messages correspondant (> page 129).

#### Dans le dossier Messages

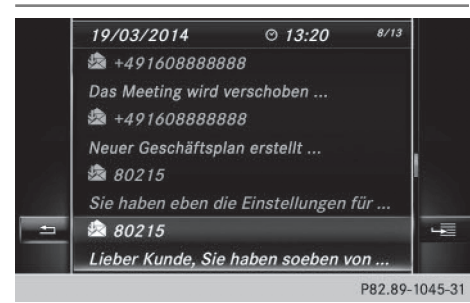

- Affichage du menu Téléphone : appuyez sur la touche TEL.
- ► Passage à la barre de menus: poussez le sélecteur ⊙↓.
- Sélection de 
   : tournez le sélecteur, puis appuyez dessus.

   Le menu Messages apparaît.
- ► Passage à la barre de menus: poussez le sélecteur ⊙↓.
- Sélection de Dossier: tournez le sélecteur, puis appuyez dessus.
- Sélection du dossier souhaitée dans la catégorie SMS ou E-mail: tournez le sélecteur, puis appuyez dessus.
   Le dossier sélectionné apparaît.
- Sélection d'un message : tournez le sélecteur, puis appuyez dessus.
   Le message s'affiche.

Navigation à l'intérieur du message ou sélection d'un numéro de téléphone dans le texte: tournez le sélecteur.

Le message défile ligne par ligne vers le bas ou vers le haut ou l'affichage saute au numéro de téléphone suivant ou précédent qui passe automatiquement en surbrillance.

Fermeture du message:appuyez sur la touche \_\_\_\_.

#### Vous pouvez sélectionner les sous-dossiers suivants pour les SMS et pour les e-mails:

- Boîte de réception Ce dossier contient tous les messages recus.
- Boîte d'envoi Ce dossier contient tous les messages
  - envoyés.
- Brouillons

Ce dossier contient tous les messages qui ont été mémorisés comme brouillons.

 Les dossiers vides ne peuvent pas être sélectionnés.

La disponibilité des sous-dossiers dépend du téléphone portable utilisé.

#### Fonction de lecture vocale des messages

- Démarrage de la lecture vocale : pendant que le message est affiché, appuyez sur le sélecteur.
- Sélection de Lecture vocale: tournez le sélecteur, puis appuyez dessus.
   Le système multimédia lit le message.
- ► Interruption de la lecture vocale: appuyez sur la touche 🖳.

ou

 Appuyez sur le sélecteur, sélectionnez Interrompre lecture vocale, puis réappuyez sur le sélecteur.

Vous pouvez régler la langue ( $\triangleright$  page 45) et la vitesse de lecture ( $\triangleright$  page 40).

#### Affichage des détails et du numéro d'appel

Le système multimédia peut afficher l'expéditeur sous forme abrégée ou complète.

#### 130 Messages (SMS et e-mails)

- Affichage du menu Téléphone: appuyez sur la touche <u>TEL</u>.
- Passage à la barre de menus : poussez le sélecteur OJ.
- Sélection de X: tournez le sélecteur, puis appuyez dessus.
   Le menu Messages apparaît.
- ► Passage à la barre de menus : poussez le sélecteur ⊙↓.
- Sélection de Dossier: tournez le sélecteur, puis appuyez dessus.
- Sélection de SMS ou de E-mail : tournez le sélecteur, puis appuyez dessus.
   Le dossier sélectionné apparaît.
- Sélection du message souhaité : tournez le sélecteur.
- Sélection de Détails: tournez le sélecteur, puis appuyez dessus.
   L'affichage des détails apparaît.
- ► Fermeture de l'affichage des détails: poussez le sélecteur ().

#### **Rédaction d'un SMS**

#### Rédaction d'un nouveau SMS

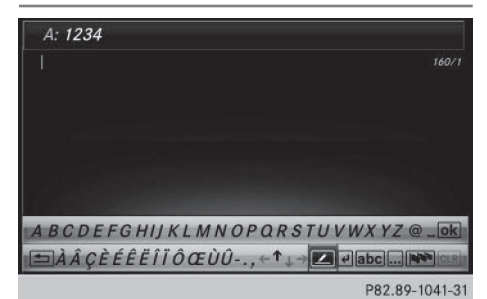

Tenez compte des conditions requises pour la fonction Messages ( $\triangleright$  page 126).

- Affichage du menu Téléphone: appuyez sur la touche <u>TEL</u>.
- Passage à la barre de menus : poussez le sélecteur OI.
- Sélection de X: tournez le sélecteur, puis appuyez dessus.
   Le menu Messages apparaît.
- Passage à la barre de menus : poussez le sélecteur OI.

- Sélection de Nouv. : tournez le sélecteur, puis appuyez dessus.
- Sélection de SMS: tournez le sélecteur, puis appuyez dessus.
   Le menu d'entrée des SMS apparaît. La ligne de saisie A: est sélectionnée.

#### Entrée du destinataire

- ► Entrez les caractères à l'aide du sélecteur (▷ page 32) ou du pavé numérique.
- ou
- Ajout d'un numéro de téléphone enregistré dans le répertoire téléphonique: sélectionnez le symbole
   Les contacts enregistrés dans le carnet

d'adresses avec un numéro de téléphone apparaissent.

 Recherchez et sélectionnez une entrée (> page 113).
 Le numéro est repris dans la ligne du destinataire.

#### Saisie du texte et envoi du SMS

- Sélection de la ligne de saisie de texte : sélectionnez sur le clavier virtuel.
- Entrez les caractères de votre choix. Le système multimédia contient des modèles que vous pouvez utiliser pour rédiger vos messages (> page 132).
- Envoi du SMS: sélectionnez OK.

#### Réponse à un SMS

Tenez compte des conditions requises pour la fonction Messages ( $\triangleright$  page 126).

- ► Affichez les messages (▷ page 128).
- Appuyez sur le sélecteur.
- Sélection de Répondre: tournez le sélecteur, puis appuyez dessus.

Le menu d'entrée des SMS apparaît. Les données du destinataire sont remplies en fonction du message d'origine.

Téléphone |

#### Rédaction d'un e-mail

#### Rédaction d'un nouvel e-mail

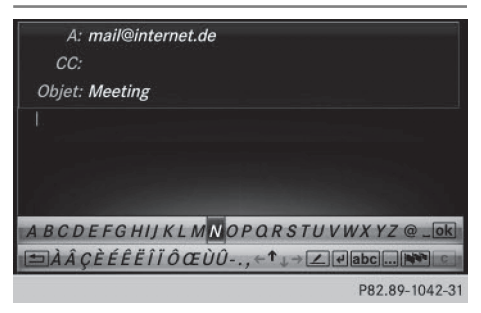

Tenez compte des conditions requises pour la fonction Messages ( $\triangleright$  page 126).

- Affichage du menu Téléphone: appuyez sur la touche TEL.
- ► Passage à la barre de menus: poussez le sélecteur ⊙↓.
- ► Sélection de 🖂 : tournez le sélecteur, puis appuyez dessus.

Le menu Messages apparaît.

- ► Passage à la barre de menus: poussez le sélecteur ⊙↓.
- Sélection de Nouv.: tournez le sélecteur, puis appuyez dessus.
- Sélection de E-mail : tournez le sélecteur, puis appuyez dessus.
   Le menu d'entrée des e-mails apparaît. La ligne de saisie A: est sélectionnée.

#### Entrée du destinataire

 Entrez les caractères à l'aide du sélecteur (> page 32) ou du pavé numérique.

ou

 Ajout d'une adresse e-mail enregistrée dans le carnet d'adresses: sélectionnez le symbole
 .

Les contacts enregistrés dans le carnet d'adresses avec une adresse e-mail apparaissent.

 Recherchez et sélectionnez une entrée (> page 113).
 L'adresse e-mail est reprise dans la ligne du destinataire.

#### Entrée de l'objet

- ► Sélection de la ligne de saisie Objet: : sélectionnez ↓ sur le clavier virtuel.
- Entrez les caractères de votre choix.

#### Saisie du texte et envoi de l'e-mail

- Sélection de la ligne de saisie de texte: sélectionnez
   sur le clavier virtuel.
- Entrez les caractères de votre choix. Le système multimédia contient des modèles que vous pouvez utiliser pour rédiger vos messages (> page 132).
- ► Envoi de l'e-mail: sélectionnez OK.

#### Réponse à un e-mail

Tenez compte des conditions requises pour la fonction Messages ( $\triangleright$  page 126).

- ▶ Affichez le message (▷ page 128).
- Affichage du menu: appuyez sur le sélecteur.
- Sélection de Répondre: tournez le sélecteur, puis appuyez dessus.
   Le menu d'entrée des e-mails apparaît. Les données du destinataire sont remplies en fonction du message d'origine.

Lorsque vous répondez à un e-mail, vous pouvez également sélectionner Répondre à tous au lieu de Répondre. L'e-mail est alors envoyé non seulement à l'expéditeur, mais également à tous les destinataires du message d'origine.

#### Transfert d'un e-mail

Tenez compte des conditions requises pour la fonction Messages ( $\triangleright$  page 126).

- ▶ Affichez le message (▷ page 128).
- ► Affichage du menu: appuyez sur le sélecteur.
- Sélection de Transférer: tournez le sélecteur, puis appuyez dessus.
   Le menu d'entrée apparaît. La ligne de l'objet est préremplie en fonction du message d'origine.

#### Modèles de texte

#### Utilisation des modèles de texte

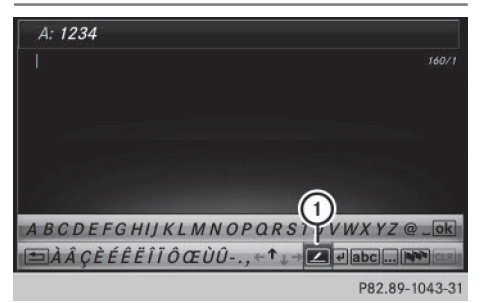

Sélectionnez la ligne de saisie du texte d'un SMS (▷ page 130) ou d'un e-mail (▷ page 131).

 Sélection des modèles de texte ① sur le clavier virtuel: tournez le sélecteur, puis appuyez dessus.

Les modèles de texte apparaissent.

 Sélection et insertion d'un modèle de texte: tournez le sélecteur, puis appuyez dessus. Le modèle de texte est inséré dans le SMS ou l'e-mail.

#### Modification des modèles de texte

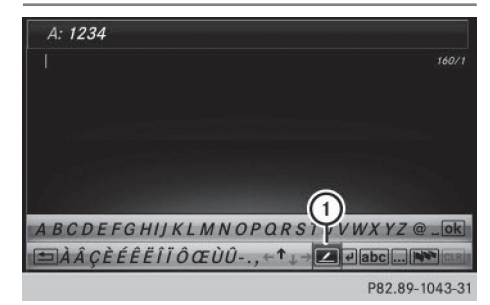

- (1) Affichage des modèles de texte
- Sélectionnez la ligne de saisie du texte d'un SMS (▷ page 130) ou d'un e-mail (▷ page 131).
- Sélection des modèles de texte (1) sur le clavier virtuel: tournez le sélecteur, puis appuyez dessus.

Les modèles de texte apparaissent.

- Sélection du modèle de texte à modifier: tournez le sélecteur.
- ► Sélection de <u>1</u>: poussez le sélecteur +.

- Sélection de Modifier: tournez le sélecteur, puis appuyez dessus.
   Le modèle de texte apparaît dans une ligne de saisie.
- ► Entrez les caractères à l'aide du sélecteur (▷ page 32) ou du pavé numérique.
- Mémorisation de la modification du modèle de texte - sélection de ok : tournez le sélecteur, puis appuyez dessus.
- Sélectionnez Oui. Le modèle de texte a été modifié.

#### Appel de l'expéditeur du SMS

- ► Affichez le message (▷ page 128).
- ▶ Affichage du menu: appuyez sur le sélecteur.
- Sélection de Appeler expéditeur: tournez le sélecteur, puis appuyez dessus. L'appel est lancé.

#### Utilisation des numéros de téléphone qui se trouvent dans le texte

Lorsqu'une suite de chiffres dans le texte est mise en surbrillance, cela signifie que vous pouvez l'utiliser.

- Sélection d'un numéro d'appel utilisable pendant que le message est affiché : tournez le sélecteur, puis appuyez dessus.
- Sélection de Utiliser: tournez le sélecteur, puis appuyez dessus.
- Sélection de Appeler numéro: tournez le sélecteur, puis appuyez dessus. L'appel est lancé.
- Il n'est pas garanti que toutes les suites de chiffres repérées correspondent à un numéro de téléphone.

# Mémorisation de l'expéditeur comme nouveau contact

#### Mémorisation de l'expéditeur d'un SMS

- Affichage du menu lorsqu'un SMS est affiché: appuyez sur le sélecteur.
- ► Sélection de Enregistrer numéro: tournez le sélecteur, puis appuyez dessus.

**Féléphone** 

- Sélectionnez une catégorie de numéro, Privé par exemple.
- Sélectionnez une catégorie de téléphone, Portable par exemple.
- Sélectionnez Poursuivre. La ligne de saisie pour le nom du nouveau contact apparaît. La ligne de saisie du numéro de téléphone est remplie automatiquement.
- ► Entrez les caractères à l'aide du sélecteur (▷ page 32) ou du pavé numérique.
- ► Fin de l'entrée : sélectionnez OK. Le nouveau contact a été enregistré.

#### Mémorisation de l'expéditeur d'un email

- Affichage du menu lorsqu'un e-mail est affiché: appuyez sur le sélecteur.
- Sélection de Enregistrer l'adresse de l'expéditeur: tournez le sélecteur, puis appuyez dessus.
   La ligne de saisie pour le nom du nouveau contact apparaît. La ligne de saisie de l'adresse e-mail est remplie automatiquement.
- ► Entrez les caractères à l'aide du sélecteur (▷ page 32) ou du pavé numérique.
- ► Fin de l'entrée : sélectionnez OK. Le nouveau contact a été enregistré.

#### Effacement d'un message

- ► Affichez le dossier Messages (▷ page 129).
- Sélection d'un message: tournez le sélecteur, puis appuyez dessus.
- Sélection de Effacer: tournez le sélecteur, puis appuyez dessus.
- Sélection de Oui : tournez le sélecteur, puis appuyez dessus.

Le message est supprimé du système multimédia et du téléphone portable.

Cette action n'est pas possible avec tous les téléphones portables. Dans ce cas, le message Echec de l'effacement apparaît.

#### Fonction de dictée vocale

#### Conditions

Pour pouvoir utiliser la fonction de dictée vocale, le téléphone portable raccordé doit reconnaître le profil Bluetooth<sup>®</sup> MAP. Le cas échéant, vous devez accepter la demande pour le profil Bluetooth<sup>®</sup> MAP lors de la connexion du téléphone portable.

Avec certains téléphones portables, des réglages supplémentaires doivent encore être effectués une fois la liaison avec le système multimédia établie (voir la notice d'utilisation du fabricant).

Pour pouvoir utiliser la fonction E-mail, vous devez avoir configuré un compte e-mail sur le téléphone portable (voir la notice d'utilisation du fabricant).

Pour pouvoir lire et rédiger des e-mails sur le système multimédia, vous devez d'abord régler le compte e-mail (⊳ page 128).

#### Certains téléphones portables dotés du profil Bluetooth<sup>®</sup>MAP

- ne prennent pas en charge l'effacement ou la modification des SMS
- ne prennent pas en charge le dossier Brouillons pour les SMS
- ne prennent pas en charge l'envoi de SMS
- ne prennent pas en charge la fonction E-mail
- ne transmettent aucun message lorsque le téléphone portable est verrouillé

# Affichage du SMS ou de l'e-mail dans le menu Messages

- Affichage du menu Téléphone : appuyez sur la touche <u>TEL</u>.
- Passage à la barre de menus: poussez le sélecteur OJ.
- Sélection de X: tournez le sélecteur, puis appuyez dessus.
   Le menu Messages apparaît.
- ► Passage à la barre de menus: poussez le sélecteur ⊙↓.
- Sélection de Nouv.: tournez le sélecteur, puis appuyez dessus.
- Sélection de SMS ou de E-mail : tournez le sélecteur, puis appuyez dessus.
   Le menu d'entrée du message s'affiche.

# Activation et utilisation de la fonction de dictée vocale

- Sélectionnez le microphone .
   L'application Dictée vocale est chargée.
   Si le système n'était pas encore relié à Internet, la connexion est établie.
- Démarrage de la fonction de dictée vocale: appuyez sur le sélecteur.
- Enoncez votre message.
   Le mode Dictée s'arrête automatiquement dès que vous cessez de parler.
   Une fois le message vocal traité, il est affiché sur le visuel sous forme de texte.
- Sélection des mots: tournez le sélecteur, puis appuyez dessus.
- ► Le menu de correction vous permet de
  - rectifier les majuscules/minuscules (si prises en charge par le jeu de caractères)
  - élargir la sélection de mots
  - supprimer votre sélection
  - remplacer le texte dicté par un nouveau contenu
- ► Sortie du menu: sélectionnez Terminé.

#### Envoyer message

Le texte dicté est affiché dans la fenêtre de saisie du message.

- Entrez un numéro de téléphone ou une adresse e-mail dans la ligne du destinataire.
- Envoi du message: sélectionnez OK.

#### Apple CarPlay<sup>™</sup>

#### Introduction

Apple CarPlay<sup>™</sup> vous permet d'utiliser les fonctions de votre iPhone<sup>®</sup> par l'intermédiaire du système multimédia. Vous pouvez piloter l'application Apple CarPlay<sup>™</sup> à l'aide du sélecteur ou avec le système de commande vocale Siri<sup>®</sup>. La prise en charge de certaines touches du véhicule dépend de la version d'iOS du téléphone portable et des applications installées. Pour une vue d'ensemble de l'unité de commande du système multimédia et des touches disponibles, voir (▷ page 19). L'activation du système de commande vocale s'effectue en appuyant longuement sur la touche J₁ du volant multifonction (▷ page 112). L'application Apple CarPlay™ est uniquement disponible pour les téléphones portables de la marque Apple<sup>®</sup> (voir la notice d'utilisation du fabricant). La disponibilité d'Apple CarPlay™ peut varier selon les pays.

Lors de l'utilisation de Apple CarPlay™, différentes fonctions du système multimédia ne sont pas disponibles (la navigation, par exemple).

L'application ainsi que les services et contenus qui y sont associés relève de la responsabilité du fournisseur concerné.

#### **Conditions**

- L'application Apple CarPlay<sup>™</sup> peut être utilisée à partir de l'iPhone<sup>®</sup> 5. Il est recommandé d'équiper l'iPhone<sup>®</sup> du système d'exploitation le plus récent.
- Vous avez besoin d'un câble de raccordement pour l'iPhone<sup>®</sup>.
- Vous ne pouvez exploiter l'entière fonctionnalité d'Apple CarPlay™ que si le téléphone portable compatible avec Apple CarPlay™ dispose d'une connexion Internet.

#### Raccordement de l'iPhone<sup>®</sup> au système multimédia

Pour pouvoir utiliser Apple CarPlay<sup>™</sup>, une liaison doit être établie entre l'iPhone<sup>®</sup> et le système multimédia.

Raccordez l'iPhone<sup>®</sup> à la prise USB □ par l'intermédiaire d'un câble de raccordement. Lorsque vous raccordez pour la première fois un téléphone portable compatible avec Apple CarPlay<sup>™</sup> au système multimédia ou que vous commutez entre différents téléphones portables compatibles avec Apple CarPlay<sup>™</sup>, un message vous demande si vous souhaitez ou non automatiser l'activation pour les fois suivantes.

#### Activation d'Apple CarPlay™

#### Activation automatique

Téléphone

Sélection de Automatique: appuyez sur le sélecteur.

Apple CarPlay™ se lance ensuite automatiquement à chaque fois qu'une liaison est établie entre l'iPhone<sup>®</sup> et le système multimédia.

#### Activation manuelle

- Affichage du menu Téléphone : appuyez sur la touche TEL.
- ► Affichage de la ligne des fonctions principales: poussez le sélecteur t⊙.
- ► Sélectionnez Apple CarPlay. L'application Apple CarPlay™ est lancée.
- Selon l'état de fonctionnement, il est possible que toutes les opérations ne soient pas nécessaires. Dans ce cas, un message vous permettant de lancer Apple CarPlay<sup>™</sup> apparaît sur le visuel. Confirmez-le.

#### Modification du mode d'activation

Vous pouvez modifier le mode d'activation lorsque la liaison entre le téléphone et le système multimédia est interrompue.

- Affichage du menu Téléphone : appuyez sur la touche TEL.
- ► Affichage de la ligne des fonctions principales: poussez le sélecteur t⊙.
- Sélectionnez Apple CarPlay.
- ► Affichage de la barre de menus : poussez le sélecteur ⊙↓.
- ► Sélectionnez Options.
- ► Désactivez □ ou activez ✓ l'option Lancer Apple CarPlay autom..

#### Désactivation d'Apple CarPlay™

Débranchez le câble de raccordement de la prise USB .
 Le message Aucun appareil Apple Car-Play raccordé. Assurez-vous que votre appareil est branché sur le bon port USB. apparaît.

#### Données du véhicule transmises

Lors de l'utilisation de Apple CarPlay™, certaines données du véhicule sont transmises au téléphone portable. Cela permet d'utiliser de façon optimale les services sélectionnés du téléphone portable. Le téléphone portable n'accède pas activement aux données du véhicule. Informations système

- Modèle du véhicule
- Année de construction du véhicule
- Version du logiciel installé sur le système multimédia

La transmission de ces données permet d'optimiser la communication entre le véhicule et le téléphone portable.

Pour ce faire, et aussi pour pouvoir associer plusieurs véhicules au téléphone portable, le véhicule est identifié de façon aléatoire.

L'identifiant n'a aucun lien avec le numéro d'identification du véhicule (VIN) et sera effacé lors de la réinitialisation du système multimédia (> page 48).

Données relatives à l'état du véhicule

- Position engagée de la boîte de vitesses
- Distinction entre véhicule en stationnement, à l'arrêt, en poussée ou en mouvement
- Mode jour/nuit du combiné d'instruments

La transmission de ces données sert à adapter la représentation des contenus à la situation de marche.

Données de position

- Coordonnées GPS
- Vitesse
- Direction de la boussole
- Direction de l'accélération
- Force gyroscopique

Ces données ne sont transmises que lorsque le mode Navigation est activé afin de l'améliorer (par exemple, pour continuer dans un tunnel).

Si vous ne souhaitez pas que les données du véhicule soient transmises, vous pouvez désactiver le lancement automatique de Apple Car-Play<sup>™</sup> (▷ page 135) et interrompre brièvement la connexion USB entre le téléphone portable et le véhicule.

#### Android Auto™

#### Introduction

Android Auto<sup>™</sup> vous permet d'utiliser des fonctions des téléphones portables dotés du système d'exploitation Android<sup>™</sup>:

- Les applications du téléphone portable compatibles avec Android Auto<sup>™</sup> sont affichées dans le système multimédia.
- Les contenus audio du téléphone portable sont lus sur le système multimédia.

Vous ne pouvez raccorder au système multimédia qu'un seul téléphone portable à la fois via Android Auto™.

Lors de l'utilisation de Android Auto<sup>™</sup>, différentes fonctions du système multimédia ne sont pas disponibles (la navigation, par exemple).

La disponibilité de Android Auto<sup>™</sup> et des applications Android Auto<sup>™</sup> peut varier selon les pays.

L'application ainsi que les services et contenus qui y sont associés relève de la responsabilité du fournisseur concerné.

#### Raccordement du téléphone portable via Android Auto™

Conditions requises:

- Pour des questions de sécurité, la première activation de Android Auto<sup>™</sup> sur le système multimédia doit être effectuée lorsque le véhicule est à l'arrêt.
- Le téléphone portable prend en charge Android Auto<sup>™</sup> à partir de la version Android<sup>™</sup> 5.0.
- L'application Android Auto<sup>™</sup> est installée sur le téléphone portable.
- Pour pouvoir utiliser les fonctions de téléphonie, le téléphone portable doit être relié au système multimédia via Bluetooth<sup>®</sup>.
- Vous ne pouvez exploiter l'entière fonctionnalité de Android Auto™ que si vous disposez d'une connexion Internet.
- Le téléphone portable est relié à la prise USB U du système multimédia par l'intermédiaire d'un câble de raccordement.

Le système multimédia établit automatiquement une connexion Bluetooth<sup>®</sup> avec le téléphone portable. En cas d'échec, un message de défaut apparaît. Dans ce cas, vous devez raccorder manuellement le téléphone portable via Bluetooth<sup>®</sup> (⊳ page 103).

#### Lancement de Android Auto™

Système multimédia

- Affichage du menu Téléphone: appuyez sur la touche <u>TEL</u>.
- ► Affichage de la ligne des fonctions principales: poussez le sélecteur t⊙.
- ► Sélection de Android Auto: tournez le sélecteur, puis appuyez dessus. Un message vous indique qu'aucun appareil Android Auto™ n'est raccordé.

#### Téléphone portable

Reliez le téléphone portable à la prise USB qui se trouve dans la console centrale par l'intermédiaire d'un câble de raccordement.

En cas d'activation manuelle, un message vous permettant de lancer Android Auto™ apparaît sur le visuel du système multimédia.

► Confirmation du message : appuyez sur le sélecteur.

L'application Android Auto<sup>™</sup> est affichée sur le visuel du système multimédia.

#### Réglage de la connexion automatique

- Affichage du menu Téléphone: appuyez sur la touche TEL.
- ► Affichage de la ligne des fonctions principales: poussez le sélecteur t⊙.
- Sélection de Téléphone/ (): tournez le sélecteur, puis appuyez dessus.
- Sélection de Android Auto: tournez le sélecteur, puis appuyez dessus.
- Passage à la barre de menus : poussez le sélecteur OI.
- Sélection de Options: tournez le sélecteur, puis appuyez dessus.
- Sélection de Lancer Android Auto autom. : tournez le sélecteur, puis appuyez dessus.
- Autorisez la connexion automatique L'application Android Auto™ est lancée automatiquement dès que le téléphone portable est relié à la prise USB ☐ du système multimédia.

Téléphone

éléphone

#### Affichage des réglages du son de Android Auto™

Lorsque l'application Android Auto™ est active, vous pouvez modifier les réglages du son dans le menu Radio.

- Affichage du menu Radio: appuyez sur la touche RADIO.
- ► Affichage de la ligne des fonctions principales: poussez le sélecteur t⊙.
- Sélection de Radio: tournez le sélecteur, puis appuyez dessus.
- ► Passage à la barre de menus: poussez le sélecteur ⊙↓.
- Sélection de 1 tournez le sélecteur, puis appuyez dessus.
   Modifiez les réglages du son.

Activation de la commande vocale de Android Auto™

Lorsque l'application Android Auto<sup>™</sup> est active, vous pouvez lancer la commande vocale du téléphone portable.

► Appuyez longuement sur la touche w{ du volant multifonction.

En fonction du téléphone portable, un signal sonore retentit.

#### Déconnexion de Android Auto™

Interrompez la connexion USB entre le téléphone portable et le système multimédia. Le message Aucun appareil Android Auto raccordé. Assurez-vous que votre appareil est branché sur le bon port USB. apparaît sur le système multimédia.

#### Données du véhicule transmises

Lors de l'utilisation de Android Auto<sup>™</sup>, certaines données du véhicule sont transmises au téléphone portable. Cela permet d'utiliser de façon optimale les services sélectionnés du téléphone portable. Le téléphone portable n'accède pas activement aux données du véhicule. Informations système

- Modèle du véhicule
- Année de construction du véhicule
- Version du logiciel installé sur le système multimédia

La transmission de ces données permet d'optimiser la communication entre le véhicule et le téléphone portable.

Pour ce faire, et aussi pour pouvoir associer plusieurs véhicules au téléphone portable, le véhicule est identifié de façon aléatoire.

L'identifiant n'a aucun lien avec le numéro d'identification du véhicule (VIN) et sera effacé lors de la réinitialisation du système multimédia (> page 48).

Données relatives à l'état du véhicule

- Position engagée de la boîte de vitesses
- Distinction entre véhicule en stationnement, à l'arrêt, en poussée ou en mouvement
- Mode jour/nuit du combiné d'instruments

La transmission de ces données sert à adapter la représentation des contenus à la situation de marche.

Données de position

- Coordonnées GPS
- Vitesse
- Direction de la boussole
- Direction de l'accélération
- Force gyroscopique

Ces données ne sont transmises que lorsque le mode Navigation est activé afin de l'améliorer (par exemple, pour continuer dans un tunnel).

Si vous ne souhaitez pas que les données du véhicule soient transmises, vous pouvez désactiver le lancement automatique de Android Auto™ (▷ page 136) et interrompre brièvement la connexion USB entre le téléphone portable et le véhicule.

#### Equipement de votre système multimédia

Cette notice d'utilisation décrit l'ensemble des équipements de série et optionnels qui étaient disponibles pour votre système multimédia au moment de la clôture de la rédaction de cette notice d'utilisation. Des divergences sont possibles selon les pays. Notez que votre véhicule n'est pas obligatoirement équipé de toutes les fonctions décrites. Cela vaut également pour les fonctions et systèmes importants pour la sécurité.

Lisez les informations sur les ateliers qualifiés figurant dans la notice d'utilisation du véhicule.

#### Consignes de sécurité importantes

#### **ATTENTION**

L'utilisation pendant la marche de systèmes d'information et d'appareils de communication intégrés détourne votre attention de la circulation. Vous risquez en outre de perdre le contrôle du véhicule. Il y a risque d'accident. Utilisez ces appareils uniquement lorsque les

conditions de circulation le permettent. Si ce n'est pas le cas, arrêtez-vous en tenant compte des conditions de circulation et procédez aux entrées souhaitées lorsque le véhi-

cule est à l'arrêt.

Lorsque vous utilisez le système, tenez compte des dispositions légales en vigueur dans le pays où vous vous trouvez.

#### **Remarques générales**

# Coupure de la connexion pendant la marche

La connexion peut être coupée si

- la couverture du réseau de téléphonie mobile est insuffisante
- tous les canaux de la cellule de téléphonie mobile sur laquelle le véhicule commute sont occupés
- la carte SIM utilisée n'est pas compatible avec le réseau disponible

#### Limitation du fonctionnement (Canada)

Vous ne pouvez pas du tout, ne pouvez pas encore ou ne pouvez plus utiliser les applications Mercedes-Benz ni accéder à Internet dans les cas suivants:

- Le téléphone portable n'est pas allumé.
- Aucun téléphone portable n'est autorisé pour l'accès à Internet.
- La fonction Bluetooth<sup>®</sup> du système multimédia est désactivée alors que le téléphone souhaité doit être raccordé via Bluetooth<sup>®</sup>.
- La fonction Bluetooth<sup>®</sup> du téléphone portable est désactivée alors que le téléphone doit être raccordé via Bluetooth<sup>®</sup>.
- Le réseau de téléphonie mobile ou le téléphone portable ne permettent pas l'utilisation simultanée du téléphone et de la connexion Internet.
- L'utilisation de la connexion Internet via Bluetooth<sup>®</sup> n'est pas autorisée sur le téléphone portable.

Pendant la marche, le conducteur ne peut pas afficher de pages Internet et l'utilisation des applications Mercedes-Benz est limitée.

Il peut arriver que vous ne soyez pas joignable par téléphone lorsqu'une connexion Internet est active. Cela dépend du téléphone portable et du réseau de téléphonie mobile utilisés.

#### **Conditions d'accès**

**Etats-Unis:** pour pouvoir utiliser les applications Mercedes-Benz et l'accès à Internet, mbrace doit être activé et opérationnel. mbrace doit en outre être activé pour les applications Mercedes-Benz et l'accès à Internet. Tenez compte de la priorité des liaisons. L'appel d'urgence a le plus haut niveau de priorité. Un appel d'urgence peut être lancé même lorsqu'un appel de service (appel de dépannage ou appel d'information MB, par exemple) est en cours. Par ailleurs, un appel de service a priorité sur une connexion Internet existante. Vous ne pouvez donc pas établir une connexion Internet pendant un appel de service.

**Canada:** un téléphone portable doit être relié au système multimédia via Bluetooth<sup>®</sup>

(▷ page 103). Vous avez par ailleurs besoin d'un contrat de téléphonie mobile valide incluant un service d'échange de données. Ce contrat vous servira également pour la facturation des frais de connexion applicables.

# Conditions requises pour l'établissement d'une connexion Bluetooth<sup>®</sup>:

 Le téléphone portable prend en charge au moins l'un des profils Bluetooth<sup>®</sup> DUN (Dial-Up Networking) ou PAN (Personal Area Network).

Les profils Bluetooth<sup>®</sup> DUN et PAN permettent au système d'utiliser la connexion Internet du téléphone portable.

Les conditions d'utilisation s'affichent lors de la 1re utilisation, puis une fois par an. Lisez et acceptez les conditions d'utilisation uniquement lorsque le véhicule est à l'arrêt.

Pendant la marche, le conducteur ne peut pas afficher de pages Internet et l'utilisation des applications Mercedes-Benz est limitée.

 La disponibilité de certaines applications Mercedes-Benz peut varier selon les pays.

#### Configuration de la connexion Internet (Canada)

#### Procédure et informations générales

**Etats-Unis:** pour pouvoir utiliser les applications Mercedes-Benz et l'accès à Internet, mbrace doit être activé et opérationnel. mbrace doit en outre être activé pour les applications Mercedes-Benz et l'accès à Internet. D'autres réglages ne sont pas nécessaires.

Canada: pour pouvoir être configuré pour l'accès à Internet, votre téléphone portable doit être relié au système multimédia via Bluetooth<sup>®</sup> (▷ page 103). Si vous utilisez l'accès à Internet pour la première fois, vous devez autoriser le téléphone portable raccordé pour l'accès à Internet (▷ page 139). Si le téléphone portable raccordé prend en charge le profil Bluetooth<sup>®</sup> PAN, aucun réglage supplémentaire ne doit être effectué. La connexion Internet est configurée. Si le téléphone portable ne prend pas en charge le profil Bluetooth<sup>®</sup> indiqué, les données d'accès prédéfinies (▷ page 140) ou manuelles (▷ page 140) doivent être réglées.

# Autorisation du téléphone portable pour accéder à Internet

- Affichage du menu Téléphone: appuyez sur la touche TEL.
- ► Passage à la ligne des fonctions principales : poussez le sélecteur to.
- Sélection de Internet: tournez le sélecteur, puis appuyez dessus.
  - Le menu avec les fonctions Internet apparaît.
- Passage à la barre de menus: poussez le sélecteur Ol.
- Sélection de Réglages: tournez le sélecteur, puis appuyez dessus.
- Sélection de Gérer les connexions Internet: tournez le sélecteur, puis appuyez dessus.

La liste des appareils apparaît.

- Sélection de Rechercher téléphone BT: tournez le sélecteur, puis appuyez dessus. La liste comporte les téléphones portables qui
  - sont raccordés au système multimédia
  - remplissent les conditions pour les fonctions Internet
  - n'ont pas encore été configurés pour la fonction Internet

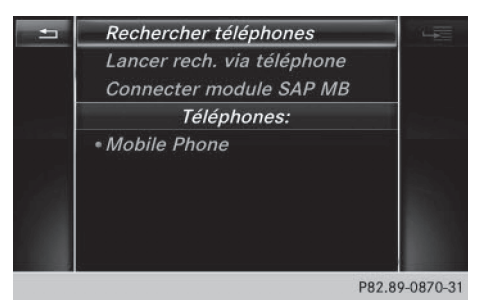

 Sélection d'un téléphone portable dans la liste des appareils: tournez le sélecteur, puis appuyez dessus.

Si le téléphone portable prend en charge le profil Bluetooth<sup>®</sup> PAN, l'accès à Internet est alors configuré. Vous pouvez utiliser les fonctions Internet.

Si le téléphone portable ne prend pas en charge le profil Bluetooth<sup>®</sup> indiqué, les données d'accès prédéfinies (⊳ page 140) ou personnelles (⊳ page 140) doivent être réglées.

#### Réglage des données d'accès de l'opérateur de téléphonie mobile

#### Sélection des données d'accès prédéfinies de l'opérateur de téléphonie mobile

- Sélection de Réglages prédéfinis: tournez le sélecteur, puis appuyez dessus. La liste des pays apparaît.
- Sélection de Valider les réglages: tournez le sélecteur, puis appuyez dessus.
  - Si les données ne sont pas correctes, vous pouvez modifier les réglages (> page 141).

Si l'opérateur de téléphonie mobile propose plusieurs données d'accès, vous devez encore sélectionner les données d'accès concernées. Celles-ci dépendent par exemple du service d'échange de données utilisé.

Vous ne devez sélectionner qu'une seule fois les données d'accès de l'opérateur de téléphonie mobile pour le téléphone portable raccordé. Celles-ci sont chargées à chaque fois que vous établissez la connexion avec le téléphone portable. Etablissement de la connexion : (▷ page 142).

Vous devez régler les données d'accès de l'opérateur de téléphonie mobile qui vous fournit la carte SIM, et par-là, le service d'échange de données (paramètres d'accès) pour le téléphone raccordé. Les données d'accès demeurent inchangées lorsque vous êtes à l'étranger (roaming). Vous n'avez **pas** à sélectionner les données d'accès d'un réseau tiers.

# Réglage manuel des données d'accès de l'opérateur de téléphonie mobile

- Sélection de Réglages manuels: tournez le sélecteur, puis appuyez dessus. Une vue d'ensemble des réglages de l'opérateur apparaît.
- ▶ Réglez les données d'accès (▷ page 140).
- Confirmation des réglages sélection de Valider les réglages: tournez le sélecteur, puis appuyez dessus.

Vous ne devez sélectionner qu'une seule fois les données d'accès de l'opérateur de téléphonie

mobile pour le téléphone portable raccordé. Celles-ci sont chargées à chaque fois que vous établissez la connexion avec le téléphone portable.

Vous devez régler les données d'accès de l'opérateur de téléphonie mobile qui vous fournit la carte SIM, et par-là, le service d'échange de données (paramètres d'accès) pour le téléphone raccordé. Les données d'accès demeurent inchangées lorsque vous êtes à l'étranger (roaming). Vous n'avez **pas** à sélectionner les données d'accès d'un réseau tiers.

#### Réglage des données d'accès

Réglez les données d'accès en fonction de votre service d'échange de données. Vous pouvez vous renseigner auprès de votre opérateur de téléphonie mobile pour connaître les données d'accès exactes.

#### Explication des données d'accès

| Champ d'en-<br>trée     | Signification                                                                                                    |
|-------------------------|----------------------------------------------------------------------------------------------------|
| Numéro de<br>téléphone: | Numéro d'accès pour l'éta-<br>blissement de la conne-<br>xion.<br>Le numéro d'accès dépend<br>du téléphone portable uti-<br>lisé. Pour les téléphones<br>portables GSM/UMTS, le<br>numéro standard utilisé est                                                                                                   |
|                         | *99***1#.                                                                                                    |
| Point d'ac-<br>cès:     | Point d'accès au réseau<br>APN ( <b>A</b> ccess <b>P</b> oint <b>N</b> ame)<br>Vous pouvez obtenir cette<br>information auprès de votre<br>opérateur de téléphonie<br>mobile.<br>Cette entrée n'est pas<br>nécessaire pour tous les<br>opérateurs de téléphonie<br>mobile et tous les télépho-<br>nes portables. |
| PDP Type:               | Protocole Internet utilisé.<br>Vous pouvez obtenir cette<br>information auprès de votre<br>opérateur de téléphonie<br>mobile.                                                                                                    |

#### Configuration de la connexion Internet (Canada) | 141

| Champ d'en-<br>trée   | Signification                                                                                                    |
|-----------------------|----------------------------------------------------------------------------------------------------|
| ID utilisa-<br>teur:  | Vous pouvez obtenir votre<br>identifiant auprès de votre<br>opérateur de téléphonie<br>mobile.<br>Cette entrée n'est pas<br>nécessaire pour tous les<br>opérateurs de téléphonie<br>mobile.                                           |
| Mot de<br>passe:      | Vous pouvez obtenir votre<br>mot de passe auprès de<br>votre opérateur de télépho-<br>nie mobile.<br>Cette entrée n'est pas<br>nécessaire pour tous les<br>opérateurs de téléphonie<br>mobile.                                        |
| DNS automa-<br>tique: | L'attribution automatique<br>des serveurs DNS est acti-<br>vée. Lorsque la fonction est<br>désactivée, les adresses de<br>serveurs DNS doivent être<br>saisies manuellement.<br>DNS ( <b>D</b> omain <b>N</b> ame<br><b>S</b> ervice) |
| DNS1:<br>DNS2:        | Champs réservés à la saisie<br>manuelle des adresses de<br>serveurs DNS. Vous pouvez<br>obtenir les adresses auprès<br>de votre opérateur de télé-<br>phonie mobile.                                                                  |

Gestion des données d'accès existantes

#### Affichage de la liste des appareils

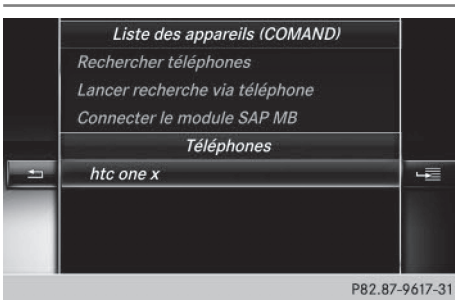

- Affichage du menu Téléphone: appuyez sur la touche TEL.
- ► Passage à la ligne des fonctions principales: poussez le sélecteur to.
- Sélection de Internet: tournez le sélecteur, puis appuyez dessus.
- Le menu avec les fonctions Internet apparaît.
  ▶ Passage à la barre de menus: poussez le
- sélecteur ⊙↓. ► Sélection de Réglages: tournez le sélecteur,
- Selection de Reglages: tournez le selecteur, puis appuyez dessus.
- Sélection de Gérer les connexions Internet: tournez le sélecteur, puis appuyez dessus.
   La liste des appareils apparaît.

#### Modification des données d'accès

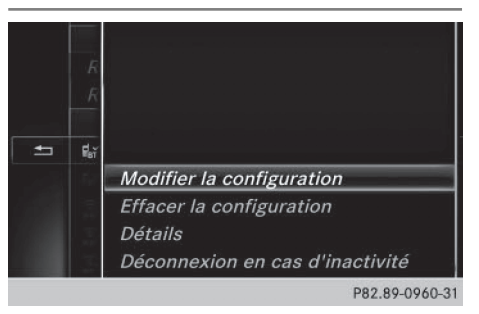

Fonctions Online et Internet

Pour que les données d'accès puissent être modifiées, le téléphone portable doit être raccordé au système.

Lorsqu'une connexion Internet est active, vous ne pouvez ni modifier, ni supprimer les données d'accès de l'opérateur de téléphonie mobile utilisé sur le moment.

- ► Affichez la liste des appareils (▷ page 141).
- Sélection du téléphone portable souhaité dans la liste des appareils : tournez le sélecteur.
- ► Sélection de 🔚 : poussez le sélecteur ⊙+.
- Sélection de Modifier la configuration: tournez le sélecteur, puis appuyez dessus.
- Sélectionnez Réglages prédéfinis ou Réglages manuels.

Les réglages de l'opérateur apparaissent.

#### 142 Etablissement de la connexion et déconnexion

Pour modifier les données d'accès de l'opérateur de téléphonie mobile, vous disposez de 2 possibilités :

- 1re possibilité: sélection des données d'accès prédéfinies de l'opérateur de téléphonie mobile (▷ page 140)
- 2e possibilité : réglage manuel des données d'accès de l'opérateur de téléphonie mobile (▷ page 140)

#### Désautorisation d'un téléphone portable pour l'accès à Internet

- ► Affichez la liste des appareils (▷ page 141).
- Sélection du téléphone portable souhaité dans la liste des appareils: tournez le sélecteur.
- ► Sélection de 🔚 : poussez le sélecteur ⊙+.
- Sélection de Effacer la configuration: tournez le sélecteur, puis appuyez dessus. Un message vous demande si la configuration Internet doit réellement être effacée.
- Sélection de Oui : tournez le sélecteur, puis appuyez dessus.

Le téléphone portable est désautorisé pour l'accès à Internet. Le téléphone portable ne peut alors plus être utilisé par le système pour les fonctions Internet.

#### Etablissement de la connexion et déconnexion

#### Etablissement de la connexion

Lisez les conditions nécessaires à l'établissement de la connexion (> page 138).

Vous pouvez établir une connexion par exemple

- en entrant une adresse Web
- en accédant à une application Mercedes-Benz
- en accédant à un favori

#### Annulation de l'établissement de la connexion

Appuyez sur Annuler dans la fenêtre d'établissement de la connexion.

#### Etat de la connexion

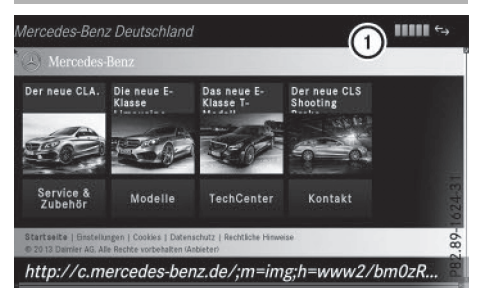

 Affichage de la connexion en cours et de l'intensité du champ de réception du réseau de téléphonie mobile

L'état actuel de la connexion reste généralement affiché sur la ligne de statut même lorsque vous commutez sur une autre fonction principale.

#### Etat détaillé de la connexion

- Affichage du menu Téléphone: appuyez sur la touche TEL.
- ► Passage à la ligne des fonctions principales : poussez le sélecteur to.
- Sélection de Internet: tournez le sélecteur, puis appuyez dessus.
- Le menu avec les fonctions Internet apparaît. ▶ Passage à la barre de menus : poussez le
- sélecteur ⊙↓.
- Sélection de Réglages: tournez le sélecteur, puis appuyez dessus.
- Sélection de Etat des connexions: tournez le sélecteur, puis appuyez dessus. Les informations suivantes sont affichées:
  - Quantité de données transférées
  - Statut de la connexion
  - Nom d'appareil du téléphone portable
  - Nom de l'opérateur

#### Déconnexion

**Etats-Unis:** vous ne pouvez pas vous déconnecter vous-même. Si vous n'effectuez aucune action en l'espace de 5 minutes, la connexion Internet est coupée automatiquement.
#### Canada:

- Affichage du menu Téléphone : appuyez sur la touche TEL.
- ► Passage à la ligne des fonctions principales: poussez le sélecteur to.
- Sélection de Internet: tournez le sélecteur, puis appuyez dessus.
   Le menu avec les fonctions Internet apparaît.
- Passage à la barre de menus: poussez le sélecteur (0).
- Sélection de <sup>5</sup>/<sub>4</sub>: tournez le sélecteur, puis appuyez dessus.

Si vous vous déconnectez d'Internet à partir du téléphone portable, le système multimédia va essayer de rétablir la connexion. Par conséquent, déconnectez-vous toujours par l'intermédiaire du système multimédia.

# Mercedes-Benz Apps

#### **Remarques générales**

Afin de pouvoir utiliser les applications Mercedes-Benz, vous devez vous enregistrer et confirmer les conditions générales d'utilisation.

#### Affichage des applications Mercedes-Benz

- Affichage du menu Téléphone: appuyez sur la touche TEL.
- Passage à la ligne des fonctions principales: poussez le sélecteur to.
- Sélection de Internet: tournez le sélecteur, puis appuyez dessus.
- Sélection de Mercedes-Benz Apps: tournez le sélecteur, puis appuyez dessus.
- Affichage des applications: tournez le sélecteur, puis appuyez dessus.

Pour vous procurer d'autres applications Mercedes-Benz et obtenir de plus amples informations, consultez le site

#### http://apps.mercedes-benz.com/apps/.

 Les produits proposés dépendent du pays. Des frais de licence peuvent être appliqués.

#### Commande des applications Mercedes-Benz par l'intermédiaire de la commande vocale

Les applications suivantes peuvent être commandées par l'intermédiaire de la commande vocale :

- Météo
- Recherche locale avec Google<sup>™</sup>
- TuneIn Radio
- ► Affichez les applications Mercedes-Benz (▷ page 143).
- Utilisation de la commande vocale: sélectionnez .
- Enoncez votre question ou votre demande.
- La commande vocale n'est pas disponible dans tous les pays.

#### Navigateur Web

#### Affichage d'une page Web

#### Limitation du fonctionnement

Les pages Internet ne peuvent pas être affichées pendant la marche.

# Entrée d'une adresse Web

http://www.

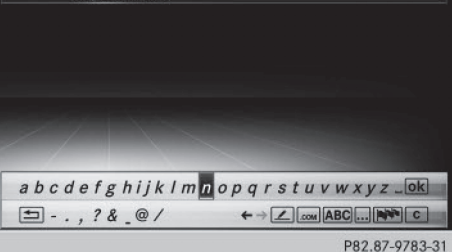

- Affichage du menu Téléphone : appuyez sur la touche <u>TEL</u>.
- ► Passage à la ligne des fonctions principales : poussez le sélecteur to.
- Sélection de Internet: tournez le sélecteur, puis appuyez dessus.
   Le menu avec les fonctions Internet apparaît.

# 144 Navigateur Web

 Sélection de WWW: tournez le sélecteur, puis appuyez dessus.

Le menu d'entrée de l'adresse Web apparaît.

- Entrez les caractères à l'aide du sélecteur ou du pavé numérique.
- ► Fin de l'entrée et affichage de la page Web: sélectionnez ok .

#### Sélection d'une adresse Web dans la liste

- ► Si le clavier virtuel est affiché, poussez le sélecteur to.
- Sélection de l'adresse Web souhaitée : tournez le sélecteur, puis appuyez dessus.
   Vous pouvez encore modifier l'adresse Web si vous le souhaitez.
- ► Affichage de la page Web: sélectionnez . La page Web s'affiche.

### Navigation sur la page Web

| Opération                                                                                                    | Action                                                                                                    |  |
|----------------------------------------------------------------------------------------------------|----------------------------------------------------------------------------------------------------|--|
| <ul> <li>Rotation du sélec-<br/>teur</li> </ul>                                                                                                    | Permet de naviguer<br>d'un objet sélection-<br>nable (lien hyper-<br>texte, champ de<br>texte, menu, etc.) au<br>suivant et de mettre<br>en surbrillance l'élé-<br>ment sélectionné sur<br>la page Web. |  |
| <ul> <li>Poussée du sélecteur:</li> <li>vers la gauche ou vers la droite</li> <li></li> <li><td>Permet de déplacer<br/>le curseur qui se<br/>trouve sur le côté de<br/>la page.</td></li></ul> | Permet de déplacer<br>le curseur qui se<br>trouve sur le côté de<br>la page.                                                                                                    |  |
| <ul> <li>Pression sur le<br/>sélecteur</li> </ul>                                                                                                    | Permet d'ouvrir l'ob-<br>jet sélectionné.                                                                                                    |  |
| <ul> <li>Pression sur la tou-<br/>che </li> </ul>                                                                                                    | Permet d'afficher le menu.                                                                                                    |  |

# Fonctions du menu

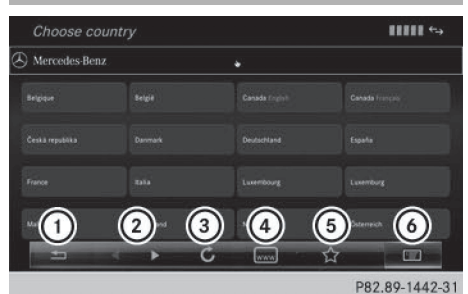

- (1) Fermer le navigateur
- ② En arrière ou en avant
- (3) Actualiser ou arrêter
- (4) Entrer une URL
- 5 Favoris
- (6) Options
- Affichage du menu: appuyez sur la touche
- Affichage du menu des options -sélection de est : tournez le sélecteur, puis appuyez dessus.
- ► Fermeture de la page Web: sélectionnez .
- Affichage de la page Web précédente: sélectionnez
- Affichage de la page Web suivante: sélectionnez
- Actualisation de la page Web: sélectionnez
   .

La page Web est rechargée. Ce processus peut durer un certain temps.

- Pendant le chargement de la page Web, une croix apparaît dans le menu. Elle vous permet d'interrompre le processus de chargement.
- Entrée d'une URL: sélectionnez .
- ► Saisissez une adresse Web (URL) (▷ page 143).
- ► Favoris: sélectionnez ☆. Le menu Favoris apparaît (▷ page 147).

#### Menu des options

#### Ajouter aux favoris

Permet d'ajouter la page Web actuelle aux favoris. La page Web peut alors être affichée à partir du menu. Le menu peut contenir jusqu'à 20 favoris.

- Affichage du menu: appuyez sur la touche
   .
- Sélection de E: tournez le sélecteur, puis appuyez dessus.
- Sélectionnez Ajouter aux favoris. Le message La page a été ajoutée aux favoris. apparaît.

#### **URL** actuelle

- Affichage du menu: appuyez sur la touche
   .
- Sélection de E : tournez le sélecteur, puis appuyez dessus.
- ► Sélectionnez URL actuelle. L'adresse Web (URL) apparaît.

#### Agrandir

Cette fonction vous permet d'agrandir l'affichage des pages Web.

- Affichage du menu: appuyez sur la touche
- Sélection de E: tournez le sélecteur, puis appuyez dessus.
   Un menu apparaît. Le point • indique le réglage actuel.
- ► Sélectionnez Agrandir.
- Navigation sur la page Web: poussez le sélecteur ←⊙→, t⊙↓ ou ∑⊙√.
- Zoom sur la page Web: tournez le sélecteur.

#### **Recherche des liens**

Cette fonction vous permet de passer d'un lien à l'autre sur une page Web.

- Affichage du menu: appuyez sur la touche
   .
- Sélection de E: tournez le sélecteur, puis appuyez dessus.
   Un menu apparaît. Le point • indique le réglage actuel.
- Sélectionnez Recherche des liens. Si une page Web est affichée et que vous tournez le sélecteur, le pointeur de souris passe d'un lien à un autre.

#### Naviguer dans la page

Cette fonction vous permet de faire défiler la page Web vers le haut ou vers le bas.

- Affichage du menu: appuyez sur la touche
   .
- Sélection de E: tournez le sélecteur, puis appuyez dessus.
   Un menu apparaît. Le point • indique le réglage actuel.
- Sélectionnez Naviguer dans la page. Si une page Web est affichée et que vous tournez le sélecteur, le pointeur de souris se déplace vers le haut ou vers le bas en fonction du sens de rotation.

## Réglages

#### Vue d'ensemble

- Affichage du menu: appuyez sur la touche
   .
- Sélection de E : tournez le sélecteur, puis appuyez dessus. Un menu apparaît.
- Sélectionnez Réglages.

Vous pouvez activer et désactiver les réglages suivants:

• Charger les images automatiquement Dans le cas des pages Web avec beaucoup d'images, le téléchargement des contenus peut durer un certain temps. Il peut ainsi s'avérer utile de désactiver cette option.

#### Bloquer les popups

Les popups sont des fenêtres, le plus souvent publicitaires, qui s'affichent de façon intempestive lorsque vous ouvrez une page Web. Vous pouvez bloquer leur affichage.

#### Activer Javascript

Javascript permet la représentation et l'interaction de contenus dynamiques sur une page Web.

#### • Autoriser les cookies

Certaines pages Web enregistrent des informations dans votre système sous forme de petits fichiers texte (cookies). Vous pouvez déterminer si vous souhaitez enregistrer ou non les cookies.

Activer Internet audio

# 146 Navigateur Web

Cette option vous permet d'activer et de désactiver le son du navigateur.

- Masquer la barre de défilement
   Cette option vous permet d'afficher ou de masquer la barre de défilement.
- Afficher l'adresse du lien
   Cette option vous permet d'afficher l'URL du
  lien.
- Taille du texte

Vous pouvez ici choisir la taille des caractères de la page Web.

• Encodage des caractères

Vous pouvez ici sélectionner un autre jeu de caractères, par exemple si les caractères d'une page Web ne sont pas représentés correctement.

# Modification des réglages

Sélection du réglage souhaité: tournez le sélecteur, puis appuyez dessus. Ce faisant, vous activez ☑ ou désactivez □ le réglage.

#### Modification de la taille du texte ou de l'encodage des caractères

- Sélectionnez Taille du texte ou Encodage des caractères.
- Sélection du réglage souhaité : tournez le sélecteur, puis appuyez dessus.
- Si vous modifiez ces réglages, il peut arriver que les pages Web ne s'affichent pas correctement.

# Effacement des données privées

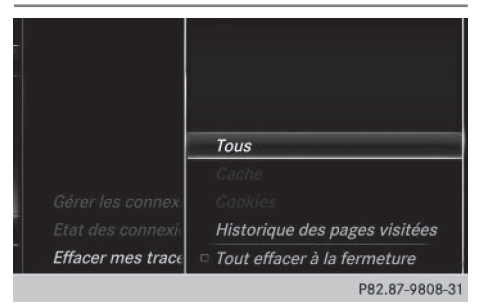

- ▶ Appuyez sur la touche TEL.
- ► Passage à la ligne des fonctions principales: poussez le sélecteur to.

- Sélection de Internet: tournez le sélecteur, puis appuyez dessus.
- ► Passage à la barre de menus : poussez le sélecteur ⊙↓.
- Sélection de Réglages: poussez le sélecteur
   tournez-le, puis appuyez dessus.
   Un menu apparaît.
- Sélection de Effacer mes traces...: tournez le sélecteur, puis appuyez dessus.
- Sélection du réglage souhaité : tournez le sélecteur, puis appuyez dessus.

# ou

Sélectionnez Tout effacer à la fermeture.

Ce faisant, vous activez  $\mathbf{v}$  ou désactivez  $\square$  le réglage.

| Option                           | Fonction                                                                                                    |
|----------------------------------|----------------------------------------------------------------------------------------------------|
| Tous                             | Efface toutes les don-<br>nées privées.                                                                                                    |
| Cache                            | Efface les données de<br>la mémoire de travail.                                                                                                 |
| Cookies                          | Efface les cookies<br>provenant des pages<br>Web affichées.                                                                                     |
| Historique des<br>pages visitées | Efface toutes les<br>pages Web visitées<br>(historique).                                                                                        |
| ▼ Tout effacer à<br>la fermeture | Lorsque la fonction<br>est activée $\mathbf{v}$ , toutes<br>les données privées<br>sont effacées à la fer-<br>meture du navigateur<br>Internet. |

# Favoris

#### Introduction

Les favoris sont des pages Web fréquemment visitées.

# Navigateur Web | 147

## Création de favoris

Création d'un favori dans le menu

- Appuyez sur la touche TEL.
   La dernière fonction affichée apparaît.
- ► Sélection de Téléphone/∰ sur la ligne des fonctions principales: poussez le sélecteur t⊙, tournez-le, puis appuyez dessus. Un menu apparaît.
- Sélection de Internet: tournez le sélecteur, puis appuyez dessus.
   Le menu des fonctions Internet apparaît.
- ► Sélectionnez WWW.
- Saisissez l'adresse Web (URL) ainsi que le nom à donner au favori à l'aide du clavier virtuel et sélectionnez ok.

Ajout d'un favori

- Affichage du menu: appuyez sur la touche
   .
- Sélection de E: tournez le sélecteur, puis appuyez dessus.
- ► Sélectionnez Ajouter aux favoris (▷ page 144).

#### Ouverture d'un favori

- Appuyez sur la touche <u>TEL</u>.
   La dernière fonction affichée apparaît.
- ► Sélection de Téléphone/ sur la ligne des fonctions principales: poussez le sélecteur t⊙, tournez-le, puis appuyez dessus. Un menu apparaît.
- Sélection de Internet: tournez le sélecteur, puis appuyez dessus.
   Le menu des fonctions Internet apparaît.
- Sélection du menu Mes favoris: tournez le sélecteur, puis appuyez dessus.
   Le menu Favoris apparaît.
- Sélectionnez le favori souhaité. Le favori s'ouvre dans une nouvelle fenêtre.

# Modification des favoris

- Appuyez sur la touche TEL.
   La dernière fonction affichée apparaît.
- Sélection de Téléphone/ sur la ligne des fonctions principales: poussez le sélecteur to, tournez-le, puis appuyez dessus. Un menu apparaît.

- Sélection de Internet: tournez le sélecteur, puis appuyez dessus.
   Le menu des fonctions Internet apparaît.
- Sélection du menu Mes favoris: tournez le sélecteur, puis appuyez dessus.
   Le menu Favoris apparaît.
- Mettez le favori souhaité au premier plan.
- Sélection de Modifier: poussez le sélecteur
   , puis appuyez dessus.
   Un menu d'entrée apparaît.
- Saisissez une adresse Web (URL).
- Appuyez sur le pavé tactile ou sur le sélecteur.
- ► Sélectionnez **T**/.
- ► Appuyez sur le pavé tactile ou sur le sélecteur.
- ▶ Poussez le sélecteur ⊙↓.
- Entrez un nom.

## Effacement de favoris

- Appuyez sur la touche TEL.
   La dernière fonction affichée apparaît.
- Sélection de Téléphone/ sur la ligne des fonctions principales : poussez le sélecteur to, tournez-le, puis appuyez dessus. Un menu apparaît.

Fonctions Online et Internet

- Sélection de Internet: tournez le sélecteur, puis appuyez dessus.
   Le menu des fonctions Internet apparaît.
- Sélection du menu Mes favoris: tournez le sélecteur, puis appuyez dessus.
   Le menu Favoris apparaît.
- Sélectionnez le favori souhaité.
- Sélectionnez Effacer. Une demande de confirmation apparaît.
- Sélectionnez Oui. Le favori est effacé.

#### Fermeture du navigateur Web

► Sélectionnez dans le menu du navigateur (▷ page 144).

ou

# 148 Navigateur Web

- Appuyez sur la touche network
   2 secondes.
   Un message vous demande si vous souhaitez fermer le navigateur Web.
- Sélectionnez Oui.
   L'application se ferme.

## Equipement de votre système multimédia

Cette notice d'utilisation décrit l'ensemble des équipements de série et optionnels qui étaient disponibles pour votre système multimédia au moment de la clôture de la rédaction de cette notice d'utilisation. Des divergences sont possibles selon les pays. Notez que votre véhicule n'est pas obligatoirement équipé de toutes les fonctions décrites. Cela vaut également pour les fonctions et systèmes importants pour la sécurité.

Lisez les informations sur les ateliers qualifiés figurant dans la notice d'utilisation du véhicule.

#### Mise en marche de la radio

Appuyez sur la touche RADIO. L'affichage du mode Radio apparaît. Vous entendez la dernière station réglée dans la dernière bande de fréquences sélectionnée.

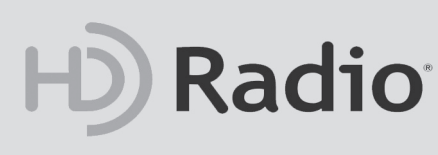

#### P82.89-1555-31

#### Activation et désactivation de la radio HD

- ► En mode Radio, poussez le sélecteur ⊙↓.
- ► Sélectionnez Options.
- A l'aide de ✓ ou ☐ devant Radio HD, vous déterminez si la radio HD est activée ou désactivée.

Si la radio HD est désactivée, le système ne passe pas en mode radio numérique et il est impossible de sélectionner des sous-canaux.

HD Radio<sup>™</sup> Technology Manufactured Under License From iBiquity Digital Corp. U.S. and Foreign Patents. The HD and HD Radio logos are proprietary trademarks of iBiquity Digital Corp.

# Vue d'ensemble

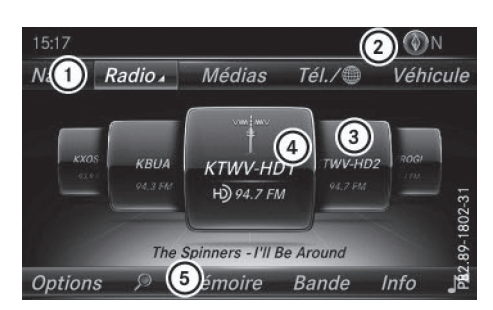

- (1) Ligne des fonctions principales
- 2 Ligne de statut avec affichage de la boussole
- ③ Champ d'affichage principal avec les stations disponibles et les informations correspondantes
- (4) Affichage de la station sélectionnée
- 5 Barre de menus Radio

La ligne des fonctions principales Radio vous propose les fonctions suivantes :

- HD Radio FM: mode Radio HD FM
- HD Radio AM: mode Radio HD PO
- Radio sat. : radio satellite
- Informations sur la radio: informations sur la radio figurant dans la notice d'utilisation numérique
- Mémoire des stations radio: 100 positions mémoire dédiées aux stations radio

La barre de menus Radio vous propose les fonctions suivantes:

- Options : options associées au mode Radio
- $\mathcal{P}$  : recherche des stations via le nom
- Mémoire: menu Mémoire des stations
- Bande: sélection de la bande de fréquences
- Info: affichage des informations supplémentaires de la station actuelle (radiotexte ou Artist Experience<sup>®</sup>)
- réglages du son, système de sonorisation surround Harman Kardon<sup>®</sup> Logic 7<sup>®</sup>, système de sonorisation AMG BeoSound Bang & Olufsen

# Réglage de la bande de fréquences

 En mode Radio, appuyez sur la touche RADIO.
 Le menu apparaît avec les possibilités de sélection suivantes: HD Radio FM, HD Radio

Radio AM, Radio sat., Informations sur la radio et Mémoire des stations radio.

Tournez le sélecteur jusqu'à ce que la bande de fréquences souhaitée apparaisse au premier plan. Appuyez sur le sélecteur.

# Stations

Radio

#### **Réglage des stations**

# Par l'intermédiaire du champ d'affichage principal

Toutes les stations disponibles sont affichées.

 En mode Radio, tournez le sélecteur jusqu'à ce que la station souhaitée apparaisse au premier plan.

#### A partir de la liste des stations

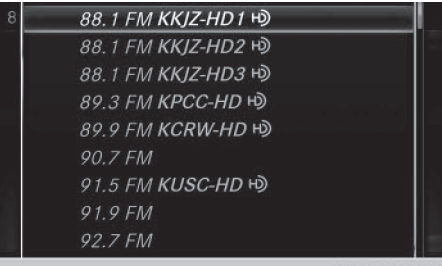

P82.89-1422-31

- En mode Radio, appuyez sur le sélecteur. La liste des stations actuellement disponibles apparaît.
- Sélection de la station souhaitée : tournez le sélecteur, puis appuyez dessus.
- Le symbole de haut-parleur indique la station actuellement réglée.

### Par l'intermédiaire de l'entrée de la fréquence

- En mode Radio, poussez le sélecteur Ol. La barre de menus Radio apparaît.
- Sélection de Options: tournez le sélecteur, puis appuyez dessus.
- ► Sélectionnez Entrer la fréquence.
- Entrez la fréquence de la station souhaitée dans le champ prévu à cet effet.

Appuyez sur la touche \* du pavé numérique.

Un champ d'entrée apparaît.

Entrez la fréquence de la station souhaitée dans le champ prévu à cet effet.

# Par l'intermédiaire de la fonction de recherche

- ► En mode Radio, poussez le sélecteur ⊙↓. La barre de menus Radio apparaît.
- Sélectionnez 
   , puis entrez les premières lettres du nom de la station recherchée à l'aide du sélecteur.
- Appuyez sur OK pour confirmer. Une liste apparaît avec les stations disponibles.
- Sélection d'une station dans la liste: tournez le sélecteur, puis appuyez dessus.

### Activation et désactivation de l'affichage de la mémoire des stations

Cette fonction vous permet d'afficher les stations enregistrées.

Activation

- ► En mode Radio, poussez le sélecteur ○↓.
- Sélection de Mémoire: tournez le sélecteur, puis appuyez dessus.
- Sélection de Affichage mémoire des stations ON: tournez le sélecteur, puis appuyez dessus.

L'affichage de la mémoire des stations apparaît.

Passage d'une station enregistrée à une autre: tournez le sélecteur.

#### Désactivation

- ► En mode Radio, poussez le sélecteur ○↓.
- Sélection de Mémoire: tournez le sélecteur, puis appuyez dessus.
- Sélection de Affichage mémoire des stations OFF: tournez le sélecteur, puis appuyez dessus.
   L'affichage de la dernière bande de fréquences écoutée apparaît.

ou

# Stations | 151

Radio

# Mémorisation ou effacement d'une station

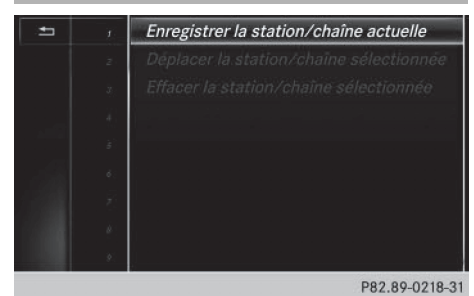

#### Enregistrement de la station actuelle

- ► En mode Radio, poussez le sélecteur ⊙↓. La barre de menus Radio apparaît.
- Sélection de Mémoire: tournez le sélecteur, puis appuyez dessus.
- Sélection de l'option Enregistrer la station/chaîne actuelle: tournez le sélecteur, puis appuyez dessus.
- Sélection de l'emplacement souhaité : tournez le sélecteur, puis appuyez dessus.

#### ou

- Sélectionnez l'option Modifier la mémoire des stations.
- Sélection de l'emplacement souhaité: tournez le sélecteur.

Vous pouvez aussi sélectionner une position mémoire déjà attribuée. Dans ce cas, l'entrée sera remplacée par la station actuelle.

- ► Poussez le sélecteur ⊙ ►. Un menu supplémentaire apparaît.
- Sélection de l'option Enregistrer la station/chaîne actuelle: tournez le sélecteur, puis appuyez dessus. La station actuellement réglée est mémorisée sur la position sélectionnée. Un signal sonore confirme l'enregistrement de l'entrée.

ou

- ► En mode Radio, réglez la station souhaitée.
- Appuyez sur la touche du pavé numérique correspondant au numéro de la position mémoire à affecter jusqu'à ce qu'un signal sonore confirme le processus de mémorisation.
- Pour une position mémoire à 2 chiffres, appuyez brièvement sur le premier chiffre, puis longuement sur le deuxième.

- ▶ En mode Radio, réglez la station souhaitée.
- Appuyez sur le sélecteur jusqu'à ce que la liste des stations en mémoire apparaisse.
- Sélection de la position mémoire à affecter : tournez le sélecteur, puis appuyez dessus. Un signal sonore confirme la réussite du processus de mémorisation.

#### Déplacement de la station sélectionnée

- ► En mode Radio, poussez le sélecteur ⊙↓.
- Sélection de Mémoire: tournez le sélecteur, puis appuyez dessus.
- Sélectionnez Modifier la mémoire des stations.
- Sélection de l'entrée souhaitée : tournez le sélecteur.
- ► Poussez le sélecteur ⊙ ★. Un menu supplémentaire apparaît.
- Sélection de l'option Déplacer la station/chaîne sélectionnée: tournez le sélecteur, puis appuyez dessus. La liste des stations en mémoire réapparaît.
- Déplacement de la station sélectionnée sur le nouvel emplacement : tournez le sélecteur, puis appuyez dessus.

#### Effacement de la station sélectionnée

- ► En mode Radio, poussez le sélecteur ⊙↓.
- Sélection de Mémoire: tournez le sélecteur, puis appuyez dessus.
- Sélectionnez Modifier la mémoire des stations.
- Sélection de l'entrée souhaitée: tournez le sélecteur.
- ▶ Poussez le sélecteur ⊙ .
- Sélection de l'option Effacer la station/ chaîne sélectionnée dans le menu supplémentaire : tournez le sélecteur, puis appuyez dessus.

ou

- ► Appuyez sur la touche CLEAR. Une demande de confirmation apparaît.
- Sélection de Oui : tournez le sélecteur, puis appuyez dessus.
   La station sélectionnée est effacée.

station selectionnee

ou

- Sélection de Non: appuyez sur le sélecteur. Le processus est interrompu.
- Certaines fréquences sont déjà enregistrées dans le système multimédia. Vous disposez de 100 positions mémoire.

ou

#### Balisage d'un morceau de musique

Cette fonction vous permet de transférer le morceau de musique en cours sur un appareil Apple<sup>®</sup> et de l'acheter ultérieurement sur l'iTunes Store<sup>®</sup>.

- ► En mode Radio, poussez le sélecteur ⊙↓.
- Sélection de Options: tournez le sélecteur, puis appuyez dessus.
- Sélectionnez Baliser ce titre. Le système affiche un message concernant la mémorisation des informations sur le titre dans le système multimédia.

# Affichage des informations sur les stations

- ► En mode Radio, poussez le sélecteur ⊙↓.
- Sélection de Options: tournez le sélecteur, puis appuyez dessus.
- A l'aide de ✓ ou □ devant Infos station, vous déterminez si le nom de la station doit être affiché ou pas.

Lorsque la fonction est activée, l'interprète et le titre sont également indiqués dans le champ d'affichage principal.

#### Affichage du réglage du son

- ► En mode Radio, poussez le sélecteur ○↓. La barre de menus Radio apparaît.
- Sélection de <u>sélecteur</u>: tournez le sélecteur, puis appuyez dessus.

Le menu Son apparaît (> page 184).

# Affichage des informations

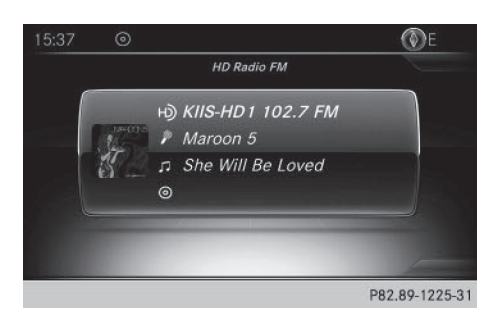

La fonction est disponible en mode Radio HD FM et Radio HD AM.

Condition requise pour la réception : des informations correspondantes doivent être mises à disposition par les émetteurs.

Sélection de Info dans la barre de menus Radio: tournez le sélecteur, puis appuyez dessus.

Les informations relatives au programme actuel sont affichées.

Si elles sont disponibles, les données suivantes apparaissent :

- Titre en cours de lecture
- Interprète du titre en cours de lecture
- Nom de l'album
- Désignation abrégée du canal
- Logo du canal ou Artist Experience<sup>®</sup>

#### Retour à l'affichage du mode Radio:

 Sélection de Info: poussez le sélecteur Ol, puis appuyez dessus.

ou

► Appuyez sur la touche \_\_\_\_.

# **Radio satellite**

#### **Remarques générales**

Pour pouvoir utiliser le mode Radio satellite, vous devez disposer d'un équipement radio satellite et être inscrit auprès d'un fournisseur de radio satellite.

Notez que les catégories et canaux qui figurent sur les illustrations dépendent des programmes diffusés par le fournisseur. C'est la raison pour laquelle les illustrations et descriptions contenues dans cette notice peuvent différer des canaux et catégories proposés par les différents fournisseurs.

Il est possible que le mode Radio satellite ne soit momentanément pas disponible ou qu'il soit interrompu pour différentes raisons. Cela peut être dû aux conditions environnementales ou topographiques, ou à d'autres événements sur lesquels Mercedes-Benz USA, LLC ne peut pas influer. Par conséquent, il se peut que ce mode ne soit pas disponible à certains endroits.

C'est le cas notamment

- dans les tunnels
- dans les parkings couverts
- à l'intérieur ou à côté de bâtiments
- à proximité d'autres constructions

Sirius XM<sup>®</sup> Satellite Radio propose plus de 140 canaux radio en qualité numérique avec notamment des programmes 100 % non commerciaux (musique, sport, informations et divertissement).

Sirius XM<sup>®</sup> Satellite Radio fait appel à une flotte de satellites ultra-performants et diffuse ainsi 24h/24 sur tout le territoire des Etats-Unis et du Canada.

Vous pouvez profiter des programmes satellite moyennant une cotisation mensuelle. Pour de plus amples informations, adressez-vous au Sirius XM<sup>®</sup> Service Center ou consultez le site Internet http://www.siriusxm.com (pour les Etats-Unis) ou http://www.siriusxm.ca (pour le Canada).

Votre nouveau véhicule Mercedes-Benz est équipé d'usine d'un système avec Sirius XM<sup>®</sup> Satellite Radio préinstallé. Ce service est gratuit pendant une période d'essai de 6 mois. Environ 1 mois avant la fin de la période d'essai, le système met à votre disposition les informations nécessaires à la reconduction de l'abonnement. Un signal sonore retentit et un message apparaît pour vous informer de la manière de prolonger votre abonnement si vous le souhaitez.

Sirius, XM and all related marks and logos are trademarks of Sirius XM Radio Inc. and its subsidiaries. All other marks, channel names and logos are the property of their respective owners. All rights reserved.

#### Inscription à la radio satellite

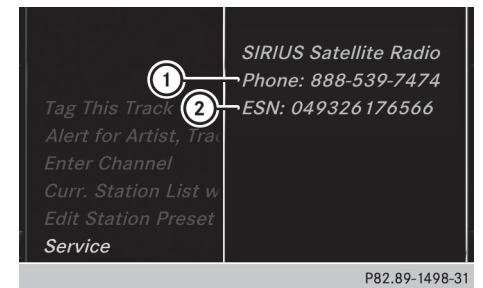

(1) Numéro de téléphone du fournisseur

- ② Numéro d'identification Sirius XM<sup>®</sup> de votre récepteur satellite
- Activez le mode Radio satellite (▷ page 154). Le menu principal Radio satellite apparaît et affiche le canal de présentation. Vous ne pouvez sélectionner aucun autre canal.
- Sélection de Options dans la barre de menus Radio: tournez le sélecteur, puis appuyez dessus.
- Sélection de Evénement : tournez le sélecteur, puis appuyez dessus.
   La fenêtre d'information sur le service apparaît.

Une fois la communication téléphonique établie :

- Suivez les instructions du collaborateur. Le processus d'activation peut durer jusqu'à 10 minutes. Si l'activation s'est déroulée correctement, le message Actualisation des canaux... apparaît sur le visuel, suivi du menu principal Radio satellite.
- Vous pouvez également activer le service satellite en ligne. Pour ce faire, consultez http://www.siriusxm.com (pour les Etats-Unis) ou http://www.siriusxm.ca (pour le Canada).

Si les frais d'inscription n'étaient pas compris dans le prix d'achat du système, vous avez besoin de votre numéro de carte de crédit pour activer votre compte.

Si le récepteur satellite n'est pas installé correctement, le message Appareil non disponible apparaît.

# Radio

#### Activation du mode Radio satellite

- ► Affichage de la ligne des fonctions principales: poussez le sélecteur t⊙.
- Sélection de Radio: tournez le sélecteur, puis appuyez dessus.
   L'affichage du mode Radio apparaît. Vous entendez la dernière station réglée dans la dernière bande de fréquences sélectionnée.
- En mode Radio, sélection de Radio: poussez le sélecteur to, puis appuyez dessus. Le menu avec les différents modes Radio disponibles apparaît.
- Sélection de Radio sat.: tournez le sélecteur, puis appuyez dessus.

En l'absence de signal, le message Pas de réception est affiché.

Vue d'ensemble du mode Radio satellite

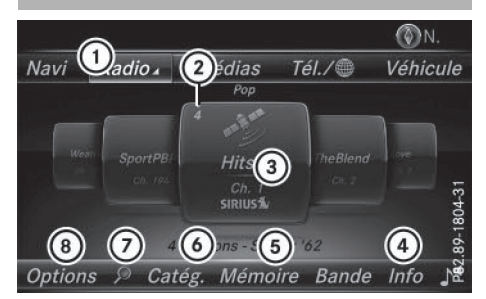

- (1) Ligne des fonctions principales
- (2) Position mémoire
- (3) Nom et numéro du canal
- (4) Informations sur le canal
- (5) Menu Mémoire des stations
- 6 Liste des catégories
- (7) Recherche par mot-clé
- ⑧ Menu des options

Les informations sur le canal ④ peuvent être affichées sous forme complète (▷ page 157).

#### Sélection d'une catégorie

Les canaux diffusés par satellite sont classés par catégories. Vous pouvez choisir parmi plusieurs catégories (informations/débats, sport, country, par exemple), si elles sont disponibles. La liste des catégories est classée par ordre alphabétique. Le contenu des catégories est classé par numéro de canal.

- Affichage de la liste des catégories sélection de Catégorie dans la barre de menus: tournez le sélecteur, puis appuyez dessus. La liste des catégories apparaît.
- Sélection de la catégorie: tournez le sélecteur, puis appuyez dessus.
   La catégorie sélectionnée s'affiche. Vous entendez le dernier canal réglé dans cette catégorie.

Le point • indique le réglage actuel.

Si vous sélectionnez une catégorie spécifique, la liste comporte uniquement les canaux correspondants. Sélectionnez la catégorie Tous les canaux pour afficher tous les canaux disponibles. Seule cette catégorie vous permet de parcourir tous les canaux disponibles.

### Sélection d'un canal

#### Changement de canal

► Lorsque la fenêtre d'affichage et de sélection est sélectionnée dans l'affichage du mode Radio satellite, poussez le sélecteur ← ③ ← ou tournez-le.

Le système multimédia sélectionne le prochain canal disponible.

### Entrée directe du numéro de canal

 Sélection de Options dans la barre de menus Radio: tournez le sélecteur, puis appuyez dessus.

Le menu Radio Satellite apparaît.

- Sélection de Entrer canal : tournez le sélecteur, puis appuyez dessus. Un menu d'entrée apparaît.
- Entrez le numéro de canal souhaité dans le champ prévu à cet effet.

ou

Appuyez sur la touche \* du pavé numérique.

Un menu d'entrée apparaît.

- Pour entrer le numéro d'un canal, appuyez successivement sur les touches numériques correspondantes de l'unité de commande.
- Appuyez sur la touche # du pavé numérique.

Le système multimédia règle le canal indiqué.

 Vous pouvez uniquement sélectionner une valeur autorisée sur le moment.

### Sélection d'un canal par l'intermédiaire de la liste des stations de radio satellite

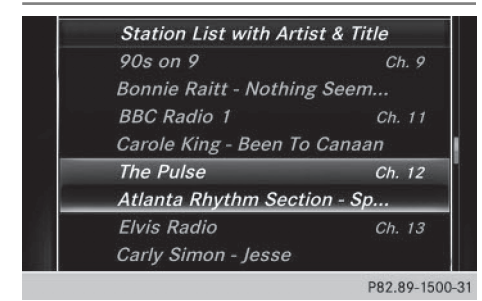

Vous pouvez sélectionner le canal par l'intermédiaire de la liste des stations avec le nom des interprètes et des titres en cours.

- Sélection de Options dans la barre de menus Radio: tournez le sélecteur, puis appuyez dessus.
- Sélection de Liste des stations avec artistes et titres: tournez le sélecteur, puis appuyez dessus. La liste des canaux apparaît.

ou

- Appuyez sur le sélecteur dans le champ d'affichage principal.
- ► Sélectionnez le canal souhaité.

# Recherche par mot-clé

- Sélection de la recherche par mot-clé dans la barre de menus: tournez le sélecteur, puis appuyez dessus.
- Entrée du mot-clé souhaité: tournez le sélecteur, puis appuyez dessus.
   Les résultats directs et indirects apparaissent.
- Sélectionnez le résultat souhaité. Le canal correspondant est diffusé.

## Fonctions de mémorisation

- 1 Vous disposez de 100 positions mémoire.
- Mémorisation du canal via l'option Modifier - sélection de Mémoi re dans la barre de menus Radio: tournez le sélecteur, puis appuyez dessus.
- Sélection de Modifier la mémoire des stations: tournez le sélecteur, puis appuyez dessus.

La liste des canaux en mémoire apparaît.

 Sélection d'une position mémoire : tournez le sélecteur, puis appuyez dessus pendant 2 secondes environ.

Le contenu de la position mémoire est remplacé par le nouveau canal enregistré.

ou

 Mémorisation rapide: appuyez longuement sur la touche numérique 2, par exemple. Le canal est enregistré en 2e position dans la mémoire des canaux radio.

ou

- En mode Radio satellite, réglez le canal souhaité.
- Appuyez sur le sélecteur jusqu'à ce que la liste des stations en mémoire apparaisse.
- Sélection de la position mémoire à affecter : tournez le sélecteur, puis appuyez dessus. Un signal sonore confirme la réussite du processus de mémorisation.

#### Effacement du canal sélectionné

- Sélection de Mémoire dans la barre de menus Radio: tournez le sélecteur, puis appuyez dessus.
- Sélectionnez Modifier la mémoire des stations.
- Sélection de l'entrée souhaitée : tournez le sélecteur.
- ► Poussez le sélecteur ⊙→.
- Sélection de l'option Effacer la station/ chaîne sélectionnée dans le menu supplémentaire : tournez le sélecteur, puis appuyez dessus.

ou

► Appuyez sur la touche CLEAR. Une demande de confirmation apparaît.  Sélection de Oui : tournez le sélecteur, puis appuyez dessus.

Le canal sélectionné est effacé.

ou

 Sélection de Non: appuyez sur le sélecteur. Le processus est interrompu.

Activation et désactivation de l'affichage de la mémoire des stations

Cette fonction vous permet d'afficher les stations enregistrées.

- Activation
- ► En mode Radio, poussez le sélecteur ⊙↓.
- Sélection de Mémoire: tournez le sélecteur, puis appuyez dessus.
- Sélection de Affichage mémoire des stations ON: tournez le sélecteur, puis appuyez dessus.

L'affichage de la mémoire des stations apparaît.

 Passage d'une station enregistrée à une autre : tournez le sélecteur.

Désactivation

- ► En mode Radio, poussez le sélecteur ⊙↓.
- Sélection de Mémoire: tournez le sélecteur, puis appuyez dessus.
- Sélection de Affichage mémoire des stations OFF: tournez le sélecteur, puis appuyez dessus.

L'affichage de la dernière bande de fréquences écoutée apparaît.

#### Alertes spéciales musique et sport

#### Remarques générales

Cette fonction vous permet de programmer une alarme pour vos interprètes, titres ou événements sportifs préférés.

Vous pouvez mémoriser jusqu'à 30 alertes spéciales musique ou sport (favoris).

Une alerte spéciale musique peut uniquement être enregistrée pendant la diffusion d'un titre. Une alerte spéciale sport peut également être définie par l'intermédiaire de l'option de menu. Le système scanne alors tous les canaux en continu. Il vous informe si l'un des programmes diffusés correspond à l'une des alertes mémorisées. Une fenêtre apparaît avec les informations correspondantes.

### Réglage d'une alerte spéciale musique

- Sélection de Options dans la barre de menus Radio: tournez le sélecteur, puis appuyez dessus.
- Sélection de Alertes spéciales musique & sport: tournez le sélecteur, puis appuyez dessus.

Un menu apparaît.

- Sélectionnez Ajouter une nouvelle alerte spéciale.
   Une boîte de dialogue apparaît.
- Sélectionnez Artiste ou Titre.
   L'alerte est réglée pour l'interprète ou le titre actuel.
- () S'il n'est pas possible d'enregistrer une alerte, le système affiche le message Aucune alerte spéciale enregistrée.

#### Réglage d'une alerte spéciale sport

- Sélection de Options dans la barre de menus: tournez le sélecteur, puis appuyez dessus.
- Sélection de Alertes spéciales musique & sport: tournez le sélecteur, puis appuyez dessus.

Un menu apparaît.

 Sélectionnez Gérer les alertes spéciales sport.

Un menu apparaît.

- Sélectionnez Sélectionner de nouvelles alertes spéciales. Un menu apparaît.
- Sélectionnez l'équipe de votre choix (NCAA, NBA, NFL, NHL ou MLB, par exemple).
   La fonction d'alerte spéciale pour l'équipe sportive sélectionnée est enregistrée.

## En cas d'apparition d'une fenêtre avec une alerte spéciale musique ou spéciale sport

Sélection de Commuter ou de Ignorer: tournez le sélecteur, puis appuyez dessus. Si vous sélectionnez Commuter, le système change de canal et vous entendez votre interprète ou votre titre préféré.

Radio

Si vous sélectionnez **Ignorer**, le système reste sur le canal actuel.

## Modification des alertes spéciales musique et sport

- Sélection de Alertes spéciales musique & sport: tournez le sélecteur, puis appuyez dessus. Un menu apparaît.
- Sélectionnez Gérer les alertes spéciales musique ou Gérer les alertes spéciales sport.

Une liste apparaît avec les alertes enregistrées.

# Activation et désactivation des alertes spéciales musique et sport

- A l'aide de ✓ ou ☐ devant Activer les alertes spéciales sport, vous déterminez si les alertes spéciales sport sont activées ou désactivées.

#### Balisage d'un morceau de musique

Lorsqu'elle est prise en charge par le canal, cette fonction vous permet de transférer le morceau de musique en cours sur un appareil Apple<sup>®</sup>. Vous pouvez acheter ce morceau ultérieurement sur l'iTunes Store<sup>®</sup>.

- Sélection de Options dans la barre de menus Radio: tournez le sélecteur, puis appuyez dessus.
- Sélection de Baliser ce titre: tournez le sélecteur, puis appuyez dessus. Un message d'information sur l'enregistrement du morceau de musique sur l'appareil Apple<sup>®</sup> apparaît.

# Affichage des informations

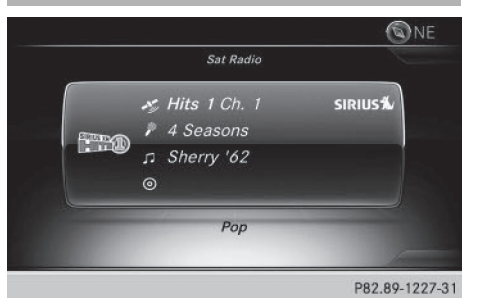

Sélection de Info dans la barre de menus Radio: tournez le sélecteur, puis appuyez dessus.

Les informations relatives au programme actuel sont affichées.

Radio

Si elles sont disponibles, les données suivantes apparaissent :

- Logo du canal
- Désignation abrégée du canal
- Interprète du titre en cours de lecture
- Titre en cours de lecture
- Catégorie
- Compositeur
- Retour à l'affichage du mode Radio sélection de Info: poussez le sélecteur O, puis appuyez dessus.

#### Affichage des informations sur le service

Vous pouvez à tout moment contacter le centre clientèle du fournisseur, par exemple si vous avez des questions d'ordre général ou concernant les différentes versions.

- Sélection de Options dans la barre de menus: tournez le sélecteur, puis appuyez dessus.
- Sélection de Evénement : tournez le sélecteur, puis appuyez dessus.
   Le numéro d'identification Sirius XM<sup>®</sup> de votre récepteur satellite ainsi que le numéro de téléphone du fournisseur apparaissent.
- ► Retour à l'affichage principal: appuyez sur la touche \_\_\_\_.

# Actualisation de la liste des canaux

Le message Actualisation des canaux... apparaît pendant la réception d'une nouvelle liste de canaux.

Le son du dernier canal réglé est coupé jusqu'à ce que l'actualisation soit terminée. Pendant toute la durée du processus, le mode Radio satellite n'est pas opérationnel.

Une fois l'actualisation terminée, le menu principal Radio satellite apparaît. Le dernier canal réglé est diffusé s'il est encore capté.

# Radio

# Réglages du son

Pour de plus amples informations sur les réglages du son, voir ( $\triangleright$  page 184).

# Equipement de votre système multimédia

Cette notice d'utilisation décrit l'ensemble des équipements de série et optionnels qui étaient disponibles pour votre système multimédia au moment de la clôture de la rédaction de cette notice d'utilisation. Des divergences sont possibles selon les pays. Notez que votre véhicule n'est pas obligatoirement équipé de toutes les fonctions décrites. Cela vaut également pour les fonctions et systèmes importants pour la sécurité.

Lisez les informations sur les ateliers qualifiés figurant dans la notice d'utilisation du véhicule.

#### Activation du mode Médias

#### Remarques générales

Le système multimédia offre plusieurs possibilités d'activer les sources média.

Vous trouverez la procédure la plus simple pour activer une source média dans les différents chapitres de la notice d'utilisation.

Ce chapitre décrit toutes les possibilités d'activer les sources média.

#### Connecteurs pour sources média externes

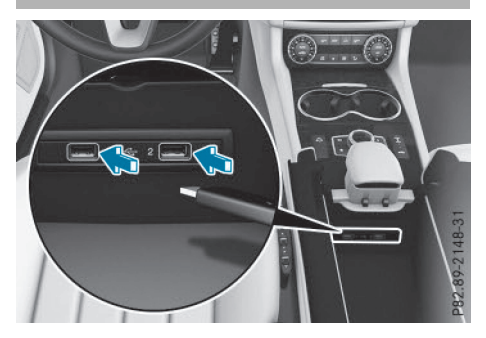

Vous pouvez utiliser les sources média externes suivantes :

- Appareils Apple<sup>®</sup> (iPhone<sup>®</sup>, par exemple)
- Appareils USB (clé USB, lecteur MP3, par exemple)

2 prises USB se trouvent dans le bac de rangement sous l'accoudoir.

- CD
- DVD
- Cartes SD
- Appareils raccordés via Bluetooth<sup>®</sup>

Si le système multimédia trouve des fichiers musicaux lisibles, ces derniers sont lus.

# Par l'intermédiaire de la touche

- ► Appuyez sur la touche MEDIA. La dernière source média réglée est indiquée.
- Appuyez de nouveau sur la touche MEDIA. Le menu avec les différentes sources média disponibles apparaît.
- Sélection de la source média : tournez le sélecteur jusqu'à ce que la source média souhaitée apparaisse au premier plan. Appuyez sur le sélecteur.

Les sources média suivantes sont disponibles en fonction de l'équipement du véhicule :

- Disque
- Carte mémoire
- Media Interface 1
- Media Interface 2
- Bluetooth Audio

## Activation automatique

Dans le cas des CD et des cartes mémoire SD, le système multimédia active automatiquement le mode Médias correspondant après le raccordement d'une source média externe. Dans le cas des appareils USB, vous devez commuter sur l'affichage de base correspondant.

Si le système multimédia trouve des fichiers musicaux lisibles, ces derniers sont lus.

Si une fonction média est déjà activée dans le système multimédia, celle-ci est interrompue. L'affichage de base de l'appareil nouvellement raccordé apparaît (sauf en cas d'utilisation d'un appareil USB/iPod<sup>®</sup>). Si vous utilisez une autre fonction (le mode Navigation, par exemple), l'affichage de base ne change pas.

# Médias

# Par l'intermédiaire de la ligne des fonctions principales

- ► Affichage de la ligne des fonctions principales: poussez le sélecteur t⊙.
- Sélection de Médias: tournez le sélecteur, puis appuyez dessus.
   La dernière source média réglée est indiquée.
- En mode Médias, sélection de Médias: poussez le sélecteur t<sup>()</sup>, puis appuyez dessus. Le menu avec les différentes sources média disponibles apparaît.
- Sélection d'une source média: tournez le sélecteur, puis appuyez dessus.
   Si la source média contient des fichiers musicaux ou vidéo, ces derniers sont lus. Le menu de base correspondant apparaît.

Médias

## A l'aide du pavé numérique

- Sélection d'une source média : appuyez sur la touche numérique correspondante.
   Si la source média contient des fichiers musicaux ou vidéo, ces derniers sont lus. Le menu de base correspondant apparaît.
- Saisie du numéro du titre : appuyez sur la touche \*.

Un menu apparaît.

 Entrez le numéro du titre à l'aide du pavé numérique.

La lecture du titre commence.

Appuyez sur la touche  $[]{\mbox{\sc \#}}$  pour afficher les informations concernant le titre en cours de lecture.

# Par l'intermédiaire de la liste des appareils

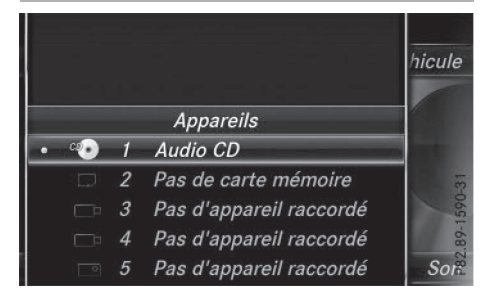

- ► En mode Médias, poussez le sélecteur ⊙↓. La barre de menus Médias apparaît.
- Sélection de Appareils: tournez le sélecteur, puis appuyez dessus.
   Le système affiche les sources média disponibles.
   Le point indique le réglage actuel.
- Sélectionnez une source média. Si la source média contient des fichiers musicaux ou vidéo, ces derniers sont lus. Le menu de base correspondant apparaît.

## Mode Audio/Vidéo

#### Consignes de sécurité importantes

# **▲** ATTENTION

Le lecteur de CD/DVD est un produit laser de classe 1. Si vous ouvrez le boîtier du lecteur de CD/DVD, des rayons laser invisibles peuvent s'en échapper. Ces rayons laser risquent d'endommager votre rétine. Il y a risque de blessure.

N'ouvrez en aucun cas le boîtier. Confiez toujours les travaux de maintenance et les réparations à un atelier qualifié.

# 

La manipulation de supports de données pendant la marche détourne votre attention de la circulation. Vous risquez en outre de perdre le contrôle du véhicule. Il y a risque d'accident.

Manipulez les supports de données uniquement lorsque le véhicule est à l'arrêt.

N'oubliez pas que votre véhicule parcourt 44 pieds (près de 14 m) par seconde lorsque vous roulez à 30 mph (environ 50 km/h) seulement.

#### Remarques sur le mode Audio/Vidéo

#### Supports de données autorisés

- CD audio, CD-R et CD-RW
- DVD vidéo, DVD-R et DVD-RW (formats audio PCM, DTS<sup>®</sup> et Dolby<sup>®</sup> Digital)
- Carte SD

- Supports de données USB
- Appareils Apple®
- Dolby et le symbole double-D sont des marques commerciales déposées de Dolby Laboratories.
- Pour les brevets DTS, consultez le site http://patents.dts.com. Fabriqué sous la licence de DTS Licensing Limited. DTS, le symbole et DTS associé au symbole sont des marques déposées. DTS Digital Surround est une marque de commerce de DTS, Inc. DTS, Inc. Tous droits réservés.

#### Systèmes de fichiers autorisés

- ISO 9660/Joliet (CD)
- UDF (DVD vidéo)
- FAT16, FAT32, exFAT et NTFS (cartes SD et supports de données USB)
- HFS et HFS+ (appareils Apple<sup>®</sup>)
- Aucun accès en écriture n'est possible avec le système de fichiers NTFS.

### **CD** multisessions

Dans le cas des CD multisessions, le contenu de la 1re session détermine la manière dont le CD va être lu par le système multimédia. Le système multimédia ne lit qu'une seule session en donnant la priorité à la première session du CD.

#### Structure des fichiers d'un support de données

Pour enregistrer un support de données avec des fichiers musicaux compressés, vous pouvez organiser les titres en dossiers. Un dossier peut également comporter des sous-dossiers. L'arborescence du support de données ne doit pas comporter plus de 8 niveaux (1 niveau racine et 7 sous-niveaux). Tous les fichiers situés au-delà ne seront pas pris en compte par le système.

Le système multimédia peut prendre en charge jusqu'à 25 000 fichiers pour l'ensemble des sources raccordées.

#### Titres et noms de dossiers

Lorsque vous enregistrez un support de données avec des fichiers musicaux compressés, vous pouvez donner des noms aux fichiers et aux dossiers.

Tenez compte des points suivants lorsque vous nommez des titres:

- Les titres doivent comporter au moins un caractère.
- Les titres doivent avoir une extension de format audio ou vidéo reconnu (mp3, aac ou m4v, par exemple).
- Le titre et l'extension doivent être séparés par un point.

Exemple de titre correct: «Titre1.mp3»

#### Formats autorisés

Le système multimédia reconnaît les formats audio suivants :

- MP3
- WMA
- CD-A
- Formats AAC (.aac, .mp4, .m4a et .m4b)

Les fichiers musicaux iTunes<sup>®</sup> portant l'extension «m4p» qui sont protégés contre la copie ne sont pas pris en charge.

Le système multimédia reconnaît les formats vidéo suivants :

- DVD-V
- MPEG
- WMV
- M4V
- AVI

### Débits binaires et fréquences d'échantillonnage autorisés

Le système multimédia reconnaît les fichiers MP3 suivants:

- Débit binaire constant ou variable de 32 kbits/s à 320 kbits/s
- Fréquence d'échantillonnage de 8 kHz à 48 kHz

Le système multimédia reconnaît les fichiers WMA suivants :

- Débit binaire constant de 5 kbits/s à 384 kbits/s
- Fréquence d'échantillonnage de 8 kHz à 48 kHz

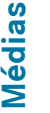

Le système multimédia ne reconnaît pas les fichiers WMA suivants :

- Fichiers codés par DRM (Digital Rights Management)
- Débit binaire variable
- WMA Pro
- 5.1 Surround
- Lisez uniquement des titres avec un débit binaire d'au moins 128 kbits/s et une fréquence d'échantillonnage minimale de 44,1 kHz. Des valeurs inférieures entraînent une dégradation sensible de la qualité sonore. Cela vaut en particulier si vous avez activé le son 3D.

# Sélection de la partition active (uniquement pour les mémoires de masse USB)

Vous pouvez sélectionner cette fonction dans le cas des mémoires USB lorsque le support de données est partitionné. Au maximum 9 partitions (principales ou logiques; FAT, FAT32, exFAT et NTFS) sont reconnues.

Sélectionner partition active

- ► Sélectionnez la mémoire USB (▷ page 159).
- Sélection de Options dans la barre de menus Médias: tournez le sélecteur, puis appuyez dessus.
- Sélectionnez Sélectionner partition active.

#### Remarques sur les droits d'auteur

Les fichiers audio ou vidéo que vous pouvez enregistrer vous-même ou lire sont protégés par des droits d'auteur.

Dans de nombreux pays, la copie est interdite sans autorisation préalable du détenteur des droits, même pour un usage privé.

Renseignez-vous sur les dispositions légales en vigueur sur les droits d'auteur et tenez-en compte.

#### Remarques sur les CD et DVD

N'apposez aucun autocollant, aucune étiquette ni aucun label sur les supports de données. Ils risquent de se détacher et d'endommager le lecteur.

Le lecteur est conçu pour accueillir des supports de données conformes à la norme EN 60908. Par conséquent, vous ne pouvez utiliser que des supports de données dont l'épaisseur n'est pas supérieure à 1,3 mm.

Si vous insérez des supports de données plus épais, tels que ceux qui contiennent des données des 2 côtés (DVD d'un côté et données audio de l'autre), ils ne peuvent plus être éjectés et risquent d'endommager le lecteur.

N'introduisez aucun support de données de 8 cm, même avec un adaptateur. Utilisez uniquement des supports de données ronds d'un diamètre de 12 cm.

Les supports de données protégés contre la copie ne correspondent pas à la norme des CD audio et, dans certains cas, ne peuvent pas être lus.

Les supports de données obtenus par copie peuvent entraîner certains problèmes de lecture.

Les CD de plus de 700 Mo qui ont été gravés par les utilisateurs eux-mêmes peuvent entraîner des problèmes de lecture.

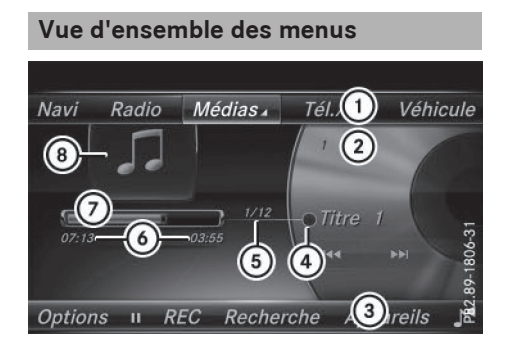

Affichage de base du mode CD

- 1 Ligne des fonctions principales
- ② Affichage du support de données actif
- ③ Barre de menus Médias
- (4) Affichage des titres dans la liste des médias
- (5) Titre actuel et nombre de titres dans la liste
- 6 Affichage numérique du temps de lecture
- ⑦ Affichage graphique du temps de lecture
- (8) Couverture (si disponible)

#### Introduction et retrait des CD/DVD dans le cas du lecteur

▶ Introduction:appuyez sur la touche 🛆 du lecteur.

Le support de données éventuellement introduit auparavant est éjecté.

► Introduisez un support de données, face imprimée vers le haut, dans la fente. Le lecteur entraîne le support de données à l'intérieur et la lecture commence.

Si vous activez le mode CD/DVD à partir de l'application Médias, le menu de base correspondant s'affiche. Si vous accédez au CD/DVD à partir d'une autre application (Navigation, par exemple), l'affichage ne change pas.

Il peut arriver que le lecteur ne lise pas certains supports de données protégés contre la copie.

- ▶ **Retrait:**appuyez sur la touche  $\triangle$ . Le lecteur éjecte le support de données.
- ▶ Retirez le support de données éjecté de la fente.

Si vous ne retirez pas le support de données, le système l'entraîne de nouveau automatiquement à l'intérieur après un court instant.

#### Introduction dans le cas du changeur de DVD

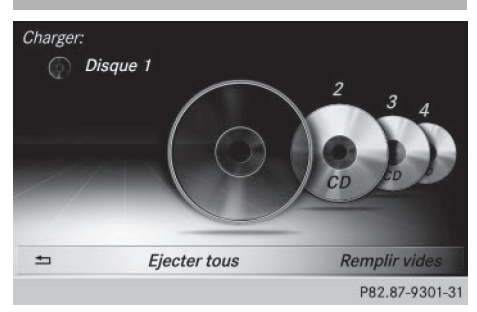

Le changeur de DVD comporte un chargeur à 6 compartiments.

#### Introduction des CD/DVD dans les compartiments

- ► Appuyez sur la touche . Le menu du chargeur apparaît.
- ▶ Passage à la vue des supports de données : poussez le sélecteur ().

Sélection du compartiment à remplir: tournez le sélecteur, puis appuyez dessus.

#### ou

raît.

Appuvez sur les touches numériques (1-6) du système multimédia. Le changeur de DVD sélectionne le compartiment souhaité.

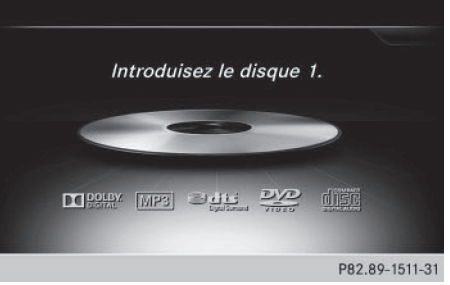

Le message Veuillez patienter... appa-

Médias

Ensuite, le message Introduisez le disque 1. apparaît.

Introduisez un support de données, face imprimée vers le haut, dans la fente.

#### Remplissage de tous les compartiments vides

- ► Affichage du menu du chargeur : appuyez sur la touche 💿 .
- ► Sélection de Remplin vides: tournez le sélecteur, puis appuyez dessus. Le système multimédia sélectionne le premier compartiment vide.

Le message Veuillez patienter... apparaît.

Ensuite, le message Introduisez le disque 1. apparaît.

► Introduisez un support de données, face imprimée vers le haut, dans la fente. Lorsque le support de données est chargé, le changeur de DVD sélectionne le compartiment vide suivant.

Si l'introduction du support de données suivant se fait trop attendre, le système lit le premier support de données introduit.

Répétez ces opérations jusqu'à ce que tous les compartiments soient remplis. Le changeur de DVD lit le premier support de données introduit.

#### Sortie du menu Changeur de DVD

Appuyez sur la touche

# Retrait dans le cas du changeur de DVD

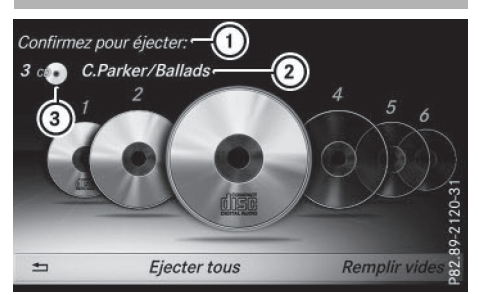

# Médias

- Ejection en cours
- ② Nom du support de données
- ③ Type du support de données

Lorsque vous retirez un support de données pendant la lecture d'un autre support, le changeur de DVD interrompt la lecture. Celle-ci reprend une fois l'éjection terminée.

#### Ejection d'un CD/DVD

- Affichage du menu du chargeur: appuyez sur la touche
- Passage à la vue des supports de données: poussez le sélecteur ().
   Le support de données actuel est mis en surbrillance.
- Sélection d'un support de données: tournez le sélecteur, puis appuyez dessus.

ou

- Appuyez sur les touches numériques (1-6) du système multimédia.
   Le changeur de DVD éjecte le support de données.
- ▶ Retirez le support de données de la fente.

#### Ejection de tous les CD/DVD

- Affichage du menu du chargeur : appuyez sur la touche .
- Sélectionnez Ejecter tous. Le dernier support de données actif est éjecté.

Le message Retirez le disque 1. apparaît.

- Retirez le support de données.
- Répétez la procédure jusqu'à ce que tous les compartiments soient vides.
   Si le retrait du support de données se fait trop attendre, le système charge à nouveau le support de données.

#### Sortie du menu

Appuyez sur la touche .

ou

Sélectionnez dans le menu du chargeur.

#### Introduction/retrait de la carte SD

#### Consignes de sécurité importantes

# **ATTENTION**

Les cartes SD sont de petites pièces. Elles peuvent être avalées et entraîner l'asphyxie. Il y a risque de blessure, voire danger de mort!

Conservez les cartes SD hors de portée des enfants. En cas d'ingestion d'une carte SD, consultez immédiatement un médecin.

Si vous n'utilisez plus la carte SD, retirez-la et ne la laissez pas à l'intérieur du véhicule. Des températures élevées risquent d'endommager la carte.

Le système multimédia reconnaît les cartes SD (Secure Digital), SDHC (Secure Digital High Capacity) et SDXC (Secure Digital eXtended Capacity).

#### Introduction de la carte SD

Introduisez la carte SD dans la fente prévue à cet effet sur l'unité de commande jusqu'à ce qu'elle s'enclenche. Le côté avec les contacts doit être orienté vers le bas.

La lecture du support de données commence et les fichiers qu'il contient sont chargés en arrière-plan. Si aucun fichier audio ou vidéo reconnu n'est disponible, un message correspondant apparaît.

# Retrait de la carte SD

- Appuyez sur la carte SD. La carte SD est éjectée.
- ▶ Retirez la carte SD.

# **Raccordement d'appareils USB**

2 prises USB se trouvent dans le bac de rangement sous l'accoudoir ( $\triangleright$  page 159).

 Raccordez l'appareil USB à la prise USB appropriée.

La lecture du support de données commence et les fichiers qu'il contient sont chargés en arrière-plan lorsque l'affichage du média correspondant est visible. Sinon, le système ne commute pas automatiquement sur le mode USB. Si aucun fichier audio ou vidéo reconnu n'est disponible, un message correspondant apparaît.

Les lecteurs MP3 doivent prendre en charge le protocole MTP (Media Transfer Protocol).

#### **Options de lecture**

- ► En mode Médias, poussez le sélecteur ⊙↓. La barre de menus Médias apparaît.
- Sélection de Options: tournez le sélecteur, puis appuyez dessus.

#### Ecouter des titres similaires

 Sélection de Ecouter des titres similaires: tournez le sélecteur, puis appuyez dessus.

| Ecouter de    |                              |       |
|---------------|------------------------------|-------|
| Mode de le    | • Lecture ordre normal titre | es    |
| Aller à un    | Lecture aléatoire titres     |       |
| Effacer les   | Lecture aléatoire média      | 31    |
| Sélectionn    |                              | 531-  |
| 🕾 Afficher le |                              | .89-1 |
| □ <i>TA</i>   |                              | P82   |

#### Sélection du mode de lecture

- Sélection de Mode de lecture: tournez le sélecteur, puis appuyez dessus.
- Sélectionnez Lecture ordre normal titres.

La liste actuelle des titres est lue dans le même ordre que sur le support de données.

- Sélectionnez Lecture aléatoire titres. La liste actuelle des titres est lue dans un ordre aléatoire.
- ▶ Sélectionnez Lecture aléatoire média.

Tous les titres qui se trouvent sur le support de données sont lus dans un ordre aléatoire.

#### Aller à un instant précis

- Sélection de Aller à un instant précis: tournez le sélecteur, puis appuyez dessus. Un menu apparaît.
- Réglage de l'instant souhaité : tournez le sélecteur.

ou

 Réglez l'instant souhaité par l'intermédiaire du pavé numérique.

#### Sélectionner partition active

 Sélection de Sélectionner partition active: tournez le sélecteur, puis appuyez dessus.

L'option Sélectionner partition active vous permet de sélectionner une partition spécifique sur le support de données USB actuel.

#### Afficher les informations sur le titre

Activation ☑ ou désactivation □ de la fonction Afficher les informations sur le titre: tournez le sélecteur, puis appuyez dessus.

Ce faisant, vous activez ou désactivez les informations sur le titre, l'interprète et l'album dans le champ d'affichage principal.

Lorsque la fonction est désactivée, le système affiche le nom du fichier et le nom du dossier correspondant.

## Entrée directe des titres

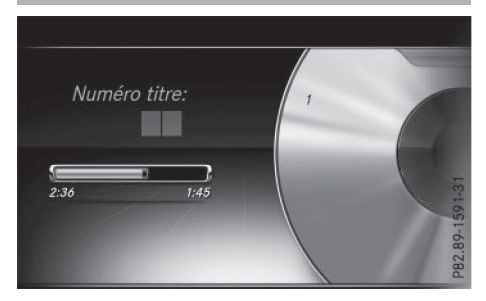

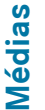

- Saisie du numéro du titre: appuyez sur la touche \*. Un menu apparaît.
- Entrez le numéro du titre souhaité à l'aide du pavé numérique.
   La lecture du titre commence.

#### **Fonction Pause/Lecture**

- Pause en cours de lecture: en mode Audio/ Vidéo, poussez le sélecteur OJ. La barre de menus Médias apparaît.
- ► Activation de 🔲 dans la barre de menus Médias : tournez le sélecteur, puis appuyez dessus.
  - La lecture est interrompue à cet endroit précis. L'affichage passe à  $\blacktriangleright$ .
- Poursuite de la lecture: en mode Audio/ Vidéo, poussez le sélecteur ().
   La barre de menus Médias apparaît.
- ► Activation de ► dans la barre de menus Médias: tournez le sélecteur, puis appuyez dessus.

La lecture reprend à l'endroit où elle a été interrompue. L'affichage passe à III.

#### Sélection des titres

# Sélection par l'intermédiaire de la liste actuelle des titres

 Affichage de la liste actuelle des titres: dans l'affichage de base, appuyez sur le sélecteur.

La liste des catégories apparaît.

Sélectionnez la liste actuelle des titres.

 Sélection d'un titre: tournez le sélecteur, puis appuyez dessus.

#### Sélection par saut de titre

Saut de titre en avant ou en arrière: dans l'affichage de base Médias, tournez le sélecteur ou poussez-le brièvement ★⊙★.

ou

► Appuyez sur la touche 🖂 ou la touche

#### Avance/retour rapide

► Dans l'affichage de base Médias, maintenez la touche de ou la touche bel appuyée jusqu'à ce que le passage souhaité soit atteint.

#### Recherche

- En mode Médias, poussez le sélecteur Ol. La barre de menus Médias apparaît.
- Sélection de Rechercher: tournez le sélecteur, puis appuyez dessus.
   La liste des catégories existantes apparaît.
- Sélectionnez une catégorie, par exemple Genres musicaux.
   En fonction des morceaux de musique disponibles, la sélection d'une catégorie peut don-
- Sélectionnez une sous-catégorie, par exemple M Rock.

ner accès à des sous-catégories.

 Sélectionnez un titre à lire dans la sous-catégorie.

Le système lit tous les titres de cette souscatégorie.

#### Gracenote<sup>®</sup> Media Database

#### **Remarques générales**

Cette fonction est disponible uniquement en mode CD audio, MP3 et iPod<sup>®</sup>.

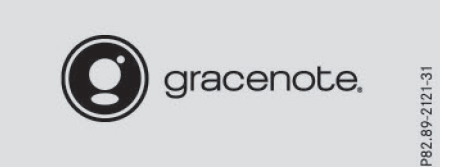

Une version de la technologie de reconnaissance musicale Gracenote<sup>®</sup> (Emeryville, Californie, Etats-Unis) est installée sur le disque dur du système multimédia. Cela se remarque au logo qui apparaît en bas à droite sur certains affichages audio. Si le CD audio ne comporte pas d'informations de texte CD, le système multimédia peut, en mode CD audio, reconnaître les titres audio inconnus grâce à la base de données Gracenote<sup>®</sup> Media Database.

Médias

Dans le cas des fichiers musicaux et des iPod<sup>®</sup>, le système affiche aussi, grâce à la base de données Gracenote<sup>®</sup> Media Database, les pochettes qui apparaissent dans le champ d'affichage principal, la liste des albums et la fonction « Choix à partir des pochettes ». C'est le cas notamment lorsque les fichiers ne contiennent pas de pochette, mais sont répertoriés dans la base de données Gracenote<sup>®</sup> Media Database.

#### Recherche en ligne de métadonnées

Lorsque vous introduisez un CD audio, une connexion est automatiquement établie avec le serveur de données Gracenote<sup>®</sup>. Les données manquantes sont téléchargées, mémorisées dans le système multimédia et affichées sur le visuel. Si la recherche de métadonnées n'a donné aucun résultat, aucune donnée ne peut être affichée. Si aucun téléphone n'est relié au système ou configuré pour l'utilisation de données, cette fonction n'est pas disponible.

Pour cela, une connexion Internet doit être établie ( $\triangleright$  page 142).

#### Enregistrement de CD audio

#### Remarques générales

Conservez vos CD audio en lieu sûr. Une erreur au niveau du système multimédia peut éventuellement entraîner la perte des fichiers enregistrés. Mercedes-Benz décline toute responsabilité en cas de pertes de données.

Vous pouvez enregistrer (ou effacer) jusqu'à 12 CD audio complets, mais pas de morceaux de musique isolés.

Si vous avez déjà enregistrés 12 CD audio, l'option REC dans la barre de menus Médias est affichée en gris et inopérante. Vous devez d'abord effacer un CD audio pour pouvoir en copier un nouveau.

## Copie de CD audio

- Introduisez un CD audio.
- En mode Médias, poussez le sélecteur Ol.
   La barre de menus Médias apparaît.

- Lancement de la copie sélection de REC: tournez le sélecteur, puis appuyez dessus.
- Sélection de Lancer: appuyez sur le sélecteur.

La copie démarre. Le graphique à barre indique la progression.

En fonction du volume de données, la copie peut prendre un certain temps.

Une fois la copie terminée, le message La copie des fichiers musicaux a réussi. apparaît.

Interruption de la copie: sélectionnezAnnuler.

Les données copiées jusqu'au moment de l'interruption sont perdues.

Vous pouvez commuter sur une autre fonction (Radio, par exemple) ou sur une autre source média (USB, par exemple) même pendant la copie. La copie se poursuit en arrièreplan. En revanche, vous ne pouvez pas sélectionner un autre CD dans le cas du changeur de CD.

# Médias

#### Lecture de CD audio

- En mode Médias, poussez le sélecteur Ol. La barre de menus Médias apparaît.
- Sélection de Rechercher: tournez le sélecteur, puis appuyez dessus.
   La liste des catégories apparaît.
- Sélection de CD audio enregistrés dans la liste des catégories: tournez le sélecteur, puis appuyez dessus. Une liste de sélection des CD audio copiés apparaît.
- Sélection du CD audio souhaité : tournez le sélecteur, puis appuyez dessus.
   La liste des titres apparaît.
- Sélection d'un titre: tournez le sélecteur, puis appuyez dessus.

Vous pouvez également sélectionner et lire les titres des CD audio enregistrés par l'intermédiaire des autres fonctions de recherche de fichiers multimédias (▷ page 168).

#### Effacement de CD audio enregistrés

La fonction permettant d'effacer des CD audio enregistrés est disponible pendant la lecture des titres correspondants.

▶ En mode Médias, poussez le sélecteur ⊙↓.

# 168 Recherche de fichiers multimédias

La barre de menus Médias apparaît.

- Sélection de Options: tournez le sélecteur, puis appuyez dessus.
- Sélection de Effacer les CD audio enregistrés: appuyez sur le sélecteur.
   Une liste de sélection des CD audio enregistrés apparaît.
- Sélection du CD audio souhaité : tournez le sélecteur, puis appuyez dessus.
   Le CD audio est effacé.

# Recherche de fichiers multimédias

#### **Remarques générales**

Le système multimédia est en mesure de lire les fichiers des supports de données suivants :

- Disque (CD/DVD)
- Carte mémoire

Médias

- Mémoire USB
- Appareil Apple<sup>®</sup> (les catégories Dossier, Année et Photos ne sont pas disponibles)

Les catégories affichées dépendent des données disponibles. Une base de données est créée pour l'iPod<sup>®</sup> et une autre pour toutes les autres sources média (CD, USB, carte SD). Lors de la recherche, le système accède à la base de données correspondante en fonction de la source média active.

# Lancement de la recherche de fichiers multimédias

- En mode Médias, poussez le sélecteur OJ.
   La barre de menus Médias apparaît.
- Sélection de Rechercher: tournez le sélecteur, puis appuyez dessus.
   La liste des catégories apparaît.

#### Liste des catégories

- En mode Médias, poussez le sélecteur Ol. La barre de menus Médias apparaît.
- Sélection de Rechercher: tournez le sélecteur, puis appuyez dessus.
   La liste des catégories existantes apparaît.

En fonction des sources média raccordées et des fichiers disponibles, vous pouvez sélectionner les catégories suivantes:

- Liste titres actuelle
- Dossier
- Choix à partir des pochettes
- Recherche par mot-clé
- Listes de lecture
- Artistes
- Albums
- Titres
- Genres musicaux
- Année
  - Compositeurs
  - CD audio enregistrés
  - Vidéos
  - Photos
  - Les différentes catégories sont disponibles dès que le contenu du média a été lu et analysé.

Si vous raccordez de nouveau l'appareil ultérieurement sans en avoir modifié le contenu, ces catégories sont disponibles plus rapidement.

Si vous avez raccordé un appareil Apple<sup>®</sup>, les catégories Dossier, Année et Photos ne sont pas disponibles.

# Recherche par l'intermédiaire de la liste actuelle des titres

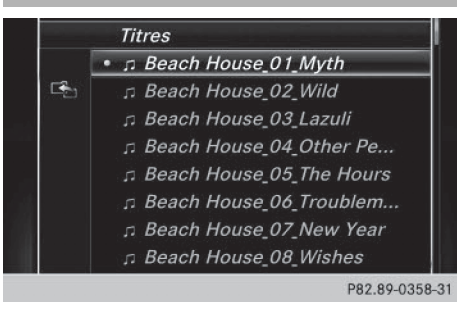

- Sélection de Liste titres actuelle dans la liste des catégories: tournez le sélecteur, puis appuyez dessus. Une liste de sélection apparaît.
- Sélectionnez le titre de votre choix.

# Recherche par l'intermédiaire des dossiers

Vous pouvez rechercher des fichiers lisibles dans les répertoires du support de données actif.

 Sélection de Dossier dans la liste des catégories: tournez le sélecteur, puis appuyez dessus.

La liste des dossiers apparaît.

- Sélectionnez le dossier souhaité. La liste de titres souhaitée apparaît ou vous pouvez poursuivre votre recherche dans la liste des dossiers.
- ► Sélectionnez le titre de votre choix.

# Choix à partir des pochettes

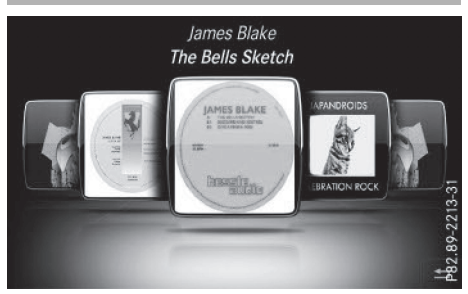

- Sélection de Choix à partir des pochettes dans la liste des catégories : tournez le sélecteur, puis appuyez dessus. Un menu apparaît avec les différentes pochettes.
- Sélectionnez la couverture de votre choix. La lecture des titres commence automatiquement.
- Il existe une base de données pour l'iPod<sup>®</sup> ainsi que pour toutes les autres sources média (CD, USB, carte SD). Lors de la recherche, le système accède à la base de données correspondante en fonction de la source média active.

# Recherche par l'intermédiaire des genres musicaux

 Sélection de Genres musicaux dans la liste des catégories: tournez le sélecteur, puis appuyez dessus.

Le système multimédia recherche toutes les sources média. Une liste apparaît avec les Genres musicaux et les sources média disponibles.

 Effectuez votre sélection parmi les Genres musicaux.

Une liste apparaît avec les morceaux de musique correspondant au genre musical sélectionné.

Sélectionnez le morceau de musique. La lecture du morceau de musique commence. Le menu de base de la source média active apparaît.

édias

 $\geq$ 

- Sortie de la liste de sélection : appuyez sur la touche
- La liste se ferme automatiquement dès que vous avez effectué votre sélection.

#### Recherche par mot-clé

 Sélection de Recherche par mot-clé dans la liste des catégories: tournez le sélecteur, puis appuyez dessus.

Le champ d'entrée apparaît.

- Sélection des caractères souhaités: tournez le sélecteur, puis appuyez à chaque fois dessus (> page 32).
   Il suffit d'indiquer seulement une partie du nom du titre ou de l'interprète. Les textes apparaissent ensuite en entier dans les résultats de la recherche.
- Sélectionnez ok .
   Le système affiche les résultats.

Les chiffres figurant derrière les résultats, par exemple Artistes (1/0), signifient que 1 résultat contient exactement le mot-clé recherché et que 0 résultat similaire a été trouvé.

Sélectionnez le résultat souhaité. Les mots-clés que vous avez déjà cherchés s'affichent automatiquement dans l'historique sans que vous ayez à les saisir entière-

# 170 Mode Bluetooth<sup>®</sup> Audio

ment. Vous pouvez les reprendre directement et afficher les résultats correspondants.

- Sélectionnez une entrée, par exemple Artistes.
  - Les titres sont affichés.
- La liste des albums avec les pochettes (si disponibles) apparaît.

Il existe une base de données pour l'iPod<sup>®</sup> ainsi que pour toutes les autres sources média (CD, USB, carte SD). Lors de la recherche, le système accède à la base de données correspondante en fonction de la source média active.

| L L        | Pink Floyd                    |      |
|------------|-------------------------------|------|
| -          | Relics                        |      |
| - <b>1</b> | ா 1 Arnold Layne              |      |
|            | □ 2 Interstellar Overdrive    |      |
|            | ா 3 See Emily Play            |      |
|            | • ג 4 Remember A Day          | 5    |
|            | ற 5 Paintbox                  | 608  |
| 4          | л 6 Julia Dream               | 89-1 |
|            | J 7 Careful, With That Axe, E | P82  |

 Sélectionnez un titre. L'affichage de base apparaît et la lecture commence.

# Mode Bluetooth<sup>®</sup> Audio

Etablissement de la liaison avec un appareil audio Bluetooth<sup>®</sup>

#### Conditions

La fonction Bluetooth<sup>®</sup> du système multimédia doit être activée (▷ page 45).

Pour pouvoir utiliser le mode Bluetooth<sup>®</sup> Audio, vous avez besoin d'un appareil audio compatible Bluetooth<sup>®</sup>.

Vérifiez les points suivants concernant votre appareil audio Bluetooth $^{\circledast}$  (voir la notice d'utilisation du fabricant) :

Profil audio Bluetooth<sup>®</sup>

L'appareil audio Bluetooth<sup>®</sup> doit reconnaître les profils audio Bluetooth<sup>®</sup> A2DP et AVRCP.

Visibilité Bluetooth<sup>®</sup>

Sur certains appareils audio Bluetooth<sup>®</sup>, il ne suffit pas d'activer la fonction Bluetooth<sup>®</sup>.

L'appareil doit également être rendu «visible » pour les autres appareils.

• Nom de l'appareil Bluetooth®

Ce nom d'appareil est prédéfini mais, en règle générale, il peut être modifié. Pour permettre une sélection univoque de l'appareil Bluetooth<sup>®</sup>, il est recommandé d'adapter le nom de l'appareil.

- A2DP (Advanced Audio Distribution Profile): profil audio Bluetooth<sup>®</sup> permettant de transmettre des fichiers audio AVRCP (Audio Video Remote Control Profile): profil audio Bluetooth<sup>®</sup> permettant de lire des fichiers audio
- Pour pouvoir être autorisé, l'appareil Bluetooth<sup>®</sup> doit être visible. Une fois l'autorisation effectuée, le système multimédia est en mesure de trouver l'appareil Bluetooth<sup>®</sup> même s'il n'est pas visible.

#### **Remarques générales**

Lorsque vous utilisez pour la première fois votre appareil audio Bluetooth<sup>®</sup> avec le système multimédia, vous devez l'autoriser.

Lorsque vous autorisez un nouvel appareil audio Bluetooth<sup>®</sup>, il est raccordé automatiquement. La procédure comprend la recherche de l'appareil audio Bluetooth<sup>®</sup>, puis son autorisation. Vous pouvez autoriser au maximum 15 appareils Bluetooth<sup>®</sup>.

Lorsque vous autorisez un téléphone portable qui prend en charge la fonction Bluetooth<sup>®</sup> Audio, les 2 profils audio Bluetooth<sup>®</sup> (A2DP et AVRCP) sont reliés.

Le téléphone portable est ajouté

- dans la liste des téléphones Bluetooth<sup>®</sup> (▷ page 105)
- dans la liste des appareils audio Bluetooth<sup>®</sup> (▷ page 171)

Mercedes-Benz vous recommande d'autoriser un téléphone portable par l'intermédiaire de la téléphonie Bluetooth<sup>®</sup> (> page 105).

Médias

## Recherche et autorisation d'un appareil audio Bluetooth<sup>®</sup>

#### Activation du mode Bluetooth®Audio

- ► Appuyez sur la touche MEDIA.
- Sélection de Bluetooth Audio dans le menu: tournez le sélecteur, puis appuyez dessus.

Un menu apparaît.

Si le message Pas d'appareil audio Bluetooth autorisé apparaît, vous devez d'abord autoriser l'appareil audio Bluetooth<sup>®</sup>.

- Poussez le sélecteur OJ.
   La barre de menus Médias apparaît.
- Sélection de Options: tournez le sélecteur, puis appuyez dessus.
- Sélection de Appareils audio Bluetooth: appuyez sur le sélecteur. Un nouveau menu apparaît.

#### Recherche d'appareils audio Bluetooth®

- Sélection de Rechercher appareils audio: appuyez sur le sélecteur. Un message apparaît.
- Sélectionnez Lancer la recherche. Le système multimédia recherche les appareils audio Bluetooth<sup>®</sup> se trouvant dans la zone de réception et les ajoute à la liste des appareils Bluetooth<sup>®</sup>.

La durée de la recherche dépend du nombre d'appareils audio Bluetooth<sup>®</sup> se trouvant dans la zone de réception et de leurs caractéristiques.

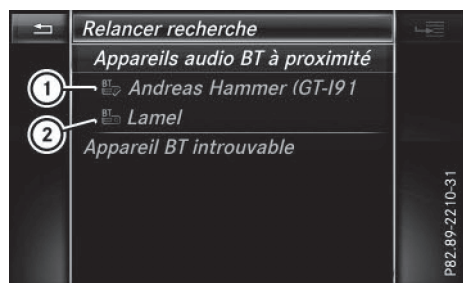

- Lecteur audio Bluetooth<sup>®</sup> dans la zone de réception et déjà autorisé
- ② Nouveau téléphone portable avec mode Bluetooth<sup>®</sup> audio détecté dans la zone de réception

La liste des appareils Bluetooth<sup>®</sup> affiche tous les appareils autorisés, qu'ils se trouvent dans la

zone de réception ou non. Après une recherche des appareils, la liste affiche également les appareils qui se trouvent dans la zone de réception, mais ne sont pas autorisés.

Sur certains appareils audio Bluetooth<sup>®</sup>, vous devez d'abord démarrer la lecture sur l'appareil lui-même afin que le système multimédia puisse lire les fichiers audio. Il est nécessaire de sélectionner Bluetooth<sup>®</sup> comme sortie audio sur l'appareil audio utilisé.

#### Autorisation d'un appareil audio Bluetooth®

Sélection d'un appareil audio Bluetooth<sup>®</sup> pas encore autorisé dans la liste: tournez le sélecteur, puis appuyez dessus. La procédure d'autorisation est lancée.

En fonction de l'appareil audio Bluetooth<sup>®</sup> utilisé, vous pouvez poursuivre l'autorisation de 2 manières différentes.

#### 1re possibilité: entrée du code d'accès

Pour de plus amples informations à ce sujet, voir « Autorisation d'un téléphone portable (connexion) » (▷ page 106). Une fois l'autorisation effectuée, l'appareil audio Bluetooth<sup>®</sup> est raccordé et la lecture commence.

# 2e possibilité: protocole SSP (Secure Simple Pairing)

Pour pouvoir être relié par l'intermédiaire du protocole SSP (Secure Simple Pairing), l'appareil audio Bluetooth<sup>®</sup> doit prendre en charge la version Bluetooth<sup>®</sup> 2.1. Le système multimédia génère alors un code à 6 chiffres qui s'affiche en même temps sur les 2 appareils.

Sur certains appareils audio Bluetooth<sup>®</sup>, il est en outre nécessaire de confirmer l'appariement dans les 10 secondes qui suivent.

Sélection de Oui si le code numérique affiché sur le système multimédia et sur l'appareil audio Bluetooth<sup>®</sup> est identique : appuyez sur le sélecteur.

Si vous sélectionnez **Oui**, la procédure d'autorisation se poursuit et l'appareil audio Bluetooth<sup>®</sup> est relié. La lecture commence.

Si vous sélectionnez Non, la procédure d'autorisation est interrompue.

#### Autorisation externe

Si le système multimédia ne trouve pas votre appareil audio Bluetooth<sup>®</sup>, cela peut être dû à certains réglages de sécurité sur votre appareil audio Bluetooth<sup>®</sup>. Dans ce cas, vous pouvez procéder de manière inverse et essayer de faire rechercher le système multimédia par votre appareil audio Bluetooth<sup>®</sup>.

Le nom d'appareil Bluetooth<sup>®</sup> du système multimédia est MB Bluetooth.

- ► Activez le mode Bluetooth<sup>®</sup> Audio (▷ page 173).
- Poussez le sélecteur Ol. La barre de menus Médias apparaît.
- Sélection de Options: tournez le sélecteur, puis appuyez dessus.
- Sélection de Appareils audio Bluetooth: appuyez sur le sélecteur.
- Sélection de Connecter via appareil audio: tournez le sélecteur, puis appuyez dessus.

Un message apparaît.

#### Autorisation

 Lancez l'autorisation sur l'appareil audio Bluetooth<sup>®</sup> (voir la notice d'utilisation du fabricant).

Une fois <sup>l</sup>'autorisation effectuée, l'appareil audio Bluetooth<sup>®</sup> est raccordé et la lecture commence.

Sur certains appareils audio Bluetooth<sup>®</sup>, vous devez d'abord démarrer la lecture sur l'appareil lui-même afin que le système multimédia puisse lire les fichiers audio.

# Etablissement d'une nouvelle liaison avec un appareil audio Bluetooth®

Dans les cas suivants, les profils audio Bluetooth<sup>®</sup> sont reliés automatiquement :

- L'un des 2 derniers téléphones portables connectés a également été utilisé comme lecteur audio Bluetooth<sup>®</sup> (si le téléphone portable supporte cette fonction).
- Le téléphone portable se connecte automatiquement. Le lecteur audio Bluetooth<sup>®</sup> est ensuite raccordé.
- Pour l'établissement automatique d'une connexion au système multimédia, le télé-

phone doit se trouver dans la zone de réception.

Sur la plupart des appareils audio Bluetooth<sup>®</sup>, il est nécessaire de cocher l'option « Reconnexion automatique » pour l'activer. En fonction de l'appareil utilisé, la boîte de dialogue correspondante apparaît souvent au moment de l'autorisation (voir la notice d'utilisation du fabricant).

Si le message Pas d'appareil audio Bluetooth raccordé apparaît, vous disposez de 2 possibilités pour raccorder de nouveau l'appareil audio Bluetooth<sup>®</sup>.

#### 1re possibilité:

Confirmation du message Raccorder dernier lecteur utilisé dans l'affichage de base: appuyez sur le sélecteur. Lorsque le système multimédia trouve l'appareil audio Bluetooth<sup>®</sup>, celui-ci est raccordé et la lecture commence.

#### 2e possibilité:

- Poussez le sélecteur Ol. La barre de menus Médias apparaît.
- Sélection de Options: tournez le sélecteur, puis appuyez dessus.
- Sélection de Appareils audio Bluetooth: appuyez sur le sélecteur.
- Sélection d'un appareil audio Bluetooth<sup>®</sup>: tournez le sélecteur, puis appuyez dessus.
   Si l'appareil audio Bluetooth<sup>®</sup> est autorisé, la lecture commence.

# Utilisation d'un appareil audio Bluetooth<sup>®</sup> et recherche simultanée de téléphones portables

Lors de la recherche de téléphones portables ou de nouveaux appareils audio Bluetooth<sup>®</sup>, la liaison avec l'appareil audio Bluetooth<sup>®</sup> actif est interrompue (▷ page 105).

Dans l'affichage de base Bluetooth<sup>®</sup> Audio, vous voyez alors apparaître le message Pas d'appareil audio Bluetooth raccordé et le message Raccorder dernier lecteur utilisé ne peut pas être sélectionné.

Médias

# Affichage des détails

- Poussez le sélecteur Ol. La barre de menus Médias apparaît.
- Sélection de Options: tournez le sélecteur, puis appuyez dessus.
- Sélection de Appareils audio Bluetooth: appuyez sur le sélecteur.
- Sélection de l'appareil audio Bluetooth<sup>®</sup> souhaité dans la liste des appareils Bluetooth<sup>®</sup>: tournez le sélecteur.
- ▶ Sélection de 🔄 : poussez le sélecteur ⊙+.
- Sélection de Détails: tournez le sélecteur, puis appuyez dessus.

Les informations suivantes sont affichées pour le téléphone portable sélectionné :

- Nom Bluetooth  $^{\ensuremath{\mathbb{R}}}$
- Adresse Bluetooth<sup>®</sup>
- Statut de la disponibilité (s'affiche après une mise à jour)
- Statut de l'autorisation
- ► Fermeture de l'affichage des détails: appuyez sur la touche \_\_\_\_.

### Désautorisation d'un appareil audio Bluetooth<sup>®</sup> (déconnexion)

- Poussez le sélecteur Ol. La barre de menus Médias apparaît.
- Sélection de Options: tournez le sélecteur, puis appuyez dessus.
- Sélection de Appareils audio Bluetooth: appuyez sur le sélecteur.
- Sélection de l'appareil audio Bluetooth<sup>®</sup> souhaité dans la liste des appareils Bluetooth<sup>®</sup>: tournez le sélecteur.
- ► Sélection de →, puis appuyez dessus.
- Sélection de Désautoriser: appuyez sur le sélecteur.
   Un message vous demande si l'appareil doit réellement être désautorisé.
- Sélection de Oui ou de Non: tournez le sélecteur, puis appuyez dessus.

Si vous sélectionnez <mark>Oui</mark>, l'appareil est effacé de la liste des appareils Bluetooth<sup>®</sup>.

Si vous sélectionnez Non, le processus est interrompu.

 Avant de réautoriser l'appareil audio Bluetooth<sup>®</sup>, effacez également le nom d'appareil MB Bluetooth de la liste Bluetooth<sup>®</sup> de l'appareil audio Bluetooth<sup>®</sup> (voir la notice d'utilisation du fabricant).

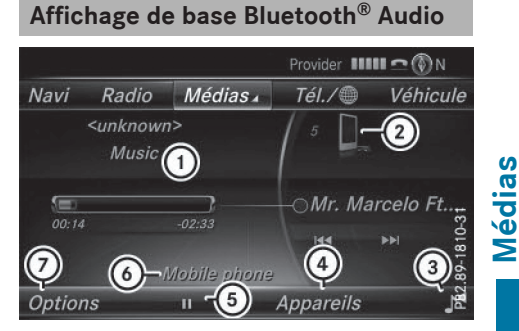

- Statut de la transmission audio (en fonction de l'appareil audio Bluetooth<sup>®</sup>, également le nom du titre et de l'interprète)
- ② Position du support de données dans la liste des médias
- ③ Réglages du son
- ④ Sources média
- ⑤ Arrêt Ⅰ ou démarrage ► de la lecture
- Nom de l'appareil audio Bluetooth<sup>®</sup> raccordé (exemple)
- ⑦ Menu des options

### Activation du mode Bluetooth<sup>®</sup> Audio

- ► Appuyez sur la touche MEDIA.
- Sélection de Bluetooth Audio dans le menu: tournez le sélecteur, puis appuyez dessus.

Le système multimédia active l'appareil audio Bluetooth<sup>®</sup>. Puis l'affichage de base apparaît. La lecture commence.

Lorsque l'appareil audio Bluetooth<sup>®</sup> raccordé prend en charge les métadonnées et que les données correspondantes sont disponibles, le nom de l'interprète, du titre et de l'album peut être affiché.

#### Démarrage et arrêt de la lecture

 Démarrage de la lecture - sélection de 
 : tournez le sélecteur, puis appuyez dessus.

La lecture commence. **II** apparaît en surbrillance.

- Arrêt de la lecture:sélectionnez II.
   Un message apparaît. 
   apparaît en surbrillance.
- Poursuite de la lecture:sélectionnez
   Un message apparaît. II apparaît en surbrillance.

Médias

## Démarrage de la lecture lorsque l'appareil audio Bluetooth<sup>®</sup> a été mis sur Pause

Pendant la recherche de téléphones portables, la liaison avec l'appareil audio Bluetooth® est interrompue (▷ page 105). Dans l'affichage de base Bluetooth® Audio (▷ page 173), vous voyez alors apparaître le message Pas d'appareil audio Bluetooth raccordé. Le message Raccorder dernier lecteur utilisé ne peut pas être confirmé.

Une fois la recherche terminée, l'appareil audio Bluetooth<sup>®</sup> peut de nouveau être raccordé.

- Démarrage de la lecture sélection de \_\_\_\_: poussez le sélecteur OI, puis appuyez dessus. La lecture reprend au début.
- Confirmation du message Raccorder dernier lecteur utilisé dans l'affichage de base: appuyez sur le sélecteur. Selon l'appareil audio Bluetooth<sup>®</sup> utilisé, la lecture démarre automatiquement ou doit être lancée manuellement.

Dans ce cas, le message L'appareil audio Bluetooth a été mis sur pause. apparaît.

# Sélection des titres

Cette fonction n'est pas supportée par tous les appareils audio Bluetooth<sup>®</sup>.

Certains téléphones portables limitent l'utilisation de la fonction, notamment en ce qui concerne

- le nombre de titres pouvant être sélectionnés
- le délai d'attente jusqu'à la lecture du titre suivant ou précédent
- Commutez sur le menu Médias de l'ordinateur de bord par l'intermédiaire du volant multifonction (voir la notice d'utilisation du véhicule).
- Saut de titre en avant ou en arrière: appuyez sur la touche ▲ ou la touche ▼ du volant multifonction.
- Défilement rapide: appuyez sur la touche

   ou la touche
   du volant multifonction jusqu'à ce que le titre souhaité soit atteint.

Si vous maintenez la touche ▲ ou la touche ▼ enfoncée, le défilement rapide s'accélère après un court instant.

Pour en savoir plus sur les autres possibilités de sélection des titres, voir ( $\triangleright$  page 166).

Lors du défilement rapide, le système n'affiche pas le nom des titres, mais seulement Titre 1, Titre 2, etc. Le temps de lecture des titres n'est pas affiché. Cette fonction est supportée (en option) à partir de la version 1.3 du profil AVRCP. Le mode Bluetooth<sup>®</sup> Audio ne prend pas en charge la recherche de fichiers musicaux.

#### Sélection des options de lecture

Lorsque l'appareil audio Bluetooth<sup>®</sup> raccordé prend en charge cette fonction, vous disposez des options suivantes:

• Lecture ordre normal titres: les titres sont lus dans l'ordre normal (par exemple, titre 1, titre 2, titre 3, etc.).

La lecture des fichiers audio a lieu selon l'ordre dans lequel le programme utilisé a enregistré les titres sur le support de données. L'ordre alphabétique est le plus courant. Lorsque tous les titres d'un dossier ont été lus, la lecture se poursuit avec les titres du dossier suivant.

- Lecture aléatoire titres: la liste actuelle des titres est lue dans un ordre aléatoire (par exemple, titre 3, titre 8, titre 5, etc.).
- Lecture aléatoire média: tous les titres qui se trouvent sur le support de données

sont lus dans un ordre aléatoire (par exemple, titre 3, titre 8, titre 5, etc.).

Les options de lecture sont des fonctions optionnelles qui ne sont que partiellement supportées par les appareils audio Bluetooth<sup>®</sup>, voire pas du tout.

#### Sélection des options de lecture

- ▶ Poussez le sélecteur ⊙↓.
- Sélection de Options: tournez le sélecteur, puis appuyez dessus.
- ► Sélectionnez Mode de lecture. Le point • indique le réglage actuel.
- Sélectionnez l'option souhaitée. Si vous sélectionnez Lecture aléatoire titres, un message correspondant apparaît dans la fenêtre d'affichage ou de sélection.

# Augmentation du volume sonore sur le système multimédia

- ▶ Poussez le sélecteur ⊙↓.
- Sélection de Options: tournez le sélecteur, puis appuyez dessus.
- Sélection de Volume: tournez le sélecteur, puis appuyez dessus. Un menu apparaît. Le point • indique le réglage actuel.
- ► Sélectionnez Standard ou Boost.
- Si le volume sonore du lecteur audio Bluetooth<sup>®</sup> n'est pas assez élevé, la fonction Boost peut être utilisée. Il est cependant recommandé d'augmenter le volume sonore directement sur le lecteur audio Bluetooth<sup>®</sup>.

#### Mode Interface média

#### **Remarques générales**

L'interface média est une interface universelle pour le raccordement d'appareils audio et vidéo portables. L'interface média du système multimédia présente 2 prises USB.

Les divers dispositifs de raccordement USB se trouvent dans le bac de rangement sous l'accoudoir ( $\triangleright$  page 159).

#### Affichage de base de l'interface média

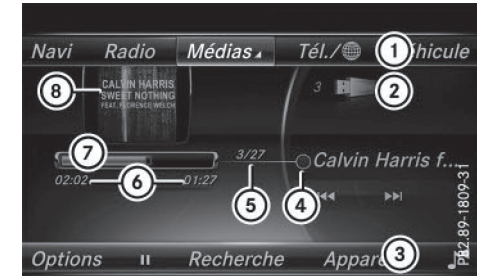

- 1 Ligne des fonctions principales
- ② Affichage du support de données actif
- (3) Barre de menus Médias
- ④ Affichage des titres dans la liste des médias
- (5) Titre actuel et nombre de titres dans la liste
- 6 Affichage numérique du temps de lecture
- (7) Affichage graphique du temps de lecture
- ¿8 Zone d'affichage supplémentaire avec la pochette

#### Activation de l'interface média

- ► Raccordez un support de données à la prise USB 1 ou 2 (▷ page 165).
- Sélectionnez le menu de base Media Interface 1 ou Media Interface 2 (▷ page 160). Si le système multimédia trouve des fichiers multimédias lisibles, ces derniers sont lus. Lorsque vous débranchez un appareil, le message Pas d'appareil raccordé apparaît.

#### **Appareils reconnus**

Par l'intermédiaire de l'interface média, vous pouvez raccorder les supports de données suivants au système multimédia:

- iPod<sup>®</sup>
- iPhone®
- iPad<sup>®</sup>
- Lecteur MP3
- Appareils USB
- iPod<sup>®</sup>, iPhone<sup>®</sup> et iPad<sup>®</sup> sont des marques déposées d'Apple Inc., Cupertino, Californie, Etats-Unis.

Pour obtenir plus de détails ainsi qu'une liste des appareils reconnus, consultez le site Inter-

# Médias

#### net

Médias

#### http://www.mercedes-benz-mobile.com/.

Vous trouverez les informations correspondantes dans la rubrique « Interface média ».

Vous pouvez également contacter le Customer Assistance Center de Mercedes-Benz au numéro 1-800-FOR-MERCedes

(1-800-367-6372) (Etats-Unis) ou le Customer Relations Department au numéro 1-800-387-0100 (Canada).

| 1-800-387-0100 (Canada) | • |
|-------------------------|---|
|-------------------------|---|

| Formats de données reconnus |                            |
|-----------------------------|----------------------------|
| Musique                     | mp3, wma, aac              |
| Vidéo                       | mpeg, wmv, mov, avi<br>mp4 |
| Image                       | jpg, jpeg, bmp, png        |

 Les fichiers vidéo des appareils Apple<sup>®</sup> ne peuvent pas être lus.

#### Sélection des fichiers musicaux

#### Sélection à l'aide du sélecteur

- Affichage de la liste actuelle des titres: dans l'affichage de base, appuyez sur le sélecteur.
- Sélectionnez Liste titres actuelle. La liste des titres du support de données actif apparaît.
- Sélection d'un titre: tournez le sélecteur, puis appuyez dessus.
- Saut de titre en avant ou en arrière: dans l'affichage de base, tournez le sélecteur. Le titre sélectionné est lu.

#### Avance/retour rapide

Dans l'affichage de base (la source média étant activée), poussez le sélecteur () et maintenez-le poussé jusqu'à ce que la position souhaitée soit atteinte.

#### Fonction de recherche

#### Sélection de la fonction de recherche par l'intermédiaire de la barre de menus Médias

- Poussez le sélecteur Ol. La barre de menus Médias apparaît.
- Sélection de Rechercher: tournez le sélecteur, puis appuyez dessus.
   La liste des catégories apparaît.

#### Vue d'ensemble

Le système peut vous proposer les catégories suivantes :

- Liste titres actuelle
- Dossier
- Choix à partir des pochettes
- Recherche par mot-clé
- Listes de lecture
- Artistes
- Albums
- Titres
- Genres musicaux
- Année
- Compositeurs
- Vidéos
- Photos
- Livres audio
- Podcasts
- iTunes U
- Mix Genius
- Vous pouvez utiliser les fonctions correspondantes dès que le contenu du média a été lu et analysé.

Si vous raccordez de nouveau l'appareil ultérieurement sans en avoir modifié le contenu, ces fonctions sont disponibles plus rapidement.

Les catégories Livres audio, Podcasts, iTunes  $U^{\ensuremath{\mathbb{R}}}$  et Genius Mixes sont uniquement disponibles pour les appareils Apple<sup>®</sup>.

Si vous avez raccordé un appareil Apple<sup>®</sup>, les catégories Dossier, Année, Vidéos et Photos ne sont pas disponibles.

| <ul> <li>D Beach House_01_Myth</li> </ul> |
|-------------------------------------------|
| ♬ Beach House_02_Wild                     |
| ♬ Beach House_03_Lazuli                   |
| Beach House_04_Other Pe                   |
| Beach House_05_The Hours                  |
| Beach House_06_Troublem                   |
| ⊐ Beach House_07_New Year                 |
| Beach House_08_Wishes                     |

Sélection d'une catégorie, par exemple Liste titres actuelle: tournez le sélecteur, puis appuyez dessus. Une liste de sélection apparaît.

Sélectionnez le titre de votre choix.

▶ Recherche par mot-clé: entrez les caractères de la recherche souhaitée à l'aide du sélecteur, puis confirmez (▷ page 169). Les résultats trouvés sont affichés par catégorie disponible et peuvent être sélectionnés.

# **Options de lecture**

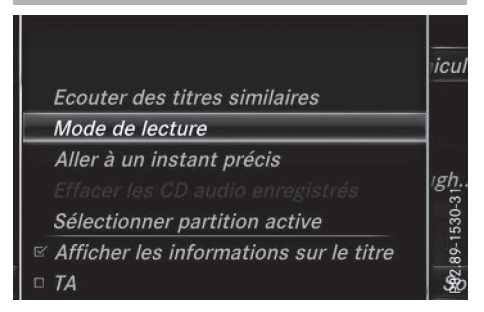

- Sélectionnez l'option de lecture souhaitée (> page 165).
- Dans le cas des appareils Apple<sup>®</sup>, vous disposez également de l'option Ecouter des titres similaires. Pour cela, vous devez d'abord activer la fonctionnalité Genius dans iTunes<sup>®</sup>, puis resynchroniser l'appareil Apple<sup>®</sup> avec iTunes<sup>®</sup>.

# Fonction Vidéo

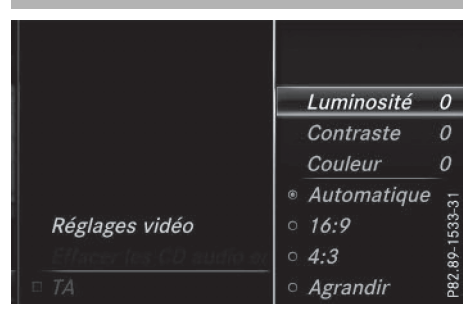

Les fichiers vidéo des appareils  $\mathsf{Apple}^{\circledast}$  ne peuvent pas être lus.

Si le système multimédia trouve des fichiers vidéo lisibles, ces derniers sont lus.

- Activation du mode plein écran: dans l'affichage de base, appuyez sur le sélecteur.
- Affichage du menu Vidéo: en mode plein écran, poussez le sélecteur OJ. La barre de menus Interface média apparaît.
- Sélection de Options: tournez le sélecteur, puis appuyez dessus.
- ► Sélectionnez Réglages vidéo.

Exécution de réglages (▷ page 179)

# Mode DVD vidéo

#### Consignes de sécurité importantes

## **ATTENTION**

Le lecteur de CD/DVD est un produit laser de classe 1. Si vous ouvrez le boîtier du lecteur de CD/DVD, des rayons laser invisibles peuvent s'en échapper. Ces rayons laser risquent d'endommager votre rétine. Il y a risque de blessure.

N'ouvrez en aucun cas le boîtier. Confiez toujours les travaux de maintenance et les réparations à un atelier qualifié.

# **ATTENTION**

La manipulation de supports de données pendant la marche détourne votre attention de la circulation. Vous risquez en outre de perdre le contrôle du véhicule. Il y a risque d'accident.

# Médias

Manipulez les supports de données uniquement lorsque le véhicule est à l'arrêt.

N'oubliez pas que votre véhicule parcourt 44 pieds (près de 14 m) par seconde lorsque vous roulez à 30 mph (environ 50 km/h) seulement.

#### **Remarques générales**

#### Remarques sur les supports de données

N'apposez aucun autocollant, aucune étiquette ni aucun label sur les supports de données. Ils risquent de se détacher et d'endommager le lecteur.

Le lecteur est conçu pour accueillir des supports de données conformes à la norme EN 60908. Par conséquent, vous ne pouvez utiliser que des supports de données dont l'épaisseur n'est pas supérieure à 1,3 mm.

Si vous insérez des supports de données plus épais, tels que ceux qui contiennent des données des 2 côtés (DVD d'un côté et données audio de l'autre), ils ne peuvent plus être éjectés et risquent d'endommager le lecteur.

N'introduisez aucun support de données de 8 cm, même avec un adaptateur. Utilisez uniquement des supports de données ronds d'un diamètre de 12 cm.

La multiplicité des supports de données, des graveurs et des logiciels de gravure ne permet pas de garantir que le système multimédia est en mesure de lire tous les supports de données gravés par les utilisateurs eux-mêmes.

#### Conditions de lecture des DVD

Le système multimédia peut lire les DVD vidéo qui remplissent les conditions suivantes :

- Code de zone 1 ou code de zone 0 (pas de code de zone)
- Norme PAL ou NTSC

Les données correspondantes figurent généralement sur le DVD ou sur la boîte.

Si les DVD ne correspondent pas à la norme, ils peuvent entraîner des problèmes au niveau de la lecture.

- Tenez compte des remarques suivantes:
  - Vous pourrez ainsi lire des DVD vidéo avec un autre code de zone pour autant qu'ils

soient à la norme PAL ou NTSC. Si vous introduisez un DVD vidéo avec un autre code de zone, un message apparaît.

- Le système multimédia est réglé d'usine pour la lecture des DVD avec code de zone 1. Vous pouvez faire modifier ce réglage par un point de service Mercedes-Benz. Le code de zone peut être modifié 5 fois au maximum.
- Si un DVD est impossible à lire avec le procédé de transmission des couleurs du pays (norme PAL ou NTSC), il peut entraîner des problèmes au niveau de l'image, du son ou de la lecture.

#### Possibilités de commande

En mode DVD vidéo, vous disposez de différents menus de commande.

La plupart des DVD possèdent leur propre menu de commande.

L'utilisation du menu de commande des DVD s'effectue directement au moyen du sélecteur ou par l'intermédiaire des fonctions DVD.

| Menu de com-<br>mande et fonction                                                                                                    | Utilisation                                                                                        |
|----------------------------------------------------------------------------------------------------|----------------------------------------------------------------------------------------------------|
| <ul> <li>Menu de com-<br/>mande du DVD</li> <li>Sélection du titre,<br/>de la scène, de la<br/>langue, des sous-<br/>titres</li> </ul> | Commande par<br>l'intermédiaire du<br>sélecteur.                                                   |
| • Menu Options<br>Sélection de la<br>luminosité, du con-<br>traste, de la cou-<br>leur, du format                                      | Commande par<br>l'intermédiaire des<br>options de la barre de<br>menus ou des régla-<br>ges vidéo. |
| <ul> <li>Menu Vidéo<br/>Sélection de la<br/>scène, avance ou<br/>retour</li> </ul>                                                     | En mode plein écran,<br>poussez le sélecteur<br>⊚↓.                                                |
| <ul> <li>Fonctions DVD<br/>Sélection du titre,<br/>de la scène, de la<br/>langue, des sous-<br/>titres</li> </ul>                      | En mode plein écran,<br>appuyez sur le sélec-<br>teur.                                             |

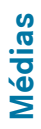
#### Limitation du fonctionnement

Selon les DVD, il peut arriver que certaines fonctions ou actions ne soient pas possibles. Le symbole () apparaît alors sur le visuel.

#### Activation du mode DVD vidéo

- Introduction et retrait des DVD dans le cas du lecteur (▷ page 163)
- Introduction des DVD dans le cas du changeur de DVD (▷ page 163)

Autres possibilités d'activation :

- A l'aide du pavé numérique (▷ page 160)
- Par l'intermédiaire de la ligne des fonctions principales (▷ page 160)
- Par l'intermédiaire de la liste des appareils (▷ page 160)
- Par l'intermédiaire de la touche MEDIA (▷ page 159)

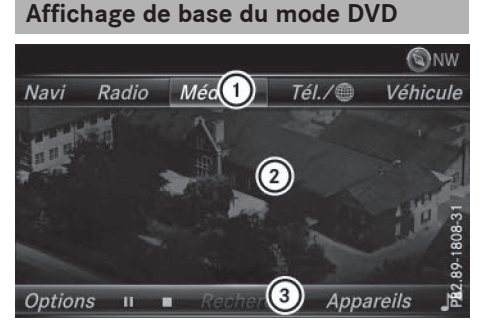

- (1) Ligne des fonctions principales
- (2) Champ d'affichage principal
- (3) Barre de menus Médias

Vous pouvez activer l'affichage de base du mode DVD dans les situations suivantes :

- Affichage dans le menu du DVD: appuyez sur la touche <a>[</a>].
- Affichage lorsque la lecture du DVD vidéo a démarré: poussez le sélecteur OJ. Le menu Vidéo apparaît.
- Appuyez sur le sélecteur.
   L'affichage de base apparaît.

#### Mode plein écran du DVD

A partir de l'affichage de base du mode DVD, vous pouvez passer en mode plein écran de différentes manières:

- Poussez le sélecteur to.
   La ligne des fonctions principales et la barre de menus sont masquées. Le symbole « plein écran » apparaît.
- Appuyez sur le sélecteur.
   L'image apparaît en plein écran.

#### **Menu Options**

- Sélection des options: en mode plein écran, poussez le sélecteur OJ. Le menu Vidéo apparaît.
- Appuyez sur le sélecteur.
   L'affichage de base du mode DVD apparaît.
- Sélection de Options dans la barre de menus: tournez le sélecteur, puis appuyez dessus.

Le menu Options apparaît.

#### Fonctions DVD

Sélection de Fonctions DVD: tournez le sélecteur, puis appuyez dessus. Un menu apparaît (▷ page 181).

#### **Réglages vidéo**

#### Réglage du format d'image

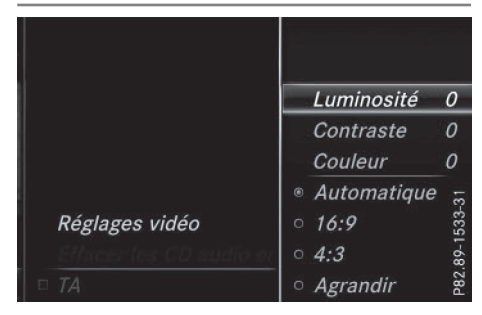

Les options suivantes sont disponibles pour le format d'image du DVD en cours de lecture :

- Automatique
- 16:9
- 4:3
- Agrandir

# Médias

 Réglage du format d'image: tournez le sélecteur, puis appuyez dessus.
 Le point devant l'entrée du menu indique le format sélectionné.

#### Optimisation manuelle de l'image

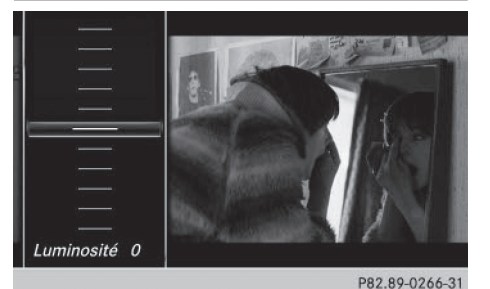

# Médias

 Sélection de Luminosité, Contraste ou Couleur : tournez le sélecteur, puis appuyez dessus.

Un menu coulissant apparaît.

- Sélection de la valeur souhaitée: tournez le sélecteur.
- ► Sortie du menu coulissant: poussez le sélecteur + (○).

#### Menu de commande du DVD

La plupart des DVD ont leur **propre menu de commande** que vous pouvez utiliser à l'aide du sélecteur.

Affichage du menu de commande du DVD

- Affichage du menu DVD superposé: en mode Vidéo plein écran, appuyez sur le sélecteur. Le menu DVD superposé apparaît.
- Sélection de Menu dans le menu DVD superposé : tournez le sélecteur, puis appuyez dessus.

Le menu DVD superposé est masqué et les entrées de menu du DVD (Scènes, Langue, Bande-annonce, par exemple) apparaissent.

 Sélection d'une entrée de menu: poussez le sélecteur, puis appuyez dessus.

#### Menu Vidéo

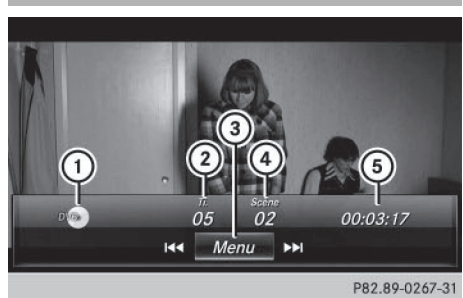

- Type du support de données
- Titre en cours de lecture
- ③ Affichage des barres de menus dans l'affichage de base du mode DVD
- ④ Scène en cours de lecture
- 5 Temps de lecture écoulé du titre

#### Utilisation du menu Vidéo

- ► Affichage: en mode Vidéo plein écran, poussez le sélecteur ⊙↓.
- ▶ Masquage: poussez le sélecteur t⊙.
- Sélection de la scène précédente ou suivante: tournez le sélecteur vers la droite ou vers la gauche.
- Avance ou retour rapide : poussez le sélecteur
   (○) → et maintenez-le poussé jusqu'à ce que le passage souhaité soit atteint.
- ► Masquage du menu Vidéo: poussez le sélecteur t⊙.
- Affichage des barres de menus dans l'affichage de base du mode DVD: appuyez sur le sélecteur.

Le menu Vidéo est masqué et l'affichage de base du mode DVD apparaît.

#### **Fonctions DVD**

#### Affichage ou masquage des fonctions DVD

- Affichage du menu DVD superposé: en mode Vidéo plein écran, appuyez sur le sélecteur. Le menu DVD superposé apparaît.
- Masquage: sélectionnez dans le menu DVD superposé.
- Retour à l'affichage de base du mode DVD: sélectionnez al dans le menu DVD superposé.

Média

#### Vue d'ensemble du menu DVD superposé

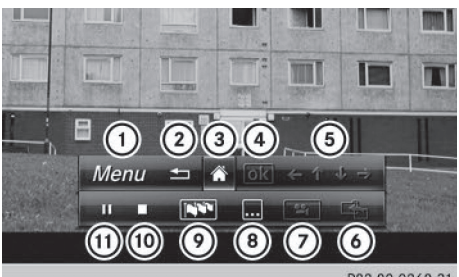

P82.89-0268-31

- Activation du menu de commande du DVD
- Masquage du menu DVD superposé
- ③ Retour à l'affichage de base du mode DVD
- ④ Confirmation de l'entrée dans le menu de commande
- (5) Navigation dans les listes du DVD
- 6 Saut au début de la scène
- ⑦ Affichage des perspectives de caméra
- (8) Affichage des sous-titres
- (9) Sélection de la langue
- Fonction Stop
- (1) Fonction Pause

#### Commande du menu du DVD par l'intermédiaire du menu DVD superposé

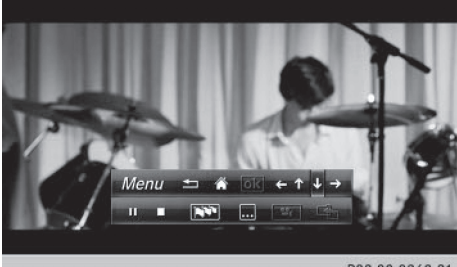

P82.89-0269-31

En mode plein écran, appuyez sur le sélecteur.

Le menu DVD superposé apparaît.

Les flèches situées dans la barre supérieure du menu DVD superposé vous permettent de naviguer dans le menu de commande du DVD.

Sélection d'une flèche (←t ↓ →) pour naviguer dans le menu du DVD: tournez le sélecteur. La flèche active est mise en surbrillance.  Sélection d'une flèche: appuyez sur le sélecteur.

L'entrée de menu suivante (en fonction du sens de la flèche) est mise en surbrillance.

 Sélection de ok dans le menu DVD superposé: tournez le sélecteur, puis appuyez dessus.

La lecture de la scène du DVD sélectionnée commence.

- Masquage du menu DVD superposé: sélectionnez tionnez à l'aide du sélecteur.
- Appuyez sur le sélecteur. Le menu DVD superposé disparaît.

Si le DVD propose des fonctions telles que l'option **Angles de vue**, celles-ci sont affichées dans le menu DVD superposé.

 Accès à la fonction Angles de vue : tournez le sélecteur, puis appuyez dessus.

#### **Fonction Stop**

 En mode plein écran, appuyez sur le sélecteur.

Le menu DVD superposé apparaît.

Interruption de la lecture:

Sélection de dans le menu DVD superposé : tournez le sélecteur, puis appuyez dessus.

L'affichage passe de **II** à ►. L'image vidéo disparaît.

- Poursuite de la lecture: sélectionnez
   La lecture reprend à partir de l'endroit où elle a été interrompue.
- Arrêt de la lecture: sélectionnez de nouveau
   lorsque la lecture est sur pause.
- Redémarrage de la lecture: sélectionnez
   La lecture reprend au début.

#### **Fonction Pause**

En mode plein écran, appuyez sur le sélecteur.

Le menu DVD superposé apparaît.

- Pause en cours de lecture
   Sélection de III : tournez le sélecteur, puis appuyez dessus.
   L'affichage passe de III à
- ▶ Poursuite de la lecture: sélectionnez ▶.

#### Sélection des scènes et des chapitres

Lorsqu'un film est divisé en scènes et en chapitres, vous pouvez les sélectionner directement ou progresser par étapes pendant que le film est en cours de lecture. Dans le cas de certains DVD, cela n'est pas possible à tous les endroits (par exemple dans le générique de début).

La sélection des scènes et des chapitres peut se faire également dans les fonctions mémorisées sur le DVD.

Saut en avant ou en arrière: dans le menu Vidéo, tournez le sélecteur.

ou

► Appuyez sur la touche 🖂 ou la touche ► .

Le système passe à la scène suivante ou précédente.

#### Visionneur d'images

#### Remarques générales

Lorsque l'un des médias raccordés comporte des images, vous pouvez les visualiser sur le système multimédia, sauf dans le cas des appareils Apple<sup>®</sup>.

Les supports de données et formats d'images suivants sont reconnus:

• **Supports de données:** CD, DVD, appareils USB, cartes SD

• Formats d'images: jpeg, jpg, bmp, png La résolution maximale est de 20 mégapixels dans le cas des fichiers aux formats jpeg et jpg et de 1,5 mégapixel pour les fichiers bmp et png.

#### Affichage des images

 Dans l'affichage de base Médias, appuyez sur le sélecteur.

La fonction Rechercher apparaît avec la liste des catégories disponibles.

 Sélection de Photos dans la liste des catégories : tournez le sélecteur, puis appuyez dessus.

Une liste de répertoires apparaît. Des dossiers et des fichiers image peuvent être affichés.

 Sélectionnez un dossier ou une image.
 Si aucune image ne se trouve sur le support de données, une liste vide apparaît.

## Recherche d'images sur d'autres supports de données

 Vous pouvez rechercher des images sur d'autres supports de données.

Dans la liste de répertoires, poussez le sélecteur ←⊙.

La liste des appareils apparaît.

 Sélection d'un support de données contenant des fichiers image: tournez le sélecteur, puis appuyez dessus.

Une liste de répertoires apparaît. Des dossiers et des fichiers image peuvent être affichés.

Sélectionnez un dossier ou une image.

#### Lancement du diaporama

- Appuyez sur le sélecteur alors qu'une image est affichée.
   Le menu Image apparaît.
- Sélection de Lancer le diaporama: tournez le sélecteur, puis appuyez dessus. Le diaporama démarre.
- Fin du diaporama: appuyez sur le sélecteur. Le menu Image apparaît.
- Sélectionnez Quitter le diaporama.

Médias

#### Modification de l'affichage de l'image

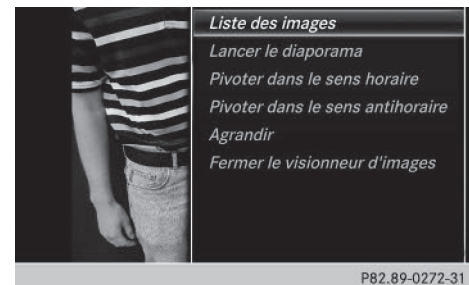

- Appuyez sur le sélecteur. Le menu Image apparaît.
- Sélection de Pivoter dans le sens horaire: tournez le sélecteur, puis appuyez dessus.
   L'image tourne de 90 degrés.
- Sélectionnez Pivoter dans le sens antihoraire.
  - L'image tourne de 90 degrés.
- Sélectionnez Agrandir. L'image est agrandie.
   Après avoir agrandi l'image, vous pouvez déplacer la partie affichée.
- Déplacement de la partie affichée: poussez le sélecteur (↑⊙↓ et ◆⊙→).
- Retour à la taille d'origine : appuyez sur le sélecteur.

ou

► Appuyez sur la touche \_\_\_\_.

#### Fermeture du visionneur d'images

- Appuyez sur le sélecteur. Le menu apparaît.
- Sélection de Fermer le visionneur d'images: tournez le sélecteur, puis appuyez dessus.

Le système multimédia repasse à la dernière fonction média affichée.

Médias

#### Equipement de votre système multimédia

Cette notice d'utilisation décrit l'ensemble des équipements de série et optionnels qui étaient disponibles pour votre système multimédia au moment de la clôture de la rédaction de cette notice d'utilisation. Des divergences sont possibles selon les pays. Notez que votre véhicule n'est pas obligatoirement équipé de toutes les fonctions décrites. Cela vaut également pour les fonctions et systèmes importants pour la sécurité.

Lisez les informations sur les ateliers qualifiés figurant dans la notice d'utilisation du véhicule.

#### Réglages du son

#### Affichage du menu Son

Son

Vous avez la possibilité de sélectionner des réglages différents pour les diverses sources audio et vidéo. Il est par exemple possible de régler différentes valeurs de basses pour les modes Radio et CD audio. Vous pouvez accéder au menu Son correspondant par l'intermédiaire du menu du mode concerné.

- ► Activez le mode Radio (▷ page 149).
- ou
- ► Activez le mode Médias (▷ page 159).
- ► Affichage des barres de menus: poussez le sélecteur ⊙↓.
- Sélection de "": tournez le sélecteur, puis appuyez dessus.
   Le menu correspondant au dernier réglage appelé apparaît (Egaliseur, par exemple).

Vue d'ensemble du menu Son

| Fonction      | Options                                                                        |
|---------------|--------------------------------------------------------------------------------|
| Egaliseur     | Réglage des aigus,<br>des médiums et des<br>basses                             |
| Balance/fader | Adaptation du<br>volume sonore : côté<br>droit/côté gauche et<br>avant/arrière |

## Réglage des aigus, des médiums et des basses

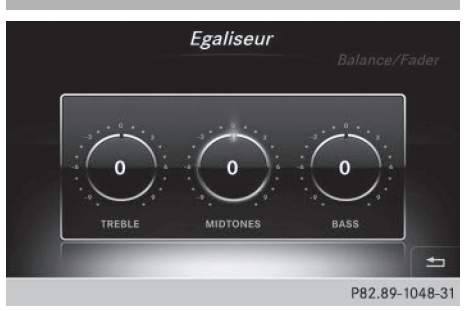

- ▶ Affichez le menu Son (▷ page 184).
- Tournez le sélecteur jusqu'à ce que Egaliseur apparaisse au premier plan.
- Activation des commutateurs rotatifs pour le réglage des aigus, médiums et basses: poussez le sélecteur ).
- ► Passage d'un commutateur rotatif à l'autre : poussez le sélecteur + ○ ou ○ +.
- Réglage des valeurs souhaitées sous Egaliseur: tournez le sélecteur.
   Les commutateurs rotatifs indiquent les valeurs réglées.
- ▶ Retour au menu: poussez le sélecteur t⊙.
- Retour au menu de base: appuyez brièvement sur la touche

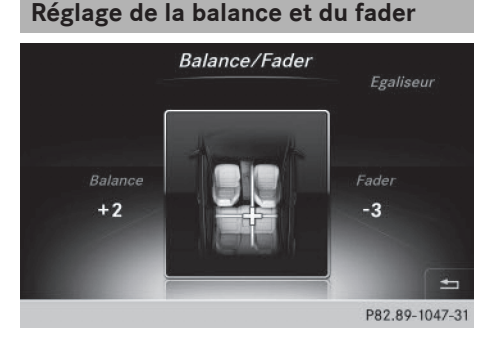

La balance adapte le volume sonore du côté gauche et du côté droit. Le fader adapte le volume sonore à l'avant et à l'arrière. Le réglage 0 est recommandé pour un son optimal.

#### Système de sonorisation surround Harman Kardon<sup>®</sup> Logic 7<sup>®</sup> | 185

- ► Affichez le menu Son (▷ page 184).
- ► Tournez le sélecteur jusqu'à ce que Balance/ Fader apparaisse au premier plan, puis poussez-le (○)↓.
- Activation du menu pour le réglage de la balance et du fader: appuyez sur le sélecteur.
- ▶ Réglage de la balance: poussez le sélecteur
   ♦ O ou ⊙ .
- ► Réglage du fader: poussez le sélecteur ○↓ ou t○.
- Retour au menu de base: appuyez brièvement sur la touche

#### Système de sonorisation surround Harman Kardon<sup>®</sup> Logic 7<sup>®</sup>

#### **Remarques générales**

Vous pouvez utiliser le système de sonorisation surround Harman Kardon<sup>®</sup> Logic7<sup>®</sup> pour toutes les fonctions des modes Radio et Médias.

Vous pouvez utiliser le système de sonorisation surround Harman Kardon<sup>®</sup> Logic7<sup>®</sup> dans les modes suivants :

- Radio (uniquement FM)
- Radio satellite
- CD audio
- MP3 (y compris avec les cartes SD et les mémoires USB)
- Interface média
- Mode Bluetooth<sup>®</sup> Audio
- DVD vidéo (formats audio PCM, DTS<sup>®</sup> et Dolby<sup>®</sup> Digital)
- Pour bénéficier d'un son optimal, il est recommandé d'utiliser des CD ou le format CD WAV. Dans le cas des médias compressés, le format AAC avec un débit de données de 320 kbits/s est recommandé.

Les supports de données qui utilisent les formats audio cités se distinguent par les logos suivants:

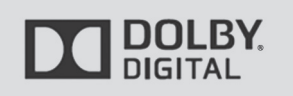

P82.87-2986-31

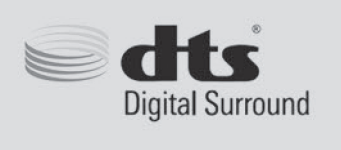

P82.86-9782-31

- Dolby et le symbole double-D sont des marques commerciales déposées de Dolby Laboratories.
- Pour les brevets DTS, consultez le site http://patents.dts.com. Fabriqué sous la licence de DTS Licensing Limited. DTS, le symbole et DTS associé au symbole sont des marques déposées. DTS Digital Surround est une marque de commerce de DTS, Inc. DTS, Inc. Tous droits réservés.

#### Affichage du menu Son

Vous avez la possibilité de sélectionner des réglages différents pour les diverses sources audio et vidéo. Il est par exemple possible de régler différentes valeurs de basses pour les modes Radio et CD audio. Vous accédez au menu Son correspondant par l'intermédiaire du menu du mode concerné.

- ► Activez le mode Radio (▷ page 149).
- ou
- ► Activez le mode Médias (▷ page 159).
- ► Passage à la barre de menus: poussez le sélecteur ⊙↓.
- Sélection de 1 : tournez le sélecteur, puis appuyez dessus.
   Le menu correspondant au dernier réglage

appelé apparaît (Egaliseur, par exemple).

## Son

#### 186 Système de sonorisation surround Harman Kardon<sup>®</sup> Logic 7<sup>®</sup>

Vue d'ensemble du système de sonorisation surround Harman Kardon<sup>®</sup> Logic7<sup>®</sup>

| Fonction      | Options                                                                        |
|---------------|--------------------------------------------------------------------------------|
| Egaliseur     | Réglage des aigus,<br>des médiums et des<br>basses                             |
| Balance/fader | Adaptation du<br>volume sonore : côté<br>droit/côté gauche et<br>avant/arrière |
| Logic 7       | Optimisation de la reproduction sonore                                         |

## Réglage des aigus, des médiums et des basses

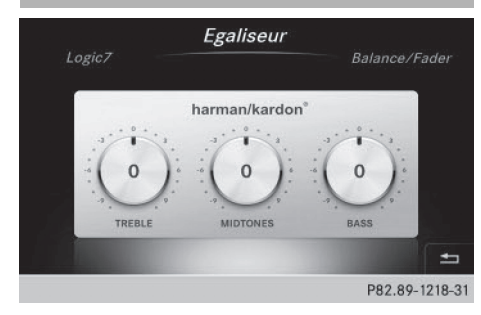

- ▶ Affichez le menu Son (▷ page 185).
- Tournez le sélecteur jusqu'à ce que Egaliseur apparaisse au premier plan.
- Activation des commutateurs rotatifs pour le réglage des aigus, médiums et basses : poussez le sélecteur ()].
- ► Passage d'un commutateur rotatif à l'autre : poussez le sélecteur ◆ ○ ou ○ ◆.
- Réglage des valeurs souhaitées sous Egaliseur: tournez le sélecteur.
   Les commutateurs rotatifs indiquent les valeurs réglées.
- ▶ Retour au menu: poussez le sélecteur t⊙.
- Retour au menu de base: appuyez brièvement sur la touche

#### Réglage de la balance et du fader

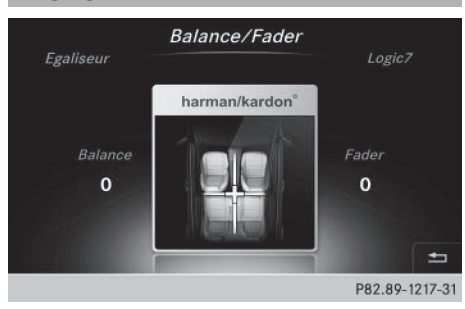

La balance adapte le volume sonore du côté gauche et du côté droit. Le fader adapte le volume sonore à l'avant et à l'arrière.

Le réglage 0 est recommandé pour un son optimal.

- ▶ Affichez le menu Son (▷ page 185).
- ► Tournez le sélecteur jusqu'à ce que Balance/ Fader apparaisse au premier plan.
- ▶ Poussez le sélecteur ⊙↓.
- Activation du menu pour le réglage de la balance et du fader: appuyez sur le sélecteur.
- ▶ Réglage de la balance: poussez le sélecteur
   ◆ O ou ◆.
- Réglage du fader: poussez le sélecteur Ol ou tO.

L'illustration indique la répartition du son réglée.

 Retour au menu de base: appuyez brièvement sur la touche

#### Réglage du son 3D

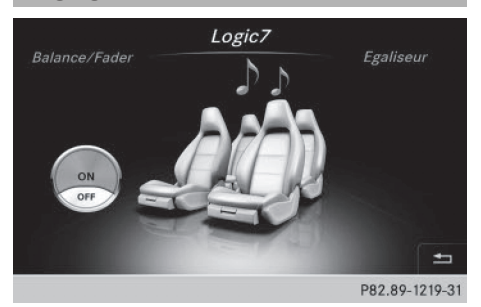

Le réglage Logic7 optimise la reproduction sonore.

Son

- ▶ Affichez le menu Son (▷ page 185).
- Tournez le sélecteur jusqu'à ce que Logic7 apparaisse au premier plan.
- Poussez le sélecteur Ol. Le commutateur rotatif gauche permettant d'activer et de désactiver le son 3D est activé.
- Activation ou désactivation de Logic7: tournez le sélecteur.
- ▶ Retour au menu: poussez le sélecteur t⊙.
- Retour au menu de base: appuyez brièvement sur la touche

Pour bénéficier d'une impression sonore optimale à toutes les places lorsque le Logic7<sup>®</sup> est activé, réglez la balance sur le centre de l'habitacle.

Pour les titres MP3, le débit binaire devrait être d'au moins 128 kbits/s.

La reproduction surround ne fonctionne pas avec les sources mono, telles que le mode Radio AM.

Lorsque la qualité de la réception radio est mauvaise (dans les tunnels, par exemple), vous devriez désactiver le Logic 7<sup>®</sup> de manière à neutraliser la commutation dynamique entre stéréo et mono et éviter ainsi tout décalage au niveau du son.

#### Système de sonorisation BeoSound Bang & Olufsen

#### **Remarques générales**

Vous pouvez utiliser le système de sonorisation AMG BeoSound Bang & Olufsen pour toutes les fonctions des modes Radio et Médias.

Vous pouvez utiliser le système de sonorisation AMG BeoSound Bang & Olufsen dans les modes suivants :

- Radio (uniquement FM)
- Radio satellite
- CD audio
- MP3/AAC
- Interface média
- Mode Bluetooth<sup>®</sup> Audio
- DVD vidéo (formats audio PCM, DTS<sup>®</sup> et Dolby<sup>®</sup> Digital)

Pour bénéficier d'un son optimal, il est recommandé d'utiliser des CD ou le format CD WAV. Dans le cas des médias compressés, le format AAC avec un débit de données de 320 kbits/s est recommandé.

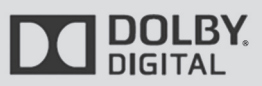

P82.87-2986-31

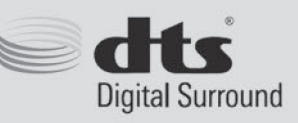

P82.86-9782-31

- Dolby et le symbole double-D sont des marques commerciales déposées de Dolby Laboratories.
- Son

Pour les brevets DTS, consultez le site http://patents.dts.com. Fabriqué sous la licence de DTS Licensing Limited. DTS, le symbole et DTS associé au symbole sont des marques déposées. DTS Digital Surround est une marque de commerce de DTS, Inc. DTS, Inc. Tous droits réservés.

#### Affichage du menu Son

Vous avez la possibilité de sélectionner des réglages différents pour les diverses sources audio et vidéo. Il est par exemple possible de régler différentes valeurs de basses pour les modes Radio et CD audio. Vous accédez au menu Son correspondant par l'intermédiaire du menu du mode concerné.

- ► Activez le mode Radio (▷ page 149).
- ou
- ► Activez le mode Médias (▷ page 159).
- Passage à la barre de menus: poussez le sélecteur OJ.
- Sélection de <u>f</u>: tournez le sélecteur, puis appuyez dessus.
   Le menu correspondant au dernier réglage appelé apparaît (Egaliseur, par exemple).

#### 188 Système de sonorisation BeoSound Bang & Olufsen

Système de sonorisation AMG BeoSound Bang & Olufsen

| Fonction                                | Options                                                                        |
|-----------------------------------------|--------------------------------------------------------------------------------|
| Egaliseur                               | Réglage des aigus,<br>des médiums et des<br>basses                             |
| Balance/fader                           | Adaptation du<br>volume sonore : côté<br>droit/côté gauche et<br>avant/arrière |
| True Image™                             | Réglage d'un profil<br>sonore dans le véhi-<br>cule                            |
| Mode sonore<br>(Sélection VIP &<br>BAL) | Optimisation de la reproduction sonore                                         |

Son

## Réglage des aigus, des médiums et des basses

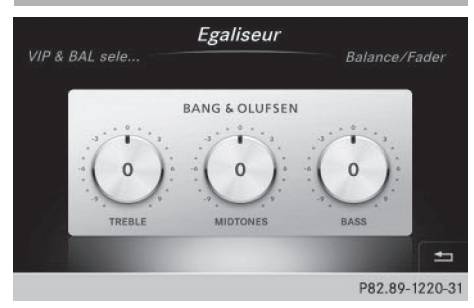

- ▶ Affichez le menu Son (▷ page 187).
- Tournez le sélecteur jusqu'à ce que Egaliseur apparaisse au premier plan.
- Poussez le sélecteur (3)1.
   Les commutateurs rotatifs pour le réglage des aigus, médiums et basses sont activés.
- Passage d'un commutateur rotatif à l'autre: poussez le sélecteur ← () ou () +.
- Réglage des valeurs souhaitées sous Egaliseur: tournez le sélecteur.
   Les commutateurs rotatifs indiquent les valeurs réglées.
- ▶ Retour au menu: poussez le sélecteur to.
- Retour au menu de base: appuyez sur la touche \_\_\_\_.

#### Réglage de la balance et du fader

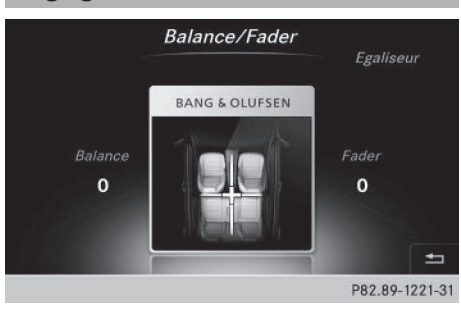

La balance adapte le volume sonore du côté gauche et du côté droit. Le fader adapte le volume sonore à l'avant et à l'arrière.

Le réglage 0 est recommandé pour un son optimal.

- ▶ Affichez le menu Son (▷ page 187).
- ► Tournez le sélecteur jusqu'à ce que Balance/ Fader apparaisse au premier plan.
- ▶ Poussez le sélecteur ⊙↓.
- Activation du menu pour le réglage de la balance et du fader: appuyez sur le sélecteur.
- ► Réglage de la valeur sous Balance: poussez le sélecteur ← ou →.
- ► Réglage de la valeur sous Fader: poussez le sélecteur ⊙↓ ou t⊙.
- Retour au menu de base: appuyez sur la touche \_\_\_\_.

#### Réglage du profil sonore

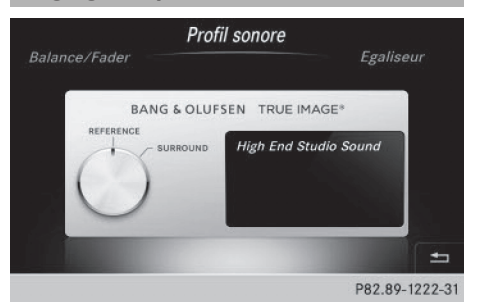

La fonction **Profil sonore** vous permet de choisir parmi 2 réglages du son prédéfinis.

| Profil sonore | Description                                                                              |
|---------------|------------------------------------------------------------------------------------------|
| Reference     | Harmonisation<br>sonore haut de<br>gamme pour une lec-<br>ture audio haute fidé-<br>lité |
| Surround      | Réglage optimal pour<br>les enregistrements<br>de concerts et LIVE                       |

- ▶ Affichez le menu Son (▷ page 187).
- Tournez le sélecteur jusqu'à ce que Profil sonore apparaisse au premier plan.
- Poussez le sélecteur ()1. Le commutateur rotatif pour la sélection du profil sonore est activé.
- Réglage de la fonction Profil sonore: tournez le sélecteur jusqu'à ce que le profil sonore souhaité soit activé.
- ▶ Retour au menu: poussez le sélecteur t⊙.
- ▶ Retour au menu de base: appuyez sur la touche \_\_\_\_.

#### Reproduction sonore à certaines places en particulier

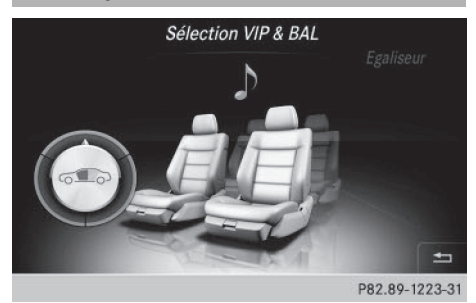

Pour bénéficier d'un son optimal, il est nécessaire de régler la sélection du siège souhaité.

- ▶ Affichez le menu Son (▷ page 187).
- Tournez le sélecteur jusqu'à ce que Sélection VIP & BAL apparaisse au premier plan.
- Poussez le sélecteur OI.
   Le commutateur rotatif est activé.
- Réglage de la fonction Sélection VIP & BAL : tournez le sélecteur.
   Le segment de cercle, le texte et l'illustration indiquent le réglage sélectionné.

- ▶ Retour au menu: poussez le sélecteur t⊙.
- ▶ Retour au menu de base: appuyez sur la touche ≤.

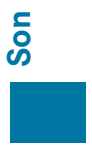

#### Equipement de votre système multimédia

Cette notice d'utilisation décrit l'ensemble des équipements de série et optionnels qui étaient disponibles pour votre système multimédia au moment de la clôture de la rédaction de cette notice d'utilisation. Des divergences sont possibles selon les pays. Notez que votre véhicule n'est pas obligatoirement équipé de toutes les fonctions décrites. Cela vaut également pour les fonctions et systèmes importants pour la sécurité.

Lisez les informations sur les ateliers qualifiés figurant dans la notice d'utilisation du véhicule.

#### Prévisions météo

#### Introduction

Cette fonction n'est actuellement pas disponible au Canada.

Pour pouvoir recevoir les prévisions météo via la radio satellite, vous avez besoin d'un abonnement au service d'information météorologique par satellite (Satellite Weather) de SIRIUS XM.

Lorsque le message Pour vous abonner, appelez SIRIUS au: 888-539-7474 ESN: SIRIUS ID apparaît avec le numéro d'identification de l'appareil SIRIUS, vous devez d'abord faire activer le service météorologique.

- Sélection de Appeler ou de Annuler: tournez le sélecteur, puis appuyez dessus. Si un téléphone portable est raccordé au système multimédia (▷ page 103) et que vous sélectionnez Appeler, vous êtes mis en relation avec un technicien SAV SIRIUS. Le numéro d'identification de l'appareil SIRIUS est repris sur l'affichage du mode Téléphone.
- Suivez les instructions du technicien SAV.

Le système multimédia peut recevoir les prévisions météo via la radio satellite pour le territoire des Etats-Unis (y compris l'Alaska et Hawaii).

Les données météorologiques reçues peuvent être affichées sous forme de tableau d'information (prévisions du jour, prévisions à 5 jours, informations détaillées) ou sur la carte météo.

Les données météorologiques provenant d'une station météo sont enregistrées dans le système multimédia pendant 1 heure. Par conséquent, elles peuvent être de nouveau affichées juste après le redémarrage du moteur (après un ravitaillement, par exemple).

En fonction de l'échelle réglée, les données météorologiques suivantes peuvent être représentées sur la carte météo à l'aide de symboles :

Radars de précipitations

Les radars de précipitations ne peuvent pas couvrir l'Alaska, Hawaii ni Porto Rico.

- Données cycloniques
- Anticyclones, dépressions et fronts
- Passage de cyclones tropicaux (ouragans, typhons)
- Avis de tempête
- Direction et vitesse du vent
- Ouragan: désigne un cyclone tropical qui prend naissance généralement au-dessus de l'Atlantique, du Pacifique Nord ou du Pacifique Sud. La vitesse du vent est supérieure à 74 mph (118 km/h). Les ouragans sont classés en 5 catégories selon la force du vent. Typhon: désigne un cyclone tropical qui prend naissance au-dessus du Pacifique Nord-Ouest. La vitesse du vent est du même ordre que dans le cas d'un ouragan.

#### Activation et désactivation de l'affichage de la météo SIRIUS

#### Activation

|            | ^             | IEΝ | VARK,  | NJ  |        |      |          |
|------------|---------------|-----|--------|-----|--------|------|----------|
| 01/01/2010 | 05:27         | +3  | heures | +6  | heures | +12  | ? heures |
| -          | 68 °F         | -   |        | -   |        | -    |          |
|            | Bruineux      | ŧ   | Bruine | 1   | Bruine |      | Pluie    |
|            | 1 72 °F       | È   | 72 °F  | Î   | 71 °F  | ł    | 72 °F    |
|            | ₿ 64 °F       |     | 70 °F  |     | 69 °F  |      | 70 °F    |
|            | <i>⇔</i> 25 % | 9   | 25 %   | æ   | 25 %   | æ    | 75 %     |
| <b>5</b>   | Carte         |     | Actu   | ıel | -      | Lo   | ocalité  |
|            |               |     |        |     | Р      | 82.8 | 9-0472-3 |

- ► Appuyez sur la touche TEL.
- Sélection de Téléphone/ sur la ligne des fonctions principales: poussez le sélecteur to, tournez-le, puis appuyez dessus. Un menu apparaît.
- Sélection de Météo SIRIUS: tournez le sélecteur, puis appuyez dessus. Le tableau d'information indique les prévisions du jour pour la position actuelle du véhicule.

Les informations suivantes apparaissent:

- Date et heure du dernier bulletin météorologique reçu
- Données concernant la météo du jour (température, couverture nuageuse) et prévisions pour les 3, 6 et 12 prochaines heures
- Température actuelle maximale et prévisions
- Température actuelle minimale et prévisions
- Probabilité de pluie
- Passage aux prévisions à 5 jours: sélectionnez Actuel.
   Un menu apparaît.
- Sélectionnez 5 .iours.

Le tableau d'information indique les prévisions pour les 5 prochains jours pour la localité sélectionnée.

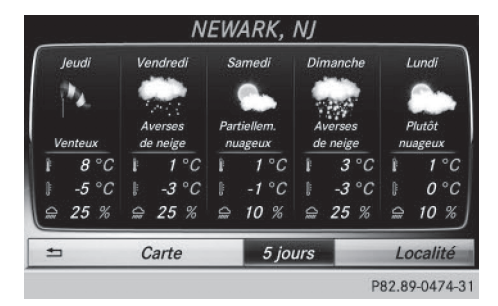

Retour aux prévisions du jour: sélectionnez 5 jours.

Un menu apparaît.

 Sélectionnez Actuel. Le tableau d'information indique à nouveau les prévisions du jour.

#### Désactivation

► Appuyez sur la touche \_\_\_\_.

#### Affichage des informations détaillées

| 01/01/2010 00:10<br>8°C<br>Bruineux<br>13°C | Vent: 8 km/h S<br>Humidité: 90 %<br>Nébulosité: ciel couve<br>Indice UV: <= 2<br>Qualité air: moyenne | SE       |
|---------------------------------------------|----------------------------------------------------------------------------------------------------|----------|
| ⇔ 25 %                                      | Info                                                                                                  | Localité |

En plus des températures actuelles, vous pouvez afficher d'autres informations, telles que la vitesse du vent et l'indice UV.

- Sélection de Actuel ou de 5 jours dans les prévisions du jour ou à 5 jours : tournez le sélecteur, puis appuyez dessus. Un menu apparaît.
- Sélectionnez Info. Le tableau d'information indique les informations détaillées pour la localité sélectionnée.

# Météo SIRIUS

#### Sélection d'une localité pour les prévisions météo

#### Introduction

Vous pouvez sélectionner les prévisions météo pour les localités suivantes :

- Position actuelle du véhicule
- Environs de la destination
- Station de sports d'hiver
- Localité aux Etats-Unis

Vous pouvez sélectionner la localité dans le tableau d'information (1re possibilité) ou sur la carte (2e possibilité). Vous pouvez mémoriser les localités les plus souvent sélectionnées dans la mémoire (> page 193).

Le système multimédia reçoit les données météorologiques de la station météo la plus proche de la localité sélectionnée.

#### 1re possibilité : sélection d'une localité dans le tableau d'information

- Sélection de Localité dans le tableau d'information: tournez le sélecteur, puis appuyez dessus.
- Sélection de la position actuelle du véhicule: dans le menu, sélectionnez Position actuelle.

Le système multimédia reçoit les données météorologiques de la station météo la plus proche de la position actuelle du véhicule et les affiche automatiquement.

Condition requise pour la sélection des environs de la destination : un itinéraire est calculé jusqu'à une destination ( $\triangleright$  page 65). Sinon, le point de menu est affiché en gris.

Sélection des environs de la destination sélection de Dans les environs de la destination dans le menu: tournez le sélecteur, puis appuyez dessus.

P82.89-0475-31

- Sélection d'une station de sports d'hiver sélection de Domaine skiable dans le menu: tournez le sélecteur, puis appuyez dessus.
- ▶ Sélectionnez l'Etat.
- Dans le menu, sélectionnez une station de sports d'hiver.

Les données météorologiques ainsi que d'autres données sont affichées pour la station de sports d'hiver sélectionnée. Les données proviennent de la station météo la plus proche.

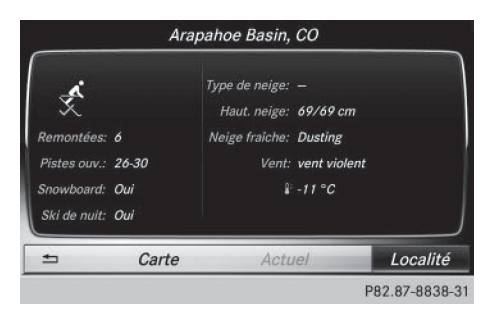

Si elles sont disponibles, le tableau d'information affiche les données suivantes :

- · Pistes de ski et remonte-pentes
- Snowboard et domaine skiable de nuit
- Conditions de neige (hauteur de neige, par exemple)
- Température

L'état de fonctionnement des installations est signalé par l'une des désignations suivantes :

- Coche verte ouvert
- Croix rouge fermé
- Point d'interrogation inconnu

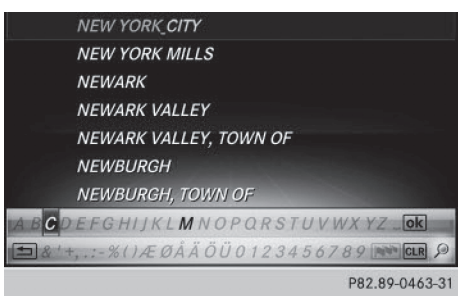

Liste des localités avec clavier virtuel (exemple) Limitation d'entrée : la recherche de la localité à l'aide du clavier virtuel n'est pas possible pendant la marche.

- Recherche d'une localité sélection de Zones de recherche: tournez le sélecteur, puis appuyez dessus.
- ► Sélectionnez Autres Etats ou Etat actuel (ABC).

Selon la sélection effectuée, la liste des états ou des localités apparaît avec le clavier virtuel. Le clavier virtuel vous permet de limiter la recherche.

Sélection d'un état/d'une province ou d'une localité : pour entrer les premières lettres, tournez le sélecteur, puis appuyez dessus.

Météo SIRIUS

- ► Passage à la liste sans clavier virtuel: poussez le sélecteur t⊙ ou sélectionnez ok .
- Effacement de l'entrée: sélectionnez CLR sur le clavier virtuel, puis appuyez sur le sélecteur.

Pression brève : la dernière lettre saisie est effacée.

Pression longue : l'entrée complète est effacée.

 Sélection d'un état/d'une province ou d'une localité dans la liste: tournez le sélecteur, puis appuyez dessus.

Une fois un état (ou une province) sélectionné, la liste des localités apparaît.

Après sélection d'une localité, le tableau d'information indique les prévisions météo correspondantes. Les données proviennent de la station météo la plus proche.

#### 2e possibilité : sélection d'une localité sur la carte météo

- ▶ Affichez la carte météo (▷ page 193).
- Déplacez la carte météo de manière à ce que le réticule se trouve sur la localité souhaitée (> page 194).
- Appuyez sur le sélecteur. Le tableau d'information indique les prévisions météo pour la localité sélectionnée. Les données proviennent de la station météo la plus proche.

#### Fonctions de mémorisation

#### Mémorisation d'une localité dans la mémoire météo

Vous disposez de 10 positions mémoire (0, 1-9) dans la mémoire météo pour mémoriser les localités fréquemment consultées.

- Directement dans la mémoire météo: sélectionnez une localité pour les prévisions météo (> page 191).
   La localité sélectionnée apparaît sur la ligne de statut, en haut.
- Sélection de Localité dans le tableau d'information: tournez le sélecteur, puis appuyez dessus.
- ► Sélectionnez Mémoire.
- Sélectionnez la position mémoire souhaitée à l'aide du sélecteur.

- Appuyez sur le sélecteur jusqu'à ce qu'un signal sonore retentisse.
   La localité est mémorisée sur la position mémoire sélectionnée.
- () Vous pouvez également utiliser cette fonction pour les prévisions à 5 jours (▷ page 190) et les informations détaillées (▷ page 191).

#### Sélection d'une localité à partir de la mémoire météo

- ► Directement à partir de la mémoire météo - sélection de Localité dans le tableau d'information: tournez le sélecteur, puis appuyez dessus.
- Sélectionnez Mémoire.
- Sélectionnez une position mémoire avec une entrée.

Les données météorologiques pour la localité sélectionnée s'affichent.

Sélection rapide: si une localité est enregistrée dans la mémoire météo, appuyez brièvement sur une touche numérique ( 2000 ou autre), par exemple à partir de l'affichage des prévisions du jour.

Les données météorologiques pour la localité sélectionnée s'affichent.

#### Carte météo

#### Affichage de la carte météo

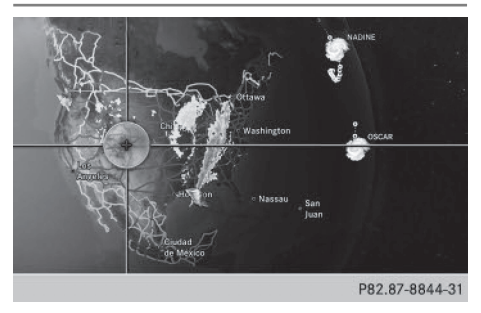

Météo SIRIUS

 Sélection de Carte dans le tableau d'information : tournez le sélecteur, puis appuyez dessus.

La carte météo est affichée à une échelle de 500 mi (ou une échelle de 500 km). Le réticule indique la station météo qui fournit les données météorologiques actuelles.

#### Déplacement de la carte météo

Poussez le sélecteur (†⊙↓ ou ◆⊙◆). La carte se déplace dans la direction correspondante, en dessous du réticule.

#### Modification de l'échelle

- Tournez le sélecteur. La représentation graphique de l'échelle apparaît.
- Tournez le sélecteur jusqu'à ce que l'échelle souhaitée soit réglée.

## Affichage et masquage du menu de la carte météo

- ▶ Affichage: appuyez sur le sélecteur.
- ▶ Masquage: poussez le sélecteur t⊙.

#### Sélection d'une station météo sur la carte

- ► Déplacez la carte météo et réglez le réticule sur la position souhaitée (▷ page 194).
- ► Affichage du menu: appuyez sur le sélecteur.
- Sélection de Afficher météo: appuyez sur le sélecteur.
   Le système multimédia reçoit les données météorologiques de la station météo la plus

proche de la position sélectionnée et les affiche en tant que prévisions du jour.

#### Activation et désactivation des niveaux d'affichage sur la carte

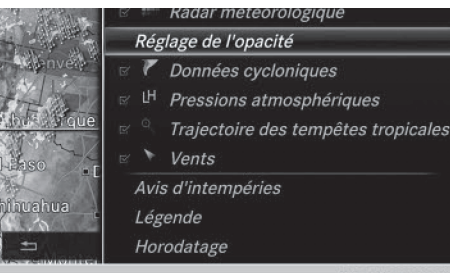

P82.89-0464-31

Pour afficher sur la carte les radars de précipitations, les fronts et le passage de tempêtes tropicales, par exemple, vous pouvez activer différents niveaux d'affichage (layers).

- ► Affichez le menu pendant que la carte météo est affichée (▷ page 194).
- Sélection de Vue: tournez le sélecteur, puis appuyez dessus.
- ► Sélectionnez le niveau d'affichage souhaité. Ce faisant, vous activez ✓ ou désactivez □ l'affichage.

#### Explication des niveaux d'affichage de la carte météo

- Point de menu Radar météorologique Affiche le radar de précipitations sous la forme de zones colorées quelle que soit l'échelle de la carte. Explication des couleurs dans la légende (▷ page 197).
- Point de menu Données cycloniques Indique les caractéristiques d'une tempête quelle que soit l'échelle de la carte:
  - Orage tornadique

Cellule orageuse accompagnée de vents violents (supercellule) susceptible de se transformer en tornade. Les tornades sont également appelées « twisters ».

- Cyclone

Cellule orageuse susceptible de se transformer en orage tornadique.

- Giboulées de grêle
- Risque de grêle
- Zones d'intempéries

Indique les zones qui font l'objet d'un avis d'intempéries (zones rouges). Apparaît lorsque l'échelle de la carte est réglée sur 50 mi (50 km), 200 mi (200 km) ou 500 mi (500 km).

- Point de menu Pressions atmosphériques La carte météo indique les anticvclones (A). les dépressions (D), les fronts et les isobares. Apparaît lorsque l'échelle de la carte est réglée sur 200 mi (200 km) ou 500 mi (500 km).
- Point de menu Trajectoire des tempétes tropicales

La direction et la vitesse des courants d'une tempête tropicale sont indiquées sous forme de flèches, et ce, quelle que soit l'échelle de la carte. La date et la force du vent sont également précisées.

Point de menu Vents

Indique la direction et la vitesse du vent lorsque l'échelle de la carte est réglée sur 5 mi (5 km).

#### Exemples d'affichages de données météorologiques sur la carte

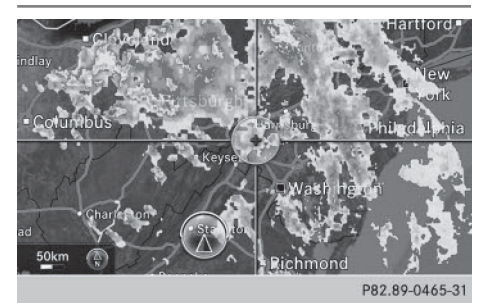

▶ Affichage du radar de précipitations: activez le niveau d'affichage Radar météorolo**gique** ( $\triangleright$  page 194).

Si des données météorologiques sont disponibles, le radar de précipitations s'affiche.

1 Vous pouvez accéder à la légende relative aux précipitations ( $\triangleright$  page 197).

Vous pouvez régler la transparence du niveau d'affichage Radar de précipitations sur 5 niveaux.

► Affichage des données cycloniques: activez le niveau d'affichage Données cycloni**ques** (▷ page 194).

Si des données météorologiques sont disponibles, la carte météo affiche les données cycloniques.

Vous pouvez accéder à la légende relative aux orages ( $\triangleright$  page 197).

Si elles sont disponibles, les informations suivantes s'affichent pour la cellule orageuse :

- Caractéristiques de la cellule orageuse
- Date et heure de l'observation (horodatage)
- Vitesse et direction des courants

Vitesse des courants: vitesse à laquelle la cellule orageuse se déplace.

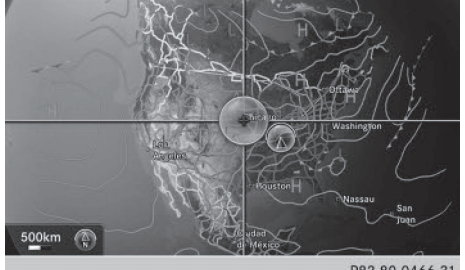

P82.89-0466-31

Météo SIRIUS

Affichage des fronts: activez le niveau d'affichage Pressions atmosphériques (⊳ page 194).

Si des données météorologiques sont disponibles, la carte météo affiche les fronts.

L'exemple montre des anticyclones (A), des dépressions (D), des fronts et des isobares. Les isobares sont des lignes reliant des points d'égale pression.

#### Fronts (exemple)

| Front                                                              | Explication                                                                                                    |
|--------------------------------------------------------------------|----------------------------------------------------------------------------------------------------|
| Front froid<br>(ligne bleue<br>avec des tri-<br>angles bleus)      | Le temps reste instable lors<br>du passage d'un front froid et<br>les averses et les orages sont<br>fréquents. La température<br>de l'air baisse.                                             |
| Front chaud<br>(ligne rouge<br>avec des<br>demi-cercles<br>rouges) | Un front chaud peut s'ac-<br>compagner d'une pluie per-<br>sistante et entraîner une<br>densification de la couver-<br>ture nuageuse ainsi qu'une<br>hausse progressive de la<br>température. |

#### Prévisions météo 196

| Front                                                                                                    | Explication                                                                                                    |
|----------------------------------------------------------------------------------------------------|----------------------------------------------------------------------------------------------------|
| Front station-<br>naire<br>(ligne bleue et<br>rouge avec<br>des demi-cer-<br>cles rouges et<br>des triangles<br>bleus) | Le front se déplace à peine.<br>Le temps reste changeant<br>dans la zone du front.                                                                                                    |
| Occlusion<br>(ligne violette<br>avec des<br>demi-cercles<br>et des tri-<br>angles violets)                             | Une occlusion se forme lors-<br>qu'un front froid, se dépla-<br>çant plus rapidement, se rap-<br>proche d'un front chaud et le<br>rejoint. Le temps reste insta-<br>ble et pluvieux lors d'une<br>occlusion. |

Météo SIRIUS

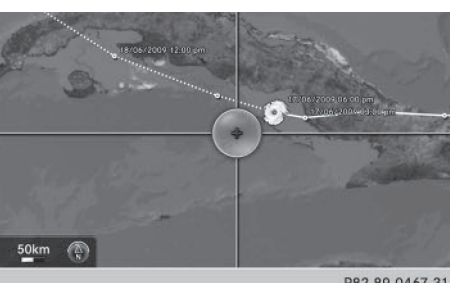

P82.89-0467-31

Affichage de la trajectoire des tempêtes: activez le niveau d'affichage Trajectoire des tempêtes tropicales (⊳ page 194). Si des données météorologiques sont disponibles, la carte météo affiche la trajectoire des tempêtes.

Exemple: la position actuelle de la dépression tropicale (cyclone) est affichée au milieu de la carte. En face, une ligne continue indique la trajectoire parcourue jusque-là avec indication des positions et de la date/de l'heure. Les prévisions relatives à la direction des courants sont représentées par des lignes en pointillés avec indication des positions et de la date/de l'heure.

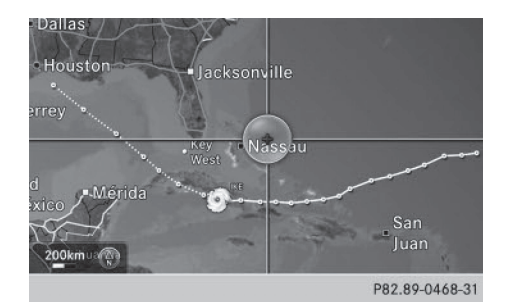

Vous pouvez afficher de plus amples informations sur un cyclone dans le guide des tempêtes (Storm Guide) ( $\triangleright$  page 198).

Si elles sont disponibles, les informations suivantes s'affichent:

- Nom et catégorie de la tempête tropicale
- Horodatage
- Vitesse et direction des courants
- Vitesse maximale du vent

Vitesse des courants : vitesse à laquelle la cellule orageuse d'une tempête tropicale se déplace.

Une tempête tropicale est classée dans l'une des catégories suivantes selon sa zone de formation:

| Zone de forma-<br>tion                                | Catégorie                                                                                                    |
|-------------------------------------------------------|----------------------------------------------------------------------------------------------------|
| Atlantique, Pacifi-<br>que Nord et Paci-<br>fique Sud | Nom de la zone de<br>dépression tropicale<br>(dépression tropi-<br>cale)                                          |
| Atlantique, Pacifi-<br>que Nord et Paci-<br>fique Sud | Nom de la tempête tropi-<br>cale (tempête tropi-<br>cale)                                                         |
| Atlantique, Pacifique Nord et Paci-<br>fique Sud      | Nom de la tempête tropi-<br>cale (hurricane de<br>catégorie 3)<br>Affichage des catégories<br>d'ouragans de 1 à 5 |
| Pacifique Nord-<br>Ouest                              | Nom de la tempête tropi-<br>cale (dépression tro-<br>picale)                                                      |
| Pacifique Nord-<br>Ouest                              | Nom de la tempête tropi-<br>cale (cyclone tropi-<br>cal)                                                          |

| Zone de forma-<br>tion | Catégorie                |
|------------------------|--------------------------|
| Pacifique Nord-        | Nom de la tempête tropi- |
| Ouest                  | cale (typhon)            |
| Pacifique Nord-        | Nom de la tempête tropi- |
| Ouest                  | cale (super typhon)      |

L'horodatage des données météorologiques apparaît également sur les cartes dont l'échelle est de 50 mi maximum.

La carte météo indique la direction et la vitesse du vent.

#### Légende (précipitations et tempêtes)

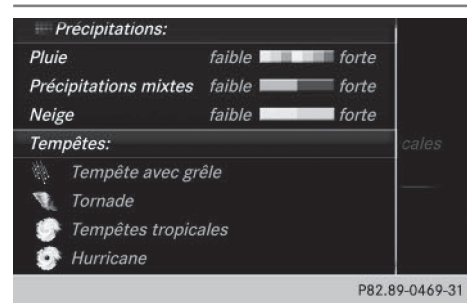

- ► Affichez le menu pendant que la carte météo est affichée (▷ page 194).
- Sélection de Vue: tournez le sélecteur, puis appuyez dessus.
- ► Sélectionnez Légende.
- Le symbole correspondant à un orage tornadique vaut également pour un mésocyclone.

| Type de<br>précipita-<br>tions | Echelle de couleurs                                                             |
|--------------------------------|---------------------------------------------------------------------------------|
| Pluie                          | 11 tons de couleur, allant de<br>faible à forte (vert clair à rouge)            |
| Précipi-<br>tations<br>mixtes  | Tons de couleur, allant de faible<br>à forte (violet clair à violet)            |
| Neige                          | Tons de couleur, allant de faible<br>à forte (turquoise clair à tur-<br>quoise) |

#### Horodatage

L'horodatage indique quand les données météorologiques ont été émises par la station météo.

Un horodatage correspond à l'heure pour la position actuelle du véhicule. Le passage de l'heure d'été à l'heure d'hiver s'effectue automatiquement.

- ► Affichez le menu pendant que la carte météo est affichée (▷ page 194).
- Sélection de Vue: tournez le sélecteur, puis appuyez dessus.
- Sélectionnez Horodatage.

#### Commutation sur le tableau d'information

- ► Affichez le menu pendant que la carte météo est affichée (▷ page 194).
- Sélection de Afficher météo: tournez le sélecteur, puis appuyez dessus.

## Storm Watch Box (zone d'observation des tempêtes)

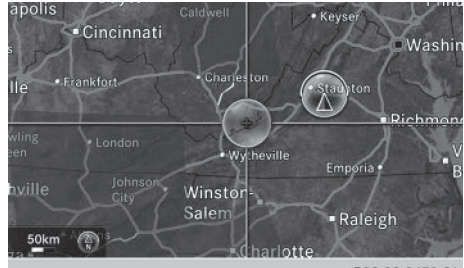

P82.89-0470-31

Météo SIRIUS

Les zones qui font l'objet d'un avis d'intempéries sont représentées en rouge sur la carte météo.

- Activation et désactivation de l'affichage des zones d'intempéries sur la carte: affichez le menu pendant que la carte météo est affichée (> page 194).
- Sélection de Vue: tournez le sélecteur, puis appuyez dessus.
   La liste des niveaux d'affichage apparaît.
- La liste des niveaux d'amonage apparai
- Sélectionnez Avis d'intempéries.
- Sélectionnez Afficher les zones de tempêtes sur la carte. L'affichage des zones d'intempéries sur la carte est activé ✓ ou désactivé □.

#### 198 Prévisions météo

 Activation et désactivation de l'affichage automatique des avis d'intempéries: sélectionnez Afficher autom. les avis d'intempéries. L'affichage automatique des avis d'intempé-

L'affichage automatique des avis d'intempéries est activé 🗹 ou désactivé 🗌.

Réglage du rayon de réception des avis d'intempéries: sélectionnez 5 miles, 50 miles ou 200 miles.

#### Storm Guide (guide des tempêtes)

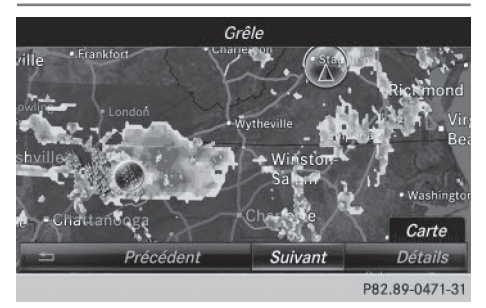

- ► Affichage de la vue d'ensemble des tempêtes: affichez le menu pendant que la carte météo est affichée (▷ page 194).
- Sélection de Guide: tournez le sélecteur, puis appuyez dessus.
   Un menu apparaît. La tempête actuelle est mise en surbrillance. Des informations sur la tempête apparaissent sur la ligne de statut.
- Sélection de Suivant: tournez le sélecteur, puis appuyez dessus.
   La prochaine tempête est mise en surbrillance.
- Sélectionnez Précédent. La tempête précédente est mise en surbrillance.
- ► Affichage des détails sur les tempêtes: sélectionnez Détails.

Les informations détaillées relatives à la tempête sélectionnée apparaissent.

#### Equipement de votre système multimédia

Cette notice d'utilisation décrit l'ensemble des équipements de série et optionnels qui étaient disponibles pour votre système multimédia au moment de la clôture de la rédaction de cette notice d'utilisation. Des divergences sont possibles selon les pays. Notez que votre véhicule n'est pas obligatoirement équipé de toutes les fonctions décrites. Cela vaut également pour les fonctions et systèmes importants pour la sécurité.

Lisez les informations sur les ateliers qualifiés figurant dans la notice d'utilisation du véhicule.

#### Vue d'ensemble

#### Consignes de sécurité importantes

#### **ATTENTION**

Le lecteur de CD/DVD est un produit laser de classe 1. Si vous ouvrez le boîtier du lecteur de CD/DVD, des rayons laser invisibles peuvent s'en échapper. Ces rayons laser risquent d'endommager votre rétine. Il y a risque de blessure.

N'ouvrez en aucun cas le boîtier. Confiez toujours les travaux de maintenance et les réparations à un atelier qualifié.

#### **ATTENTION**

Les objets, tels que casques/kits oreillette ou sources audio/vidéo externes, qui ne sont

pas fixés dans l'habitacle risquent d'être projetés et ainsi de heurter les occupants du véhicule. Il y a risque de blessure, par exemple lors d'un freinage ou d'un changement brusque de direction.

Rangez toujours ce type d'objets de manière à ce qu'ils ne puissent pas être projetés, par exemple dans l'un des bacs de rangement verrouillables du véhicule.

#### Equipement

Notez que différents systèmes multimédia arrière sont disponibles pour les véhicules Mercedes-Benz. La présente notice d'utilisation décrit le système multimédia arrière, code 864. Si votre véhicule est équipé d'un autre système multimédia arrière, tenez compte de la notice d'utilisation du fabricant.

#### Eléments

Le système multimédia arrière comprend les éléments suivants :

- 2 écrans sur la face arrière des appuie-tête avant
- 2 télécommandes
- 1 lecteur (lecteur arrière)
- Prises AUX sur les 2 écrans arrière (visuel AUX)
- Prises AUX sur le lecteur arrière (lecteur AUX)
- 1 prise pour casque sur chaque écran arrière
- 2 casques radio

#### Ecrans arrière

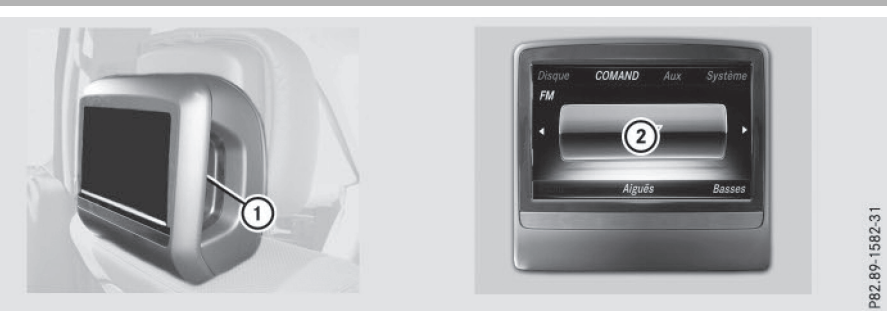

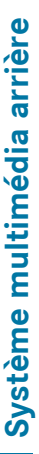

#### 1 Prises AUX (visuel AUX)

2 Visuel

Les mêmes prises AUX (lecteur AUX) sont disponibles sur le lecteur arrière (▷ page 201).

#### Télécommande

#### Vue d'ensemble

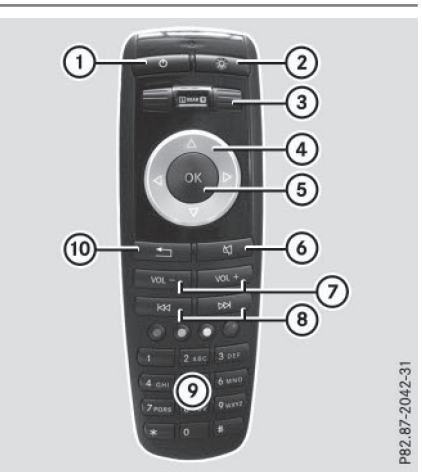

- (1) Allumage et extinction d'un écran
- Activation et désactivation de l'éclairage des touches
- ③ Sélection d'un écran pour la télécommande
- ④ Sélection d'un point de menu
- 5 Confirmation de la sélection ou du réglage
- Activation et désactivation du son
- ⑦ Réglage du volume sonore
- (a) Saut de titre, avance et retour rapide
- Sélection des titres, entrée directe
- ③ Sortie du menu (retour)

 Pour les véhicules destinés aux Etats-Unis et au Canada, 2 télécommandes sont fournies.

#### Sélection d'un écran pour la télécommande

Vous pouvez vous servir de la télécommande pour commander l'un des 2 écrans arrière. Pour cela, l'écran arrière correspondant doit être sélectionné.

- Sélection de l'écran gauche: tournez la molette ③ jusqu'à ce que « L REAR » apparaisse dans la fenêtre (▷ page 200).
- Sélection de l'écran droit: tournez la molette (3) jusqu'à ce que « REAR R » apparaisse dans la fenêtre.

#### Allumage et extinction de l'écran

Les écrans arrière qui sont allumés s'éteignent automatiquement au bout de 30 minutes lorsque

- la clé se trouve en position 0 ou 1 dans le contacteur d'allumage (voir la notice d'utilisation du véhicule)
- la clé a été retirée

Avant de s'éteindre, les écrans qui sont allumés affichent un message.

Vous pouvez rallumer les écrans. Tenez cependant compte du fait que la batterie de démarrage se décharge.

- Dirigez la télécommande sur l'écran que vous avez sélectionné pour la télécommande.
- ► Appuyez sur la touche ① de la télécommande (▷ page 200).

L'écran arrière s'allume ou s'éteint.

#### Activation et désactivation de l'éclairage des touches

► Appuyez sur la touche ② de la télécommande (▷ page 200).

En fonction de l'état précédent, vous activez ou désactivez l'éclairage des touches.

1 Si vous n'utilisez pas la télécommande pendant 15 secondes environ, l'éclairage des touches s'éteint automatiquement.

#### Activation et désactivation du son

 Appuyez sur la touche (6) de la télécommande (> page 200).
 Le son est activé ou désactivé.

## Sélection d'un menu/point de menu et confirmation de la sélection

► Appuyez sur les touches , , , , , ou verte de la télécommande pour sélection-

ner le point de menu souhaité, puis confirmez avec la touche 🔊.

#### Lecteur de CD/DVD et prises AUX

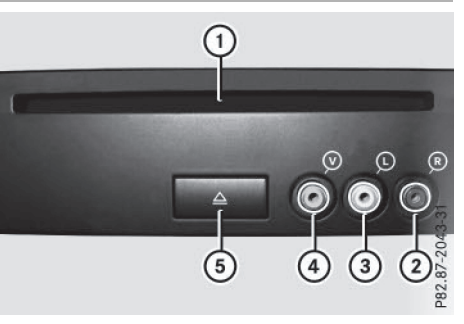

- Fente d'introduction des supports de données
- ② AUX, douille de raccordement droite (R) pour le signal audio (rouge)
- ③ AUX, douille de raccordement gauche (L) pour le signal audio (blanc)
- AUX, douille de raccordement pour le signal vidéo (V) (jaune)
- ⑤ Touche d'éjection du support de données

Les prises AUX représentées sont appelées prises lecteur AUX. Vous trouverez des possibilités de raccordement semblables sur le côté droit des écrans arrière (visuel AUX) (> page 200). Système multimédia arrière

#### Casques sans fil

#### Vue d'ensemble

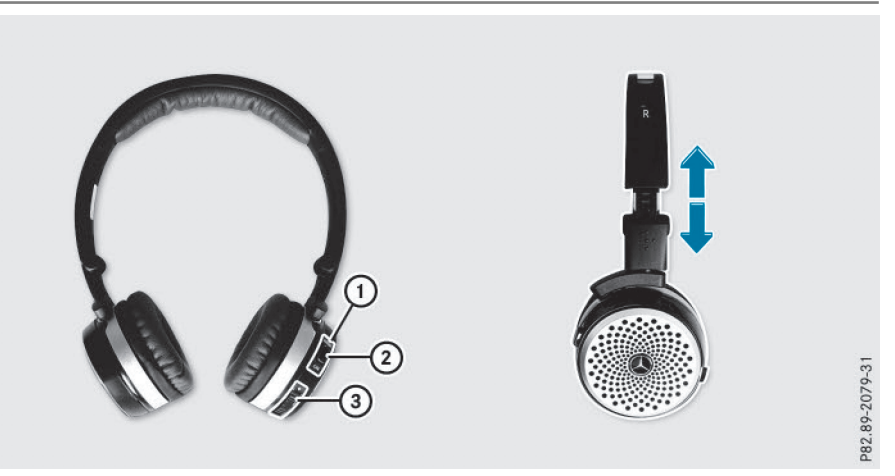

- ▶ Positionnement du casque: écartez les 2 côtés du casque.
- ► Adaptez la position du casque en tirant le serre-tête dans le sens des flèches.
- ▶ Mise en marche et arrêt du casque: appuyez sur la touche marche/arrêt ②.
- ▶ Réglage du volume sonore: tournez la molette de réglage ③ jusqu'à ce que le volume souhaité soit réglé. Si vous avez raccordé un casque filaire à un écran arrière, vous pouvez régler le volume sonore à l'aide de la télécommande (▷ page 200).
- ► Contrôle de l'état de charge des piles: déterminez l'état de charge des piles à l'aide du voyant ① (▷ page 202).

Si le casque ne reçoit aucun signal audio pendant 3 minutes, il se coupe automatiquement. Cela permet de ménager les piles.

| Voyant du c                                                                         | asque sans fil                               | Affich                                                                                                    | 200         | Etat                                                           |  |
|-------------------------------------------------------------------------------------|----------------------------------------------|----------------------------------------------------------------------------------------------------|-------------|----------------------------------------------------------------|--|
| La couleur du voyant indique                                                        |                                              | LED                                                                                                    |             | Ltat                                                           |  |
| <ul> <li>si l'appareil est en marche ou arrêté</li> <li>l'état des piles</li> </ul> |                                              | Afficha<br>cligno                                                                                                    | age<br>tant | Le casque tente d'établir une<br>liaison avec l'un des écrans. |  |
| Affichage<br>LED                                                                    | Etat                                         | Pas d'<br>chage                                                                                                    | affi-       | Le casque est arrêté ou les<br>piles sont vides.               |  |
| Vert                                                                                | Les piles sont bonnes.                       | Le fonctionnement du casque peut êt                                                                                                |             |                                                                |  |
| Rouge                                                                               | Les piles sont presque vides.                |                                                                                                    |             | ment du casque peut être per-                                  |  |
| Affichage<br>allumé en<br>perma-<br>nence                                           | Le casque est en marche et relié à un écran. | <ul> <li>turbé par la présence d'autres appareils<br/>troniques sans fil, tels que téléphones et<br/>nateurs portables.</li> </ul> |             |                                                                |  |

#### Vue d'ensemble 203

## Sélection d'un écran pour le casque sans fil

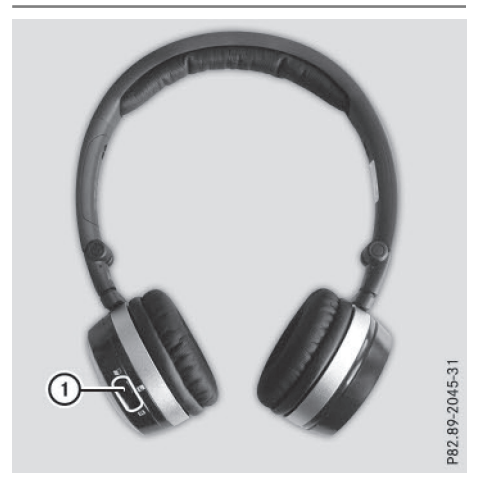

 Poussez le commutateur ① sur L (écran gauche) ou R (écran droit).

#### Possibilité de raccordement de casques supplémentaires

Vous pouvez utiliser simultanément 2 casques sans fil maximum par écran.

Vous pouvez en outre raccorder 1 casque filaire supplémentaire à chacun des 2 écrans arrière (▷ page 200). La prise est adaptée aux casques ayant une fiche jack stéréo de 3,5 mm et une impédance de 32 ohms.

#### **Remplacement des piles**

#### Remarques

#### **ATTENTION**

Les piles contiennent des substances toxiques et corrosives. L'ingestion de piles peut être très dangereuse pour la santé. Il y a danger de mort.

Conservez les piles hors de portée des enfants. En cas d'ingestion de piles, consultez immédiatement un médecin.

#### $\Psi$ Protection de l'environnement

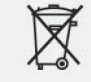

Les piles contiennent des substances polluantes. La loi interdit de les éliminer avec les ordures ménagères. Elles doivent être récupérées séparément et valorisées dans le respect des règles de protection de l'environnement.

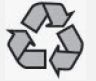

Eliminez les piles dans le respect des règles de protection de l'environnement. Déposez les piles usagées dans un atelier qualifié ou dans un point de récupération des piles usagées.

La télécommande et les 2 casques sans fil nécessitent des piles.

- Remplacez les piles de la télécommande (> page 203).
- ▶ Remplacez les piles des casques sans fil (▷ page 204)

#### Dans la télécommande

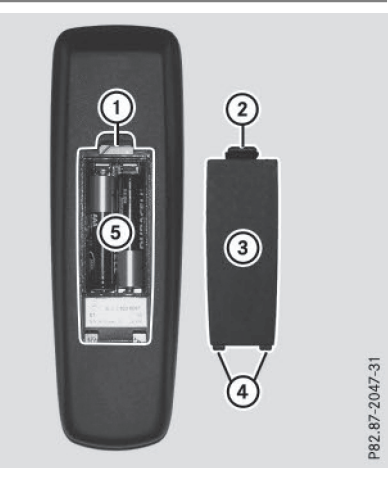

- ① Compartiment des piles
- Ergot de retenue
- ③ Couvercle du compartiment des piles
- ④ Ergots de verrouillage
- 5 Piles

La télécommande contient 2 piles du type AAA, 1,5 V.

- ► Ouverture du compartiment des piles: retirez le couvercle du compartiment des piles (3), au dos de la télécommande.
- Pour cela, poussez l'ergot de retenue ② vers le bas et retirez le couvercle du compartiment des piles ③.
- ▶ Retirez les piles vides (5) du compartiment.
- Introduisez les piles neuves. Tenez compte des signes de polarité inscrits sur les piles et dans le compartiment.
- Pile gauche: le pôle positif (+) doit être orienté vers le haut.

Pile droite : le pôle positif (+) doit être orienté vers le bas.

► Fermeture du compartiment des piles: enfoncez le couvercle ③ dans le compartiment des piles en commençant par les ergots de verrouillage ④, puis encliquetez l'ergot de retenue ② dans le compartiment.

#### Dans les casques sans fil

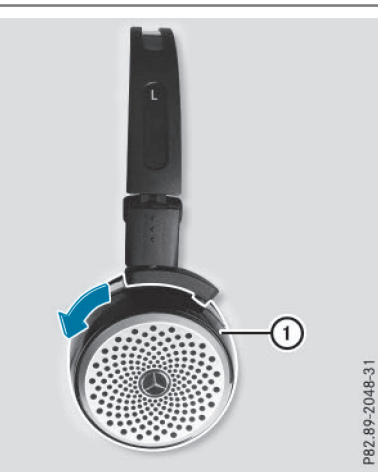

Le compartiment des piles se trouve sur le côté gauche des casques. Les casques sans fil nécessitent 2 piles du type AAA, 1,5 V.

- ► Ouverture du compartiment des piles: tournez le couvercle du compartiment des piles ① vers la gauche, puis retirez-le.
- ▶ Retirez les piles vides du compartiment.

- Introduisez les piles neuves. Tenez compte des signes de polarité inscrits sur les piles et dans le compartiment.
- Fermeture du compartiment des piles: mettez le couvercle du compartiment des piles ① en place et tournez-le vers la droite jusqu'à encliquetage. Si les piles sont correctement placées, le voyant s'allume en vert lorsque vous mettez le casque en marche.
- L'autonomie des casques fonctionnant avec un jeu de piles est de 40 h au maximum.

#### Fonctions de base

#### Utilisation avec un casque

Vous pouvez utiliser les casques sans fil fournis et/ou jusqu'à 2 casques avec fil que vous raccordez aux prises correspondantes des écrans arrière (▷ page 200).

Pour de plus amples informations sur les casques sans fil, voir ( $\triangleright$  page 202).

#### Utilisation via les haut-parleurs principaux

Cette fonction est disponible en liaison avec le système multimédia.

Vous pouvez également écouter le son d'un support de données introduit dans le lecteur arrière via les haut-parleurs du véhicule. Pour ce faire, le mode Disque (CD audio, DVD audio, MP3) doit être activé sur au moins 1 des écrans arrière.

Le réglage du volume sonore des casques n'a aucune influence sur les haut-parleurs principaux.

- Réglage sur le système multimédia: appuyez sur la touche RADIO, par exemple, pour activer un mode audio.
- Poussez le sélecteur OI, puis appuyez dessus pour sélectionner Info. Un menu apparaît.
- Tournez le sélecteur jusqu'à ce que Source audio système multimédia arrière apparaisse au premier plan.
- ► Appuyez sur le sélecteur.

#### Sélection des réglages du son

Vous pouvez sélectionner les réglages du son dans les modes suivants:

- CD audio, MP3
- DVD vidéo
- Radio (source média active du système COMAND)
- AUX
- ► Activez le mode souhaité (mode CD audio, par exemple) (▷ page 206).
- Appuyez sur les touches , a ou de la télécommande pour sélectionner Aiguës ou Basses, puis confirmez avec la touche .

Une échelle de réglage apparaît.

Appuyez sur la touche ou la touche
 pour sélectionner le réglage souhaité, puis confirmez avec la touche @.

#### **Plusieurs utilisateurs**

#### Utilisation simultanée du lecteur arrière

Vous pouvez utiliser les 2 écrans arrière presque indépendamment l'un de l'autre. Il peut cependant arriver qu'il y ait un conflit pour certains menus lorsque les 2 écrans sont utilisés simultanément.

Les fonctions suivantes agissent sur les 2 écrans :

- Modification des options de lecture
- Sélection des titres (à partir d'une liste de titres, d'un dossier)
- Utilisation des fonctions Lecture, Pause et Stop
- Défilement rapide en avant et en arrière ou navigation
- Affichage du menu DVD et navigation à l'intérieur du menu
- Réglage de la langue, des sous-titres et de l'angle de prise de vue
- Appel des contenus interactifs du DVD

Les fonctions suivantes agissent sur un seul écran :

- Modification des fonctions audio et vidéo ainsi que du réglage de l'image
- Commutation entre le mode plein écran et le menu

#### Commutation entre les modes d'utilisation

Lorsque vous quittez un mode d'utilisation (par exemple le mode CD audio), le réglage actuel est mémorisé. Lors du rappel ultérieur de ce mode, 2 cas de figure sont possibles:

- Le mode d'utilisation a été modifié sur l'autre écran.
- Le mode d'utilisation n'a pas été modifié.

Dans le 1er cas, le mode apparaît comme sur l'autre écran.

Dans le 2e cas, le dernier réglage mémorisé apparaît.

#### Réglage de l'image

#### Vue d'ensemble

Vous pouvez régler l'image dans les modes DVD vidéo et AUX ( $\triangleright$  page 215).

## Réglage de la luminosité, du contraste et de la couleur

- ► Activez le mode DVD vidéo (▷ page 210).
- Affichage du menu: appuyez sur la touche
   de la télécommande.
- Appuyez sur les touches ▼, ◀ ou ▶ pour sélectionner DVD-V, puis confirmez avec la touche ∞.
- Appuyez sur la touche ou la touche pour sélectionner Luminosité,
   Contraste ou Couleur, puis confirmez avec la touche .
   Une échelle apparaît.
- Appuyez sur la touche ou la touche
   ou la touche
   pour sélectionner le réglage souhaité, puis confirmez avec la touche on.

#### Changement de format d'image

- Affichage du menu: appuyez sur la touche
   de la télécommande.
- Appuyez sur les touches ▼, ◀ ou ▶ pour sélectionner DVD-V, puis confirmez avec la touche ∞. Le point noir devant un des points de menu

Automatique, 16:9 optimisé, 4:3 ou

Ecran large indique le format d'image actuellement réglé.

Appuyez sur la touche ou la touche volta pour sélectionner le format souhaité, puis confirmez avec la touche 🔍.

#### Réglages sys

#### Remarques

Vous pouvez effe s système séparément pour ière sans que cela ait des répe tre écran.

| Réglages système                                                                                                    |
|----------------------------------------------------------------------------------------------------|
| Remarques                                                                                                    |
| Vous pouvez effectuer les réglages systèn<br>séparément pour chaque écran arrière san<br>cela ait des répercussions sur l'autre écra |
| Sélection de la langue d'affichage                                                                                                   |
| Appuyez sur les touches ,  ou de la télécommande pour sélectionner tème, puis confirmez avec la touche  in tème.                     |

🗲 ou 🕨

- tionner Sysde la télécom tème, puis cor uche 碗. Le menu Système apparaît sur l'écran arrière sélectionné.
- Appuyez sur la touche pour sélectionner Réglages système, puis confirmez avec la touche (or).
- ► Appuyez sur la touche () pour confirmer Langue (Language). La liste des langues apparaît. Le point • indi-

que le réglage actuel.

▶ Appuyez sur la touche ▲ ou la touche ▼ pour sélectionner la langue souhaitée, puis confirmez avec la touche (or). Le système multimédia arrière règle la langue d'affichage sélectionnée.

#### Commutation du design du visuel

- Appuyez sur la touche pour sélectionner Réglages système, puis confirmez avec la touche 碗.
- Appuyez sur la touche ou la touche **v** pour sélectionner Réglage jour, Réglage nuit ou Automatique, puis confirmez avec la touche 碗. Le point noir indique le réglage actuel.

| Design       | Explication                                                                                               |
|--------------|----------------------------------------------------------------------------------------------------|
| Réglage jour | Le visuel est réglé en<br>permanence sur le<br>réglage jour.                                              |
| Réglage nuit | Le visuel est réglé en<br>permanence sur le<br>réglage nuit.                                              |
| Automatique  | Le design du visuel<br>change en fonction de<br>l'éclairage du combiné<br>d'instruments du véhi-<br>cule. |

#### Réglage de la luminosité de l'image

- Appuyez sur la touche voltage pour sélectionner Réglages système, puis confirmez avec la touche (or).
- Appuyez sur la touche ou la touche vour sélectionner Luminosité, puis confirmez avec la touche or. Une échelle apparaît.
- Appuyez sur la touche ou la touche vour régler la luminosité souhaitée, puis confirmez avec la touche (or). La barre monte ou descend. L'image devient plus claire ou plus sombre.

#### Masquage et affichage de l'image

Masquage de l'image: dans le menu Système, appuyez sur les touches ▼ et ► de la télécommande pour sélectionner Eteindre visuel, puis confirmez avec la touche (or).

L'image est masquée.

► Affichage de l'image: appuyez sur la touche ΘК).

#### Modes CD/DVD audio et MP3

#### Consignes de sécurité importantes

#### ATTENTION

Le lecteur de CD/DVD est un produit laser de classe 1. Si vous ouvrez le boîtier du lecteur de CD/DVD, des rayons laser invisibles peu-

Svstème multimédia arrière

vent s'en échapper. Ces rayons laser risquent d'endommager votre rétine. Il y a risque de blessure.

N'ouvrez en aucun cas le boîtier. Confiez toujours les travaux de maintenance et les réparations à un atelier qualifié.

#### **Remarques générales**

Le lecteur arrière peut contenir 1 seul support de données.

Vous trouverez dans le chapitre «Médias» des remarques sur le mode Audio (▷ page 160):

- Remarques sur les CD et DVD
- Remarques sur le mode MP3
- Remarques sur les droits d'auteur

## Introduction et retrait des CD/DVD dans le cas du lecteur arrière

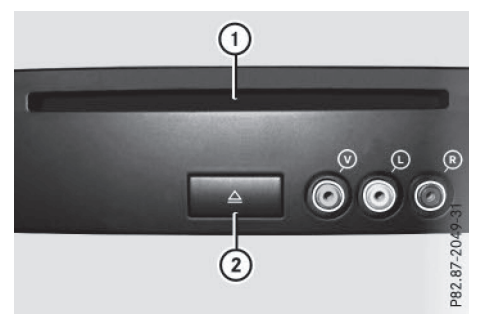

- Fente d'introduction des supports de données
- Touche d'éjection du support de données

Le lecteur arrière se trouve dans un bac de rangement basculant situé derrière la console centrale.

En fonction de l'équipement du véhicule, le lecteur arrière se trouve

- sous la banquette arrière ou
- dans la console centrale située entre le siège du conducteur et celui du passager

Si un support de données est déjà chargé, vous devez d'abord éjecter celui-ci avant d'en introduire un autre.

- Retrait:appuyez sur la touche <u>.</u>. Le lecteur arrière éjecte le support de données.
- Introduction: introduisez un support de données, face imprimée vers le haut, dans la fente.

Le lecteur arrière entraîne le support de données à l'intérieur et la lecture commence.

Le lecteur arrière lit le support de données

- si celui-ci a été introduit correctement et s'il est d'un type autorisé, et
- si vous avez activé le mode Disque (mode CD audio, DVD audio ou MP3)
   (▷ page 207)

Les données d'un CD MP3 sont d'abord chargées par le lecteur. Le chargement dure un certain temps selon la quantité de dossiers et de titres.

## audio ou MP3 Disque COMAND Aux Système Titre 4 (1) (2) (3) (4) (5)

Activation du mode CD audio, DVD

- CD Liste des titres Aiguës Basses
   ① Affichage des fonctions CD, autres possibilités: MP3 (mode MP3), DVD-A (mode DVD audio)
- ② Affichage de la liste des titres (modes CD audio et DVD audio), affichage des dossiers (mode MP3)
- (3) Réglage des aigus
- (4) Réglage des basses

Mode CD audio (exemple) Le numéro et le temps écoulé du titre en cours apparaissent.

#### 208 Modes CD/DVD audio et MP3

- ► Introduisez un CD ou un DVD (▷ page 207). Le système multimédia arrière charge le support de données introduit.
- Appuyez sur les touches , ou se construction de la télécommande pour sélectionner Disque, puis confirmez avec la touche . Vous activez le mode correspondant. Le système multimédia arrière lit le support de données.
- Dans le cas des titres MP3 avec débit binaire variable, la valeur affichée comme durée écoulée depuis le début de la lecture peut diverger de la durée réelle.

#### Sélection des titres

#### Par saut de titre

Appuyez sur la touche ou la touche de la télécommande.

ou

Svstème multimédia arrière

► Appuyez sur la touche 🗔 ou la touche

Dans le cas d'un saut de titre en avant, la lecture passe au titre suivant.

La lecture reprend au début du titre si le temps de lecture écoulé est supérieur à 8 secondes. Si le temps de lecture écoulé est inférieur à cette valeur, la lecture reprend au début du titre précédent.

Si vous avez sélectionné l'option de lecture Lecture aléatoire titres ou Lecture aléatoire dossier, l'ordre des titres est aléatoire.

#### Par la liste des titres

En mode CD audio, la liste des titres contient tous les titres du support de données en cours de lecture. En mode DVD audio, la liste des titres contient tous les titres du groupe actif.

En mode MP3, la liste des titres indique tous les titres du dossier actif ainsi que la structure hiérarchique permettant de sélectionner tous les titres du CD MP3.

Appuyez sur les touches 

 , 
 ou
 de la télécommande pour sélectionner
 Liste titres (modes CD audio et DVD

audio) ou **Dossier** (mode MP3), puis confirmez avec la touche **(**.

ou

- Appuyez sur la touche ou la touche
   pour sélectionner le titre souhaité, puis confirmez avec la touche .

#### Par entrée directe du numéro du titre

 Appuyez sur la touche \* de la télécommande.

Le masque de saisie des titres apparaît.

Exemple d'entrée : titre 2

- ► Appuyez sur la touche ZABC.
- Exemple d'entrée : titre 23
- ► Appuyez brièvement sur la touche 2ABC, puis sur la touche 3DEF.
- Attendez 3 secondes environ après l'entrée. Vous entendez le titre entré. Le menu de base correspondant est affiché.
- Vous ne pouvez pas entrer un nombre supérieur au nombre de titres du CD ou du dossier actif.

#### Avance/retour rapide

 Lorsque la fenêtre de sélection est sélectionnée, appuyez sur la touche ou la touche de la télécommande jusqu'à ce que le passage souhaité soit atteint.

ou

Appuyez sur la touche double ou la touche
 jusqu'à ce que le passage souhaité soit atteint.

#### Sélection d'un dossier

Cette fonction est disponible en mode MP3.

 En mode MP3, appuyez sur les touches ,
 ou de la télécommande pour sélectionner Dossier, puis confirmez avec la touche @.

- Appuyez sur la touche el lorsque la fenêtre de sélection est sélectionnée. Le contenu du dossier apparaît.
- ► Passage au niveau de dossier immédiatement supérieur: appuyez sur la touche ou la touche ela télécommande pour sélectionner le symbole avec la touche Le visuel affiche le niveau de dossier immé-

Le visuel affiche le niveau de dossier imme diatement supérieur.

► Sélection d'un dossier: appuyez sur la touche ou la touche pour sélectionner le dossier souhaité, puis confirmez avec la touche or.

Les titres du dossier apparaissent.

Appuyez sur la touche ou la touche pour sélectionner le titre souhaité, puis confirmez avec la touche .
 La lecture du titre commence. Le dossier sélectionné est à présent actif.

#### **Fonction Pause**

Cette fonction est disponible en mode DVD audio.

- Pause en cours de lecture: appuyez sur les touches , , a ou de la télécommande pour sélectionner , puis confirmez avec la touche ex.
   L'affichage passe de II à .
- ▶ Poursuite de la lecture: sélectionnez ▶, puis confirmez avec la touche ∞. L'affichage passe de ▶ à ■.

#### **Fonction Stop**

Cette fonction est disponible en mode DVD audio.

- Interruption de la lecture: appuyez sur les touches , , ou de la télécommande pour sélectionner , puis confirmez avec la touche .
   L'affichage passe de II à .
- ► Poursuite de la lecture: sélectionnez ►, puis confirmez avec la touche ∞. La lecture reprend à partir de l'endroit où elle a été interrompue.

- Arrêt de la lecture: sélectionnez de nouveau

   pendant que la lecture est interrompue, puis confirmez avec la touche .
   La lecture s'arrête et reprend au début du DVD.
   apparaît en surbrillance.
- Redémarrage de la lecture: sélectionnez
   , puis confirmez avec la touche .
   La lecture reprend au début du DVD.

#### Réglage du format audio

Le contenu d'un DVD audio peut être divisé au maximum en 9 groupes. La disponibilité et le type d'un groupe dépendent du DVD. Un groupe peut par exemple contenir de la musique avec différentes qualités de son (formats stéréo et multicanaux) ou des pistes bonus.

Appuyez sur les touches ▼, ◀ ou ▶ de la télécommande pour sélectionner DVD-A, puis confirmez avec la touche ∞. Système multimédia arrièr

- Appuyez sur la touche a ou la touche pour sélectionner Groupe, puis confirmez avec la touche (e).
   La liste des formats audio disponibles apparaît. Le point indique le format actuellement réglé.
- Appuyez sur la touche ou la touche pour sélectionner le format audio souhaité, puis confirmez avec la touche .
- Sortie du menu: appuyez sur la touche ou la touche .

#### **Options de lecture**

Appuyez sur les touches ▼, ◀ ou ▶ de la télécommande pour sélectionner CD, DVD-A ou MP3, puis confirmez avec la touche ∞.

Une liste apparaît. Le point • indique l'option de lecture actuellement activée.

- Appuyez sur la touche ▲ ou la touche ♥ pour sélectionner Lecture ordre normal titres, Lecture aléatoire titres ou Lecture aléatoire dossier, puis confirmez avec la touche ∞. L'option est activée. Pour toutes les options à l'exception de Lecture ordre normal titres, un affichage correspondant apparaît dans la fenêtre de sélection.
- L'option Lecture ordre normal titres est automatiquement activée lorsque vous

changez de support de données en cours d'écoute. L'option sélectionnée reste activée lorsque vous arrêtez le système multimédia arrière ou le remettez en marche.

#### Activation et désactivation des informations sur les titres (uniquement en mode MP3)

Lorsque la fonction est activée, les noms des dossiers et des titres sont affichés.

Lorsque la fonction est désactivée, les noms du support de données et des fichiers sont affichés.

- ► Appuyez sur les touches ▼, ◀ ou ► de la télécommande pour sélectionner MP3, puis confirmez avec la touche ∞.
- ► Appuyez sur la touche ▲ ou la touche ▼ pour sélectionner Afficher informations sur le titre, puis confirmez avec la touche ∞.
  - En fonction de l'état précédent, la fonction est activée  $\mathbf{v}$  ou désactivée  $\square$ .

#### Mode DVD vidéo

#### **Consignes de sécurité importantes**

#### **ATTENTION**

Le lecteur de CD/DVD est un produit laser de classe 1. Si vous ouvrez le boîtier du lecteur de CD/DVD, des rayons laser invisibles peuvent s'en échapper. Ces rayons laser risquent d'endommager votre rétine. Il y a risque de blessure.

N'ouvrez en aucun cas le boîtier. Confiez toujours les travaux de maintenance et les réparations à un atelier qualifié.

#### Remarques générales

#### **Conditions de lecture des DVD**

Les supports de données obtenus par copie peuvent entraîner certains problèmes de lecture. Il existe un grand nombre de supports de données, de logiciels de création de DVD, de logiciels de gravure et de graveurs. Cette multiplicité ne permet pas de garantir que le système de divertissement arrière est en mesure de lire les DVD vidéo gravés par les utilisateurs euxmêmes.

Informations complémentaires (⊳ page 178). Les informations concernant le système multimédia s'appliquent également au système multimédia arrière.

#### Limitation du fonctionnement

Selon les DVD, il peut arriver que certaines fonctions ou actions ne soient pas possibles temporairement ou de façon générale. Dès que vous activez une de ces fonctions ou exécutez une de ces actions, le symbole () apparaît sur le visuel.

#### Activation du mode DVD vidéo

► Introduisez un DVD vidéo (▷ page 207). Le système multimédia arrière charge le support de données.

Si vous l'aviez sélectionné auparavant, le mode Disque est alors activé.

Si ce n'est pas le cas, l'opération suivante vous permet d'activer le mode DVD vidéo.

- Appuyez sur les touches 

   que, puis confirmez avec la touche ex.
   si le DVD vidéo remplit les conditions de lecture, le film démarre automatiquement ou le menu mémorisé sur le DVD apparaît. Si le menu du DVD apparaît, vous devez démarrer le film manuellement.
- Sélectionnez le point de menu correspondant dans le menu du DVD.

## Affichage ou masquage du menu de commande

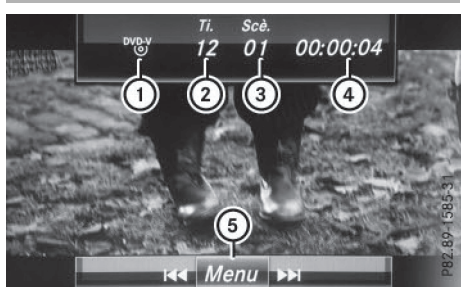

Type du support de données

Titre en cours de lecture

Système multimédia arrière

- (3) Scène en cours de lecture
- ④ Temps de lecture écoulé du titre
- ⑤ Affichage du menu
- Affichage: appuyez sur la touche ou la touche de la télécommande.
- Masquage: appuyez sur la touche ou la touche .

ou

► Attendez 8 secondes environ.

## Disque COMAND Aux Système (1) (2) (3) (4) (5) (6) DVD-V II I Aiguës Basses

Affichage ou masquage du menu

- (1) Options DVD vidéo
- (2) Fonction Pause
- (3) Fonction Stop
- ④ Réglage des aigus
- (5) Réglage des basses
- ► Affichage: appuyez sur la touche i de la télécommande.
- ► Masquage: appuyez sur la touche , puis sur la touche ∞ pour confirmer .

#### Avance/retour rapide

► Appuyez sur la touche ► Appuyez sur la touche ►

#### **Fonction Pause**

- Affichage du menu: appuyez sur la touche
   (in) de la télécommande.
- Poursuite de la lecture: sélectionnez , puis confirmez avec la touche . Le menu disparaît.

#### Fonction Stop

- Affichage du menu: appuyez sur la touche
   (in) de la télécommande.
- Interruption de la lecture: sélectionnez
   , puis confirmez avec la touche .
   L'affichage passe de II à .
   L'image vidéo disparaît.
- Poursuite de la lecture: sélectionnez , puis confirmez avec la touche . La lecture reprend à partir de l'endroit où elle a été interrompue. Le menu disparaît.
- Arrêt de la lecture: sélectionnez de nouveau
   pendant que la lecture est interrompue, puis confirmez avec la touche .
   La lecture s'arrête et reprend au début du DVD. apparaît en surbrillance.
- Redémarrage de la lecture: sélectionnez
   , puis confirmez avec la touche .
   La lecture reprend au début du DVD.

#### Sélection des scènes et des chapitres

#### Saut en avant ou en arrière

 Appuyez sur la touche ou la touche de la télécommande.

ou

► Appuyez sur la touche 🗔 ou la touche

Le menu de commande apparaît pendant 8 secondes environ ( $\triangleright$  page 210).

#### Sélection directe des scènes et des chapitres

Les exemples montrent comment sélectionner la scène ou le chapitre 5.

#### 212 Mode DVD vidéo

- Ire possibilité: appuyez sur la touche de la télécommande pendant que le film est en cours de lecture.
- ► Appuyez sur la touche **5**JKL, par exemple.
- 2e possibilité: appuyez sur la touche i de la télécommande.
- Sélectionnez DVD-V, puis confirmez avec la touche or.
- ► Sélectionnez Fonctions DVD, puis confirmez avec la touche .
- Sélectionnez Liste des scènes, puis confirmez avec la touche or.
- Appuyez sur la touche ▲ ou la touche ← pour sélectionner le chiffre ₅ıκ∟, puis confirmez avec la touche ∞.
   Dans les 2 cas, la lecture démarre après un court instant à partir de la scène 5 ou du chapitre 5.

#### Sélection des films ou des titres

- 1re possibilité: appuyez sur la touche or de la télécommande.
- Sélectionnez DVD-V, puis confirmez avec la touche or.
- ► Sélectionnez Fonctions DVD, puis confirmez avec la touche .
- ► Sélectionnez Sélection titre, puis confirmez avec la touche .
- Appuyez sur la touche or pour sélectionner la liste.
- Sélectionnez un film ou un titre.
- 2e possibilité: appuyez sur la touche 2ABC de la télécommande pour sélectionner le film 2, par exemple.

La lecture du 2e film commence après un court instant.

#### Menu du DVD

#### Affichage du menu du DVD

Le menu du DVD est le menu qui est mémorisé sur le DVD lui-même. Il varie d'un DVD à l'autre et permet d'effectuer différentes actions ou de procéder à des réglages.

Dans le cas des DVD en plusieurs langues, vous pouvez changer la langue, par exemple, dans le menu du DVD.

- Affichage du menu: appuyez sur la touche
   in de la télécommande.
- Sélectionnez DVD-V, puis confirmez avec la touche i de la télécommande.
- ► Sélectionnez Fonctions DVD, puis confirmez avec la touche .
- Sélectionnez Menu, puis confirmez avec la touche (i).

Le menu du DVD apparaît.

#### Sélection d'un point de menu dans le menu du DVD

- Appuyez sur les touches ▲, ▼, ◀ ou ▶ de la télécommande pour sélectionner le point de menu souhaité, puis confirmez avec la touche ∞. Un menu apparaît.
- ► Appuyez sur la touche ∞ pour confirmer Sélectionner.

Un sous-menu apparaît.

- Le cas échéant, vous pouvez sélectionner d'autres options.
   Le système multimédia arrière revient ensuite au menu du DVD.
- Les points de menu non disponibles sont affichés en gris.
- En fonction du DVD, il est possible que les points de menu Retour (au film), Lecture, Stop, ◄<, ▷▷ ou Remonter ne puissent pas être utilisés dans certaines parties du menu ou qu'ils soient complètement inopérants. Le symbole ۞ apparaît alors sur le visuel.

#### Arrêt du film et saut au début ou à la fin de la scène

- Sélectionnez un point de menu quelconque dans le menu du DVD. Le menu apparaît.
- ► Arrêt du film: sélectionnez le point de menu Stop, puis confirmez avec la touche ext{ de la télécommande.
- ► Saut à la fin de la scène: sélectionnez le point de menu ►►►, puis confirmez avec la touche @.
- ► Saut au début de la scène: sélectionnez le point de menu [44], puis confirmez avec la touche @.

Système multimédia arrière

#### Passage au niveau de menu supérieur du DVD

- Affichez le menu du DVD.
- Appuyez sur la touche Retour commande ou sélectionnez le point de menu correspondant dans le menu du DVD.

ou

- Sélectionnez un point de menu quelconque dans le menu du DVD et appuyez sur la touche
   de la télécommande pour confirmer.
- Sélectionnez Remonter et appuyez sur le sélecteur (8) pour confirmer.

#### **Retour au film**

► Appuyez sur la touche BACK autant de fois qu'il est nécessaire pour revenir au film.

ou

- Sélectionnez un point de menu quelconque dans le menu du DVD et appuyez sur la touche
   de la télécommande pour confirmer.
- ► Dans le menu, sélectionnez le point de menu Retour (au film), puis confirmez avec la touche @.

#### Réglage du format audio

Cette fonction vous permet de régler la langue audio ou le format audio. Le nombre de réglages dépend du contenu du DVD. Le cas échéant, vous pouvez également effectuer les réglages correspondants dans le menu du DVD. Cette fonction n'est pas disponible sur tous les DVD.

- ► Affichage du menu: appuyez sur la touche (in) de la télécommande.
- Sélectionnez DVD-V, puis confirmez avec la touche or de la télécommande.
- ► Sélectionnez Fonctions DVD, puis confirmez avec la touche ∞.
- Sélectionnez Langue audio, puis confirmez avec la touche (e).
   Un menu apparaît après un court instant. Le point • indique la langue actuellement sélectionnée.
- Appuyez sur la touche ou la touche pour sélectionner la langue souhaitée, puis confirmez avec la touche .
- ► Sortie du menu: appuyez sur la touche ou la touche ●.

#### Sous-titres et angles de prise de vue

Ces fonctions ne sont pas disponibles sur tous les DVD. Le nombre des sous-titres ou des angles de prise de vue dépend du contenu du DVD. Le cas échéant, vous pouvez également effectuer les réglages correspondants dans le menu du DVD.

- Affichage du menu: appuyez sur la touche
   (iii) de la télécommande.
- Sélectionnez DVD-V, puis confirmez avec la touche i de la télécommande.
- ► Sélectionnez Fonctions DVD, puis confirmez avec la touche .
- Sélectionnez Sous-titres ou Angle caméra, puis confirmez avec la touche ex.
   Dans les 2 cas, un menu apparaît après un court instant. Le point • indique le réglage actuel.
- Appuyez sur la touche ou la touche
   ou la touche
   pour sélectionner le réglage souhaité, puis confirmez avec la touche on.
- Sortie du menu: appuyez sur la touche ou la touche .

#### **Contenus interactifs**

Les DVD peuvent également proposer des contenus interactifs (par exemple, un jeu vidéo). Dans un jeu vidéo, vous pouvez notamment influencer le déroulement en sélectionnant, puis en déclenchant des actions. Le type et le nombre des actions possibles dépendent du DVD.

Un menu apparaît; la première entrée (Sélectionner) est mise en surbrillance.

► Appuyez sur la touche ().

## Utilisation avec la source média active du système COMAND

#### Vue d'ensemble

Vous pouvez transmettre une source média activée dans le système multimédia au système multimédia arrière. Lorsque vous changez de source média dans le système multimédia, celle-ci n'est pas transmise au système multimédia arrière.

Vous pouvez transmettre les sources média suivantes au système multimédia arrière :

- Radio
- Mode CD ou MP3 (CD, carte SD, USB)
- Interface média
- Mode DVD vidéo

Pour lire une source média du système multimédia par l'intermédiaire du système multimédia arrière, effectuez les opérations dans l'ordre indiqué ci-après.

#### 1. Activation de la fonction sur le système multimédia

- ▶ Mettez la radio en marche (▷ page 149).
- ► Activez le mode CD ou MP3 (CD, carte SD, USB) (▷ page 159).
- ► Activez l'interface média (> page 175).
- ► Activez le mode DVD vidéo (▷ page 179).

## 2. Transmission de la source média active au système multimédia arrière

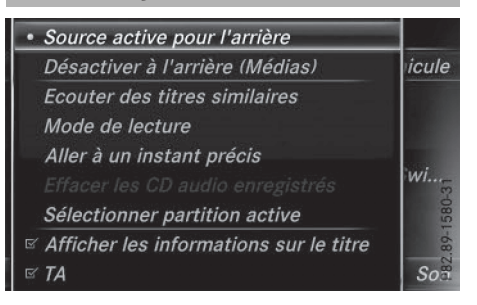

- Tournez le sélecteur, puis appuyez dessus pour sélectionner le menu Options.
- Appuyez sur le sélecteur pour sélectionner Source active pour l'arrière.
   Le point 

   indigue gue la fonction est activée.
- Désactivation de la fonction: sélectionnez Désactiver à l'arrière (Radio) ou Désactiver à l'arrière (Médias). Le point • indique que la fonction est désactivée.

#### 3. Chargement de la source média active dans le système multimédia arrière

Appuyez sur les touches , ou be de la télécommande pour sélectionner COMAND, puis confirmez avec la touche . Un message vous indiquant que la source audio ou vidéo souhaitée doit être activée sur le système multimédia apparaît. Lorsque la source média est activée sur le système multimédia, elle est chargée dans le système multimédia arrière, puis elle est lue.

Si la fonction Désactiver à l'arrière est activée sur le système multimédia, le message suivant apparaît: COMAND est désactivé ou aucune source COMAND n'est activée.

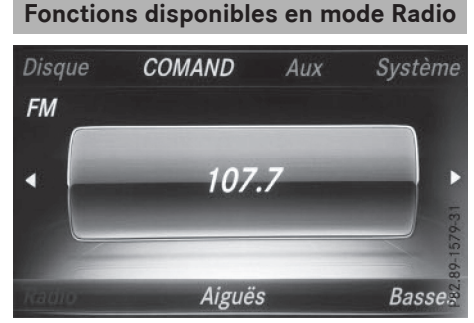

► Sélection d'une station: appuyez sur la touche ou la touche .

ou

► Appuyez sur la touche 🖂 ou la touche

L'autoradio règle la station précédente ou la station suivante figurant dans la liste alphabétique des stations.

Les stations DAB sont d'abord affichées, suivies des stations dont le nom est disponible. Les stations avec affichage des fréquences sont ensuite affichées.

Autre possibilité de réglage :

► Sélectionnez les réglages du son (▷ page 205).
## Fonctions disponibles en mode CD audio

ou

► Appuyez sur la touche 🖂 ou la touche ►►.

Dans le cas d'un saut de titre en avant, la lecture passe au titre suivant.

La lecture reprend au début du titre si le temps de lecture écoulé est supérieur à 8 secondes.

Si le temps de lecture écoulé est inférieur à 8 secondes, la lecture reprend au début du titre précédent.

Autre possibilité de réglage:

► Sélectionnez les réglages du son (▷ page 205).

## Fonctions disponibles en mode DVD audio

- ► Saut au groupe suivant ou précédent: appuyez sur la touche de la télécommande.
- Sélection de ou de pour sélectionner des points de menu, puis confirmez avec la touche s.

Autre possibilité de réglage:

► Sélectionnez les réglages du son (▷ page 205).

### Fonctions disponibles en mode MP3

 Sélection d'un titre par saut de titre: appuyez sur la touche du la touche de la télécommande.

ou

► Appuyez sur la touche 🖂 ou la touche ► Appuyez sur la touche

Dans le cas d'un saut de titre en avant, la lecture passe au titre suivant.

La lecture reprend au début du titre si le temps de lecture écoulé est supérieur à 8 secondes.

Si le temps de lecture écoulé est inférieur à 8 secondes, la lecture reprend au début du titre précédent.

Autre possibilité de réglage:

► Sélectionnez les réglages du son (▷ page 205).

# Fonctions disponibles en mode DVD vidéo

#### Masquage du menu:

Appuyez sur la touche ou la touche
 de la télécommande.

ou

 Attendez 8 secondes environ. Le menu disparaît.

### Autres possibilités de réglage:

- ▶ Réglez la luminosité, le contraste et la couleur (▷ page 205).
- ► Changez le format d'image (▷ page 205).
- Sélectionnez les réglages du son (> page 205).

## Mode AUX

### Introduction

Vous pouvez raccorder des sources vidéo externes avec signal son et image au système multimédia arrière :

- 1 source vidéo externe aux deux écrans arrière (visuel AUX)
- 1 source vidéo externe supplémentaire au lecteur arrière (lecteur AUX)

Pour l'utilisation de la source vidéo externe, voir la notice d'utilisation du fabricant.

Pour de plus amples informations sur les sources vidéo externes, adressez-vous à un point de service Mercedes-Benz.

## **Raccordement aux prises AUX**

## **Prises lecteur AUX**

Les prises lecteur AUX se trouvent à droite de la touche  $\Delta$  du lecteur arrière ( $\triangleright$  page 201).

## Prises visuel AUX

Les prises visuel AUX se trouvent sur le côté des 2 écrans arrière (⊳ page 200).

#### Branchement des câbles audio et vidéo

- Branchez les fiches audio pour le signal de gauche et pour celui de droite dans les prises correspondantes L et R.
- ▶ Branchez la fiche vidéo dans la prise V.

## Activation du mode AUX

#### Lecteur AUX

Conditions requises : la source vidéo est raccordée au lecteur arrière et la lecture est activée.

 Dans le menu, appuyez les touches ,
 ou b de la télécommande pour sélectionner Aux, puis confirmez avec la touche @.

Le menu AUX apparaît.

- ► Dans le menu AUX, sélectionnez Source, puis confirmez avec la touche .
- Sélectionnez Lecteur Aux, puis confirmez avec la touche (or).

La lecture commence. Lorsqu'aucune image vidéo de la source vidéo externe n'est disponible, un menu Audio est affiché.

## Visuel AUX

Conditions requises: la source vidéo externe est raccordée au lecteur arrière et la lecture est activée.

- Sélectionnez l'écran en tournant la molette de la télécommande (▷ page 200) jusqu'à ce que «L REAR» (écran gauche) ou «REAR R» (écran droit) apparaisse dans la fenêtre.
- Dans le menu, appuyez les touches ,
  ou b de la télécommande pour sélectionner Aux, puis confirmez avec la touche (ork).
- ► Dans le menu AUX, sélectionnez Source, puis confirmez avec la touche (∞).
- ► Sélectionnez Visuel Aux, puis confirmez avec la touche .

La lecture commence. Lorsqu'aucune image vidéo de la source vidéo externe n'est disponible, un menu Audio est affiché.

#### Réglage des aigus et des basses

- Dans le menu AUX, sélectionnez Aiguës ou Basses, puis confirmez avec la touche e de la télécommande. Une échelle apparaît.
- Appuyez sur la touche ou la touche pour sélectionner le réglage souhaité, puis confirmez avec la touche (e).

## Réglage de la luminosité, du contraste et de la couleur

- Dans le menu AUX, sélectionnez Visuel Aux ou Lecteur Aux, puis confirmez avec la touche (e).
- Sélectionnez Luminosité, Contraste ou Couleur, puis confirmez avec la touche (...). Une échelle apparaît.
- Appuyez sur la touche ou la touche pour sélectionner le réglage souhaité, puis confirmez avec la touche .

#### Changement de format d'image

- Dans le menu AUX, sélectionnez Visuel Aux ou Lecteur Aux, puis confirmez avec la touche (e).
- Appuyez sur la touche ▲ ou la touche ▼ pour sélectionner Automatique, 16:9 optimisé, 4:3 ou Ecran large, puis confirmez avec la touche ∞.

Le point noir devant un des points de menu indique le format d'image actuellement réglé.